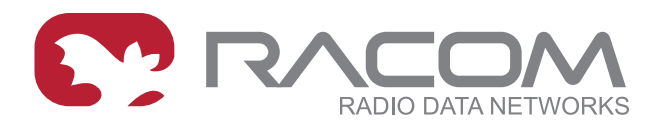

# Uživatelský manuál

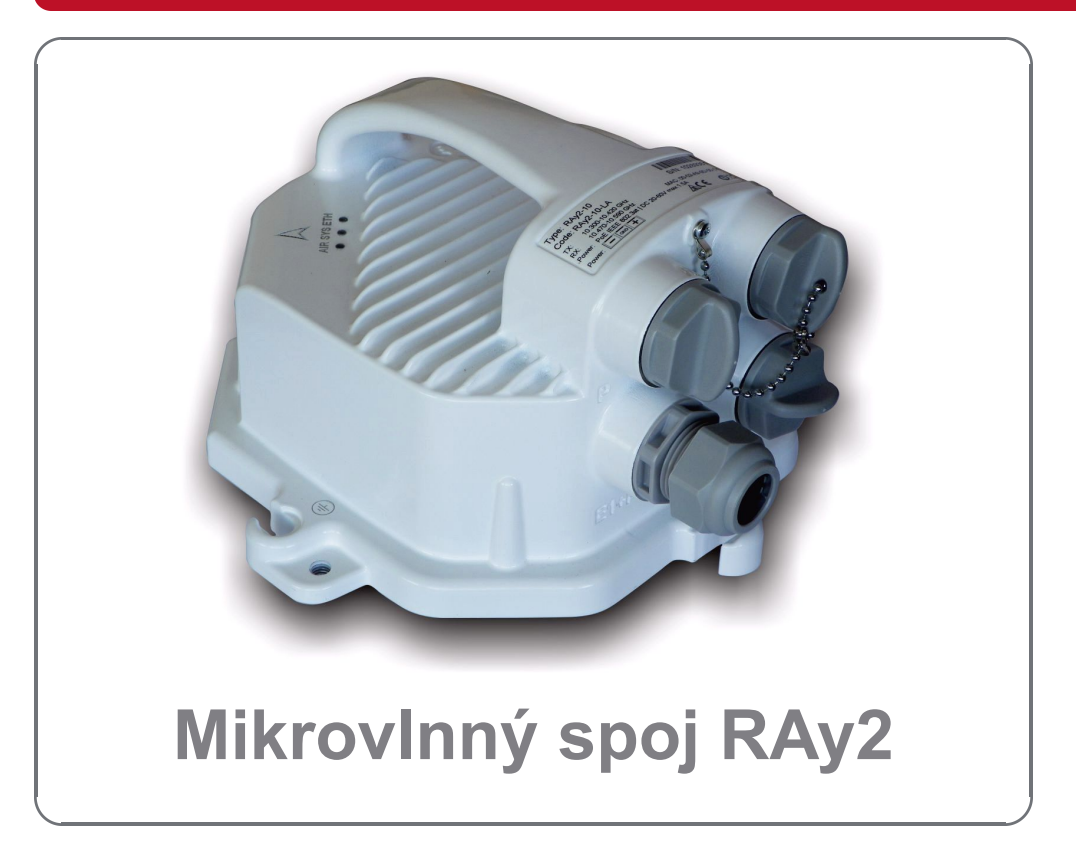

#### fw 2.2.x.x 26. července 2019 verze 2.12

# Obsah

| Právní up                 | pozornění                                             | . 7 |
|---------------------------|-------------------------------------------------------|-----|
| Quick gu                  | ide                                                   | . 9 |
| Seznam                    | dokumentace                                           | 11  |
| 1. Produl                 | <t< td=""><td>12</td></t<>                            | 12  |
| 1.1.                      | Anténní rozhraní                                      | 13  |
| 1.2.                      | Konektory                                             | 14  |
|                           | 1.2.1. RJ45 Ethernet konektor ( ETH1+POE )            | 15  |
|                           | 1.2.2. SFP slot ( ETH2 )                              | 15  |
|                           | 1.2.3. DC konektor + HW tlačítko ( P )                | 16  |
|                           | 1.2.4. USB connector + RSS voltage contacts ( S )     | 17  |
| 1.3.                      | Stavové LED                                           | 17  |
| 1.4.                      | Základní technické parametry                          | 18  |
|                           | 1.4.1. Komunikační jednotka RAy2                      | 18  |
|                           | 1.4.2. Výrobní štítek                                 | 19  |
|                           | 1.4.3. Obsah balení                                   | 20  |
|                           | 1.4.4. Dodávané antény                                | 21  |
| 1.5.                      | Objednací kódy                                        | 21  |
| <ol><li>Přísluš</li></ol> | enství                                                | 23  |
| 2.1.                      | Přehled                                               | 23  |
| 2.2.                      | Detaily                                               | 23  |
| 3. Podrol                 | oný průvodce nastavením                               | 24  |
| 3.1.                      | Servisní přístup                                      | 25  |
|                           | 3.1.1. Menu Link settings – General                   | 26  |
|                           | 3.1.2. Menu Link settings – Service access – Services | 27  |
|                           | 3.1.3. Menu Link settings – Service access – Users    | 28  |
|                           | 3.1.4. Menu Maintenance – Feature keys                | 28  |
| 3.2.                      | Základní konfigurace linky                            | 28  |
| 3.3.                      | Test linky                                            | 28  |
| 4. Instala                | ce                                                    | 30  |
| 4.1.                      | Kontrola přímé viditelnosti                           | 30  |
| 4.2.                      | Montáž antény                                         | 30  |
|                           | 4.2.1. Montáž antén LEAX-RAy                          | 31  |
|                           | 4.2.2. Montáž antén Jirous                            | 32  |
|                           | 4.2.3. Montáž ostatních antén                         | 32  |
|                           | 4.2.4. Nástavec pro dvojitou polarizaci (OMT)         | 34  |
| 4.3.                      | Montáž jednotky RAy                                   | 35  |
|                           | 4.3.1. Mazání čepu antény                             | 35  |
|                           | 4.3.2. Montáž jednotky RÁy na anténu                  | 36  |
|                           | 4.3.3. Zemnění jednotky RAy                           | 37  |
| 4.4.                      | Montáž konektorů                                      | 39  |
| 4.5.                      | Uzemnění a přepěťová ochrana                          | 42  |
| 4.6.                      | Napájecí zdroj                                        | 46  |
| 4.7.                      | Oživení spoje                                         | 47  |
|                           | 4.7.1. Rušení na stanovišti                           | 47  |
|                           | 4.7.2. Směrování antén                                | 47  |
|                           | 4.7.3. Test linky                                     | 54  |
|                           | 4.7.4. Nastavení parametrů                            | 54  |
| 5. Konfia                 | urace                                                 | 55  |
| 5.1.                      | Úvod                                                  | 55  |
| 5.2.                      | Status bar                                            | 56  |
| 5.3.                      | Status                                                | 58  |
|                           |                                                       |     |

|                  | 5.3.1. Status – General                              | . 59 |
|------------------|------------------------------------------------------|------|
|                  | 5.3.2. Status – Radio                                | . 59 |
|                  | 5.3.3. Status – Switch interface                     | . 60 |
|                  | 5.3.4. Status – Service access                       | . 60 |
|                  | 5.3.5. Status – Radio link statistics                | . 60 |
| 5.4.             | Link settings                                        | . 61 |
|                  | 5.4.1. General                                       | . 61 |
|                  | 5.4.2. Radio                                         | . 63 |
|                  | 5.4.3. Service access                                | . 65 |
|                  | 5.4.4. Alarms                                        | . 74 |
| 5.5.             | Switch settings                                      | . 77 |
|                  | 5.5.1. Status                                        | . 77 |
|                  | 5.5.2. Interface                                     | . 85 |
|                  | 5.5.3. QoS                                           | 101  |
|                  | 5.5.4. Advanced                                      | 104  |
| 5.6.             | Tools                                                | 128  |
|                  | 5.6.1. Maintenance                                   | 128  |
|                  | 5.6.2. Live data                                     | 136  |
|                  | 5.6.3 History                                        | 141  |
|                  | 5.6.4 Logs                                           | 145  |
|                  | 5.6.5 Programs                                       | 146  |
| 57               | Heln                                                 | 150  |
| 6 Comm           | and Line Interface                                   | 154  |
| 7 Anlika         | ce pro mobilní zařízení RAV Tools                    | 155  |
| 7. Aplika<br>7.1 |                                                      | 155  |
| 7.1.             |                                                      | 155  |
| 7.Z.<br>7.2      |                                                      | 150  |
| 7.J.<br>9 Troubl |                                                      | 150  |
| 0. Teehe         | esnooling                                            | 10/  |
| 9. Iechn         |                                                      | 158  |
| 9.1.             |                                                      | 158  |
|                  | 9.1.1. Prenied technickych parametru                 | 158  |
|                  | 9.1.2. Link speed                                    | 160  |
|                  | 9.1.3. ACM switching                                 | 162  |
|                  | 9.1.4. Multi-Path (Distortion Sensitivity) Signature | 163  |
| 9.2.             | RAy2-10 parameters                                   | 165  |
|                  | 9.2.1. Upper/Lower Limits                            | 165  |
|                  | 9.2.2. Radio parameters                              | 166  |
|                  | 9.2.3. Frequency tables 10A, B                       | 167  |
| 9.3.             | RAy2-11 A,B parameters                               | 168  |
|                  | 9.3.1. Upper/Lower Limits                            | 168  |
|                  | 9.3.2. Radio parameters                              | 169  |
|                  | 9.3.3. Frequency tables 11A, B                       | 170  |
| 9.4.             | RAy2-17 parameters                                   | 171  |
|                  | 9.4.1. Upper/Lower Limits                            | 171  |
|                  | 9.4.2. Radio parameters                              | 172  |
|                  | 9.4.3. Frequency tables 17                           | 173  |
| 9.5.             | RAy2-18 parameters                                   | 174  |
|                  | 9.5.1. Upper/Lower Limits                            | 174  |
|                  | 9.5.2. Radio parameters                              | 175  |
|                  | 9.5.3. Frequency tables 18A, B, C                    | 178  |
| 9.6.             | RAy2-24 parameters                                   | 179  |
|                  | 9.6.1. Upper/Lower Limits                            | 179  |
|                  |                                                      |      |

| 9.6.2. Radio parameters                                 | 180 |
|---------------------------------------------------------|-----|
| 9.6.3. Frequency tables 24                              | 181 |
| 10. Bezpečnost, prostředí, licence                      | 182 |
| 10.1. Předpisy                                          | 182 |
| 10.2. Vliv elektromagnetického pole                     | 182 |
| 10.3. Odborná instalace                                 | 182 |
| 10.4. Dodržení směrnic RoHS a OEEZ                      | 183 |
| 10.4.1. Prohlášení o shodě RoHS and OEEZ (WEEE)         | 184 |
| 10.5. Podmínky a instrukce pro bezpečný provoz zařízení | 185 |
| 10.6. RACOM Open Software License                       | 185 |
| 10.7. Odpovědnost za vady                               | 185 |
| 10.8. EU prohlášení o shodě                             | 187 |
| Přílohy                                                 | 190 |
| A. Bloková schémata jednotky                            | 191 |
| Rejstřík                                                | 192 |
| B. Přehled revizí                                       | 195 |
|                                                         |     |

# Právní upozornění

## Copyright

© 2019 RACOM. Všechna práva vyhrazena.

Výhradním vlastníkem všech práv k tomuto návodu k obsluze je firma RACOM s. r. o. (dále v tomto návodu uváděná pod zkráceným názvem RACOM). Všechna práva vyhrazena. Pořizování písemných, tištěných či kopírovaných kopií tohoto manuálu nebo záznamů na různá média nebo překlad jakékoliv části tohoto manuálu do jiných jazyků (bez písemného svolení vlastníka práv) je zakázáno.

Popisovaný výrobek nebo jeho příslušenství může obsahovat software ve vlastnictví RACOM. Nabídka, případně dodávka těchto výrobků nebo služeb s výrobkem spojených neobsahuje předání těchto vlastnických práv. Nakládání s tímto software podléhá licenci - viz RACOM *Open Software License*. Program šířený s touto licencí je uvolněn se záměrem, že bude užitečný, ale bez konkrétní záruky. Za žádných okolností není autor nebo jiná firma či osoba zodpovědná za vedlejší, náhodné nebo souvise-jící škody, které vyplývají z použití tohoto produktu.

### Zřeknutí se odpovědnosti

Přestože dokumentace byla vytvářena s velkou péčí, RACOM nenese žádnou odpovědnost za chyby nebo opomenutí, ani za škody vyplývající z použití těchto informací.

Tento manuál obsahuje odkazy na webové stránky společnosti RACOM a na webové stránky jiných subjektů, které jsou mimo kontrolu společnosti RACOM. Veškeré odkazy slouží výhradně ke zrychlení práce s manuálem a zlepšení uživatelského komfortu. Společnost RACOM nenese odpovědnost za aktuálnost, dostupnost nebo obsah takových webových stránek a neodpovídá za žádné škody nebo následky vzniklé v důsledku přístupu na takové stránky anebo využívání jejich obsahu.

Tento dokument a/nebo zařízení může být měněno, s cílem jeho vylepšení, bez jakéhokoliv upozornění. RACOM si vyhrazuje právo na změny v technické specifikaci nebo ve funkci tohoto produktu nebo na ukončení výroby tohoto produktu nebo na ukončení jeho servisní podpory bez předchozího písemného upozornění zákazníků.

### Obchodní značky

Všechny obchodní značky a názvy výrobků, použité v tomto návodu, jsou ve vlastnictví jejich případných vlastníků.

### Důležité poznámky

- Vysílání a příjem dat v rádiovém kanále nemůže být, vzhledem k vlastnostem bezdrátové komunikace, zaručeno. Data mohou být zpožděna, poškozena (t.j. obsahovat chyby) nebo dokonce i úplně ztracena. Významná zpoždění nebo ztráty jsou však, při použití takových rádiových zařízení jako jsou výrobky společnosti RACOM a ve správně navržených sítích, velmi vzácná. Zařízení vyráběné společností RACOM nesmí být použito v situaci, kdy výpadek při vysílání nebo příjmu dat může způsobit škodu ať už uživateli nebo třetím stranám, a to včetně (ale ne výhradně) zranění nebo smrti osob nebo ztrátám na majetku. RACOM neručí za škody jakéhokoliv druhu vzniklé při příjmu nebo vysílání dat a/nebo chybou nebo poruchou tohoto výrobku při přenosu dat.
- Za žádných okolností RACOM, ani jakákoliv jiná společnost nebo osoba, nenese zodpovědnost za náhodné, neúmyslné nebo podobné škody vzniklé používáním výrobků společnosti RACOM.
- Výrobky společnosti RACOM nejsou vyvíjeny, navrženy a testovány pro použití v aplikacích, které mohou přímo ovlivňovat zdraví nebo životní funkce osob nebo zvířat, ani jako součást podobně dů-

ležitých systémů. RACOM nedává žádnou záruku, pokud jeho výrobky bodou v takových aplikacích použity.

 RACOM neposkytuje uživatelům žádnou záruku vhodnosti a použitelnosti výrobků pro jejich konkrétní aplikaci.

# Quick guide

### Přístup do jednotek RAy

- Výchozí (defaultní) IP adresy pro Eth přístup: 192.168.169.169/24 (jednotka L) a 192.168.169.170/24 (jednotka U)
- Výchozí IP adresy pro přístup USB/WiFi nebo USB/Eth: 172.17.17.17/24 (obě jednotky)

Pro Eth přístup nastavte IP adresu PC v rozsahu 192.168.169.1-255. Pro USB/WiFi nebo USB/Eth přístup je IP adresa nastavena automaticky pomocí DHCP (defaultně povoleno, lze vypnout v managementu jednotky). V jednotce musí být zasunut příslušný USB adaptér. Defaultní nastavení WiFi je bez hesla (doporučujeme vložit heslo).

- Přístup do managementu z webu: http://172.17.17.17 (obě jednotky, USB/WiFi nebo USB/Eth) nebo http://192.168.169.169 (L unit, Ethernet) nebo http://192.168.169.170 (U unit, Ethernet) Default: Username: admin, Password: admin
- Antenna Alignment Tool (nástroj pro směrování antény): http://172.17.17.17/tk (obě jednotky, USB/WiFi, USB/Eth) nebo http://192.168.169.169/tk (jednotka L, Eth) nebo http://192.168.169.170/tk (jednotka U, Eth) Tool nepoužívá Username ani Password

Můžeme použít i přístup HTTPS (zvolte "secured version" při vstupu do managementu a pak potvrďte bezpečnostní certifikát https vydaný firmou RACOM).

Jsou-li jednotky spojeny rádiovou linkou, pak indikátor na horní liště menu hlásí Link:OK a status LED "AIR" svítí zeleně. Pokud ne, pak nasměrujte anténu (viz obr. 10 a nástroj Antenna Alignment Tool uvedený výše).

### Konfigurace a zálohování základních parametrů

- Nastavte šířku pásma, kanál, modulaci, výkon, IP adresy (nepoužívejte výchozí adresy), Access channels (ssh, https..).
- Změňte heslo, restartujte obě jednotky a zkontrolujte stav připojení (pro kontrolu správného uložení parametrů).
- Zálohujte konfiguraci v menu Tools Maintenance Backup Settings. Uložte záložní soubor do vašeho PC.

#### 1. Dodané součásti

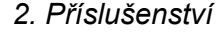

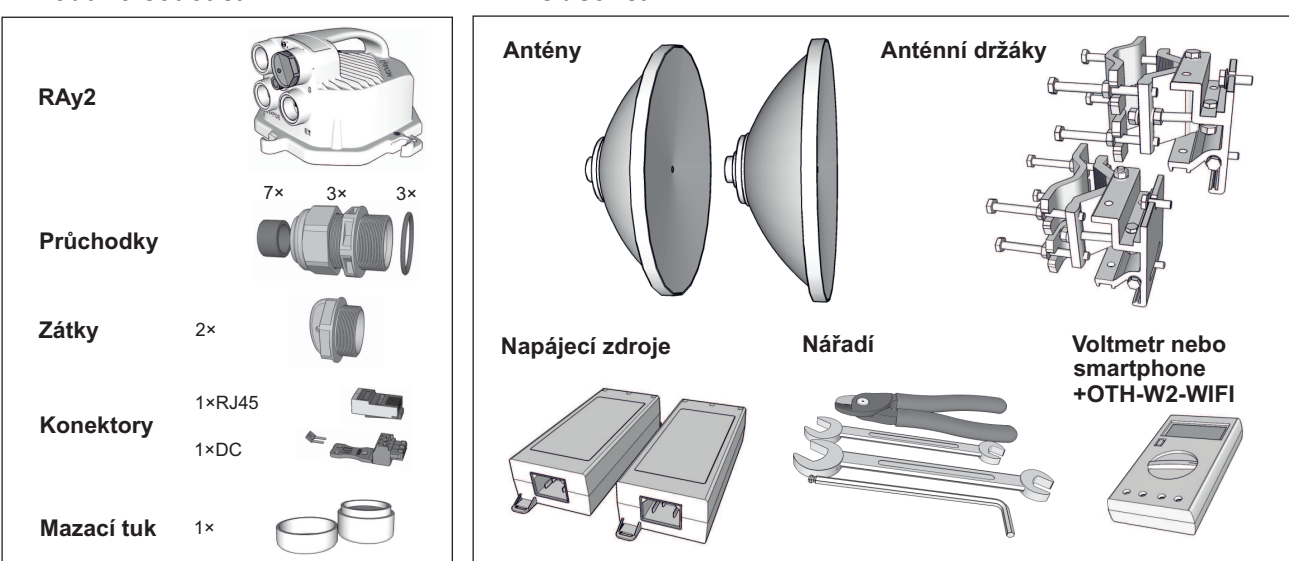

3. Montáž držáku s anténou

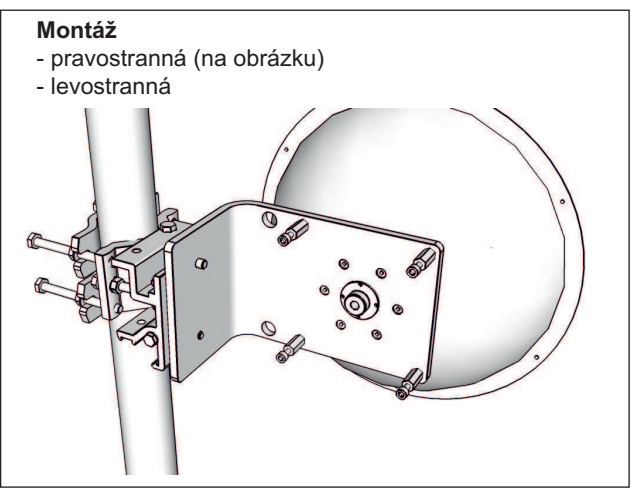

### 4. Mazání jednotky a antény při montáži

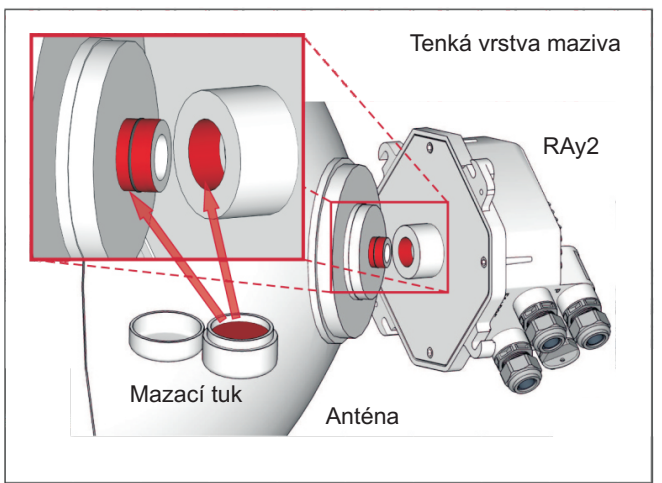

#### 5. Polarizace jednotky

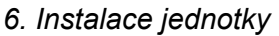

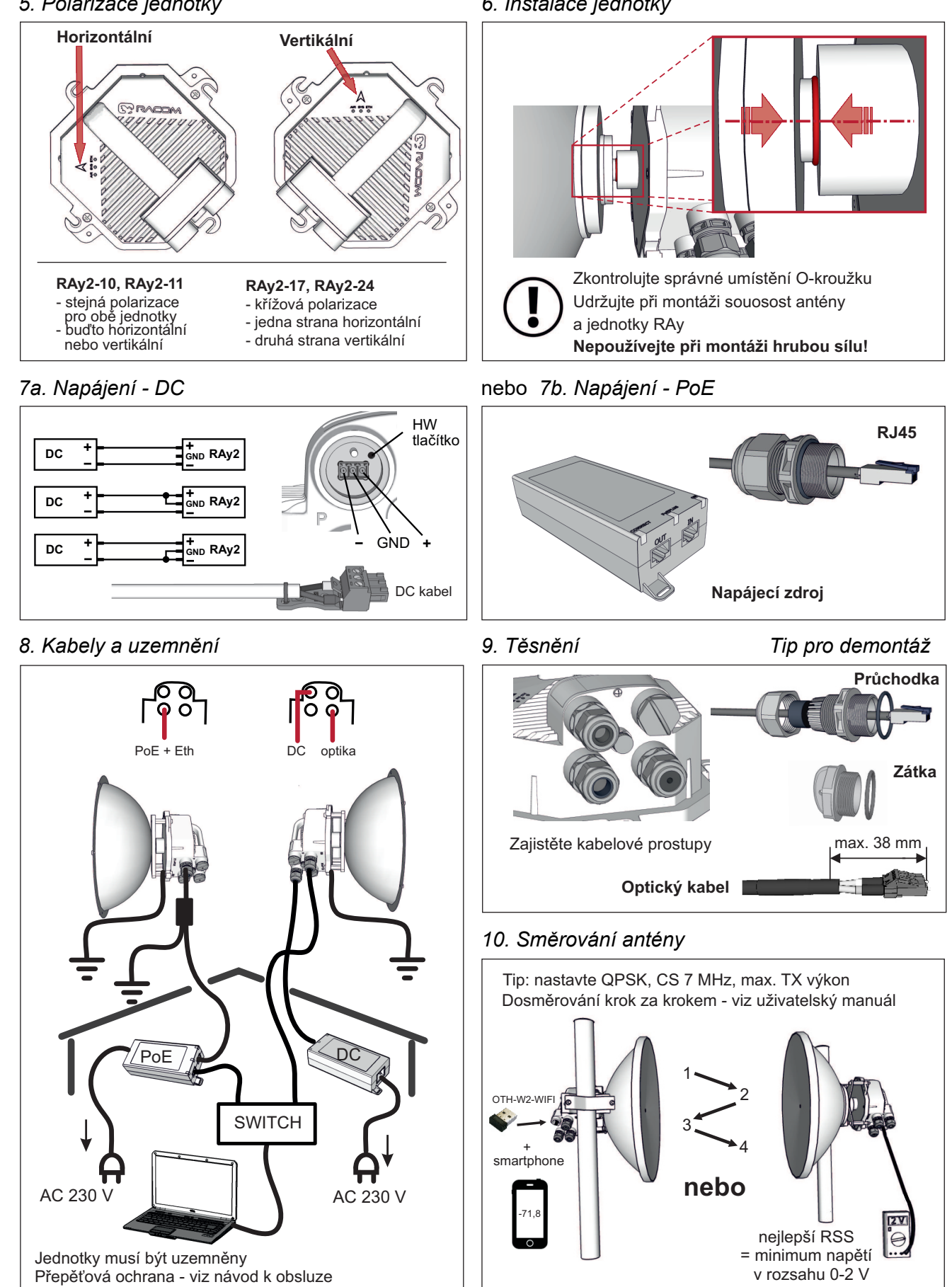

# Seznam dokumentace

Uživatelské manuály:

### MikrovInný spoj RAy2

- Uživatelský manuál RAy2-10, RAy2-11, RAy2-17, RAy2-18, RAy2-24 v češtině (tento dokument). Tento manuál obsahuje pouze výběr kapitol dostačující pro nastavení a běžnou práci se zařízením. Rozšiřující kapitoly jsou k dispozici v anglické verzi manuálu<sup>1</sup>. Kde je to vhodné, je v textu tohoto manuálu uveden příslušný odkaz.
- Uživatelský manuál RAy2-10, RAy2-11, RAy2-17, RAy2-18, RAy2-24 v angličtině (kompletní referenční manuál) v PDF<sup>2</sup> a web<sup>3</sup> verzi.
- Podrobné tabulky kanálových kmitočtů RAy2<sup>4</sup>

### MikrovInný spoj RAy1

- Uživatelský manuál RAy11, RAy17, RAy24<sup>5</sup>
- Uživatelský manuál RAy10<sup>6</sup>
- Technické listy:

RAy2 - Datasheet<sup>7</sup>

RAy1 - Datasheet<sup>8</sup>

**RAy** - SCADA Backbone<sup>9</sup> (anglicky)

Aplikační poznámky:

**RAy** - Aplikační poznámky<sup>10</sup> (anglicky)

<sup>&</sup>lt;sup>1</sup> http://www.racom.eu/eng/products/m/ray2/index.html

<sup>&</sup>lt;sup>2</sup> http://www.racom.eu/download/hw/ray/free/eng/00\_letaky/ray2-man-en.pdf

<sup>&</sup>lt;sup>3</sup> http://www.racom.eu/eng/products/m/ray2/index.html

<sup>4</sup> http://www.racom.eu/cz/products/m/ray2tab/index.html

<sup>&</sup>lt;sup>5</sup> http://www.racom.eu/cz/products/m/ray17/index.html

<sup>&</sup>lt;sup>6</sup> http://www.racom.eu/cz/products/m/ray/index.html

<sup>&</sup>lt;sup>7</sup> http://www.racom.eu/download/hw/ray/free/cz/00\_letaky/ray-dsA3-cz.pdf

<sup>&</sup>lt;sup>8</sup> http://www.racom.eu/download/hw/ray/free/cz/08\_ray\_archiv/datasheet\_RAY\_cz.pdf

<sup>&</sup>lt;sup>9</sup> http://www.racom.eu/download/hw/ray/free/eng/08\_ray1/leaflet\_RAY\_scada\_en.pdf

<sup>&</sup>lt;sup>10</sup> http://www.racom.eu/eng/products/m/ray/app/index.html

# 1. Produkt

Mikrovlnné spoje RAY2 pracují jako linka Point to Point (bod-bod) v plně duplexním režimu s přenosovou rychlostí až 360 Mbps. Mohou pracovat ve dvou bezlicenčních pásmech (17 a 24 GHz) a ve třech licenčních (10, 11 a 18 GHz). Šířka pásma je volitelná v rozmezí od 1.75 do 56 MHz. Modulace je nastavitelná pevně nebo adaptivně od QPSK do 256QAM. Mikrovlnné spoje RAy2 mohou být v pásmech 17 a 24 GHz provozovány i jako zařízení krátkého dosahu (Short Range Device - SRD).

Linka je tvořena dvěma jednotkami RAy, každá je vybavena parabolickou anténou s příslušenstvím.

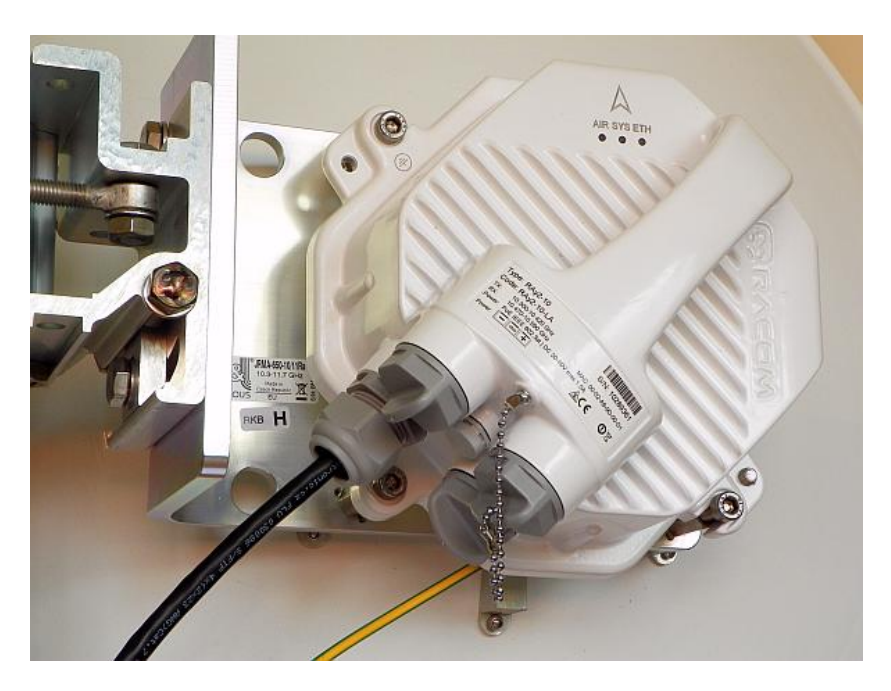

Obr. 1.1: RAy2 – MikrovInný spoj

Jednotka RAy je navržena s minimálním počtem HW verzí. Upgrade funkce neznamená výměnu jednotky (výjimkou je připojení WiFi modulu) vše je provedeno aktivací SW klíčů (viz 1.5 – "Objednací kódy" a 5 – "Konfigurace").

HW modely jsou určeny pouze kmitočtovým pásmem a rozsahem kmitočtů RX a TX kanálů:

- Licenční pásma (10, 11 a 18 GHz) pracují s jednou jednotkou RAy označenou L vysílající ve spodní (L) a přijímající v horní (U) části pásma. Druhá jednotka označená U pracuje naopak. Tento rozdíl je řešen v HW, takže pro každé pásmo a sub-pásmo jsou nutné jednotky L a U. Tyto jednotky pracují s jednou polarizací.
- Bezlicenční pásma (17 a 24 GHz) jsou navrženy jinak a obě jednotky mají shodný HW. Vysílání a příjem jsou volitelné v SW a technicky jsou vzájemně odděleny křížovou polarizací.
   POZNÁMKA: Jednotky jsou HW shodné a jsou rozlišeny defaultní konfigurací aby pracovaly s odlišnými kanály pro jednotku L a U. Toto je označeno nálepkou L nebo U vedle konektorů. Linka tak může být instalována beze změn rádiových parametrů.

**Křížová polarizace** (používá pouze RAy pracující v pásmech 17 a 24 GHz) znamená, že jedna strana spoje využívá k vysílání jednu polarizaci (např. horizontální) a pro příjem polarizaci opačnou (např. vertikální). Druhá strana spoje je pootočena o 90°. Vysílá a přijímá tedy v opačných polarizacích, než první strana. Praktický důsledek pro uživatele je, že jednotky RAy2 pro 17 a 24 GHz musí být montovány s opačnou polarizací na obou koncích spoje.

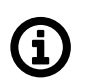

### Poznámka

Jednotky RAy pro 10, 11 a 18 GHz se montují se shodnou polarizací na obou koncích spoje.

# 1.1. Anténní rozhraní

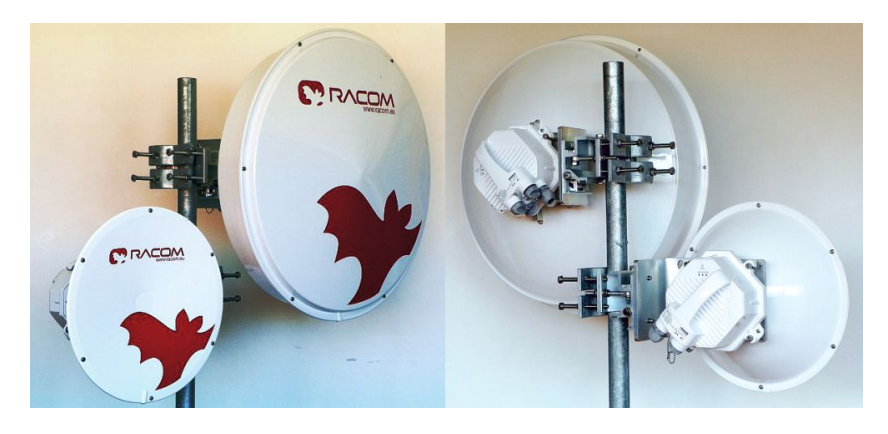

Obr. 1.2: MikrovInný spoj – anténa a jednotka RAy

Mikrovlnná linka vyžaduje použití vnější parabolické antény pro každou jednotku RAy - pro fyzickou montáž i pro vlastní rádiovou komunikaci. K dispozici jsou *parabolické antény* různých výrobců.

Rádiové propojení jednotky s anténou zajišťuje vlnovod uprostřed připojovacího čepu. Jednotka RAy je připevněna k anténě čtyřmi inbus šrouby M8. Instalace a seřízení antény je popsáno v sekci *Montáž antény*, připojení jednotky v sekci *Montáž jednotky RAy*, přesné nastavení v sekci *Směrování antény*.

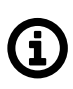

### Poznámka

Šroub M8 se šestihrannou hlavou je určen pro připojení zemnicího kabelu, ne pro upevnění. Použijte jednu ze dvou připravených závitových děr označených nálepkou €, podrobněji v sekci *Zemnění*.

## 1.2. Konektory

Jednotka je vybavena těmito dalšími rozhraními:

| ETH1+POE         | Gigabitový metalický Ethernet port. Přes tento port je možno jednotku napájet zdrojem<br>PoE, který pracuje podle standardu IEEE 802.3at.<br>Pasivní PoE 40 až 60 V je také podporováno.                                                              |
|------------------|----------------------------------------------------------------------------------------------------|
| ETH2             | Slot pro uživatelsky výměnný SFP modul:<br>- k dispozici je více typů optických modulů<br>- je možno použít single nebo duální mód vysílače<br>- lze použít SFP modul s metalickým rozhraním RJ45                                                     |
|                  | Status LED (na jednotce SFP vedle konektoru) je řízena SFP modulem. Její funkce závisí na použitém modulu SFP. Typicky indikace RSS na optické nebo metalické lince. Je-li signál na vhodné úrovni, ani příliš slabý ani příliš silný, pak LED svítí. |
|                  | Konektor pro DC napájení 20 až 60 V.                                                                                                    |
| P                | HW tlačítko pro servisní účely (Restart): <i>Internal backup</i> nebo <i>Factory settings</i> , více viz <i>5.6.1 – "Maintenance"</i> .                                                                                                    |
| 6                | Servisní konektor USB pro přístupové adaptéry USB/WiFi a USB/ETH.                                                                                                    |
| 5                | Konektory pro indikaci RSS napětí (např. 0.547 V odpovídá RSS –54.7 dBm).                                                                                                    |
| Zemnicí<br>šroub | Šroub pro galvanické propojení se stožárem pomocí zemnicího kabelu).                                                                                                    |

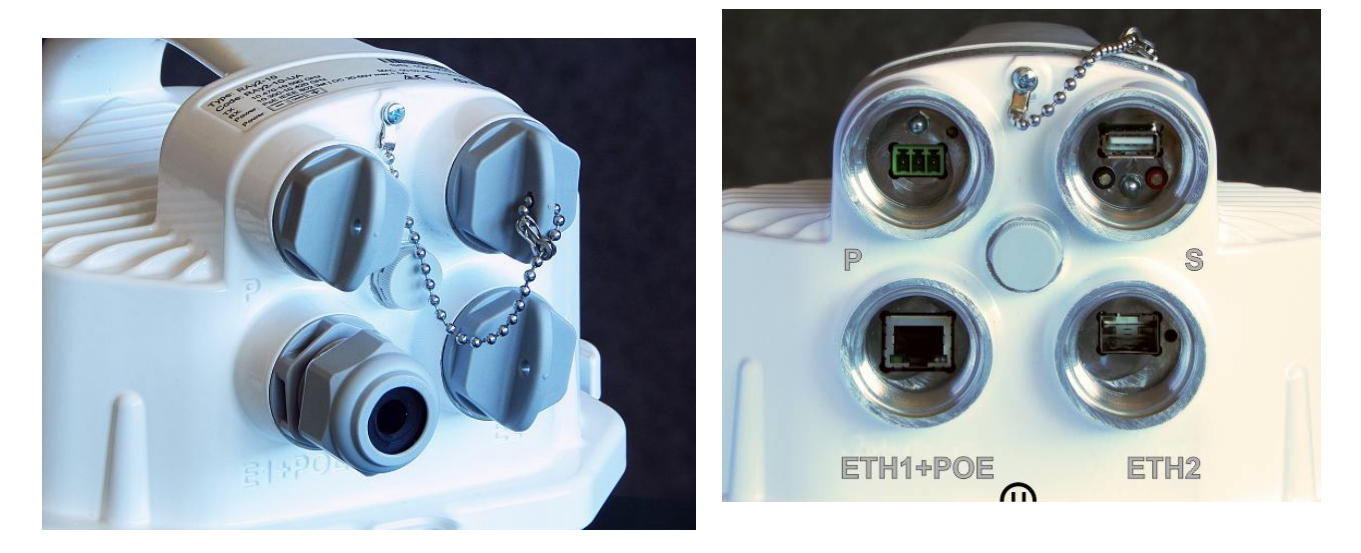

### Obr. 1.3: Konektory

Poznámka

Pro zemnicí šroub jsou připraveny dva závitové otvory. Jsou umístěny v přírubě a označeny symbolem €. Více 4.5 – "Uzemnění a přepěťová ochrana".

S každou jednotkou RAy je dodána sada průchodek a příslušenství *SET-RAY2-CON-B*. K dispozici je i další příslušenství, například pro montáž delších konektorů. Montáž konektorů viz *4.4 – "Montáž konektorů"*.

Všechno příslušenství nabízené RACOMem pro řádnou instalaci je testováno na kompatibilitu s jednotkami RAy. Viz příslušenství v *přehledu* a v *detailech*.

(i)

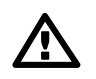

### Důležité

Všechny průchodky a zátky (včetně původních zátek na portech) musí být **opatřeny Okroužky** a pečlivě dotaženy. Jinak není jednotka chráněna proti vnikání vlhkosti a nemůže zaručovat správnou funkci.

### 1.2.1. RJ45 Ethernet konektor ( ETH1+POE )

Konektor RJ45 označený "ETH1+POE" je standardní metalický 10/100/1000Mbps Eth port. V příslušenství RAy je koncovka RJ45 pro kabely CAT5e a CAT6.

NOTE: Nabízeny jsou i koncovky RJ45 vyšší kvality, kompatibilní s kabely CAT7 – viz CON-RJ45-TLG-CAT6.

Tento port může být variantně použit pro napájení jednotky přes PoE (Power over Ethernet). Je podporováno aktivní PoE (IEEE 802.3at standard nazývaný "PoE plus") i pasivní PoE (rozsah napětí 40 až 60 V).

Technické parametery napájecího vstupu PoE:

Dovolený rozsah napětí je 40 – 60 V, vzdálenost do 100 m. Vnitřní zapojení pinů RJ45 je:

- (V+) ... 1,2,4,5
- (V-) ... 3,6,7,8

Je možno použít všech 8 pinů a nebo pouze 4 piny. Možnosti:

- buď 4,5 (V+) a 7,8 (V-)
- nebo 1,2 (V+) a 3,6 (V-)
- nebo obojí současně

Další informace o použití a instalaci napájení viz 4.5 – "Uzemnění a přepěťová ochrana" and 4.6 – "Napájecí zdroj".

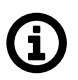

### Poznámka

Mikrovlnná jednotka **nepodporuje** kombinaci obou způsobů napájení. Může být připojen pouze jeden - DC nebo PoE - napájecí zdroj.

### 1.2.2. SFP slot (ETH2)

"ETH2" je standardní SFP slot pro 1000 Mbps Eth SFP modul, uživatelsky výměnný. Podporován je optický i metalický Eth SFP modul. Optický modul je možný v módu single i dual (=1 nebo 2 vlákna). CSFP moduly nejsou podporovány. RACOM nabízí všechny zmíněné typy SFP modulů testované na kompatibilitu s RAy jako standardní *příslušenství*.

Status LED (na jednotce SFP vedle konektoru) je řízena SFP modulem. Její funkce závisí na použitém modulu SFP. Typicky indikace RSS na optické nebo metalické lince. Je-li signál na vhodné úrovni, ani příliš slabý ani příliš silný, pak LED svítí.

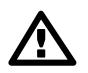

### Důležité

Doporučujeme používat **kvalitní moduly SFP**. Moduly uvedené v *Příslušenství* jsou v RACOMu testovány a je zaručena jejich správná funkce v jednotce RAy2. Je možno použít i jiné moduly SFP, ale RACOM nemůže zaručit jejich plnou kompatibilitu s jednotkami RAy2.

### 1.2.3. DC konektor + HW tlačítko (P)

Napájecí konektor je označen "P" (Power). Obsahuje konektor pro DC napájení a HW tlačítko pro servisní účely.

### DC konektor (3 piny)

Dovolený rozsah napětí je 20 až 60 V, polarita je označena na obrázku DC konektor. Vnitřní obvody DC napájení zajišťují galvanické oddělení. Pin GND je propojen s pouzdrem (propojeným přes zemnicí šroub se stožárem) a může být použit pro uzemnění DC kabelu (vodič +, vodič -, stínění).

Příslušný 3-pinový konektor se šroubovými svorkami je dodán s jednotkou RAy (viz *SET-RAY2-CON-B*) pro montáž na zákaznický DC kabel. Je možno připojit vodiče do průřezu 1.5 mm<sup>2</sup> (AWG 14).

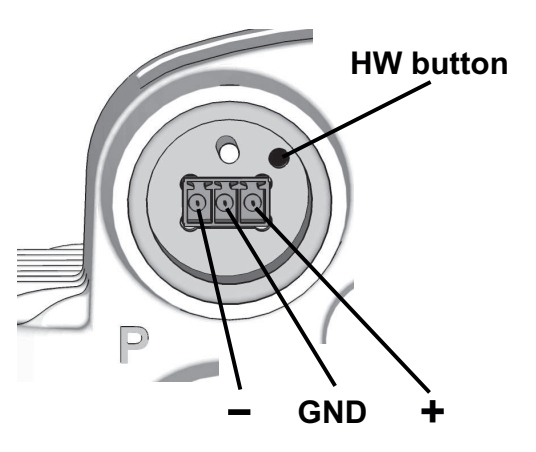

Další informace o použití a instalaci DC zdroje viz 4.6 – Obr. 1.4: Napájecí konektor "Napájecí zdroj".

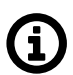

### Poznámka

Mikrovlnná jednotka **nepodporuje** kombinaci obou způsobů napájení. Může být připojen pouze jeden - DC nebo PoE - napájecí zdroj.

#### HW tlačítko

Tlačítko je umístěno v malé dutině vedle DC konektoru. Může být stlačeno malým úzkým předmětem průměru do 2 mm dosahujícím asi 7 mm do hloubky. (Například náplň do propisovačky, zápalka, párátko).

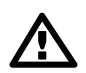

### Důležité

Použitím velmi ostrých předmětů (jako jehla, drátěná sponka) může poškodit kontakt uvnitř. Na taková poškození se nevztahuje *záruka*.

Tlačítko podporuje více funkcí v závislosti na stavu jednotky a délce stisku tlačítka:

| Provedená akce                                                                       | Stav jednotky    | Délka stisku tlačítka                                                      | Indikace SYS LED                                                |
|--------------------------------------------------------------------------------------|------------------|----------------------------------------------------------------------------|-----------------------------------------------------------------|
| Obnovení<br>dočasné lokální zálohy<br><b>uživatelské konfigurace</b>                 | Normální<br>chod | 5 sekund                                                                   | Bliká zeleně                                                    |
| Provede<br><b>Factory settings</b><br>v jednotce Local, pak reboot                   | Vypnuto          | Stisknuto před zapnutím,<br>uvolněno až SYS LED<br>přestane červeně blikat | Bliká červeně (zpožděno po<br>zapnutí napájení asi 5<br>sekund) |
| Přechod do<br><b>Service mode</b> .<br>(servisní mód se ukončí<br>vypnutím jednotky) | Vypnuto          | Stisknuto před zapnutím,<br>uvolněno až SYS LED<br>začne červeně blikat    | Bliká červeně (zpožděno po<br>zapnutí napájení asi 5<br>sekund) |

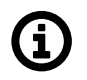

### Poznámka

Those actions and their use are described in detail in "Backup".

### 1.2.4. USB connector + RSS voltage contacts (S)

Servisní port "S" obsahuje systémové konektory - standardní USB port a dvojici kontaktů pro indikaci RSS voltmetrem (červený a zelený).

### USB port

Port USB-A slouží k přístupu do managementy RAy pomocí adaptéru USB/WiFi nebo USB/Eth. Další informace k instalaci a konfiguraci adaptérů jsou ve *Quick guide* a v *5.4.3 – "Service access"* (část "USB Accessories".

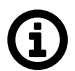

### Poznámka

Podporovány jsou pouze adaptéry doporučené firmou RACOM. Viz Přístupové adaptéry.

#### RSS měřicí výstup

RSS (Received Signal Strength) je základní parametr používaný pro nastavení antény do optimálního směru. Napětí RSS výstupu je kalibrováno tak, aby bylo úměrné skutečnému RSS v decibelech (např. 0.547 V znamená RSS –54.7 dBm). Běžný digitální voltmetr tedy umožňuje číst okamžitou hodnotu RSS během zaměřování antény. Další informace jsou v *4.7.2 – "Směrování antén"* (část "Voltmetr").

## 1.3. Stavové LED

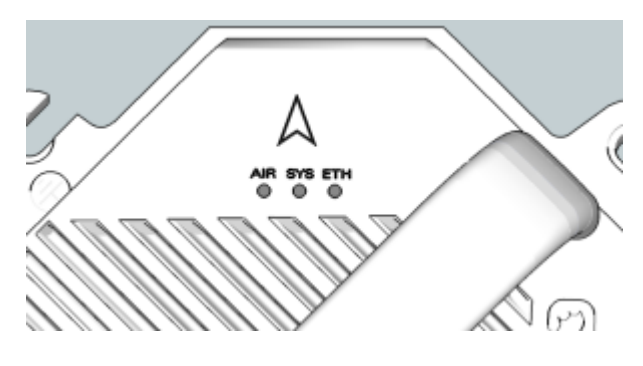

Obr. 1.5: Stavové LED (AIR - SYS - ETH)

#### Tab. 1.1: Význam stavových LED

| Dioda                                                              | Barva         | Stav         | Funkce                                       |
|--------------------------------------------------------------------|---------------|--------------|----------------------------------------------|
| ETH<br>Zelená<br>ETH1,<br>(10/100/1000<br>Žlutá<br>ETH2,<br>(1000) | Zelená        | Bliká        | Aktivita na portu                            |
|                                                                    | ETH1,         | Svítí        | Port bez provozu (Auto Negotiation proběhlo) |
|                                                                    | (10/100/1000) | Bliká pomalu | Probíhá Auto Negotiation                     |
|                                                                    | Žlutá         | Bliká        | Aktivita na portu                            |
|                                                                    | ETH2,         | Svítí        | Port bez provozu (Auto Negotiation proběhlo) |
|                                                                    | (1000)        | Bliká pomalu | Probíhá Auto Negotiation                     |

| Dioda | Barva                        | Stav         | Funkce                                                                             |              |
|-------|------------------------------|--------------|------------------------------------------------------------------------------------|--------------|
|       | Oranžová<br>(červená+zelená) | Svítí        | Jednotka nabíhá                                                                    |              |
|       |                              | Svítí        | Jednotka naběhla, vše v pořádku                                                    |              |
|       | Zelená                       |              | <i>HW tlačítko</i> stisknuto za chodu                                              |              |
| eve   | Zelella                      | Bliká pomalu | omalu Provádění factory defaults                                                   |              |
| 515   |                              |              | Zápis Firmware - nevypínat napájení!                                               |              |
|       | Červená                      | Svítí        | Závažná chyba systému                                                              |              |
|       |                              | Bliká pomalu | <i>HW tlačítko</i> stisknuto při náběhu jednotky<br>(trvale stisknuté HW tlačítko) |              |
|       |                              |              | Ī                                                                                  | Bliká krátce |
|       | Zelená                       | Svítí        | Link: OK                                                                           |              |
| AIR   |                              | Bliká krátce | Link: Connecting                                                                   |              |
|       | Červená                      | Svítí        | Link: Single                                                                       |              |

Bliká pomalu500 ms on / 500 ms offBliká krátce50 ms on / 950 ms offBlikápodle procházejících rámců

## 1.4. Základní technické parametry

### 1.4.1. Komunikační jednotka RAy2

| Vnější rozměry • 2 | 244 x 244 x 157 mm |
|--------------------|--------------------|
|--------------------|--------------------|

Hmotnost

- RAy2-10 2.8 kg
- RAy2-11 2.8 kg
- RAy2-17 2.5 kg
- RAy2-18 2.7 kg
- RAy2-24 2.5 kg

Základní technické parametry jako identifikace HW modelu, pracovní frekvence, maximální vysílací výkon, požadavky na napájení, důležité certifikace atd. jsou uvedeny na *Výrobním štítku*.

Všechny technické parametry jsou uvedeny v kapitole 9 – "Technické parametry".

### Transparentnost linky pro Ethernet

Spoje RAy jsou transparentní pro IP a UDP Ethernetový provoz (tj. všechny pakety všech protokolů včetně MLPS a mnoha dalších spojem procházejí beze změny) vyjma těchto paketů:

- Pakety určené pro management obou jednotek RAy tvořících spoj
- Pakety protokolů výslovně zmíněné v tomto manuálu, které jsou nějak procesovány nebo modifikovány RAy jednotkou (jako například PTP)
- Pakety, které nemohly být přeneseny a musely být zahozeny kvůli omezené kapacitě mikrovlnné linky (zejména nastavení QoS ovlivňuje, které to budou).

### 1.4.2. Výrobní štítek

Štítek obsahuje název, záznam čárového kódu, značku CE a podobné:

- Type označení řady spojů RAy2
- Code přesné označení typu jednotky (podrobnosti níže)
- S/N výrobní číslo, linka sestává ze dvou jednotek se dvěma různými čísly
- QR code odkaz na nejnovější verzi User manuálu
- GND + označení polarity DC napájecího konektoru pod výrobním štítkem

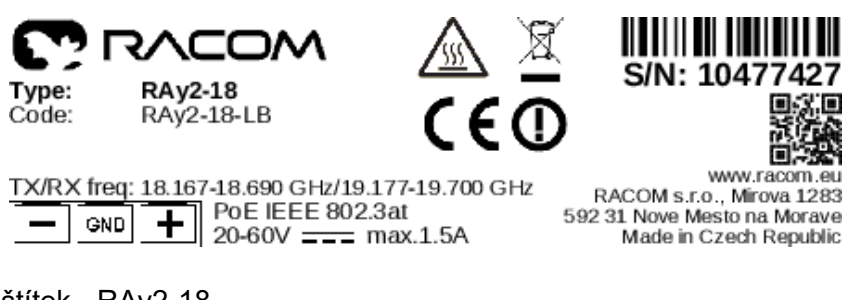

Obr. 1.6: Výrobní štítek - RAy2-18

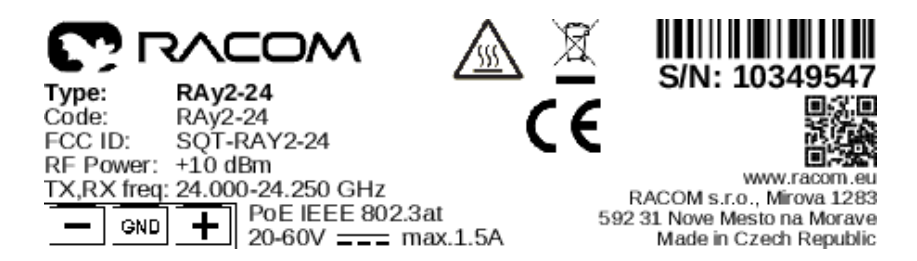

Obr. 1.7: Výrobní štítek - RAy2-24

Struktura produktových označení 'Type' a 'Code' na RAy2 výrobním štítku je podrobně popsána v *anglickém manuálu RAy2 v kapitole 1.6.2.*<sup>1</sup> a na webu RAy2. Přehled všech možných variant položky 'Code' pro vyráběné HW modely je v tabulce níže.

<sup>&</sup>lt;sup>1</sup> http://www.racom.eu/eng/products/m/ray2/product.html#prod-label

### Tab. 1.2: HW varianty produktu RAy2

| Turp    | Kmitoče         | t               | Objedna    | icí kód    |
|---------|-----------------|-----------------|------------|------------|
| тур     | Lower [GHz]     | Upper [GHz]     | Lower unit | Upper unit |
|         | 10.30 - 10.42   | 10.47 – 10.59   | RAy2-10-LA | RAy2-10-UA |
|         | 10.125 – 10.325 | 10.475 – 10.675 | RAy2-10-LB | RAy2-10-UB |
| 44.011- | 10.695 – 10.970 | 11.185 – 11.460 | RAy2-11-LA | RAy2-11-UA |
| II GHZ  | 10.935 – 11.195 | 11.425 – 11.695 | RAy2-11-LB | RAy2-11-UB |
| 17 GHz  | 17.100 -        | - 17.300        | RAy        | 2-17       |
|         | 17.700 – 18.209 | 18.710 – 19.219 | RAy2-18-LA | RAy2-18-UA |
| 18 GHz  | 18.167 – 18.690 | 19.177 – 19.700 | RAy2-18-LB | RAy2-18-UB |
|         | 17.700 – 18.300 | 19.300 – 19.700 | RAy2-18-LC | RAy2-18-UC |
| 24 GHz  | 24.000 -        | - 24.250        | RAy        | 2-24       |

Ver 5.1

**Lower a Upper jednotky** musí být objednány ve správné dvojici (ze stejného řádku tabulky). Toto neplatí pro spoje RAY2-17 a RAy2-24, kde se používá shodná jednotka pro obě strany spoje.

### 1.4.3. Obsah balení

- 2 ks RAy2
- 2 ks Sada průchodek s konektory
- 1 ks Silikonové mazivo

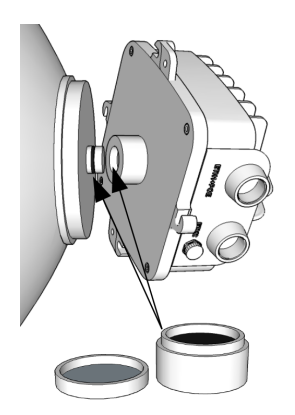

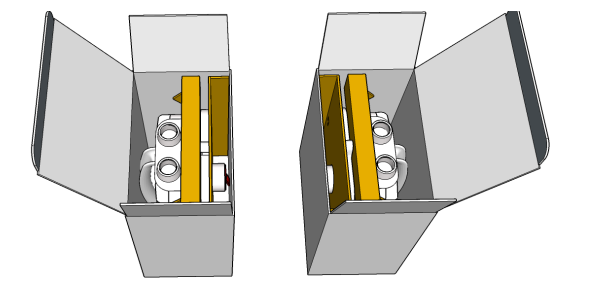

Obr. 1.8: Užití silikonového maziva

Obr. 1.9: Balení dvou jednotek

### 1.4.4. Dodávané antény

Jednotky RAY2 jsou připraveny pro přímou montáž na antény:

- LEAX-RAy Class 3 (LEAX Arkivator Telecom<sup>2</sup>)
- Jirous Class2 nebo Class3 (Jirous Antennas<sup>3</sup>)

Technická data antén jsou dostupná na www.racom.eu<sup>4</sup>.

| 10, 11 GHz      |               | 17, 18 GH       | Z             | 24 GHz          |               |
|-----------------|---------------|-----------------|---------------|-----------------|---------------|
| diameter<br>[m] | gain<br>[dBi] | diameter<br>[m] | gain<br>[dBi] | diameter<br>[m] | gain<br>[dBi] |
| 0.3             | 30.1          | 0.3             | 34.7          | 0.3             | 37.0          |
| 0.6             | 35.2          | 0.6             | 39.7          | 0.6             | 42.4          |
| 0.9             | 38.5          | 0.9             | 43.5          | 0.9             | 45.7          |
| 1.2             | 41.5          | 1.2             | 45.5          | 1.2             | 48.4          |

### Tab. 1.3: Přehled antén LEAX-RAy

### Tab. 1.4: Přehled antén Jirous

| 10, 11 GHz      |               | 17, 18 GH       | Z             | 24 GHz          |               |
|-----------------|---------------|-----------------|---------------|-----------------|---------------|
| diameter<br>[m] | gain<br>[dBi] | diameter<br>[m] | gain<br>[dBi] | diameter<br>[m] | gain<br>[dBi] |
| 0.38            | 29.0          | 0.4             | 34.8          | 0.4             | 36.8          |
| 0.65            | 35.5          | 0.68            | 38.6          | 0.68            | 41.7          |
| 0.9             | 37.5          | 0.9             | 41.0          | 0.9             | 44.0          |
| 1.2             | 41.0          | 1.2             | 43.7          | 1.2             | 46.6          |

S použitím *montážního kitu* je možné využít i antén Andrew (Class 2 nebo 3 nebo 4) nebo původní Arkivator. Pomocí flexibilního vlnovodu je možné připojit další antény.

## 1.5. Objednací kódy

Objednací kódy jednotek jsou přehledně vysvětleny na firemním webu v sekci RAy<sup>5</sup>.

Přehled dostupných HW modelů je uveden v sekci Výrobní štítek.

Kromě objednání komunikačních jednotek RAy2 (nějaké jeho HW varianty) s příslušným SW klíčem na povolenou rychlost přenosu je možno objednat i několik variant samostatného produktového klíče, který po instalaci do jednotky zvýší její maximální rychlost.

<sup>&</sup>lt;sup>2</sup> http://www.leax-arkivator-telecom.com/

<sup>&</sup>lt;sup>3</sup> http://en.jirous.com/

http://www.racom.eu/eng/products/microwave-link.html#accessories\_antennas

<sup>&</sup>lt;sup>5</sup> http://www.racom.eu/cz/products/mikrovInny-spoj-ray.html#order-codes

Aktuálně možné produktové klíče (SW feature key):

- RAy2-SW-200 SW feature key uživatelská rychlost max. 200 Mbps
  - RAy2-SW-360 SW feature key uživatelská rychlost max. 360 Mbps
- RAy2-SW-200-360 SW feature key zvýšení uživatelské rychlost z 200 na 360 Mbps

# 2. Příslušenství

RACOM nabízí kompletní sadu příslušenství pro provoz mikrovlnných jednotek RAy pro všechny relevantní způsoby použití ve většině běžných prostředí. Veškeré dále zmíněné příslušenství bylo pečlivě vybíráno a RACOMem důkladně testováno na vzájemnou kompatibilitu a je tak garantována jeho funkčnost s RAy jednotkami. K jednotkám RAy lze použít jakékoliv jiné či obdobné komponenty se stejnou nebo podobnou funkcí a teplotním rozsahem, RACOM však negarantuje jejich plnou kompatibilitu s jednotkami RAy.

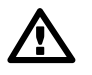

### Důležité

Důrazně doporučujeme před nákupem příslušenství zkontrolovat napětí sítě a normy platné v místě instalace, aby byly ve shodě s parametry příslušenství a aby byly splněny všechny předpisy týkající se bezpečnosti.

Zvláště doporučujeme konzultovat s místními specialisty místní normy o uzemnění, ochraně proti napěťovým špičkám a přepětí pro správnou volbu potřebného příslušenství a také pro zajištění správného provedení instalace. Více informací k tomuto tématu najdete v kapitole <u>4.5 – "Uzemnění a přepěťová ochrana"</u>.

Jednotky i příslušenství by měly být instalovány školenými profesionály (viz kapitola 10.3 – "Odborná instalace"").

Záruka se nevztahuje na jednotky poškozené napěťovými špičkami nebo přepětím (viz kapitola *10.7 – "Odpovědnost za vady"*").

## 2.1. Přehled

Seznam nabízeného příslušenství relevantního k RAy2 najdete v anglickém manuálu, v části <u>Accessories</u> <u>- Overview</u><sup>1</sup>. Příslušenství, které dodává RACOM, najdete v českém i anglickém jazyku na webových stránkách produktu RAy v sekci <u>PŘÍSLUŠENSTVÍ</u><sup>2</sup>. Zakoupit si jej můžete v <u>RACOM e-shopu</u><sup>3</sup>.

# 2.2. Detaily

Podrobný popis veškerého certifikovaného příslušenství (více než nabízeno na RACOM e-shopu) najdete včetně originálních part number výrobců v anglickém manuálu, v části <u>Accessories - Details</u><sup>4</sup>.

<sup>&</sup>lt;sup>1</sup> http://www.racom.eu/eng/products/m/ray2/accessory.html#overview

<sup>&</sup>lt;sup>2</sup> http://www.racom.eu/cz/products/mikrovInny-spoj-ray.html#accessories

<sup>&</sup>lt;sup>3</sup> https://webservice-new.racom.eu/main/eshop.list

<sup>&</sup>lt;sup>4</sup> http://www.racom.eu/eng/products/m/ray2/accessory.html#details

# 3. Podrobný průvodce nastavením

Následující kapitoly Vás provedou přípravou, instalací a zprovozněním spoje RAy2 v postupných krocích:

- Kontrola před instalací
- Instalace (Kapitola 4 "Instalace")
- Pokročilá konfigurace (Kapitola 5 "Konfigurace")
- Řešení problémů (Kapitola 8 "Troubleshooting")

### Kontrola před instalací

Seznamte se s ovládáním a připravte si konfiguraci před instalací spoje na stožár.

Obě jednotky bez antén mohou ležet na stole, připojovací příruby směřují rovnoběžně šikmo vzhůru, na nekovovém stole i kolmo dolů.

V případě jednotek RAy2-17 a RAy2-24, natočte držadla jednotek přibližně kolmo na sebe a nastavte vyšší výkon, přibližně 3 dBm. Před instalací vraťte výkon na minimum.

– V případě jednotek pracujících v licenčních pásmech (**RAy2-10, RAy2-11, RAy2-18**), natočte držadla jednotek přibližně rovnoběžně. Kabelem ethernet připojíme každou jednotku ke zdroji PoE, k jednomu z nich připojíme také konfigurační PC.

Dále popsanými kroky navážeme komunikaci PC – RAy2 a provedeme základní konfiguraci.

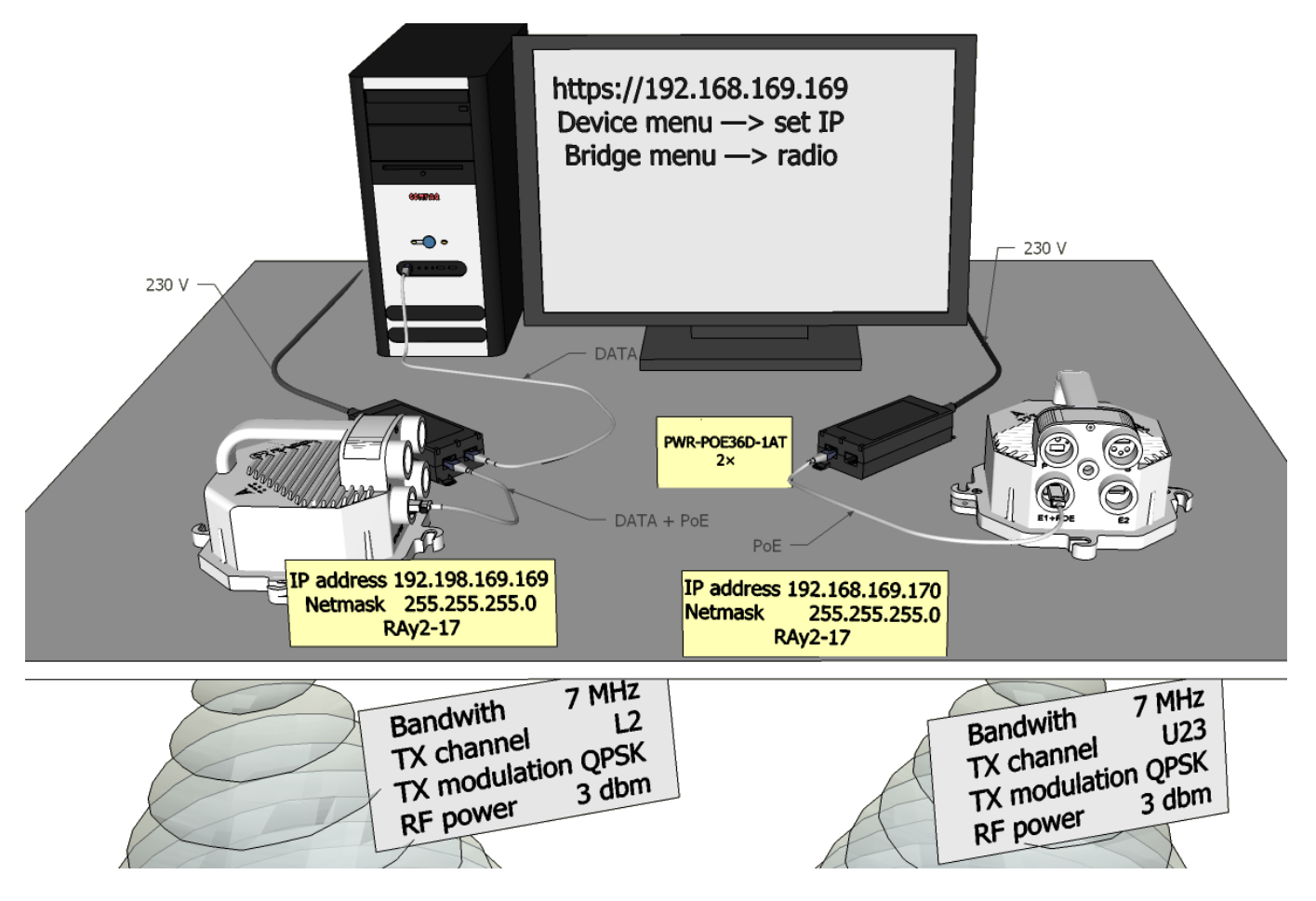

Obr. 3.1: Konfigurace linky (RAy2-17, držadla kolmo k sobě)

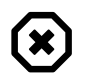

### Varování

Za provozu nikdy nepřibližujte do bezprostřední blízkosti vlnovody obou jednotek. Hrozí zničení citlivých vstupních obvodů.

# 3.1. Servisní přístup

Spoj RAy2 je dodáván s defaultní konfigurací přístupových parametrů:

Pro přístup Ethernetem přes port RJ45 nebo SFP:

- Jednotka L má servisní IP adresu 192.168.169.169 a masku 255.255.255.0
- Jednotka U má servisní IP adresu 192.168.169.170 a masku 255.255.255.0
- Pro přístup portem USB (přes WiFi nebo Ethernet pomocí USB/WiFi nebo USB/Eth adaptéru):
- Obě jednotky mají servisní IP adresu 172.17.17.17 a masku 255.255.255.0

Pro přístup Ethernetem přes port RJ45 nebo SFP nastavíme v PC adresu uvnitř masky, např. 192.168.169.180. Pro přístup přes WiFi nebo USB/Eth je IP adresa v mobilu nebo laptopu nastavena automaticky pomocí DHCP (defaultně povoleno).

Nyní vstupte do http nebo https rozhraní, např. https://192.168.169.169 nebo http://172.17.17.17 Přístup je povolen přes protokol HTTP, HTTPS nebo SSH.

Uživatelské jméno je defaultně admin, heslo také admin (důrazně se doporučuje změnit je).

Další informace v kapitole Configuration / Link settings / Service access / USB accessories.

The Antenna Alignment Tool can also be used for antenna direction alignment accessed via a web browser utilising IP addresses of the unit with "/tk" at the end (e.g. http://192.168.169.169/tk or http://172.17.17.17/tk ).

Po navázání spojení vstoupíme do menu Service access a nastavíme vlastní přístupové parametry.

Defaultní IP adresy je doporučené nahradit vhodně zvolenými provozními adresami. Ponechání defaultních adres může vést k pozdějším problémům v síti (duplicita IP adres apod.).

Menu obsahuje parametry pro celý spoj, tedy pro místní jednotku Local i vzdálenou Peer. Pokud je navázáno spojení na lince, pak jsou vyplněny obě sady parametrů. Při práci s oddělenou jednotkou jsou funkční pouze parametry Local, které platí pro právě připojenou jednotku.

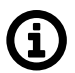

### Poznámka

Je-li link **OK** a nejsou zobrazeny parametry vzdálené jednotky **Peer**, je třeba kliknout na tlačítko **Refresh**.

Následuje popis základních nastavení. Po vyplnění hodnot na příslušné obrazovce vždy uložit obsah tlačítkem **Apply**.

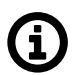

#### Poznámka

Pokud se po upgrade firmware objeví problém s certifikátem pro https, postupujeme podle přílohy *Https certificate* 

### 3.1.1. Menu Link settings – General

- Station name stanice může být označena jménem, například podle místa instalace.
- Station location pro snazší zařazení do síťové hierarchie lze zapsat lokalizaci stanice

| Status          | L                | ocal: Unit-A / 12:03      | Link: <u>Ok</u>           | Peer: Uni |
|-----------------|------------------|---------------------------|---------------------------|-----------|
| .ink settings   |                  |                           |                           |           |
| General         | General          |                           |                           |           |
| Radio           |                  | Local                     | Peer                      |           |
|                 | Product code     | RAy2-17                   | RAy2-17                   |           |
| Service access  | Serial no.       | 10234353                  | 10233353                  |           |
| Alarms          | IPv4 address     | <u>192.168.141.226/24</u> | <u>192.168.141.227/24</u> | 1         |
| witch eattings  | Station name     | Unit-A                    | Unit-B                    |           |
| switch settings | Station location | Site-A                    | Site-B                    |           |
| Status          |                  |                           |                           |           |
| Interface       | Date             | 2017-08-21                | 2017-08-21                |           |
|                 | Time             | 12:03:19                  | 12:03:54                  |           |
| QoS             | Time source      | manual                    | ▼ manual                  |           |
| Advanced        | Adjust time      | Adjust time               |                           |           |
| lools           | NTP source IP    | 0.0.0.0                   | 0.0.0.0                   |           |
| Maintenance     | NTP period       | 17 m                      | ▼ 17 m                    |           |
| Live data       | Time zone        | (GMT) Greenwich Mean Ti   | me 💌                      |           |
| History         |                  |                           | (GMT) Greenwich Mean Time |           |
| Logs            | Daylight saving  | off                       | ▼ off                     |           |
| Programs        |                  |                           |                           |           |

Obr. 3.2: Menu Link settings - General

### 3.1.2. Menu Link settings – Service access – Services

- IPv4 address zapište platnou IP adresu pro přístup do jednotky. Defaultní IP adresu je potřeba nahradit platnou adresou. Ponechání defaultní adresy povede pravděpodobně k budoucím problémům v síti.
- Netmask zapište síťovou masku.
- Gateway zapište gateway, pokud je potřebná, jinak ponechte prázdné.
- Povolte přístupové protokoly, které budete potřebovat. Z bezpečnostního hlediska nepovolujte více, než je nutné:
  - HTTP(S) povolení přístupu do webového rozhraní.
  - Telnet povolení přístupu do CLI rozhraní pomocí protokolu telnet.
  - SSH povolení přístupu do CLI rozhraní pomocí protokolu SSH.
  - Management VLAN Zapnutí 802.1Q VLAN tagu pro oddělení uživatelského a servisního provozu.
  - Management VLAN id Určení 802.1Q VLAN tagu pro servisní provoz.

| Status          | Local: Uni             | t-A / 13:02                 | Link: <u>Ok</u>                                 | Peer: Ur |
|-----------------|------------------------|-----------------------------|-------------------------------------------------|----------|
| Link settings   | Services USB ac        | cessories Users             |                                                 |          |
| Radio           | Service access         | Local                       | Peer                                            |          |
| Service access  | Service channel        | direct                      | ▼ direct                                        |          |
| Alarms          | IPv4 address - Local   | 192.168.141.226             | 192.168.141.227                                 |          |
| Switch settings | IPv4 address - Peer    | 192.168.141.227             | 192.168.141.226                                 |          |
| Status          | Netmask                | 24   255.255.255.0          | ▼ 24   255.255.255.0 ▼                          |          |
| Interface       | Gateway                | 192.168.141.254             | 192.168.141.254                                 |          |
| QoS             | Management VLAN        | VID Protocol                | VID Protocol                                    |          |
| Advanced        | 1 <sup>st</sup> tag    | 1 802.1q                    | ▼ 1 802.1q ▼                                    |          |
| Tools           | 2 <sup>nd</sup> tag    | ☐ 4094 802.1q               | ▼ 4094 802.1q ▼                                 |          |
| Maintenance     | Internal VLAN          | <b>F</b> 2                  | 2                                               |          |
| Live data       | Services               |                             |                                                 |          |
| History         | Services               | Local                       | Peer                                            |          |
| Logs            | Web server             | on                          | ▼ on ▼                                          |          |
| Programs        | CLI (telnet)           |                             |                                                 |          |
| Help            | CLI (SSH)              | on                          | ▼ on ▼                                          |          |
|                 | SNMP                   |                             |                                                 |          |
|                 | SNMP community string  | mwl-snmp                    | mwl-snmp                                        |          |
|                 | SNMP trap IP           | 0.0.0.0                     | 0.0.0.0                                         |          |
|                 |                        | Note: Individual SNMP traps | can be activated at <u>Alarms &gt; Config</u> . |          |
|                 | LED indicators         |                             |                                                 |          |
|                 | LLDP (Service IP info) | on                          | ▼ on ▼                                          |          |
|                 |                        | Apply Cancel                | Refresh Show defaults Show backup               |          |

Obr. 3.3: Menu Link settings - Service access - Services

### 3.1.3. Menu Link settings – Service access – Users

- Edit vstup do menu.
- New password zvolte si heslo a zapište jej.
- · Confirm password zapište heslo znovu pro potvrzení.

| Status          | Local: RAy2-17L / 09:22                                             | Link: <u>Ok</u> Peer: RAy2- |  |  |
|-----------------|---------------------------------------------------------------------|-----------------------------|--|--|
| Link settings   | Services USB accessories Users                                      | 8                           |  |  |
| General         |                                                                     | -                           |  |  |
| Radio           | Local<br>Username Group Password SSH key Ed                         | it                          |  |  |
| Service access  | admin cli_super Set None Ed                                         | lit Delete                  |  |  |
| Alarms          |                                                                     |                             |  |  |
| Switch settings | Peer<br>Username Group Password SSH kev                             |                             |  |  |
| Status          | admin cli_super Set None                                            |                             |  |  |
| Interface       | Note: Local user accounts can be backed up at Maintenance > Backup. |                             |  |  |
| QoS             |                                                                     |                             |  |  |
| Advanced        | Add us                                                              | ser Refresh Mirror users    |  |  |
| Tools           |                                                                     |                             |  |  |

Obr. 3.4: Menu Link settings - Service access - Services

### 3.1.4. Menu Maintenance – Feature keys

Firmware spoje je vybaven funkčností omezující maximální uživatelskou rychlost. Před instalací spoje je tedy vhodné nainstalovat produktový klíč odpovídající rychlosti, na které bude linka provozována. Bez instalovaného klíče lze spoj provozovat pouze na nejnižší rychlosti podle typu hw. Podrobnosti viz odstavec *Feature keys*.

## 3.2. Základní konfigurace linky

Defaultní radiové parametry záleží na konkrétním typu spoje a na konkrétní tabulce rozdělení kanálů. Typicky jsou nastaveny kanály při spodním okraji pásma, nejmenší šířka pásma, modulace QPSK, a nízký výkon. Obě jednotky v páru by měly být schopny okamžité komunikace. Pokud je s těmito radiovými parametry možno pracovat v místě instalace, můžeme aktivovat linku. Na běžící lince pak nastavíme požadované provozní parametry.

Je-li třeba parametry změnit, provedeme změnu v menu *Link settings / Radio* a uložíme ji tlačítkem Apply. Opět pracujeme v obou jednotkách současně, jsou-li ve spojení, jinak konfigurujeme každou jednotku samostatně. Při oddělené konfiguraci dbáme na správné nastavení duplexního páru kanálů TX a RX. Má-li například jedna jednotka TX kanál L1, pak druhá jednotka musí mít kanál RX také L1.

## 3.3. Test linky

### Ověříme funkčnost rádiové linky.

- Přepneme do menu Status / Brief.
- Stavová lišta hlásí "Link: Ok".

Pokud se u Local nebo Peer objeví alarmové hlášení, nemusí to znamenat problém. Může to být zpráva, že byl překročen zvolený limit u některého ze sledovaných parametrů. Rozhodující je zpráva "Link: Ok".

- Obrazovka Status obsahuje údaje pro jednotku Local i Peer. Znaky N/A pro Peer indikují, že data z
  Peer nebyla dosud přenesena. Pokud je "Link Ok", stačí kliknout na Refresh na spodním okraji obrazovky a Remote data se doplní.
- Menu Status / Detailed / Radio indikuje hodnoty RSS a SNR spoje, v případě ACM i zvolenou modulaci a Netbitrate. Pokud je zapnutá funkce ATPC (menu Link settings / Radio) indikuje i okamžitý / max. povolený výkon a u hodnot SNR a RSS indikuje okamžitou / cílovou velikost hodnoty.
- Menu Tools / Live data / Bar indicators zobrazuje okamžitou velikost RSS, SNR a BER.
- Menu Tools / Ping umožňuje vyslat testovací ping na zvolenou IP adresu.

### Vyzkoušíme možnosti modulace:

- Modulace ACM v menu Link settigs / Radio povolíme ACM. Parametr TX modulation nastavíme na požadovanou maximální hodnotu. V menu Status / Brief / Radio pak můžeme sledovat (Refresh nebo Start) změny v použité modulaci podle okamžité kvality signálu SNR. Stav a kvalitu modulace dobře ilustruje menu Tools / Live data / RX constellation diagram, provést Refresh.
- Můžeme vyzkoušet i pevnou modulaci v menu Link settigs / Radio vypneme ACM a nastavíme TX modulation na některou z hodnot QPSK až 256-QAM podle výsledků předchozího testu. Jestliže zvolíme vyšší modulaci, než dovoluje SNR, pak ztratíme spojení. "Status Link" ztratí hodnotu Ok. Pak musíme obě jednotky na stole vzájemně přiblížit aby se spojení obnovilo. Není-li to možné, připojíme se ethernetem do každé jednotky samostatně a nastavíme základní modulaci QPSK. V menu Tools / Live data / RX constellation diagram můžeme sledovat kvalitu přijímaného signálu.

### Ověříme funkčnost celého spoje:

- Je-li to možné, připojíme k oběma jednotkám RAy2 přes PoE příslušná uživatelská zařízení a vyzkoušíme vzájemnou komunikaci.
- Jinou verzí testu je připojit k protější jednotce druhé PC a vyslat ping mezi oběma PC.
- Minimální variantou testu je přemístit propojení kabelem ethernetu z PC RAy2 na PC protější RAy2 a vyzkoušet komunikaci s oběma jednotkami. Tím ověříme funkčnost kanálu ethernet.

### Připravíme instalační konfiguraci:

- Bandwidth např. 3,5 MHz. Dle možností konkrétního kmitočtového pásma nastavíme co nejužší kanál, abychom dosáhli co nejvyšší citlivosti.
- TX channel: Pokud nemáme předem přidělený konkrétní kanál, tak použijeme například kanál L1.
- RX channel se při sepnutém zámku kanálů nastaví automaticky.
- TX modulation: QPSK abychom dosáhli co nejvyšší citlivosti.
- RF power: podle antén a podmínek licence. Dle možností nastavíme výkon co nejvyšší.
- Nastavíme nové přístupové heslo.
- Poznamenáme si přístupové parametry z menu Service access, zejména IP adresy.
- Restart přerušením napájení pro ověření, že parametry jsou řádně uloženy a spoj se rozběhne.

Po této přípravě můžeme přikročit k instalaci v terénu.

# 4. Instalace

# 4.1. Kontrola přímé viditelnosti

Před instalací zařízení na stožár ověřte pohledem, že výhled ve směru k protější jednotce je bez překážek.

Berte v úvahu zejména tyto okolnosti:

- Volná Fresnelova zóna. Signál potřebuje volný prostor širší než je průměr antény.
- Stromy na spodním okraji Fresnelovy zóny. Za několik let budou vyšší.
- Možnosti výstavby budov.
- Objekty v těsné blízkosti antény jako jsou okraje jiných antén, jejich upevňovací konstrukce, okraje střech.

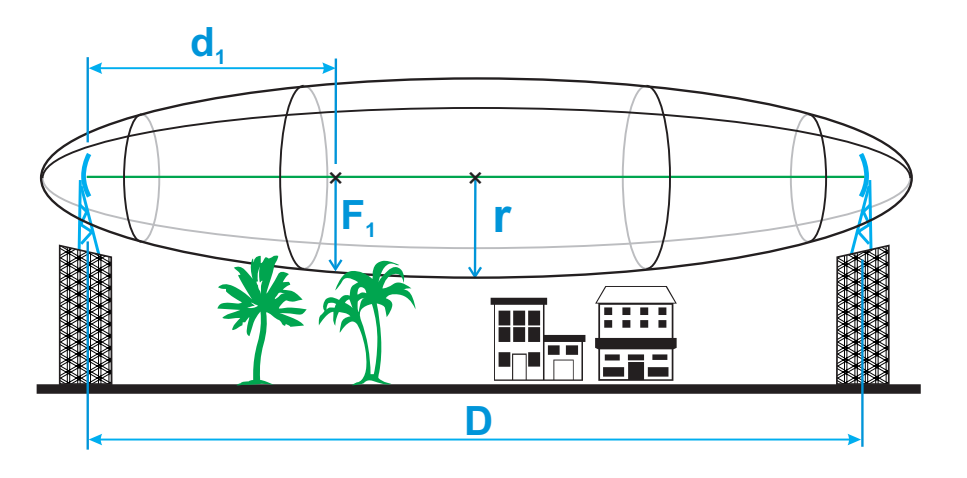

Obr. 4.1: Fresnelova zóna

# 4.2. Montáž antény

Montáž antény závisí na výrobci, typu a velikosti vybrané antény. Výsledkem každé instalace je anténa připevněná na stožár, namířená do správného směru a připravená k montáži jednotky RAy na čep s vlnovodem.

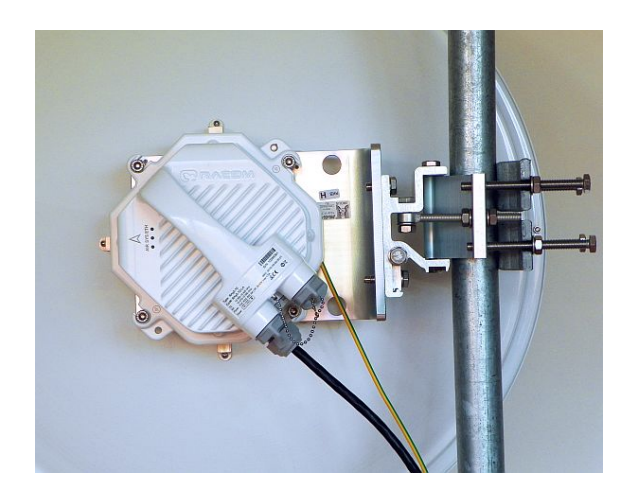

Obr. 4.2: Levá montáž – horizontální polarizace přijímaného signálu

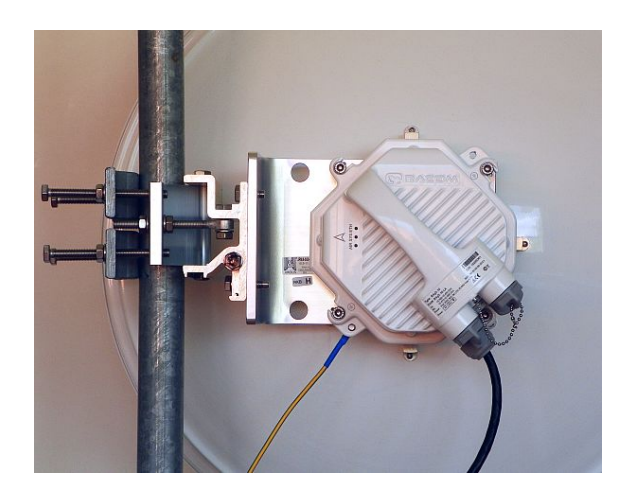

Obr. 4.3: Pravá montáž – horizontální polarizace přijímaného signálu

Všechny antény používají stejný držák, který zajišťuje:

- · připevnění antény na stožár
- seřiditelnost ve dvou rovinách (pro přesné nastavení antény do správného směru)

Držák umožňuje dva způsoby umístění antény na stožár:

- pravostranná montáž
- levostranná montáž

Následující sekce podrobně popisují instalaci antény, montážních kitů a ohebného vlnovodu tak, aby byla anténa připravena k namontování jednotky RAy.

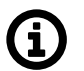

### Poznámka

Každá anténa umožňuje namontovat jednotku RAy v horizontální nebo vertikální polarizaci. Viz odstavec *4.3 – "Montáž jednotky RAy"*.

### 4.2.1. Montáž antén LEAX-RAy

Montážní návod pro anténu LEAX-RAy je přiložen ke každé dodávané anténě. Shodný návod je na stránkách RACOM v sekci *Download*<sup>1</sup>, viz následující seznam:

- Instalace antén 30cm ANT-LEAX-300-inst.pdf<sup>2</sup>
- Instalace antén 60cm ANT-LEAX-600-inst.pdf<sup>3</sup>
- Instalace antén 90cm ANT-LEAX-900-inst.pdf<sup>4</sup> volitelně vzpěra ANT-LEAX-strut-std-inst.pdf<sup>5</sup>
- Instalace antén 120cm ANT-LEAX-1200-inst.pdf<sup>6</sup> (včetně standardní vzpěry) volitelně přídavná vzpěra ANT-LEAX-strut-extra-inst.pdf<sup>7</sup>
- Instalace RAy interface pro každou LEAX-RAy anténu ANT-LEAX-RAy-inst.pdf<sup>8</sup> (shodná pro všechny velikosti) RAy interface je součástí každé dodávky LEAX-RAy (jeden interface pro jednu anténu). Montuje se na anténu LEAX před montáží jednotky RAy podle instalačního návodu.

Vzpěra ANT-LEAX-STRUT-90 (pro antény 90 cm) nebo ANT-LEAX-STRUT-120 (pro antény 120 cm) umožňují zvýšit dovolenou provozní rychlost větru na 65 m/s (místo 50 m/s resp. 55 m/s). Umožňují také snížit potřebný průměr nosné trubky stožáru na Ø50-120 mm (místo standardního Ø90-120 mm).

Nezapomeňte provést namazání čepu při montáži.

<sup>&</sup>lt;sup>1</sup> https://www.racom.eu/eng/products/microwave-link.html#download

<sup>&</sup>lt;sup>2</sup> https://www.racom.eu/download/hw/ray/free/eng/04\_1\_anteny/ANT-LEAX-300-inst.pdf

<sup>&</sup>lt;sup>3</sup> https://www.racom.eu/download/hw/ray/free/eng/04\_1\_anteny/ANT-LEAX-600-inst.pdf

<sup>&</sup>lt;sup>4</sup> https://www.racom.eu/download/hw/ray/free/eng/04\_1\_anteny/ANT-LEAX-900-inst.pdf

<sup>&</sup>lt;sup>5</sup> https://www.racom.eu/download/hw/ray/free/eng/04\_1\_anteny/ANT-LEAX-900-strut-inst.pdf

<sup>&</sup>lt;sup>6</sup> https://www.racom.eu/download/hw/ray/free/eng/04\_1\_anteny/ANT-LEAX-1200-inst.pdf

<sup>&</sup>lt;sup>7</sup> https://www.racom.eu/download/hw/ray/free/eng/04\_1\_anteny/ANT-LEAX-1200-strut-inst.pdf

<sup>&</sup>lt;sup>8</sup> https://www.racom.eu/download/hw/ray/free/eng/04\_1\_anteny/ANT-LEAX-RAy-inst.pdf

### 4.2.2. Montáž antén Jirous

Montážní návod pro antény Jirous je na stránkách výrobce *http://cz.jirous.com*. Návod je také na stránkách RACOM v sekci *Download*<sup>9</sup>:

• Instalace antén Jirous - ANT-JRM-inst.pdf<sup>10</sup>

4 šrouby M8x30 inbus, kterými se připevňuje jednotka RAy k anténě, jsou součástí dodávky antény.

Položka SET-JRMB-1200-FIX nebo SET-JRMB-1200-ADJ (volitelná výztuha proti větru, obě pro antény 120 cm) umožňují zvýšit operační rychlost větru při montáži na exponovaná místa.

Nezapomeňte provést namazání čepu při montáži.

### 4.2.3. Montáž ostatních antén

Na anténu, která neobsahuje připojovací body pro RAy, je nutno doplnit příslušný *montážní mezikus* nebo ohebný vlnovod *s držákem*.

Montážní kit pro anténu (adaptér) může být objednán jako příslušenství (jeden adaptér pro jednu anténu). Vybereme jej podle kmitočtového pásma antény a výrobce - viz *Přehled* dostupných typů. Další možností je propojení antény s jednotkou RAy ohebným vlnovodem. RACOM nabízí montážní sadu (držák pro RAy) pro různé ohebné vlnovody (viz *Příslušenství* a obrázek *Ohebný vlnovod*). Vlastní vlnovod RACOM nedodává, obraťte se na svého dodavatele antén.

Instalace všech uvedených zařízení se provádí běžnými montážními nástroji.

#### Montážní kit pro antény Arkivator

Adaptéry pro antény Arkivator (položky "SET-RAYxx-ARK" kde xx je pásmo) jsou vhodné pro dosavadní antény Arkivator (od společnosti Arkivator, nyní ve skupině LEAX) stejně jako pro nyní dodávané antény Arkivator od společnosti LEAX Arkivator Telecom dodané bez RAy interface.

#### POZNÁMKA:

Všechny antény LEAX-RAy z nabídky RACOM obsahují RAy interface a proto nepotřebují montážní kit.

#### Montážní kit pro antény Andrew

Adaptéry pro antény Andrew/CommScope (položky "SET-RAYxx-ANW" kde xx je pásmo) jsou vhodné pro antény Andrew/CommScope s duální polarizací s odmontovaným původním interfejsem. Vhodné typy antén Andrew/CommScope jsou uvedeny níže. Pro pásma 10, 11 a 18 GHz jsou vhodné levnější typy s jednou polarizací, pro pásma 17 a 24 GHz jsou nutné antény s duální polarizací (s kruhovým vlnovodem).

 pro pásma 10 a 11 GHz použijte SET-RAY10-ANW od RACOMu a objednejte tyto antény s jednou polarizací:

| VHLP2-11W/A | 60 cm  |
|-------------|--------|
| VHLP3-11W/A | 100 cm |

• pro pásmo 17 GHz použijte SET-RAY17-ANW a objednejte tyto antény s duální polarizací:

<sup>&</sup>lt;sup>9</sup>https://www.racom.eu/cz/products/microwave-link.html#download

<sup>&</sup>lt;sup>10</sup> https://www.racom.eu/download/hw/ray/free/eng/04\_anteny/ANT-JRM-inst.pdf

VHLPX1-18W/A 30 cm VHLPX2-18W/A 60 cm VHLPX3-18W/A 100 cm

POZNÁMKA:

Antény označené 17.700 – 19.700 GHz jsou vhodné i pro pásmo 17.100-17.300 GHz (potvrzeno od CommScope).

• pro pásmo 18 GHz použijte SET-RAY17-ANW a objednejte tyto antény s jednou polarizací:

| VHLP1-18W/A | 30 cm  |
|-------------|--------|
| VHLP2-18W/A | 60 cm  |
| VHLP3-18W/A | 100 cm |

 pro pásmo 24 GHz použijte SET-RAY24-ANW a objednejte tyto antény s duální polarizací: VHLPX1-26W/A 30 cm VHLPX2-26W/A 60 cm VHLPX3-26W/A 100 cm

#### POZNÁMKA:

Antény označené 24.250 – 26.500 GHz jsou vhodné i pro pásmo 24.000-24.250 GHz (potvrzeno od CommScope).

#### POZNÁMKA:

"W/A" na konci označuje osazení vlnovodu adaptérem prodejce, který se odmontuje před instalací montážního kitu RAy. Objednací kód zakončený "-GDC" označuje provedení bez adaptéru prodejce, takže není nutno adaptér odstraňovat.

Pokud se objeví požadavek na připojení jiných typů antén (např. novější typ), je možno adaptér upravit podle nových potřeb.

### Ohebný vlnovod

Montážní kit pro ohebný vlnovod je možno objednat v Příslušenství<sup>11</sup>.

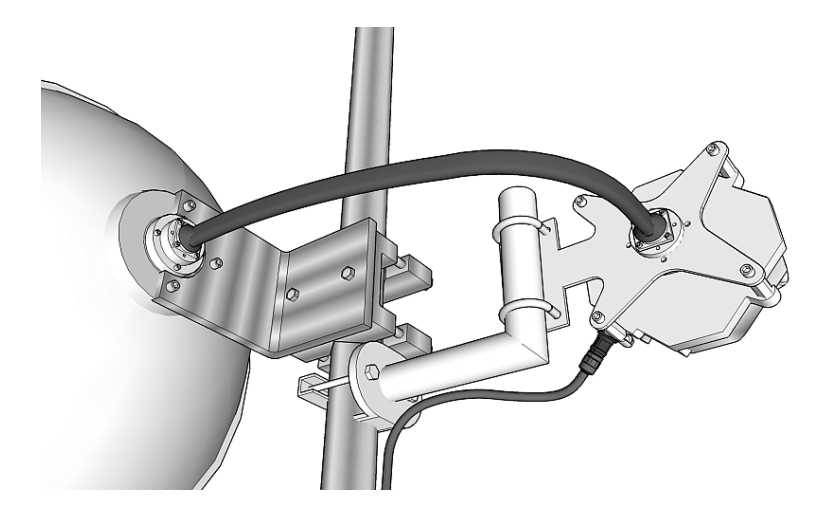

Obr. 4.4: Sestava s ohebným vlnovodem

<sup>&</sup>lt;sup>11</sup> http://www.racom.eu/cz/products/m/ray2/accessory.html#flexi-kit

### 4.2.4. Nástavec pro dvojitou polarizaci (OMT)

Anténní nástavec pro provoz ve dvou polarizacích je k dispozici pro pásma 10, 11 a 18 GHz jako OMT extender pro antény LEAX. Umožňuje zdvojení kapacity linky tak, že na jednu anténu namontujeme dvě jednotky RAy s různými polarizacemi. Extender se objednává jako samostatná jednotka (jeden extender pro jednu anténu).

Každá jednotka RAy namontovaná na OMT extender poskytuje stejnou úroveň služeb a stejné technické parametry jako jednotka namontovaná přímo na anténu (bez vloženého OMT). Výjimkou je dvojice jednotek pracující na shodném kanálu (se stejnou frekvencí). V tomto případě řešení s OMT dosahuje mírně horšího SNR a proto vysoké modulace mohou působit obtíže. To může zhoršit dosah a/nebo kapacity linky. Další informace viz *Application Notes*<sup>12</sup>.

Je možno namontovat i jen jednu jednotku RAy. V takovém případě použijte speciální sadu (SET-LEAX-OMT-LID) pro zakrytí nepoužitého vstupu do OMT. Konzultujte předem s *Technickou podporou*<sup>13</sup> RA-COM.

OMT = Orthomode transducer

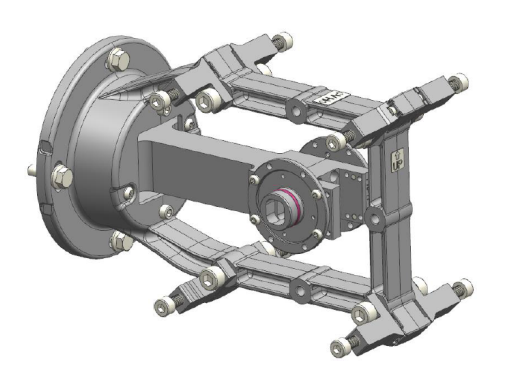

Obr. 4.5: Anténní nástavec OMT

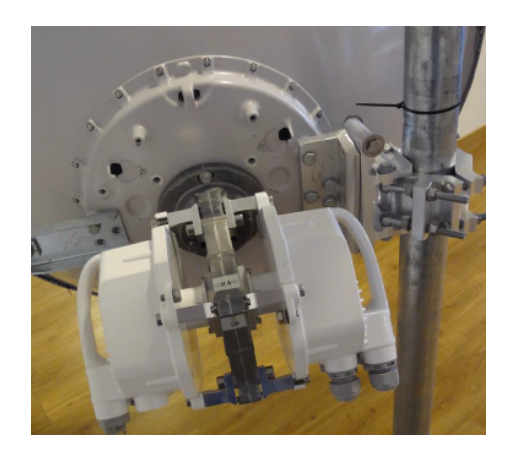

Obr. 4.6: Příklad montáže

Montážní návod pro anténní nástavec OMT je součástí jeho dodávky (uvnitř každé krabice

 <sup>&</sup>lt;sup>12</sup> http://www.racom.eu/eng/products/m/ray/app/omt/index.html
 <sup>13</sup> http://www.racom.eu/cz/about\_us/contact.html

s OMT). Shodný návod je dostupný v sekci RACOM RAy Download v samostatném dokumentu *ANT-LEAX-dual-RAy-inst.pdf*<sup>14</sup>.

Nezapomeňte provést namazání čepu při montáži.

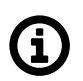

### Poznámka

Při použití instalace se dvojí polarizací (2x RAy) je nutno oba konce linky opatřit aktivními prvky (routry). Tyto rozdělí datový tok na obě jednotky RAy a po přenosu linkou je zase spojí. Kontaktujte prosím *Technickou podporu*<sup>15</sup> RACOM před tímto krokem.

## 4.3. Montáž jednotky RAy

Jednotka RAy může být namontována na několik typů antén od různých výrobců. Montáž na antény Leax-RAy nebo Jirous nebo pomocí montážní sady na další antény snadná a shodná pro všechny verze. Montáž sestává z namazání anténního čepu, připevnění jednotky RAy do správné polohy a připojení uzemnění.

### 4.3.1. Mazání čepu antény

Při nasazení spojovacího pouzdra jednotky FOD na čep antény se přesvědčte o správé poloze těsnícího "O" kroužku (1). Je důležité zabránit vnikání vlhkosti mezi tyto díly. Vlhkost může způsobit oxidaci, která znesnadní příští demontáž tohoto mechanického spoje. Proto ošetříme plochy podle následujícího obrázku mazacím tukem, který je dodán v krabičce jako příslušenství spoje RAy. Pokud použijete k namazání jiný tuk, je třeba použít teflonový nebo silikonový mazací tuk.

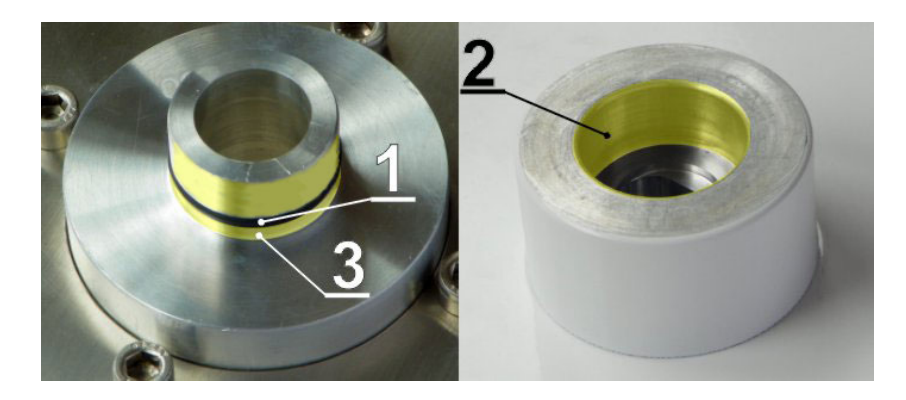

Obr. 4.7: Označení mazacích ploch na čepu antény a pouzdru jednotky FOD

Vnitřní plochu pouzdra na jednotce FOD (2), "O" kroužek (1) a povrch čepu namažeme slabou rovnoměrnou vrstvou, aby šel čep do pouzdra snadno nasadit a "O" kroužek se nepoškodil. Vrstva musí být tenká, aby tuk nebyl zatlačen dále do dutiny vlnovodu. Plochu za "O" kroužkem na čepu antény (3) namažeme silnější vrstvou tak, aby se vyplnila mezera vzniklá vůlí mezi čepem a pouzdrem (max. 0,1 mm/ø) a zabránilo se tím pronikání vlhkosti do jednotky. Postupujte podle popisu montáže antény.

<sup>&</sup>lt;sup>14</sup> https://www.racom.eu/download/hw/ray/free/eng/04\_1\_anteny/ANT-LEAX-dual-RAy-inst.pdf

<sup>&</sup>lt;sup>15</sup> http://www.racom.eu/cz/about\_us/contact.html

Krabička s mazacím tukem je dodávána současně s jednotkou RAy2.

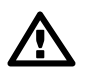

### Důležité

Mazání čepu je důležitý montážní krok. Jeho zanedbání vede k provozním a montážním komplikacím.

### 4.3.2. Montáž jednotky RAy na anténu

Každá anténa umožňuje namontovat anténu v jedné ze dvou polarizací:

- horizontální RX polarizace
- vertikální RX polarizace

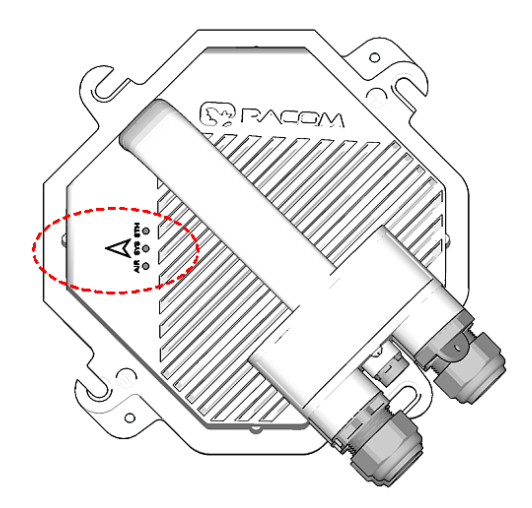

Obr. 4.9: Horizontální polarizace RX – viz značka šipky

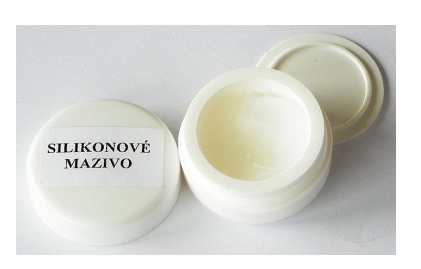

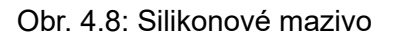

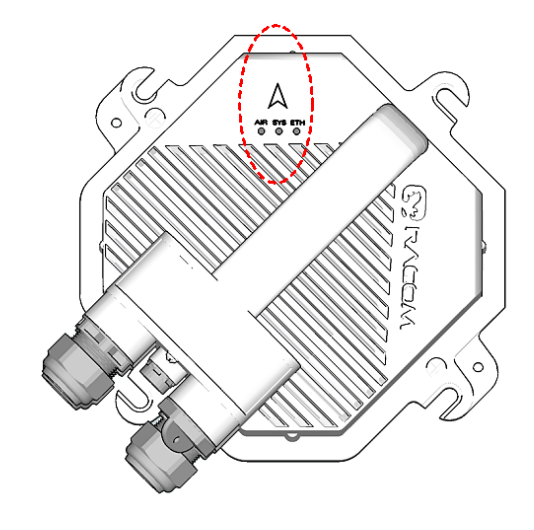

Obr. 4.10: Vertikální polarizace RX – viz značka šipky

V obou případech montujeme jednotku orientovanou konektory šikmo dolů.

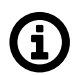

### Poznámka

Linky RAy-17 a RAy-24 pracují s křížovou polarizací a proto se instaluje jedna jednotka s vertikální polarizací a druhá s horizontální polarizací. Linky s RAy-10, RAy-11 a RAy-18 používají shodnou polarizaci na obou stranách spoje.
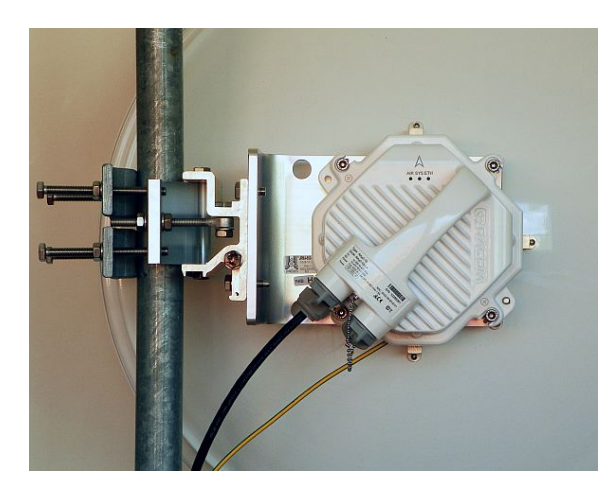

Obr. 4.11: Pravostranná montáž – vertikální RX polarizace

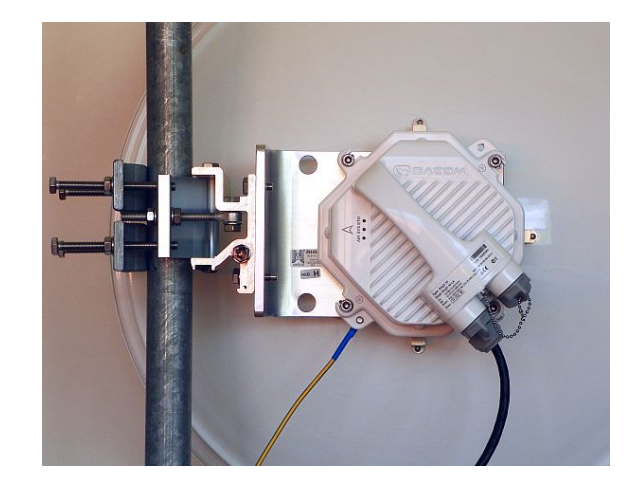

Obr. 4.12: Pravostranná montáž – horizontální RX polarizace

Jednotka RAy je připevněna k anténě čtyřmi inbus šrouby M8x30, které jsou součástí dodávky antény nebo montážní sady. Šrouby částečně uvolníme aby bylo možno pod ně zasunout jednotku. Zkontrolujeme, že je O-kroužek správně nasazen na čepu antény, že není poškozen a je namazán podle *4.3.1 – "Mazání čepu antény"*.

Pak odstraníme plastovou krytku ze středového čepu antény a nasadíme na ni přírubu jednotky RAy. Pracujeme opatrně abychom nepoškodili O-kroužek. Po nasazení na čep jednotku pootočíme, aby se upevňovací drážky nasunuly na 4 šrouby. Zkontrolujeme správnou polarizaci jednotky podle a přiměřeně utáhneme šrouby klíčem inbus č. 6.

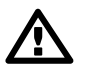

# Důležité

Jemné dotažení všech 4 šroubů stačí. Silné zatažení šroubů může poškodit ochranný lak jednotky a zvýšit korozi nebo i deformovat hliníkové díly. Ztíží se tak pozdější demontáž.

Po jemném dotažení 4 šroubů může mezi distančními sloupky a připevňovacími rameny jednotky zůstat malá mezera. Ta má být na všech 4 ramenech přibližně stejná. Silné zatažení některých šroubů může vést k deformaci vlnovodu mezi jednotkou a anténou a ke zhoršení rádiových parametrů. U starších LEAX-RAy antén, dodávaných v roce 2017, může tato mezera být až 1 mm.

# 4.3.3. Zemnění jednotky RAy

Jednotka RAy musí být řádně uzemněna, jinak nemůže zaručit správnou funkci a může to vést k jejímu poškození. Uzemnění montáží na anténu nestačí (lakovaný povrch, oxidace a další vlivy), je třeba samostatné uzemnění, které zajistí spolehlivé galvanické propojení.

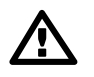

# Důležité

Jednotka RAy musí být uzemněna před připojením k napájení nebo k uživatelské síti.

Zpravidla je jednotka uzemněna na anténní stožár, který musí být řádně uzemněn podle Obr. 4.21 – "Uzemnění 1" a Obr. 4.22 – "Uzemnění 2".

Uzemnění se připojuje ke šroubu M8 vedle upevňovacích šroubů na přírubě jednotky. Používá se izolovaný měděný vodič průřezu 6 mm<sup>2</sup> zakončený okem. Vodič má po celé délce žluto-zelenou izolaci. Uzemňovací sadu lze objednat jako příslušenství a obsahuje uzemňovací svorku ZSA16, měděný pásek

šířky 15 mm, délky 40 cm a kabel dlouhý 100 cm s uzemňovacím okem. Instrukce k montáži viz datasheet *Zemnicí svorka ZSA16*<sup>16</sup>. Instalaci musí provádět kvalifikovaná osoba.

Instalaci zemnicí sady vidíme na následujících obrázcích:

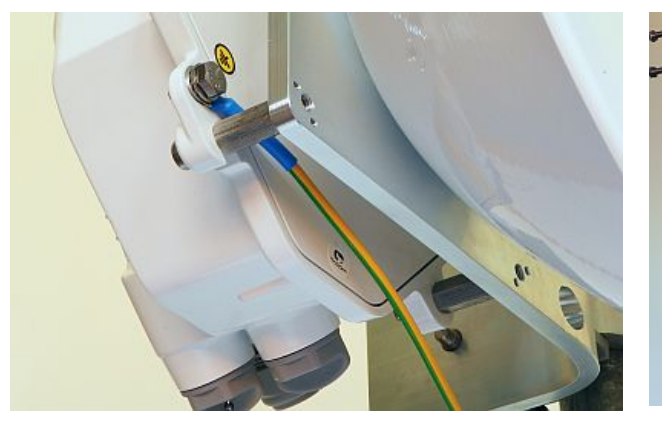

Obr. 4.13: Ochranný vodič na jednotce RAy

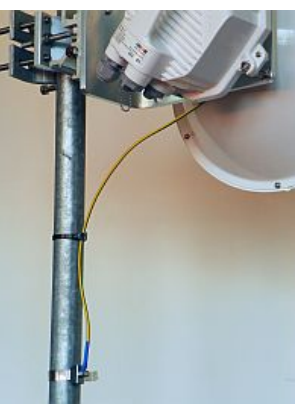

Obr. 4.14: Zemnění jednotky RAy

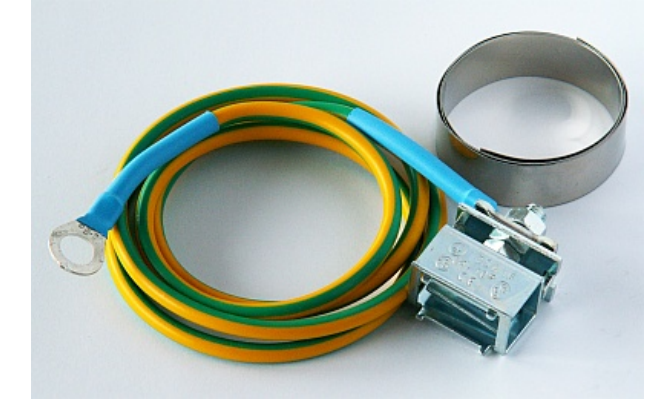

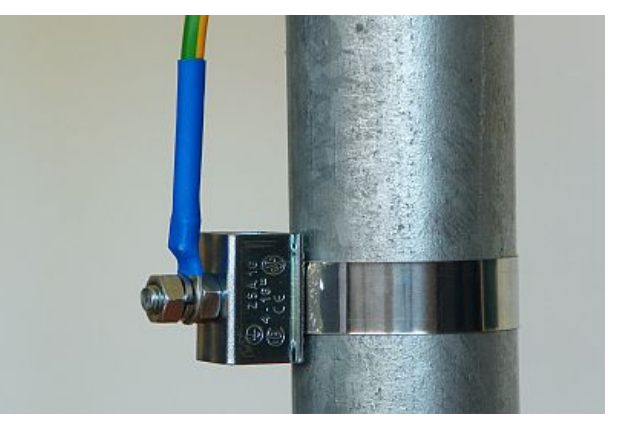

Obr. 4.15: Zemnicí sada RAy

Obr. 4.16: Ochranný vodič připojený na terminál ZSA16

<sup>&</sup>lt;sup>16</sup> http://www.racom.eu/download/hw/ray/free/cz/07\_prislusenstvi/ZSA16.pdf

# 4.4. Montáž konektorů

Jednotka RAy je vybavena 4 standardními konektory. Popis včetně rozložení pinů viz 1.2 – "Konektory". Používejte pouze standardní protikusy těchto konektorů.

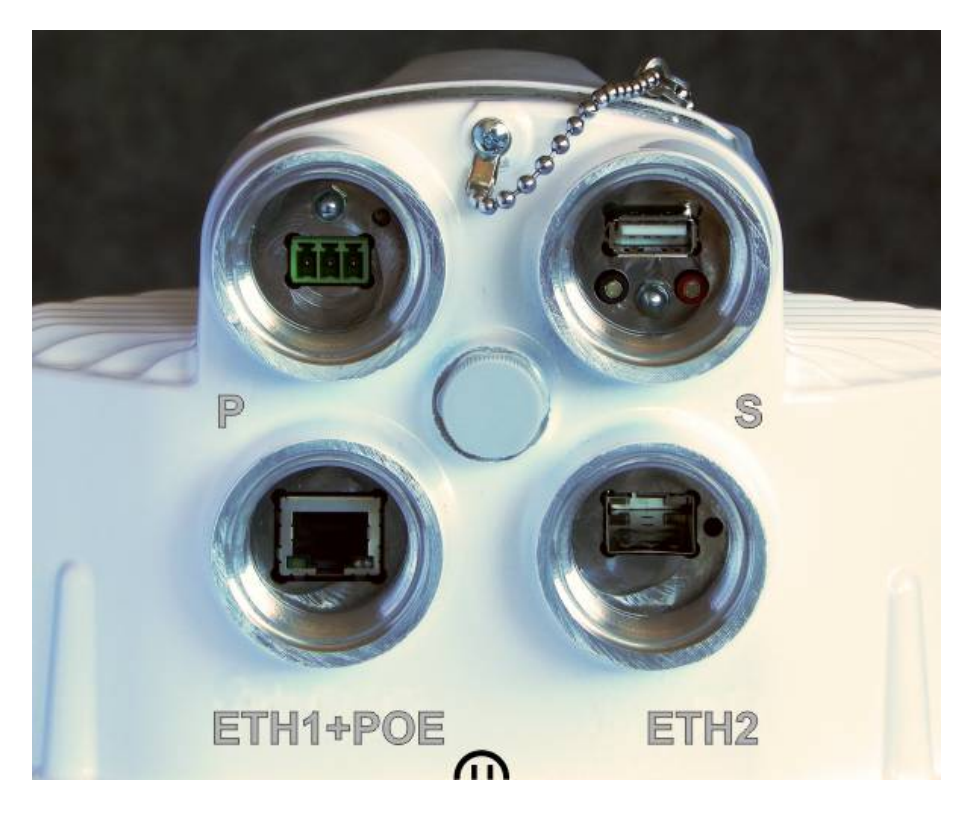

### Obr. 4.17: Konektory jednotky RAy

Sada základních konektorů a průchodek je dodávána s jednotkou jako příslušenství *SET-RAY2- CON-B.* Gumové těsnění průchodek je třech průměrech aby pokrylo široký rozsah průměrů kabelů. Těsnění je šikmo rozříznuto aby bylo možno utěsnit kabely s již instalovanými konektory.

V případě potřeby použijte prodloužení průchodky *SET-RAY2-EXT35*, které prodlouží vnitřní dutinu o 35 mm nebo dlouhé prodloužení *SET-RAY2- EXT-F50*, které přidá např. 50 cm.

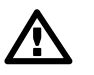

### Důležité

Před připojením jednotky RAy k napájení nebo k uživatelské síti musí být jednotka FOD řádně uzemněna podle 4.3.3 – "Zemnění jednotky RAy".

Kabely musí být zajištěny patřičnými průchodkami s příslušnými O-kroužky. Průchodky musí být utaženy podle instrukcí uvedených dále.

Nevyužité pozice musí být uzavřeny zátkami s O-kroužky. Jinak jednotka není chráněna proti vlhkosti a nemůže zaručit správnou funkci.

Podle délky konektoru použijeme pro montáž jednu z možností, viz obrázky níže:

- Krátký konektor základní kabelová průchodka (pro metalický Ethernet s krátkým konektorem nebo pro optický kabel OFA)
- Delší konektor průchodka s krátkým prodloužením (pro metalický Ethernet s delším konektorem nebo pro jiné optické kabely než OFA)
- Dlouhý konektor pro některé optické kabely použijeme prodloužení pancéřovou hadicí volitelné délky. Její konec s pokračujícím kabelem je nutno zajistit proti pohybu ve větru.

### Postup montáže:

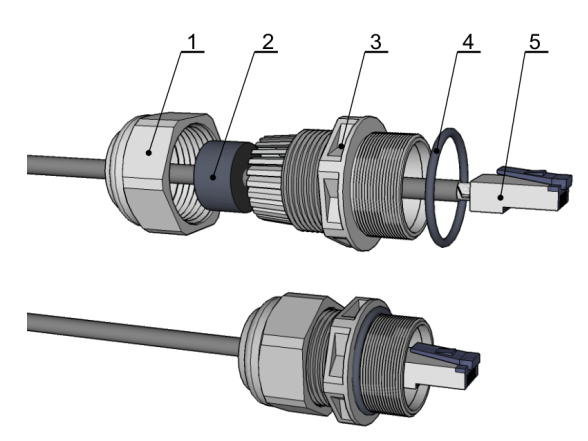

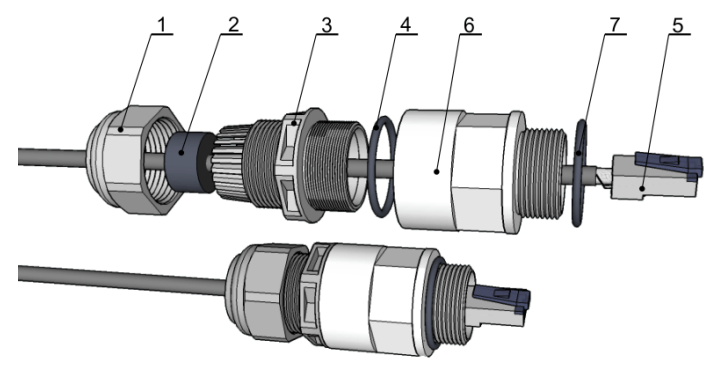

Obr. 4.18: Sestava kabelové průchodky

Obr. 4.19: Průchodka s krátkým prodloužením

Navlékneme na kabel: matici No.1, gumové těsnění

- No.2, průchodku No.3 a O-kroužek No.4.
   (Pokud použijeme prodloužení No. 6 s O-kroužkem No.7 navlékneme je na kabel také.)
- Připojíme na kabel příslušný konektor No.5. Pokud konektor projde díly 1 a 3, může být namontován předem. Kroužek 2 je rozříznutý.
- Zasuneme konektor No.5 do jednotky RAy2. (Pokud použijeme prodloužení No. 6 s O-kroužkem No.7, namažeme jeho závit tukem a zašroubujeme do jednotky RAy).
- Průchodku No.3 s těsnicím O-kroužkem zašroubujeme do jednotky RAy2.
- Gumové těsnění No.2 posuneme do dutiny průchodky. Našroubujeme matici No.1 a utáhneme ji.

### Postup demontáže:

- Sejmeme matici No.1
- Vyjmeme gumové těsnění No.2
- Vyšroubujeme průchodku No.3 s O-kroužkem No.4 (a prodloužením No.6 s O-kroužkem No.7).
- Vyjmeme konektor.

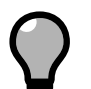

# Тір

Praktické doporučení - utáhněte průchodku No. 3 a kroužek No. 6 silněji, tak aby se nepootočily, až budete utahovat matici No. 1. Jinak hrozí poškození kabelu uvnitř kroucením při utahování matice. Totéž hrozí při demontáži, pokud se při povolvání matice současně pootočí i průchodka 3 nebo kroužek 6.

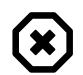

### Varování

Jestliže gumové těsnění No.2 zůstane "přilepené" na kabelu, je nutno jej uvolnit a vyjmout **dříve, než vyšroubujeme** průchodku No.3. Jinak hrozí poškození vnitřního konektoru na desce RAy vlivem kroucení celého kabelu. K uvolnění kroužku 2 v průchodce 3 použijte například malý šroubovák.

Je lepší, v případě potíží, raději zničit průchodku než poškodit konektor uvnitř jednotky RAy.

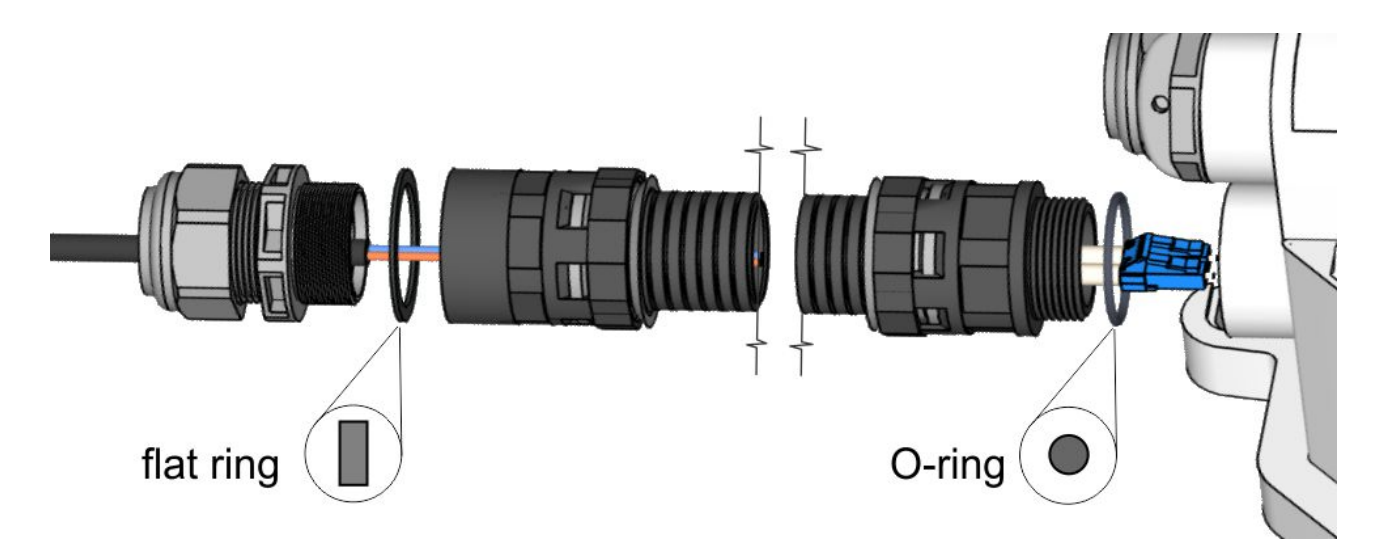

Obr. 4.20: Průchodka s dlouhým prodloužením

Při montáži dlouhého prodloužení použijeme na jeho vnějším konci plochý těsnicí kroužek dodaný jako součást sady *SET-RAY2-EXT-F50*. Na ostatních místech jsou O-kroužky.

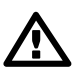

# Důležité

 Při použití jiných průchodek nebo konektorů než těch, které byly dodány, hrozí nebezpečí špatného těsnění nebo poškození konektoru. Vnitřní prostor může být malý.

# 4.5. Uzemnění a přepěťová ochrana

Správné uzemnění společně s instalací přepěťových ochran přispívá ke zlepšení odolnosti proti přírodním elektrickým vlivům (bouřky, blesky a jiné atmosférické jevy). Zařízení musí respektovat místní normy pro zemnění a elektromagnetickou ochranu, jinak roste riziko poškození vlastního zařízení nebo připojených sítí. Doporučujeme konzultovat instalaci s místními odborníky.

Pravidlem je, že každá kovová součást rádiové infrastruktury umístěné vně budovy (v LPZ0) musí být řádně uzemněna a chráněna proti přepětí, zvláště:

- uzemněna vlastní jednotka RAy (jak je popsáno v 4.3.3 "Zemnění jednotky RAy")
- uzemněna všechna stínění všech kovových Eth kabelů
- uzemněny všechny DC kabely (stínění nebo jeden vodič)
- přepěťová ochrana je aplikována na všechny kovové Eth kabely v místě vstupu do budovy
- přepěťová ochrana je aplikována na všechny DC kabely v místě vstupu do budovy

Všechny typy kabelů mají být uzemněny a dlouhé kabely mají být uzemněny na několika místech (vně budovy opakovaně po několika metrech). Přepěťová ochranná zařízení jsou k dispozici pro všechny typy kabelů a všechna použití. Příslušenství nabízená RACOMem pro tyto účely jsou uvedena v 2.1 – "Přehled" a popsána v 2.2 – "Detaily".

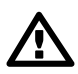

### Důležité

Jednotka a stožár musí být řádně uzemněny před připojením napájecího zdroje a/nebo uživatelské sítě.

Záruka se nevztahuje na jednotky poškozené přepětím (viz podmíny 10.7 – "Odpovědnost za vady").

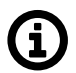

### Poznámka

Některé PoE zdroje, PoE injektory a DC zdroje obsahují přepěťovou ochranu. Porovnejte jejich datasheet s lokálními standardy a požadavky.

V citlivých případech může / musí být přepěťová ochrana použita mezi jednotlivými zónami (nebo místnostmi) jedné budovy (např. centrem sítě a datovým centrem).

Akronym LPZ znamená Lightning Protection Zone.

Příklady a pravidla uvedená níže odpovídají normě EN 62305.

- 1. Tam kde je to možné, má být anténa umístěna do ochranné zóny LPZ 0B s použitím např. místního nebo strojeného jímacího zařízení pro ochranu před přímými údery blesku.
- Při dodržení podmínek na zajištění elektrické izolace (vzdálenost od hromosvodu) dle čl. 6.3 se nedoporučuje nosné konstrukce a anténu uzemňovat na vnější jímací soustavu. Uzemnění provést na ochrannou soustavu vnitřního rozvodu nn nebo uzemněné vnitřní konstrukce vodičem CYA 6 mm<sup>2</sup>, viz. *Obr. 4.21 – "Uzemnění 1"*.
- 3. Pokud nelze zajistit podmínky elektrické izolace dle čl. 6.3 doporučujeme navíc nosné konstrukce na úrovni střechy spojit vodičem FeZn o průměru 8 mm s vnější jímací soustavou a stínění datového kabelu před vstupem do budovy pomocí uzemňovacího kitu a vodiče CYA 6 mm<sup>2</sup> ke sběrnici pospojování, není-li zřízena, tak k vnější jímací soustavě, viz. *Obr. 4.22 – "Uzemnění 2"*.
- V případě, že na objektu není zřízena vnější LPS, doporučujeme bleskové proudy svést vodičem FeZn o průměru 8mm na společnou uzemňovací soustavu, nebo na samostatný zemnič se zemním odporem do 10 Ω.

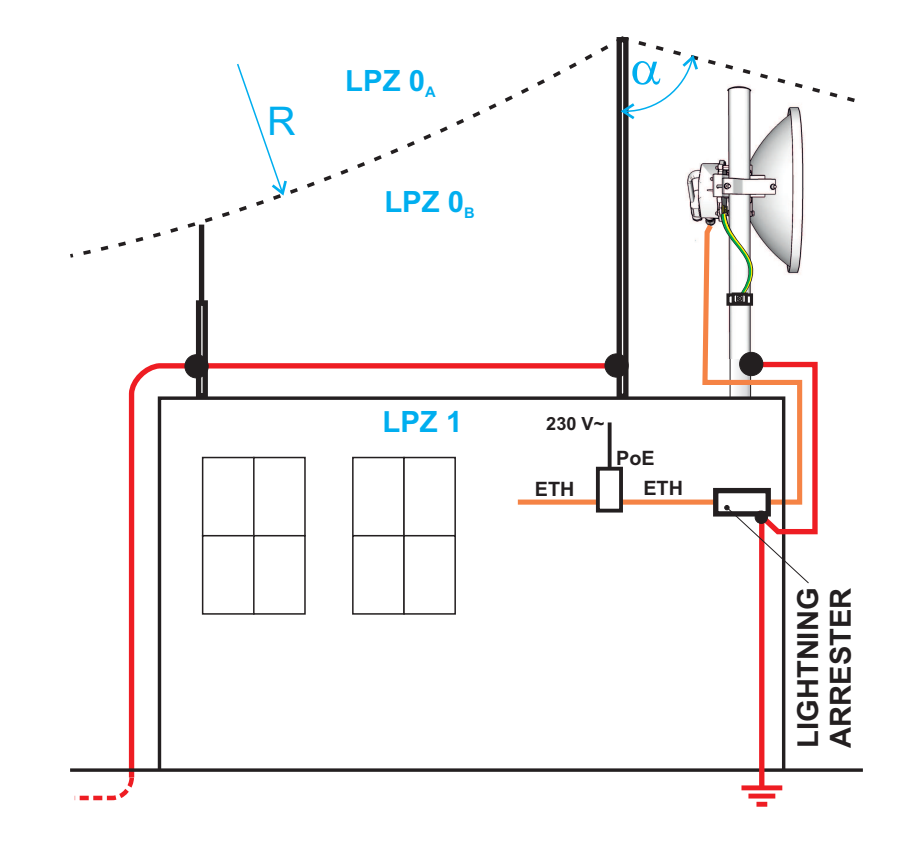

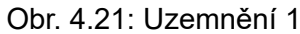

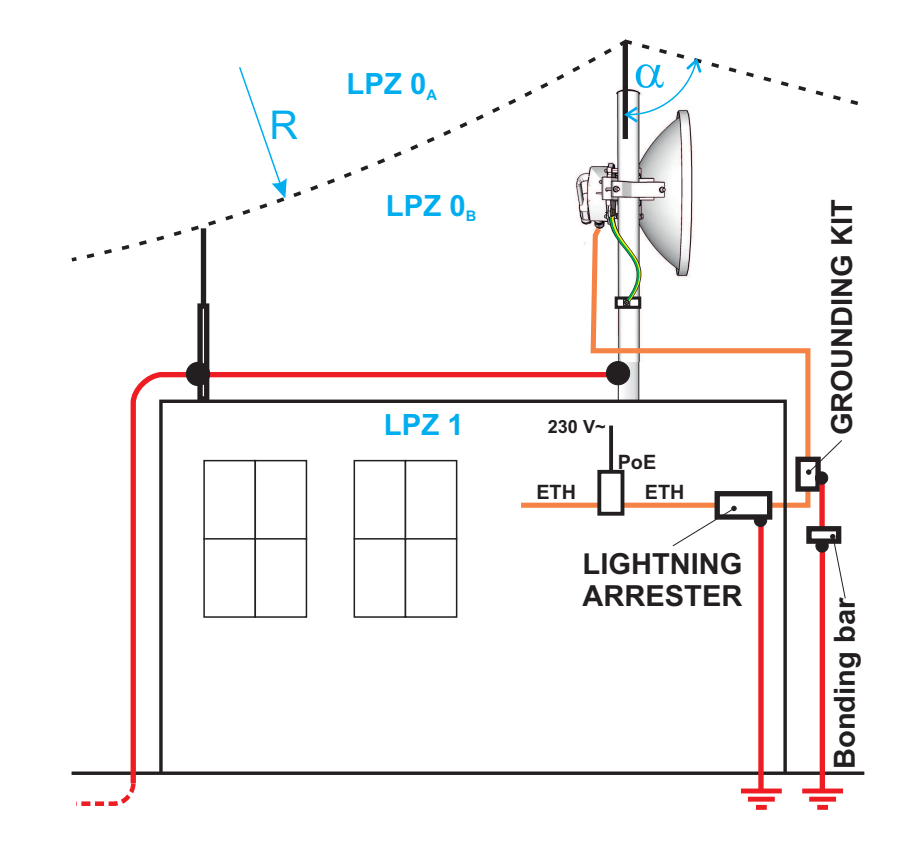

Obr. 4.22: Uzemnění 2

- 5. Pro omezení přepětí zavlečeného po datovém kabelu do vnitřního prostoru doporučujeme na rozhraní zón LPZ 0 a LPZ 1 osadit přepěťovou ochranu spojenou vodičem CYA 4 mm<sup>2</sup> do stejného uzemňovacího bodu, jako anténu, respektive anténní stožár.
- 6. Napájecí zdroj PoE doporučujeme chránit před přepětím ze strany nn vhodnou přepěťovou ochranou třídy D.

RACOM dodává přepěťové ochrany pro Eth kabely vstupující do budov. Podrobněji viz *Přepěťová ochrana*<sup>17</sup>.

### Další bezpečnostní doporučení

- Instalovat antény na stožáry, střechy a stěny budov mohou pouze pracovníci s oprávněním pro práce ve výškách.
- Neinstalujte anténu v blízkosti elektrického vedení. Anténa a držák antény nesmí v žádném případě přijít do kontaktu s elektrickým vedením.
- Antény a kabely jsou elektrické vodiče. Při jejich instalaci může dojít k náhodným elektrostatickým výbojům a následnému zranění pracovníků. Při instalaci nebo opravách částí anténního napáječe musí být otevřené kovové části dočasně uzemněné.
- Anténa i kabel antény musí být vždy uzemněny.
- Anténu nemontujte ve větrném nebo deštivém počasí, za bouřky nebo pokud je pracovní oblast pokryta sněhem nebo ledem.
- Nedotýkejte se antén, anténních držáků a vodičů během bouře.

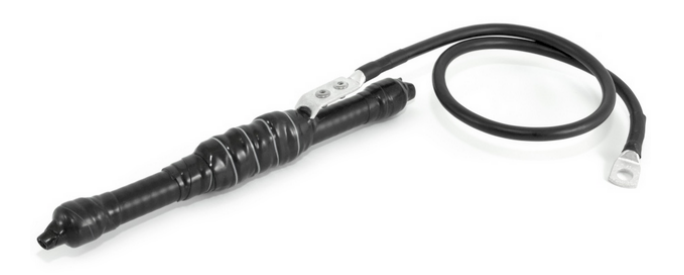

Obr. 4.23: Zemnicí kit univerzální pro kabely 5-11mm

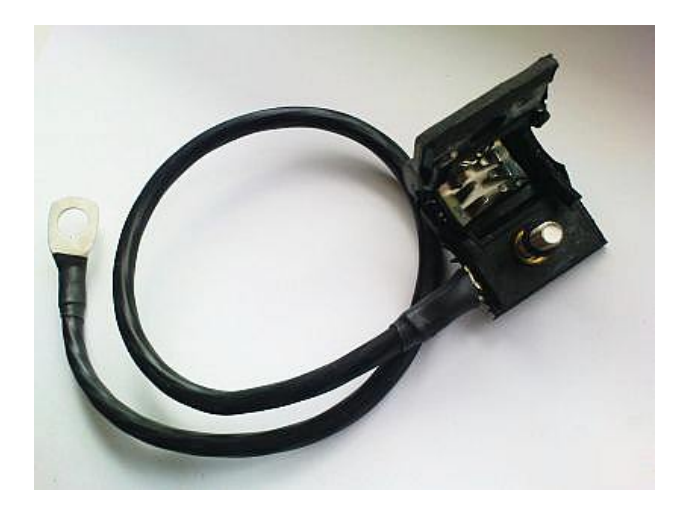

Obr. 4.24: Zemnicí kit pro kabel S/FTP 4+2

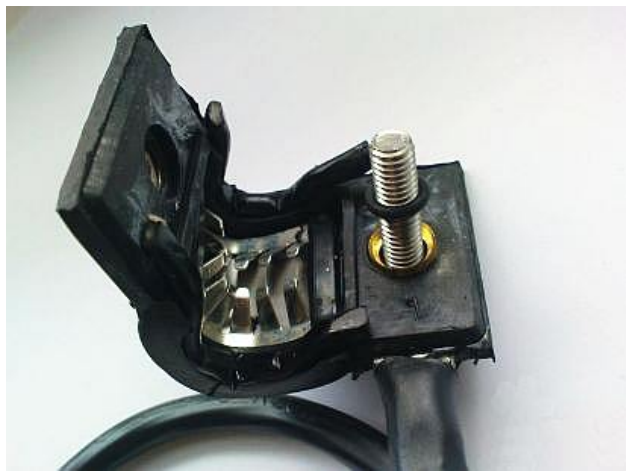

Obr. 4.25: Zemnicí kit - detail

<sup>&</sup>lt;sup>17</sup> http://www.racom.eu/cz/products/mikrovlnny-spoj-ray.html#accessories\_ochrana

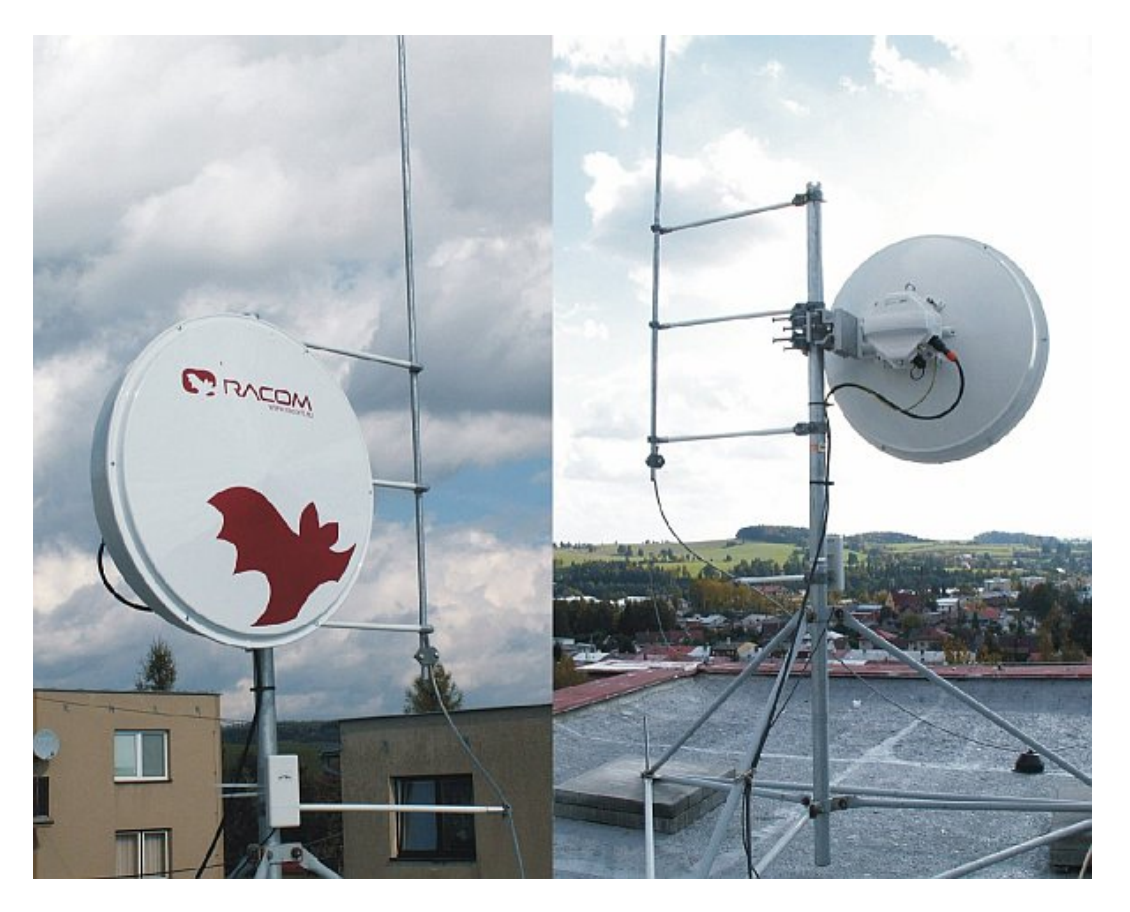

Obr. 4.26: Oddálený bleskosvod

### POZNÁMKA:

Je lépe neinstalovat mikrovlnnou jednotku přímo pod držáky oddáleného bleskosvodu. Sníží se tak riziko, že bude znečištěna od ptáků.

Je třeba instalovat Eth kabel tak, aby nevznikalo nadměrné mechanické namáhání průchodky u konektoru:

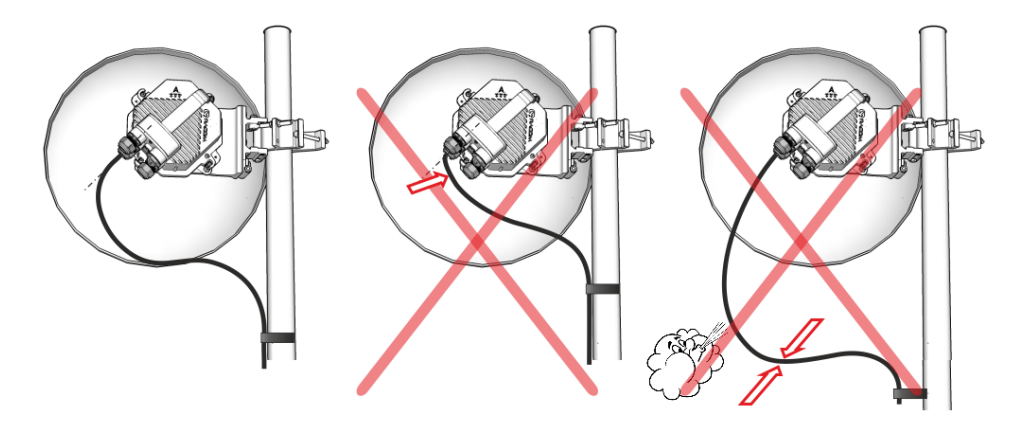

Obr. 4.27: Příklad správné instalace kabelu

# 4.6. Napájecí zdroj

Mikrovlnná jednotka RAy může být napájena aktivním PoE, pasivním PoE nebo DC zdrojem. Pro PoE je určen Eth konektor označený *ETH1+POE*, pro DC napájení slouží konektor *označený P*. Podrobný popis a technické parametry viz *1.2 – "Konektory"*. Jednotka RAy nepodporuje kombinaci DC + PoE připojených současně.

RACOM nabízí všechny varianty napájecích zdrojů, kompatibilních s RAy a testovaných na dlouhodobou stabilitu. Jsou uvedeny v 2 – "*Příslušenství"*.

### PoE napájecí zdroje:

- Aktivní zdroj PoE plus (označovaný jako Standard PoE+) je kompatibilní s IEEE 802.3at a je napájený AC nebo DC zdrojem. Norma IEEE 802.3at definuje vyjednávací metodu, použité vodiče, pracovní napětí (36 až 56 V), max. dovolený proud, nadproudovou ochranu a další parametry. Může být použit jakýkoli zdroj splňující podmínky normy IEEE 802.3at.
- Pasivní zdroj PoE (označovaný také PoE injektor) je zařízení přivádějící na kontakty Eth konektoru DC napájení s polaritou a napětím podle normy IEEE 802.3at. To znamená, že napětí, vzdálenosti, zemnění a vnitřní propojení pinů RJ45 jsou shodné s normou PoE+ zmíněnou výše. Typicky je proud odebíraný z DC zdroje s přiměřenými parametry (napětí 40 až 60 V, max. proud alespoň 1 A). Jediný další požadavek je, aby neuzemněný vodič z DC zdroje do PoE injektoru byl jištěn pojistkou, která odpojí zdroj při nadměrném odběru (podobně jako při prostém DC napájení).

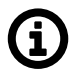

### Poznámka

Pro venkovní požití je doporučen kvalitní CAT7 Eth kabel (tedy stíněný s UV ochranou).

Kvalitní konektory (jako *CON-RJ45-TLG-CAT6*) jsou doporučeny na oba konce Eth kabelu pro zajištění dlouhodobé stability spojení. Takové konektory mají lepší odolnost proti oxidaci a proti opalování kontaktů, která vzniká špičkami zatížení při zapínání a vypínání jednotky zasouváním kabelu. Standardní Eth kabel se standardními konektory je však možno použít také.

Mezi jednotku RAy a zdroj PoE je doporučeno zapojit *Přepěťovou ochranu*. Podrobněji viz 4.5 – "Uzemnění a přepěťová ochrana" (přehledně v Obr. 4.21 – "Uzemnění 1").

### DC napájecí zdroje:

 Pro napájení jednotky RAy lze použít jakýkoli DC zdroj. Připojuje se pomocí 3-pinové koncovky (v dodávce RAy) do konektoru označeného P. Zdroj musí být jištěn nadproudovou pojistkou (nebo vybaven vnitřní ochranou). Zdroj musí mít dostatečný výkon pro napájení RAy i pro ztráty na přívodním vedení.

Vnitřní obvody DC napájení jsou galvanicky odděleny. Pokud je galvanicky oddělen i napájecí zdroj a DC napájecí vedení má být uzemněno (+ nebo - vodič), propojíme jej na konektoru. Střední svorku 3pinového konektoru propojíme na svorku + nebo - , viz obrázek *Zemnicí možnosti* níže. Uzemnění je možno provést propojkou na konektoru nebo na DC zdroji.

Následující obrázek ukazuje možnosti zemnění DC kabelu. Doporučujeme použít galvanicky oddělený zdroj a DC kabel bez dalšího uzemnění, verze c).

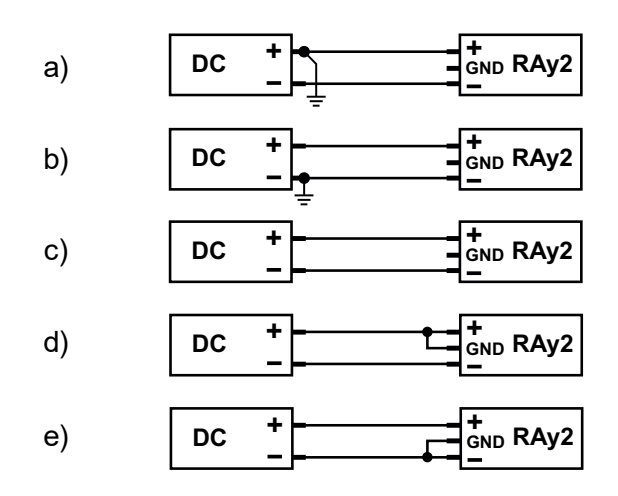

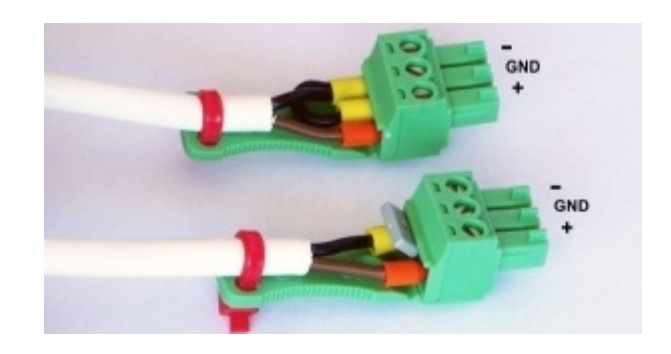

Obr. 4.28: Zemnicí možnosti

# 4.7. Oživení spoje

K instalované jednotce FOD připojte napájecí zdroj. Pomocí WiFi nebo ethernetového kabelu připojte PC nebo jiné konfigurační zařízení. Vstupte do konfiguračního menu pomocí prohlížeče nebo pomocí Alignement Tool.

# 4.7.1. Rušení na stanovišti

Následující poznámka platí pro instalaci ve volném pásmu, kde uživatel nemá přidělenou vlastní frekvenci.

Analyzujte úroveň rušení na jednotlivých kanálech pomocí spektrálního analyzátoru *Tools / Live data / Frequency spectrum analyzer*. V případě potřeby upravte volbu pracovního kanálu.

Přitom respektujte pravidlo, že na jedné lokalitě vysílají všechny jednotky v horní části pásma a přijímají ve spodní části a nebo naopak. Vysílač nesmí být instalován v té části spektra, kde ostatní přijímají.

# 4.7.2. Směrování antén

- Pro první nasměrování antén použijte podle možnosti úzký kanál, nízkou modulaci a vyšší výkon.
- Funkce ATPC a ACM je třeba vypnout aby neměnily během během směrování Tx výkon.
- Pokud je to možné, pracujte pro urychlení na obou stanovištích současně.
- Střídejte obě stanoviště a pomalu nastavujte anténu ve vertikálním a horizontálním směru a hledejte maximum hlavního signálu (hlavního laloku vyzařovacího diagramu). Rozlišení mezi hlavním a vedlejšími maximy viz odstavec *Vyzařovací diagram*.
- Kapitola Měření RSS poskytuje přehled metod měření.

# Měření RSS

Pro přesné nasměrování antén připojte PC, tablet nebo mobilní telefon a využijte diagnostické a měřicí možnosti jednotky RAy. Jsou zde 4 nástroje pro měření dvou základních parametrů RSS a SNR:

1. Voltmetr – indikuje lokální RSS

- 2. RAy Tools smartphone aplikace indikuje RSS, SNR Local & Peer
- 3. Antenna Alignment Tool webová stránka indikuje RSS, SNR Local & Peer
- 4. **Sloupcový graf** na stránce Live Data page ve web managementu indikuje RSS, SNR, BER Local & Peer

Před začátkem směrování antén se doporučuje zjistit očekávané hodnoty RSS a SNR z návrhu linky nebo je zjistit výpočtem. K dispozici jsou 4 metody (seřazeno podle rostoucí přesnosti):

- Modul Calculation v aplikaci RAy Tools v telefonu
- Link calculation na webové stránce RACOMu<sup>18</sup>
- Výpočet podle Application notes
- Přesný výpočet linky pomocí speciálních nástrojů (např. Pathloss)

#### Voltmetr

RAy umožňuje tradiční směrování měřením napětí, které dává hodnotu RSS v dBm (pouze v lokální jednotce). Připojte voltmetr s rozsahem 2V nebo 1V DC přes konektor k jednotce a směrujte anténu na nejnižší naměřené napětí. Voltmetr je kalibrován podle síly signálu, např.:

RSS -65 dBm odpovídá napětí 0.65 V,

RSS -80 dBm odpovídá napětí 0.80 V atd.

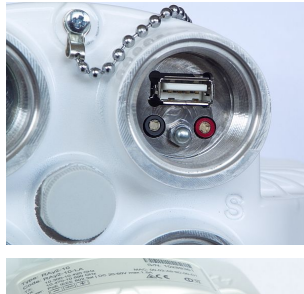

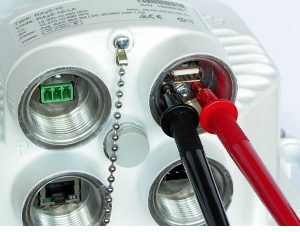

### RAy Tools – aplikace pro smartphone

Aplikace RAy Tools je podrobně popsána v kapitole 7 – *"Aplikace pro mobilní zařízení RAy Tools"*. Modul Alignment zobrazuje RSS a SNR pro lokální i vzdálenou jednotu RAy. Tento modul provádí všechny důležité funkce stejně jako Antenna Alignment Tool, který je popsaný v odstavci *5.6.2 – "Live data"*.

Více o RAy Tools najdete v kapitole 7 – "Aplikace pro mobilní zařízení RAy Tools".

x
 Ray2-17U

 Link:
 3.5 MHz
 OK

 Loa:
 0.758K ACM ATCO
 OK

 Per:
 OPSK ACM ATCO
 OK

 Co to unit management
 OK
 OK

 -722.5
 Towic
 OCARSE

 Million
 TOW
 OCARSE

 Million
 TOW
 OCARSE

 Million
 TOW
 OCARSE

 Million
 TOW
 OCARSE

 Million
 TOW
 OCARSE

 Million
 TOW
 TOW

 Million
 TOW
 TOW

 Million
 TOW
 TOW

 Million
 TOW
 TOW

 Million
 TOW
 TOW

 Million
 TOW
 TOW

 Million
 TOW
 TOW

 Million
 TOW
 TOW

 Million
 TOW
 TOW

 Million
 TOW
 TOW

 Million
 TOW
 TOW

 Million
 TOW
 TOW

 Million

<sup>&</sup>lt;sup>18</sup> http://www.racom.eu/eng/products/microwave-link.html#calculation

### Antenna Alignment Tool – stránka html v managementu jednotky

Nástroj Antenna Alignment Tool je upraven pro použití na malých displejích. Pro umožnění přesné práce jsou všechny hodnoty obnovovány 10x za sekundu. Nástroj je popsán v odstavci *5.6.2 – "Live data"*. Otevřeme jej na adrese http://<ip>/tk, (např. http://192.168.169.169/tk pro běžný port Ethernet nebo na http://172.17.17.17/tk pro připojení přes USB/WiFi nebo USB/Eth).

Antenna Alignment Tool je dostupný bez jména a hesla.

### Sloupcový graf ve web managementu

V menu managementu *Tools / Live data / Bar indicators* indikují sloupcové grafy hodnoty RSS, SNR a BER (Bit Error Rate) pro lokální a vzdálenou jednotku. Obnovovány jsou každou sekundu nebo ručně tlačítkem Refresh. Další informace v odstavci *5.6.2 – "Live data"*.

POZNÁMKA: Po nasměrování antény musí být hodnota BER blízká nule.

#### RSS ca -173 2 -772 2 -10 -70 -73 2 RSS [d8m] SNR ca -20 -30 -RSS [d8m] SNR ca -10 -20 -30 -SNR [d8] BER ca -10 -20 -30 -SNR [d8] BER

1e-06 1e-05 1e-04 BER [-] 1e-03

### Hlavní a vedlejší laloky

Směrové antény vysílají a přijímají rádiové vlny v určitém úhlu.

Nejsilnější signál je vysílán směrem vpřed. Hlavní lalok (Main lobe) je grafické znázornění závislosti síly signálu na úhlu.

Signály jsou však vysílány a přijímány také v nežádoucích směrech (boční laloky). U antén se jedná o významný faktor ovlivňující úroveň interferencí v rádiové síti, viz *Obr. 4.29 – "Anténní vyzařovací diagram"*. Příklad závislosti RSS na směru nakreslený v pravoúhlých souřadnicích je na *Obr. 4.30 – "Diagram síly signálu"*.

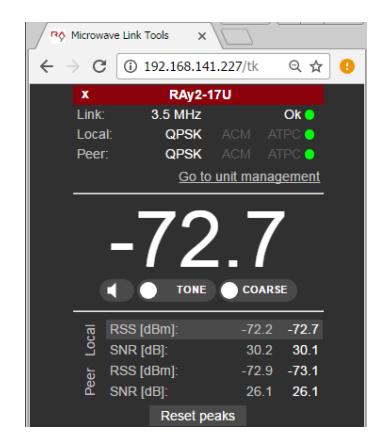

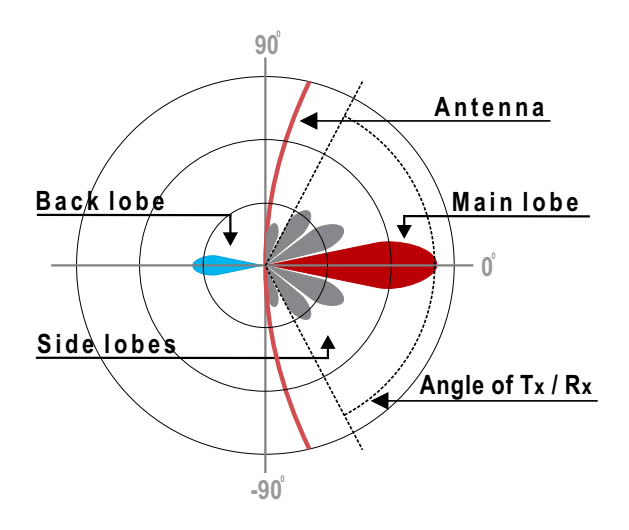

Směrování antény na hlavní lalok směrového diagramu je důležité pro dosažení nejsilnějšího přijímaného signálu:

Obr. 4.29: Anténní vyzařovací diagram

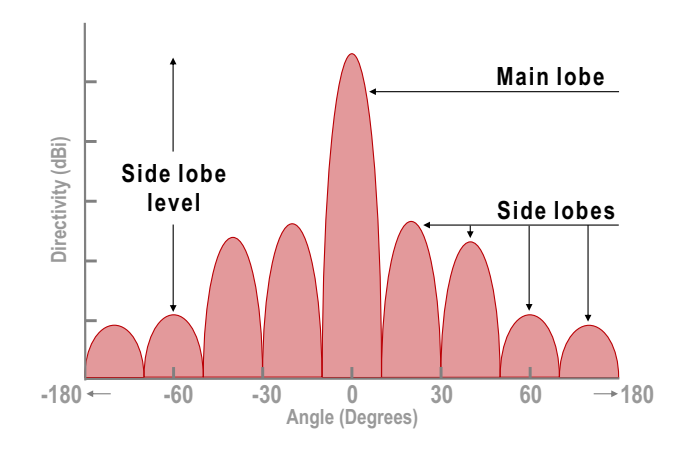

Obr. 4.30: Diagram síly signálu

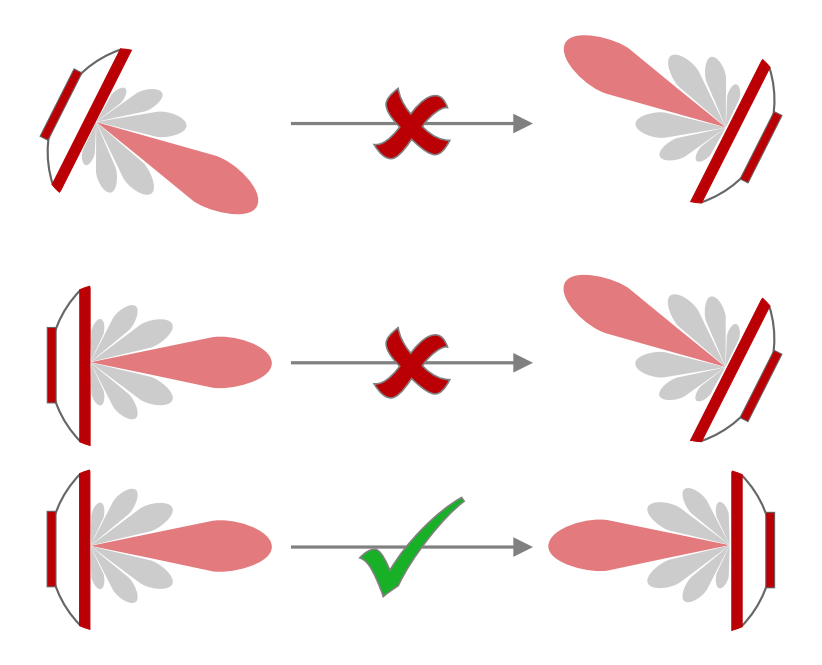

Obr. 4.31: Správné směrování antény

### Příklady

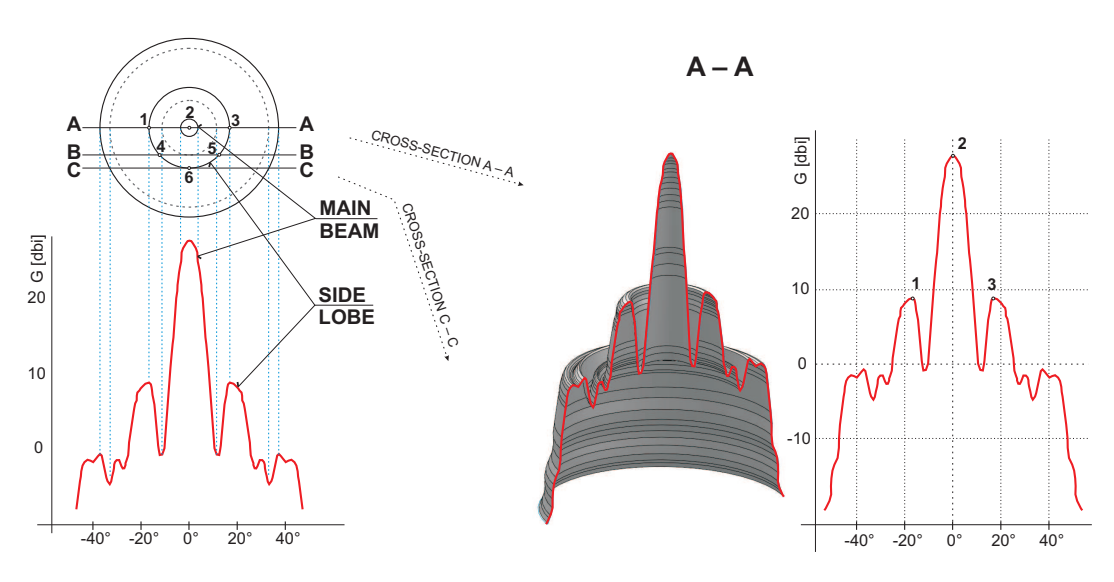

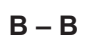

C – C

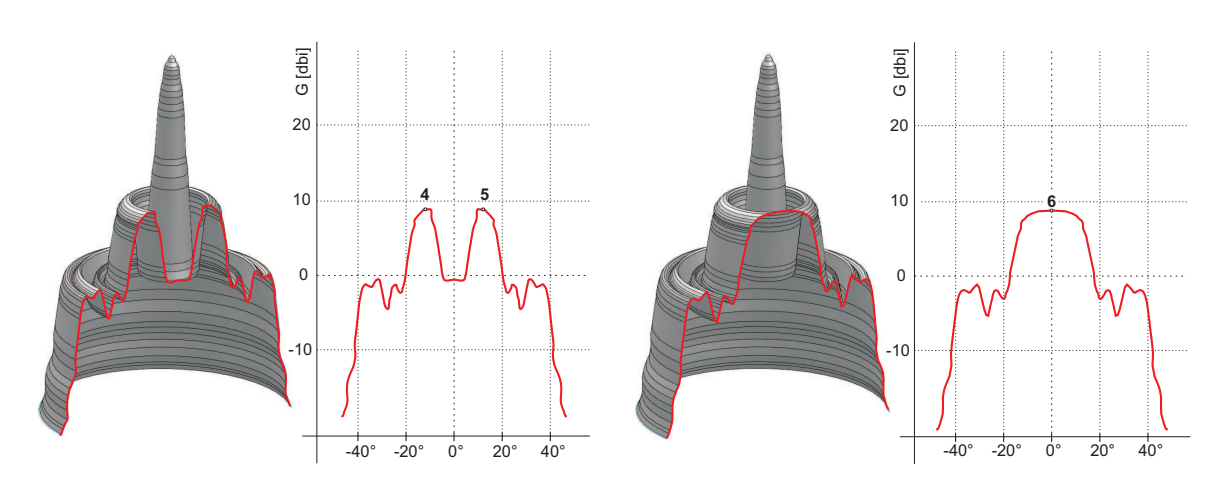

Obr. 4.32: Vyzařovací diagramy

Obě antény musí orientovány hlavními vrcholy vyzařovacích diagramů vzájemně na sebe. Seřizujte antény postupně v horizontální a vertikální rovině a sledujte výsledné RSS. Vodítkem je vypočtené RSS, ke kterému bychom se měli přiblížit s přesností několika dBm. Postranní laloky vysílají signál zhruba o 20 dBm slabší. Viz *Microwave link Calculation*<sup>19</sup>.

<sup>&</sup>lt;sup>19</sup> http://www.racom.eu/eng/products/microwave-link.html#calculation

Výsledné RSS pomůže při rozlišení mezi stavy A-A a C-C, které vypadají podobně. Také pomůže v situaci, kdy se nedaří najít maximum, jak je naznačeno v obrázku "špatné nastavení".

Skutečné vyzařovací diagramy jsou složitější, zvláště když se liší v horizontální a vertikální. Základní kroky k nalezení hlavního vyzařovacího paprsku (laloku) však zůstávají stejné. Například:

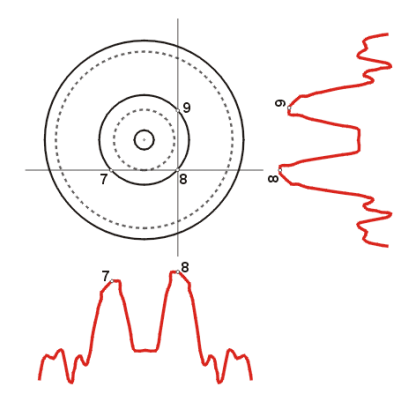

Obr. 4.33: Vyzařovací diagram - špatné nastavení

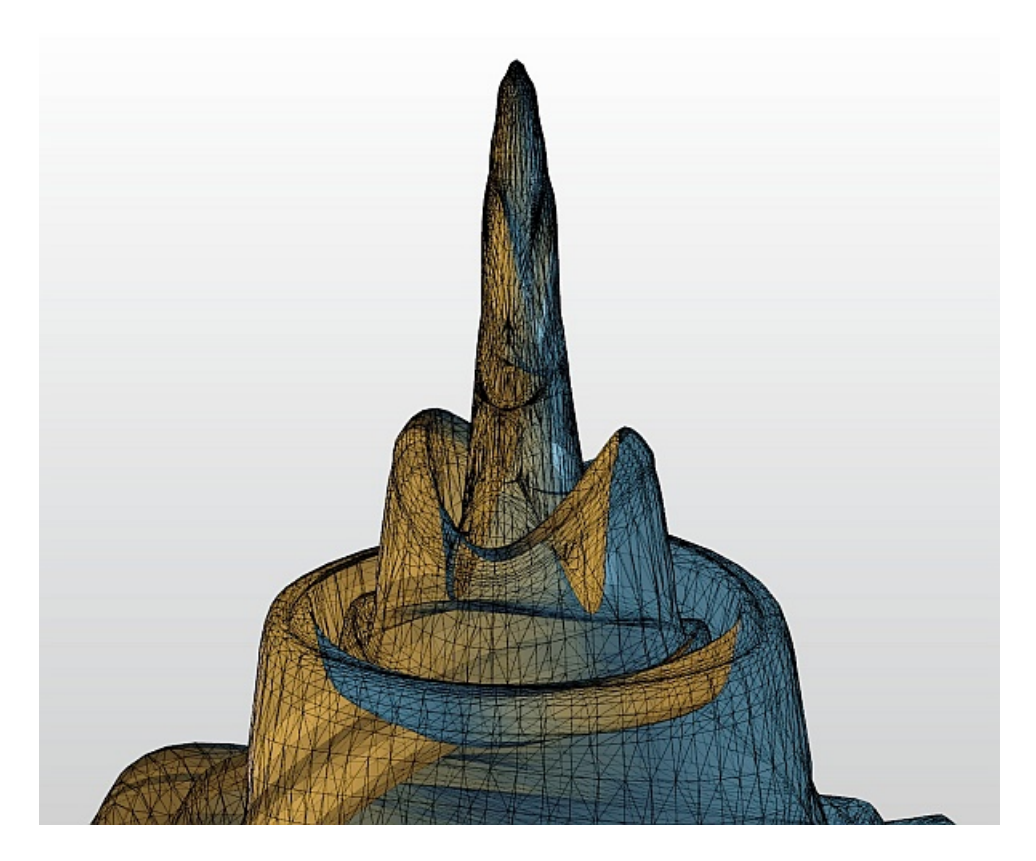

Obr. 4.34: 3D příklad složitějšího vyzařovacího diagramu

# 4.7.3. Test linky

V menu *Status / Brief* najdeme základní parametry linky, kvalitu charakterizují RSS a SNR. Hodnoty v menu Status aktualizujeme jednorázově tlačítkem Refresh nebo automaticky s periodou několika sekund tlačítkem Start. Tlačítkem Stop periodickou aktualizaci zastavíme.

Hodnoty RSS, SNR and BER najdeme také v obrazovce *Tools / Live data / Bar indicators*. Po stisku tlačítka Start budou hodnoty občerstvovány s periodou jedné sekundy.

Po instalaci je dobré resetovat statistiky tlačítkem Clear stats v menu *Status / Detailed*. Tím se usnadní pozdější vyhodnocování spolehlivosti linky.

### 4.7.4. Nastavení parametrů

Po nasměrování obou antén nastavte provozní parametry linky. Pro linku pracující ve volném pásmu nastavte parametry podle výsledků průzkumu nástrojem *Tools / Live data / Frequency analyser*. Pro linku v licencovaném pásmu nastavte parametry podle přidělené licence.

- Šířka pásma Bandwidth
- Výběr kanálu (TX / RX kanál)
- Modulace (TX modulace) doporučeno je ACM. Při výběru fixní modulace je třeba vzít v úvahu rezervu na únik - fade margin. Pokud je modulace nastavena blízko možného maxima, pak může zhoršení RSS ohrozit přenos dat i servisní přístup.
- Vysílací výkon (TX power), nebo ATPC
- Ověřte a zaznamenejte IP adresu
- Definujte přístupový kanál https / telnet / ssh / ssh s heslem
- Zkontrolujte nastavení hesla users password.

Restartujte obě jednotky přerušením napájení a zkontrolujte stav linky. Tím se ověří, že všechny parametry jsou řádně uloženy v paměti.

Zvolte *Tools / Maintenance / Backup / Settings (Local & Peer) / Download* a uložte konfiguraci do záložního souboru "cnf\_backup.tgz".

Tím je ukončena instalace. Další konfigurace může být prováděna vzdáleným přístupem.

# 5. Konfigurace

# 5.1. Úvod

# Ovládací prvky

Jednotlivé konfigurační obrazovky používají pro práci s konfigurací tato tlačítka:

| Apply         | Provedení a uložení nastavených parametrů.                                                                                                    |
|---------------|----------------------------------------------------------------------------------------------------|
| Cancel        | Změněné parametry jsou přepsány původními hodnotami.                                                                                                    |
| Refresh       | Znovu načtení všech hodnot z jednotky / z obou jednotek.                                                                                                    |
| Show defaults | Ukáže jednotlivé parametry tak, jak jsou uloženy v bufferu v konfiguraci backup. Pro<br>použití těchto hodnot je nutné kliknout na tlačítko Apply.                                                                                                    |
| Show backup   | Zobrazí hodnoty jednotlivých parametrů uložených v záložním souboru ( <i>Backup / Settings / Open file upload</i> ). Pro případné použití těchto hodnot je nutné použít tlačítko Apply. Načtení záložní konfigurace viz menu <i>Tools / Maintenance / Backup</i> . |
| Start         | Refresh polí označených ikonou 🗬 probíhá každých 30 sec. Tlačítkem Start spustíme automatické občerstvování s periodou cca 1 sec.                                                                                                    |
| Stop          | Tlačítko Stop ukončí automatické občerstvování informací s periodou 1 sec.                                                                                                    |
|               | Apply Cancel Refresh Show defaults Show backup                                                                                                    |

Obr. 5.1: Info Refresh

### Nápověda

Konfigurační rozhraní spoje je vybaveno vestavěnou nápovědou - viz sekce *Help*. Nápověda je přístupná dvěma způsoby:

- Kontextová nápověda ke konkrétnímu parametru. Text nápovědy se otevře ve vyskakovacím okně po kliknutí na název parametru.
- Kompletní nápověda k uživatelskému rozhraní. Text nápovědy se otevře v konfigurační obrazovce po kliknutí na menu Help.

# Zabezpečené přihlášení

Do konfiguračního rozhraní se můžeme přihlásit buď pomocí **nezabezpečeného http** protokolu (defaultní stav) nebo pomocí **zabezpečeného https**. Volba je možná v přihlašovací obrazovce. Při použití https protokolu nelze odposlouchávat síťovou komunikaci a zjistit tak přihlašovací údaje do stanice.

| Username<br>Password |                           |
|----------------------|---------------------------|
|                      | Log in                    |
| go                   | to <u>secured</u> version |

Obr. 5.2: Přihlášení

# Funkce Rollback

Pokud na fungující lince přerušíme spojení vložením nevhodných parametrů rádiové linky, pak se po 1 minutě provede návrat parametrů na původní hodnoty. Spojení se automaticky obnoví.

# 5.2. Status bar

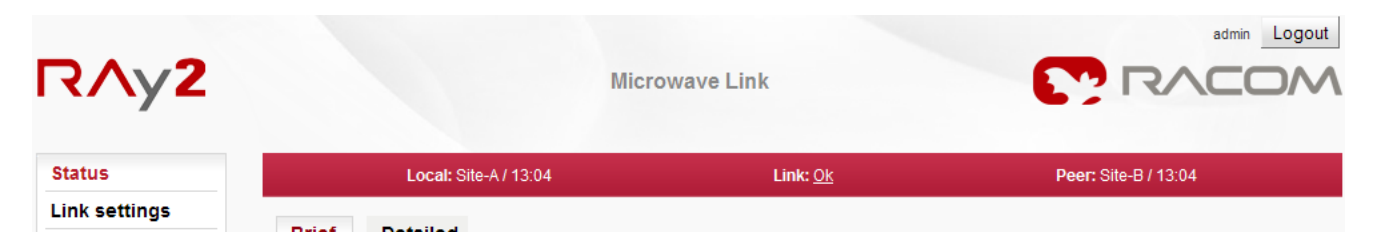

#### Obr. 5.3: Status bar 1

Stavový pruh se nachází na horním okraji obrazovky pod titulkovým pruhem. Obsahuje 3 pole:

- Stav stanice Local (jednotka, do které je uživatel připojen management IP adresou)
- Stav linky Link mezi stanicemi Local a Peer
- Stav stanice Peer

Pole pro stanice Local a Peer zobrazuje:

- Název stanice dle položky Station name.
- Aktuální čas platný v příslušné jednotce.
- · Ikonu varování nebo alarmu v případě výskytu příslušné události.

#### Pole Link zobrazuje:

- · Informaci o stavu linky mezi oběma stranami spoje.
- Ikonu varování v případě, že linka není schopna přenášet uživatelská data.

Stav linky může nabývat následujících hodnot:

| UNKNOWN     | Náběh jednotky, zatím neproběhla inicializace.                 |
|-------------|----------------------------------------------------------------|
| SETUP       | Probíhá inicializace jednotky dle platné konfigurace.          |
| SINGLE      | Jednotka v provozu. Není ustavena linka na protější stranu.    |
| CONNECTING  | Probíhá navazování spojení s protější stranou.                 |
| AUTHORIZING | Probíhá autorizace protější strany.                            |
| ОК          | Navázáno spojení, protější strana autorizována.                |
| ANALYZER    | Režim spektrálního analyzátoru. Neprocházejí uživatelská data. |

Všechny stavy linky, kromě stavu OK, jsou zvýrazněny trojúhelníkem:

| Status   | Local: Location_A / 08:27 / ① Alarm | Link: <u>A</u> Single | Peer: Location_B / 08:27 |
|----------|-------------------------------------|-----------------------|--------------------------|
| Settings |                                     |                       |                          |
| General  | Brief Detailed                      |                       |                          |
| Radio    | Device                              |                       |                          |

Obr. 5.4: Status bar 2

Příklad kompletní stránky - status bar, menu a ovládací tlačítka:

| atus                                  | Local:                 | Unit-A /            | 12:34                 | Link: Ok               | Peer: n/a |
|---------------------------------------|------------------------|---------------------|-----------------------|------------------------|-----------|
| nk settings                           |                        |                     |                       |                        |           |
| General                               | Brief Detailed         | ł                   |                       |                        |           |
| Radio                                 | General                |                     |                       |                        |           |
| Convine accord                        | LED indicators         | LC                  | ocal                  | Peer                   |           |
| Service access                        | LED Indicators         |                     | A 5 E                 | ASE                    |           |
| Alarms                                | Product code           | R/                  | Ayz-17                | n/a                    |           |
| witch settings                        | Inside temperature PC1 | <u>ග</u> 47         | 7.8                   | 1//a<br>52.2           |           |
| witch settings                        | Voltage IVI            | بر بر<br>م 54       | 4.8                   | 54.6                   |           |
| Status                                | voluge [v]             | •                   | 4.0                   | 54.5                   |           |
| Interface                             | Radio                  |                     |                       |                        |           |
|                                       |                        | Lo                  | ocal                  | Peer                   |           |
| QoS                                   | Net bitrate [Mbps]     | 4.                  | .90 / Egress limit ON | 4.90 / Egress limit ON |           |
| Advanced                              | Bandwidth [MHz]        | <u>3.</u>           | . <u>5 MHz</u>        | <u>n/a</u>             |           |
| · · · · · · · · · · · · · · · · · · · | TX channel [GHz]       | <u>L1</u>           | 1   17.105000         | <u>n/a</u>             |           |
| ools                                  | RX channel [GHz]       | <u>U:</u>           | 22   17.178500        | <u>n/a</u>             |           |
| Maintenance                           | TX modulation          | <i>ର୍ବ</i> <u>ପ</u> | PSK                   | <u>n/a</u>             |           |
|                                       | TX power [dBm]         | <u> -2 </u>         | <u>20</u>             | <u>-20</u>             |           |
| Live data                             | RSS [dBm]              | ¢ -7                | 72.2                  | -74.1                  |           |
| History                               | SNR [dB]               |                     | 5.8                   | 31.2                   |           |
| <u> </u>                              | BER [-]                | φ 0.                | .00e+00               | 0.00e+00               |           |
| Logs                                  | Switch interface       |                     |                       |                        |           |
| Programs                              | Switch interface       | 10                  | ocal                  | Peer                   |           |
|                                       | Egress rate limit Air  | <u>ح</u>            | .00 Mbps L1 auto      | 4.00 Mbps L1 auto      |           |
| elp                                   | Link mode Eth1         | @ do                | own                   | down                   |           |
|                                       | Link mode Eth2         | 🗢 do                | own                   | 1000 Mbps / full       |           |
|                                       |                        |                     |                       |                        |           |
|                                       | Service access         |                     |                       |                        |           |
|                                       |                        | Lo                  | ocal                  | Peer                   |           |
|                                       | IPv4 address           | <u>19</u>           | 92.168.141.226/24     | <u>n/a</u>             |           |
|                                       | Management VLAN        | <u>of</u>           | ff                    | <u>n/a</u>             |           |
|                                       | Services               | W                   | /eb, SSH              | <u>n/a</u>             |           |
|                                       |                        |                     |                       |                        |           |
|                                       |                        |                     |                       |                        |           |
|                                       |                        |                     |                       | Refresh 🕼 Start Stop   |           |

Obr. 5.5: Příklad stránky

# 5.3. Status

| Status          | Local:                  | Jnit-/   | A / 11:58                              | Link: Ok                               | Peer: Un |
|-----------------|-------------------------|----------|----------------------------------------|----------------------------------------|----------|
| Link settings   |                         |          |                                        |                                        |          |
| General         | Brief Detailed          |          |                                        |                                        |          |
| Radio           | General                 |          |                                        | _                                      |          |
| Santias assas   | ED indicators           |          | Local                                  | Peer                                   |          |
| Service access  | ED Indicators           | ç        |                                        |                                        |          |
| Alarms          | Serial no.              |          | 10234353                               | 10233353                               |          |
| Switch settings | Station name            |          | Unit-A                                 | Unit-B                                 |          |
| Statue          | Station location        |          | Site-A                                 | Site-B                                 |          |
| R               | adio approval version   |          | 2.2.2                                  | 2.2.2                                  |          |
| Interface F     | irmware version         |          | 2.2.2.0                                | 2.2.2.0                                |          |
| QoS T           | ime                     | မှာ<br>က | <u>2017-08-21</u><br>11:58:15          | <u>2017-08-21</u><br>11:58:52          |          |
| Advanced        | nside temperature [°C]  | ۍ<br>د   | 48.8                                   | 52.4                                   |          |
| Advanced        | /oltage [V]             | ¢.       | 54.8                                   | 54.6                                   |          |
| Tools P         | Power supply            | ø        | PoE                                    | PoE                                    |          |
| Maintenance     |                         |          |                                        |                                        |          |
| Live data       | Radio                   |          | Logal                                  | Deer                                   |          |
|                 | adio type               |          | Local                                  | Peer                                   |          |
| History         | Polarization            |          | wrong                                  | wrong                                  |          |
| Logs F          | requency table          |          | rcinfo17_default:19                    | rcinfo17_default:19                    |          |
| N               | let bitrate [Mbps]      |          | 4.90 / Egress limit ON                 | 4.90 / Egress limit ON                 |          |
| Programs        | Nax. net bitrate [Mbps] |          | <u>203</u>                             | <u>171</u>                             |          |
| Help            | Bandwidth [MHz]         |          | <u>3.5 MHz</u>                         | <u>3.5 MHz</u>                         |          |
| T               | X channel [GHz]         |          | L1   17.105000                         | <u>U22   17.178500</u>                 |          |
| r<br>T          | X modulation            | ්        | 022117.178500<br>OPSK                  | OPSK                                   |          |
| T               | X power [dBm]           | ۵.       | -20                                    | -20                                    |          |
| R               | RSS [dBm]               | چې ا     | -72.2                                  | -74.1                                  |          |
| S               | SNR [dB]                | ø        | 25.6                                   | 31.6                                   |          |
| E               | 3ER [-]                 | Φ        | 0.00e+00                               | 0.00e+00                               |          |
| L               | ink uptime              | ø        | 0 days, 01:31:38                       |                                        |          |
|                 | Switch interface        |          |                                        |                                        |          |
|                 |                         |          | Local                                  | Peer                                   |          |
| E               | gress rate limit Air    | ø        | 4.00 Mbps L1 auto                      | 4.00 Mbps L1 auto                      |          |
| L               | ink mode Eth1           | ¢.       | down                                   | down                                   |          |
| L               | ink mode Eth2           | φ        | down                                   | 1000 Mbps / full                       |          |
|                 | Service access          |          |                                        |                                        |          |
|                 |                         |          | Local                                  | Peer                                   |          |
| N               | AC address              |          | 00:02:a9:9c:29:f1                      | 00:02:a9:9c:26:09                      |          |
| I               | Pv4 address             |          | <u>192.168.141.226/24</u>              | <u>192.168.141.227 / 24</u>            |          |
| N               | Management VLAN         |          | off                                    | off                                    |          |
| 3               | Services                |          | No device                              | WED, SSH<br>WiFi: disabled             |          |
| · · · · ·       | 13D accessories         |          | NO GENCE                               | WIFI. disabled                         |          |
|                 | Radio link statistic    | s        | 11                                     | <b>D</b>                               |          |
|                 | Statistics Closed       |          | LOCAL                                  | Peer                                   |          |
| 5               | statistics Deriod       |          | 2017-00-21 10:25:24<br>0 days 01:31:16 | 2017-00-21 10.15.11<br>0 days 01:42:04 |          |
| 5               | Verall Link Uptime      |          | 0 days, 01:31:16                       | 0 days, 01:39:24                       |          |
| 0               | Overall Link Downtime   |          | 0 days, 00:00:00                       | 0 days, 00:02:40                       |          |
| R               | Reliability [%]         |          | 100.0000                               | 97.3799                                |          |
| -               |                         |          | - · · · · · · ·                        | - · · · · · · ·                        |          |

### Obr. 5.6: Status menu

Menu Status poskytuje základní informace o lokální a o vzdálené stanici. Informace jsou platné v okamžiku otevření stránky nebo po stisknutí tlačítka Refresh.

Status/Brief uvádí pouze nejdůležitější hodnoty. Status/Detailed uvádí i další parametry. Níže je seznam všech hodnot dle menu Status/Detailed.

Ikona 👁 označuje pole aktualizovaná s periodou 30 sec (nebo 1 sec při aktivním tlačítku Start ).

### 5.3.1. Status – General

| Unit code               | Označení typu jednotky.                                                                                                    |
|-------------------------|----------------------------------------------------------------------------------------------------|
| Serial no.              | Výrobní číslo jednotky.                                                                                                    |
| Station name            | Jméno stanice zvolené uživatelem.                                                                                                    |
| Station location        | Umístění stanice zadané uživatelem.                                                                                                    |
| Firmware version        | Verze firmware v jednotce.                                                                                                    |
| Date, Time              | Stav vnitřních hodin reálného času. Čas je vložen manuálně nebo ze serveru NTP a je nastaven shodně v obou jednotkách.                                                                      |
| Inside temperature [°C] | Teplota uvnitř jednotky (na modemové desce).                                                                                                    |
| Voltage [V]             | Úroveň napájecího napětí jednotky.                                                                                                    |
| Power supply            | Vstup, ze kterého je jednotka napájena.<br>PoE - jednotka je napájena po kabelu Ethernet zapojeném do portu<br>"ETH1+POE".<br>AUX - jednotka je napájena DC kabelem připojeným k portu "P". |

#### 5.3.2. Status - Radio

| Radio type              | Typ rádiové jednotky: L (Lower-spodní) nebo U (Upper-horní) část frekvenčního pásma.                                                                                                    |
|-------------------------|----------------------------------------------------------------------------------------------------|
| Polarization            | Informace o aktuální orientaci jednotky. Indikuje polarizaci přijímaného kanálu. Local a Peer jsou indikovány samostatně. Správná poloha jednotky je s kabelem směřujícím šikmo dolů.<br>Upozornění pro spoje RAy2-17 a RAy2-24: Jedna strana spoje musí být nainstalována pro příjem ve vertikální polarizaci a druhá v horizontální <i>polarizaci</i> . |
| Frequency table         | Zobrazí aktuálně vybrané frekvenční tabulky ve tvaru <name:version>.</name:version>                                                                                                    |
| Net bitrate [Mbps]      | Aktuální přenosová kapacita rádiového kanálu pro uživatelská data.                                                                                                    |
| Max. net bitrate [Mbps] | Maximální přenosová kapacita rádiového kanálu podle instalovaného produktového klíče.                                                                                                    |
| Bandwidth [MHz]         | Výběr jedné ze standardních šířek kanálu. Tento parametr musí být nastaven shodně v lokální i ve vzdálené jednotce.                                                                                                    |
| TX a RX channel [GHz]   | Použité kanály. Jsou uvedeny jako číslo kanálu i jako kmitočet v GHz.                                                                                                    |
| TX modulation           | Aktuálně použitá modulace pro vysílání. Při zapnuté adaptivní modulaci jsou navíc uvedena písmena ACM a informace o maximální povolené modulaci: "aktuální modulace ACM / maximální modulace"                                                                                                    |
| TX power [dBm]          | Aktuální výstupní výkon na RF kanálu v dBm. Je-li zapnuto ATPC, jsou navíc uvedena písmena ATPC a informace o maximálním povoleném výkonu: "aktuální výkon ATPC / maximální výkon"                                                                                                    |

| RSS [dBm]   | Síla přijímaného signálu. Je-li zapnuto ATPC, jsou navíc uvedena písmena ATPC a informace o prahové hodnotě pro aktivaci regulační smyčky výko-<br>nu: "aktuální RSS ATPC / prahové RSS" |
|-------------|----------------------------------------------------------------------------------------------------|
| SNR [dB]    | Odstup signál-šum. Je-li zapnuto ATPC, jsou navíc uvedena písmena ATPC a informace o prahové hodnotě pro aktivaci regulační smyčky výko-<br>nu: "aktuální SNR ATPC / prahové SNR"        |
| BER [-]     | Bit Error Rate (bitová chybovost) na přijímací straně. Okamžitá hodnota.                                                                                                    |
| Link uptime | Čas uplynulý od posledního navázání spojení na lince.                                                                                                    |

# 5.3.3. Status – Switch interface

| Egress rate limit Air | Egress rate limit Air                                                                                                    |                                                                                                    |  |
|-----------------------|----------------------------------------------------------------------------------------------------|----------------------------------------------------------------------------------------------------|--|
| Egress rate limit Air | Status limitu Egress rate pro Air interface. Limitování provozu může být<br>stanoveno v bitech za sekundu nebo v rámcích za sekundu. |                                                                                                    |  |
|                       | Formát zpráv                                                                                                    | /y pro bit/sec: "xx.xx Mbps Ly auto", kde je:                                                                                              |  |
|                       | xx.xx Mbp                                                                                                    | s Egress limit rychlosti                                                                                                    |  |
|                       | Ly                                                                                                    | L1/L2/L3 vrstva Eternetu použitá pro výpočet rychlosti                                                                                     |  |
|                       | auto                                                                                                    | informace o aktivní funkci Speed guard                                                                                                    |  |
|                       | Formát zpráv                                                                                                    | /y pro rámce/sec: "xx.xx fps", kde je:                                                                                                    |  |
|                       | xx.xx fps                                                                                                    | Egress limit v rámcích za sekundu                                                                                                    |  |
| Link mode Eth1, 2     | Status rozhra<br>100BASE-TX<br>full duplex, H                                                                                        | ní ethernet. Aktuální bitová rychlost (10 = 10BASE-T, 100 =<br>( a 1000 = 1000BASE-T) a stav duplexního provozu (FD =<br>D = half duplex). |  |

### 5.3.4. Status – Service access

| MAC address     | HW adresa modulu ethernet.                                                                    |
|-----------------|-----------------------------------------------------------------------------------------------|
| IPv4 address    | IP adresa ve standardní tečkované desítkové notaci, včetně šířky bitové<br>masky za lomítkem. |
| Management VLAN | Servisní přístup pouze přes management VLAN.                                                  |
| Services        | Služby povolené ke správě a dohledu jednotky (Web, Telnet, SSH, SNMP, NTP).                   |

### 5.3.5. Status – Radio link statistics

### Statistika rádiové linky

| Informace o statistických<br>datech: |                                                      |
|--------------------------------------|------------------------------------------------------|
| Statistics Cleared                   | Čas smazání logu.                                    |
| Statistics Period                    | Perioda obnovení logu.                               |
| Statistiky rádiové linky:            |                                                      |
| Overall Link Uptime                  | Celkový čas, po který byla linka ve stavu spojeno.   |
| Overall Link Downtime                | Celkový čas, po který byla linka ve stavu rozpojeno. |

| Reliability [%]     | Poměr Uptime a Downtime.                          |
|---------------------|---------------------------------------------------|
| Current Link Uptime | Aktuální čas, po který je linka ve stavu spojeno. |
| The Longest Drop    | Délka nejdelšího přerušení linky.                 |
| The Last Drop       | Délka posledního přerušení linky.                 |
| Number of Drops     | Počet přerušení linky.                            |
| Clear stats         | - na spodní liště - smaže statistiky              |
|                     |                                                   |

# 5.4. Link settings

# 5.4.1. General

| tatus          | L                | ocal: Unit-A / 12:03   |     | Link: <u>Ok</u>                | Peer: Uni |
|----------------|------------------|------------------------|-----|--------------------------------|-----------|
| ink settings   |                  |                        |     |                                |           |
| ➤ General      | General          |                        |     |                                |           |
| Radio          |                  | Local                  |     | Peer                           |           |
| Consistences   | Product code     | RAy2-17                |     | RAy2-17                        |           |
| Service access | Serial no.       | 10234353               |     | 10233353<br>102 168 1/1 227/27 |           |
| Alarms         | Station name     | 132.100.141.220/24     |     | 152.100.141.221124             |           |
| witch settings | Station hame     | UTIIC-A                |     | UTIL-B                         |           |
| Status         | Station location | Site-A                 |     | Site-B                         |           |
| Interface      | Date             | 2017-08-21             |     | 2017-08-21                     |           |
|                | Time             | 12:03:19               |     | 12:03:54                       |           |
| QoS            | Time source      | manual                 | -   | manual                         |           |
| Advanced       | Adjust time      | Adjust time            |     |                                |           |
| ools           | NTP source IP    | 0.0.0.0                |     | 0.0.0                          |           |
| Maintenance    | NTP period       | 17 m                   | -   | 17 m                           |           |
| Live data      | Time zone        | (GMT) Greenwich Mean T | ïme | •                              |           |
| History        |                  |                        | (G  | MT) Greenwich Mean Time        |           |
| Logs           | Daylight saving  | off                    | -   | off                            |           |
| Programs       |                  |                        |     |                                |           |

### Obr. 5.7: Link settings – General

Nastavení obecných parametrů spoje.

| Unit code    | Označení typu jednotky.                                                                   |
|--------------|-------------------------------------------------------------------------------------------|
| Serial no.   | Výrobní číslo jednotky.                                                                   |
| IPv4 address | IP adresa ve standardní tečkované desítkové notaci včetně bitové šířky masky za lomítkem. |
| Station name | Jméno stanice zvolené uživatelem.                                                         |

| Station location | Umístění stanice zadané uživatelem.                                                                                                    |
|------------------|----------------------------------------------------------------------------------------------------|
| Date, Time       | Stav vnitřních hodin reálného času. Čas je vložen manuálně nebo ze serveru NTP a je nastaven shodně v obou jednotkách.                                                             |
| Time source      | Nastavení zdroje synchronizace času. Možnost ručního nastavení nebo pomocí NTP protokolu. Pro snazší diagnostiku chodu spoje je doporučené nastavit synchronizaci času pomocí NTP. |
| Adjust time      | Ruční nastavení času. Pomocí dialogového okna můžeme ručně nastavit aktuální datum a čas. Je možno zkopírovat čas z prohlížeče (lokální PC).                                       |

|                 | Adjust time                              |
|-----------------|------------------------------------------|
| NTP source IP   | IP adresa serveru prosynchronizaci času. |
| NTP period      | Perioda pro synchronizaci času.          |
| Time zone       | Časové pásmo Copy browser time           |
| Daylight saving | Povolení přechodu na letní čas           |
|                 | Apply Cancel                             |

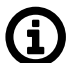

# Poznámka

Při změně časového pásma a/nebo letního času se zachovají původní hodnoty nastavené v jednotce RAy. Vlastní změna nastane až po restartu operačního systému aby se předešlo neočekávaným stavům při změně lokálního času.

### 5.4.2. Radio

| Status          | Local: Unit-A / 07:0        | 00               | Link: <u>C</u> | <u>)k</u>       | Peer: Unit-B / 0 |
|-----------------|-----------------------------|------------------|----------------|-----------------|------------------|
| Link settings   |                             |                  |                |                 |                  |
| General         | Radio                       |                  |                |                 |                  |
| Radio           |                             | Local            |                | Peer            |                  |
| Service access  | Radio type<br>Polarization  | L<br>vertical    |                | U<br>horizontal |                  |
| Alarms          | Bandwidth [MHz]             | 7 MHz            | *              | 7 MHz           |                  |
| Switch settings | Frequency input             | list             | *              |                 |                  |
| Status          | TX channel [GHz]            | L1 17.105000     | *              | U22   17.178500 |                  |
| Interface       | RX channel [GHz]            | U22   17.178500  | *              | L1   17.105000  |                  |
| QoS             | Duplex spacing [MHz]<br>ACM | 73.500<br>🔽      |                | $\checkmark$    |                  |
| Advanced        | TX modulation               | QAM64            | *              | QAM32           | ~                |
| Tools           | ATPC                        |                  |                | <b>V</b>        |                  |
| Maintenance     | ATPC RSS threshold [dBm]    | -71 + 0 💌 = -71  |                | -75 + 0 💌 = -75 | 5                |
| Live data       | TX power [dBm]              | -22              | *              | -20             | ~                |
| History         | Antenna gain [dBi]          | 0.00             |                | 0.00            |                  |
| Logs            | EIRP ?= limit [dBm]         | -22.00 <= 20.00  |                | -20.00 <= 20.00 |                  |
| Programs        |                             |                  |                |                 |                  |
| Help            | Арр                         | y Cancel Refrest | n Sł           | how defaults    | how backup       |

### Obr. 5.8: Link settings – Radio

Nastavení obecných parametrů rádiové linky.

| Radio type                           | Informace o typu rádiové jednotky: L(ower) nebo U(pper) pásmo.                                                                                                    |
|--------------------------------------|----------------------------------------------------------------------------------------------------|
| Polarization                         | Informace o aktuální orientaci jednotky. Indikuje polarizaci přijímaného<br>kanálu. Local a Peer jsou indikovány samostatně. Správná poloha jednotky<br>je s kabelem směřujícím šikmo dolů.<br>Upozornění pro spoje RAy2-17 a RAy2-24: Jedna strana spoje musí být<br>nainstalována pro příjem ve vertikální polarizaci a druhá v horizontální<br><i>polarizaci</i> .                                                                         |
| Bandwidth [MHz]                      | Volba jedné ze standardních šířek kanálů, shodně pro jednotku Local a<br>Remote.                                                                                                    |
| Frequency input                      | Manuální volba kmitočtu (pokud je podporována). TX a RX kmitočty [GHz]<br>zapíšeme přímo. Zámek TX-RX je možno rozpojit a zvolit TX a RX kanály<br>nezávisle. Odpovídající kanály na protější jednotce jsou nastaveny auto-<br>maticky.                                                                                                    |
| TX channel [GHz]<br>RX channel [GHz] | TX a RX kanály jsou vybírány ze seznamu kanálů. Základní konfigurace<br>má ikonou spojky propojenou volbu TX a RX. V tomto případě je dodržen<br>základní duplexní odstup mezi kanály a volbou jednoho z kanálů jsou de-<br>finovány i ostatní tři. V případě jednotek pracujících ve volných pásmech<br>je možno rozpojit zámek TX-RX a zvolit TX a RX kanál nezávisle. Příslušné<br>kanály na protější jednotce jsou nastaveny automaticky. |

|                             | POZNÁMKA: nestandardní duplexní nastavení může vést k horšímu vyu-<br>žití kmitočtového spektra.                                                                                                    |
|-----------------------------|----------------------------------------------------------------------------------------------------|
| Duplex spacing [MHz]        | Informace o duplexním odstupu TX a RX kanálu.                                                                                                    |
| ACM                         | Povolení automatického řízení modulace.                                                                                                    |
| TX modulation               | Stupeň modulace pro TX kanál. Lze vybrat z rozmezí QPSK (vysoká citlivost pro obtížné podmínky) až 256QAM (vysoká rychlost při vhodných podmínkách). Při povoleném ACM se modulace bude pohybovat od QPSK až po tuto vybranou modulaci.                                                                                                    |
| ATPC                        | Povolení automatického <i>řízení RF výkonu</i> .<br>Výkon je regulován směrem k nižším hodnotám při zachování maximálního<br>nastaveného stupně modulace.                                                                                                    |
| ATPC RSS threshold<br>[dBm] | Algoritmus ATPC řídí výstupní výkon podle RSS na straně jednotky peer.<br>Minimální povolené RSS je přibližně 10 dBm nad deklarovanou citlivostí<br>pro BER 10 <sup>-6</sup> . V případě potřeby je možno tento parametr posunout mírně<br>nahoru nebo dolů.                                                                                              |
| TX power [dBm]              | Požadovaný výstupní RF výkon. V případě zapnutého ATPC má význam maximálního povoleného výkonu.                                                                                                    |
| Antenna gain [dBi]          | Zisk použité antény. Slouží k přibližnému výpočtu EIRP.<br>Pouze pro spoje RAy2-17 a RAy2-24.                                                                                                    |
| EIRP ?= limit [dBm]         | Přibližný výpočet EIRP. Číslo napravo udává povolenou hranici EIRP.<br>Znaménko mezi čísly dává informaci o dodržení nebo překročení povolené<br>hranice EIRP. Červené podbavení pole indikuje, že po uložení bude pře-<br>kročen limit EIRP.<br>Tuto kalkulaci umožňují jen některé <i>Frekvenční tabulky</i> a to pouze pro<br>spoje RAy2-17 a RAy2-24. |

Princip ATPC spočívá ve snaze udržet co nejnižší vysílací výkon bez vlivu na propustnost linky. Výkon je primárně regulován podle RSS protější strany. Druhou podmínkou regulace je udržení hodnoty SNR tak, aby nedošlo ke změně (snížení) modulace.

Regulační smyčka ATPC je vyhodnocována jednou za sekundu.

Princip ACM spočívá ve snaze udržet spojení mezi dvěma jednotkami i za natolik zhoršených podmínek, že není možné udržet zvolený stupeň modulace. ACM reguluje modulaci v rozsahu od QPSK do "TX modulation" podle limitů v tabulce *ACM switching according to SNR state*. Regulační smyčka ACM je vyhodnocována s každým rámcem, tj. řádově po desítkách mikrosekund.

V běžných provozních podmínkách se nejprve uplatní regulace ATPC (i když jde o pomalejší regulační smyčku). Při zhoršení počasí dojde postupně ke zvýšení útlumu na trase, což je kompenzováno zvýšením RF výkonu. Teprve v situaci, kdy regulace výkonu dosáhne stropu "ATPC RSS threshold", se začne uplatňovat regulace ACM.

### 5.4.3. Service access

Services

| Status          | Local: Uni             | it-A / 13:02                    | Link: <u>Ok</u>                               | Peer: Uni |
|-----------------|------------------------|---------------------------------|-----------------------------------------------|-----------|
| Link settings   | Services USB at        | cossories Users                 |                                               |           |
| General         |                        | 030103                          |                                               |           |
| Radio           | Service access         | Local                           | Peer                                          |           |
| Service access  | Service channel        | direct 💌                        | direct                                        |           |
| Alarms          | IPv4 address - Local   | 192.168.141.226                 | 192.168.141.227                               |           |
| Switch settings | IPv4 address - Peer    | 192.168.141.227                 | 192.168.141.226                               |           |
| Status          | Netmask                | 24   255.255.255.0              | 24   255.255.255.0                            |           |
| Interface       | Gateway                | 192.168.141.254                 | 192.168.141.254                               |           |
| QoS             | Management VLAN        | VID Protocol                    | VID Protocol                                  |           |
| Advanced        | 1 <sup>st</sup> tag    | 1 802.1q 💌                      | 1 802.1q 💌                                    |           |
| Tools           | 2 <sup>nd</sup> tag    | 4094 802.1q 💌                   | 4094 802.1q 💌                                 |           |
| Maintenance     | Internal VLAN          | 2                               | 2                                             |           |
| Live data       | Services               |                                 |                                               |           |
| History         | Services               | Local                           | Peer                                          |           |
| Logs            | Web server             | on 💌                            | on 💌                                          |           |
| Programs        | CLI (telnet)           |                                 |                                               |           |
| Help            | CLI (SSH)              | on 💌                            | on 💌                                          |           |
| b               | SNMP                   |                                 |                                               |           |
|                 | SNMP community string  | mwl-snmp                        | mwl-snmp                                      |           |
|                 | SNMP trap IP           | 0.0.0.0                         | 0.0.0.0                                       |           |
|                 |                        | Note: Individual SNMP traps car | n be activated at <u>Alarms &gt; Confiq</u> . |           |
|                 | LED indicators         |                                 |                                               |           |
|                 | LLDP (Service IP info) | on 💌                            | on                                            |           |
|                 |                        |                                 |                                               |           |
|                 |                        |                                 |                                               | 1         |
|                 |                        | Apply Cancel Re                 | Show defaults Show backup                     |           |

Obr. 5.9: Link settings - Service access - Services

Přístupové cesty pro konfiguraci spoje.

ServicePro přístup k systému vnitřního managementu mikrovlnné linky slouží dva režimy:channelstandard a direct.

standard:

Obě jednotky jsou opatřeny samostatnými IP adresami, maskami, gateway a Management VLAN. IP adresy obou jednotek nemusí patřit do stejného subnetu. Internal VLAN je nutná pro zajištění vnitřní servisní komunikace mezi oběma jednotkami linky. Pro tento provoz se používají doplňkové vnitřní servisní adresy (viz IPv4 address -Local ).

direct:

|                         | Obě jednotky jsou opatřeny samostatnými IP adresami ale <b>shodnými</b> maskami,<br>gateway a Management VLAN. IP adresy obou jednotek musí náležet do shodného<br>subnetu. Pak není potřebná Internal VLAN pro přenos vnitřní servisní komunikace<br>mezi jednotkami linky. Nejsou žádné další vnitřní servisní adresy.<br>POZNÁMKA: V režimu direct je důrazně doporučeno použít Management VLAN pro<br>zajištění a prioritu komunikace manangementu. Pokud v režimu direct není použita<br>Management VLAN, pak vnitřní servisní provoz nemá zajištěnu prioritu. |  |  |
|-------------------------|----------------------------------------------------------------------------------------------------|--|--|
| IPv4 address<br>- Local | Servisní IP adresa, defaultně 192.168.169.169 pro jednotku L a 192.168.169.170 pro jednotku U. V režimu direct jsou čtyři adresy 169.254.173.236/30 používány pro vnitřní komunikaci. Nesmí být použity jako servisní IP adresa.                                                                                                    |  |  |
| Neznámá IP<br>adresa    | Pokud zapomenete servisní IP adresu, můžete ji zjistit čtením dat z LLDP protokolu.<br>Protokol vysílá každých 60 sec broadcast s těmito informacemi:<br>Management address IP adresa<br>System Description Serial number<br>Chassis Subtype Typ (např. RAY2-17-L)                                                                                                    |  |  |
|                         | Port a Protocol VLAN ID<br>Port a Protocol VLAN Identifikátor: (e.g. 300 (0x012C))                                                                                                    |  |  |
|                         | Zprávu lze zachytit a převést do čitelného tvaru pomoci LLDP klienta. Vhodným ná-<br>strojem je Wireshark IP traffic analyzing tool, jehož bezlicenční verze je dostupná pro<br>OS Windows i Linux. Pro nalezení zprávy můžeme v programu Wireshark použít<br>Capture filter "ether proto 0x88cc".                                                                                                    |  |  |
| IPv4 address<br>- Peer  | Adresa managementu stanice Peer. Tato adresa musí být vložena, je-li Service channel v režimu direct.                                                                                                    |  |  |
| Netmask                 | Maska pro servisní přístup, defaultně 24.                                                                                                    |  |  |
| Gateway                 | Default gateway pro servisní přístup, defaultně prázdná.                                                                                                    |  |  |
| Management<br>VLAN      | Zapnutí přístupu přes management VLAN. Bude zablokován přístup pro konfiguraci<br>https, ssh a telnet z netagovaných paketů (bez VLAN) a bude možný pouze přes<br>VLAN. Management VLAN je defaultně vypnuta.<br>VÝSTRAHA:<br>Zapnutím Management VLAN se VŠECHNY přístupy zablokují pro konfiguraci pomocí<br>normální (netagované) LAN! Při testech je možno zapnout Management VLAN pouze<br>v jedné jednotce (je li Service channel = standard). Pak zůstává možný přístup do                                                                                   |  |  |
|                         | spoje z LAN i VLAN buď přímo nebo přes rádiovou linku.                                                                                                    |  |  |
| VID                     | Management VLAN id, defaultně 1. VLAN id musí být vyplněno i když Management VLAN není aktivní.                                                                                                    |  |  |
| Protocol                | Protokol 802.1q nebo 802.1ad                                                                                                    |  |  |
| Internal VLAN           | Platí pouze pro Service channel = standard: RAy2 používá jedno VLAN id pro vnitřní servisní komunikaci mezi oběma jednotkami. Nastává-li konflikt s uživatelskými daty, může být id změněno.<br>POZNÁMKA: Rámce Ethernetu v tomto servisním kanálu jsou označeny IEEE 802.1p priority class "7". Defaultní parametry pro <i>QoS</i> a <i>Egress queue control</i> jsou předna-staveny tak, aby preferovaly tento servisní komunikační kanál.                                                                                                    |  |  |
| Web server              | Povolení přístupu přes HTTP server (platí pro HTTP i HTTPS protokol).<br>VÝSTRAHA: po zakázání přístupu přes HTTP server již nebude možno přistupovat<br>do jednotky pomocí webového prohlížeče!                                                                                                    |  |  |

- **CLI (telnet)** Povolení přístupu přes Telnet server. Umožňuje přístup do CLI (Command Line Interface) pro jednoduché klienty telnet. Defaultně zakázáno.
- **CLI (SSH)** Povolení přístupu přes SSH server. Poskytuje bezpečný přístup do CLI. Je-li přednostním požadavkem zamezení neoprávněného přístupu do jednotky, pak necháme zapnutý pouze tento server.
- **SNMP** Zapnutí SNMP serveru. Defaultně vypnuto.

**SNMP commu-** SNMP community string. Může obsahovat malá i velká písmena, číslice, čtyři znaky **nity string** .: \_ - a délka je max. 256 znaků.

**SNMP trap IP** Adresa pro odesílání SNMP trapů. Je možno vložit až 3 různé adresy.

- LED indicators Povolení LED indikátorů stavu na pouzdře jednotky. Pomocí této volby lze všechny LED vypnout.
- LLDP (Service Protokol LLDP může vysílat data dvěma způsoby:
- IP info) On Vysílání každých 60 sekund.
  - Single Vysílá se pouze jednou, po rebootu jednotky.
  - Viz "IPv4 address Local ... Unknown IP address" popis dat vysílaných protokolem LLDP.

### **USB** accessories

| Status          | Local: RAy2-17L         | / 13:39 / 🕕 <u>Alarm</u>             | Link: Ok            | Peer: RAy2-17U |
|-----------------|-------------------------|--------------------------------------|---------------------|----------------|
| Link settings   | Services USP -          |                                      |                     |                |
| General         | Services USB a          | users Users                          | _                   |                |
| Radio           |                         | Local<br>148f:5370                   | Peer                |                |
| Service access  | USB info                | Ralink<br>802.11 n WLAN<br>WiFi : up | No device           |                |
| Alarms          |                         | c8:3a:35:cc:b2:be                    |                     |                |
| Switch settings | IPv4 address            | 172.17.17.17                         | 172.17.17.17        |                |
| Status          | Netmask                 | 24   255.255.255.0 🗸                 | 24   255.255.255.0  | •              |
| Interface       | DHCP start              | 172.17.17.20                         | 172.17.17.20        |                |
| QoS             | DHCP end                | 172.17.17.25                         | 172.17.17.25        |                |
| Advanced        | Ethernet adapter        |                                      |                     |                |
| Tools           | Enable                  | ✓                                    | ✓                   |                |
| Maintenance     | DHCP                    |                                      |                     |                |
| Live data       | WiFi adapter            |                                      |                     |                |
| History         | Enable on Air link loss |                                      |                     |                |
| Logs            | Force enable            | ✓                                    | <b>▼</b>            |                |
| Programs        | DHCP                    | ✓                                    | $\checkmark$        |                |
|                 | SSID                    | RAy2-17-L                            | RAy2-17-U           |                |
| нер             | Encryption              | WPA2                                 | none                |                |
|                 | Passphrase              | secret_password                      |                     |                |
|                 | Mode                    | 802.11n 🗸                            | 802.11g             | <i>•</i>       |
|                 | Channel                 | 7 🗸                                  | 11 .                | 1              |
|                 |                         |                                      |                     |                |
|                 |                         | Apply Cancel Re                      | fresh Show defaults | bow backup     |
|                 |                         | Apply Calicel Re                     | Show defaults       | пом раскир     |

Obr. 5.10: Link settings – Service access – USB accessories

Servisní konektor USB může být použit jako servisní port. Je možno použít adaptér USB / Ethernet nebo USB / WiFi. Tato připojení lze použít pouze pro funkce managementu lokální jednotky a směrování linky, nikoli pro přenos uživatelských dat. Jsou podporovány pouze adaptéry z originálního příslušenství RACOM.

Pro spojení WiFi musí být USB/WiFi adaptér zasunut do portu USB na jednotce RAy a WiFi musí být povoleno v managementu (defaultně je WiFi povoleno včetně DHCP). Podobně i pro využití připojení přes USB/Ethernet musí být příslušný adaptér zasunut do USB portu a povolen v managementu jednotky (defaultně je Ethernet přes USB rovněž povolen včetně DHCP). Adaptéry lze do USB portu zasunout či vysunout kdykoliv během nepřerušeného provozu jednotky. Po zasunutí je nově vložený adaptér zresetován a je-li v managementu povolen, tak je aktivován.

WiFi rozhraní umožňuje připojení libovolného zařízení vybaveného WiFi a to jak pro management jednotky tak i pro podporu směrování pomocí Link Alignment Toolkitu (viz kapitola 6.2.3) nebo pomocí mobilní aplikace RAy Tools (viz kapitola 9), oboje optimalizované pro menší velikosti displejů mobilních zařízení.

| USB info                                | Statusová informace o zařízeních připojených přes USB:<br>n/a - informace je nedostupná (protistanice má starý fw), nebo<br>No device - do portu USB není nic připojeno, nebo<br>Vendor ID:Product ID<br>Výrobce<br>Produkt<br>WiFi / Eth: up/down pouze pro síťová zařízení<br>MAC pouze pro síťová zařízení                                  |
|-----------------------------------------|----------------------------------------------------------------------------------------------------|
| IPv4 address                            | Servisní adresa jednotky připojené přes USB port.                                                                                                    |
| Netmask                                 | Síťová maska pro připojení portem USB.                                                                                                    |
| DHCP start<br>DHCP end                  | Rozsah DHCP pro dynamické přidělení adres servisnímu klientovi připoje-<br>nému přes port USB.                                                                                                    |
| Ethernet adapter enable                 | Adaptér USB-Ethernet je povolen / zakázán.                                                                                                    |
| Ethernet adapter DHCP enable            | DHCP server pro klienta(y) připojené přes adaptér USB / Ethernet.                                                                                                    |
| WiFi adapter enable<br>on Air link loss | WiFi adaptér na USB je aktivován pouze při přerušení rádiové linky. Pak je WiFi zapnuto a začne vysílat zprávu SSID. WiFi je zapnuto po 60 sec. od přerušení rádiové linky a vypnuto 600 sec. po jejím obnovení. Admin musí vložit heslo "WiFi passphrase" před použitím této funkce. Pokud heslo není, pak je zapnut alarm "WiFi management". |
| WiFi adapter Force<br>enable            | WiFi adaptér na USB je zapnut trvale. Vysílá SSID a je aktivní alarm "WiFi<br>management". Admin musí vložit heslo "WiFi passphrase" před použitím<br>této funkce.<br>Tento parametr má vyšší prioritu než "WiFi adapter enable on Air link loss".<br>Je-li zapnutý, pak aktivita WiFi již nezávisí na stavu rádiové linky.                    |
| WiFi adapter DHCP<br>enable             | DHCP server pro klienta(y) připojené přes adaptér USB-WiFi.                                                                                                    |
| WiFi SSID                               | SSID pro službu WiFi, max. délka 32 znaků.                                                                                                    |
| WiFi encryption                         | Šifrování služby WiFi je WPA2 a nemůže být měněno. Dokud chybí heslo<br>"WiFi passphrase", je výchozí nastavení "none". Po vložení hesla je auto-<br>maticky zapnuto WPA2.                                                                                                    |
| WiFi passphrase                         | Heslo služby WiFi má být dlouhé 8-64 znaků. Admin musí vložit heslo před<br>použitím WiFi. Bez vloženého hesla je aktivován alarm "WiFi management".                                                                                                    |
| WiFi mode                               | Režim služby WiFi může být IEEE 802.11n nebo IEEE 802.11g                                                                                                    |
| WiFi channel                            | Kanál WiFi může být zvolen 1-11 podle režimu (viz parametr výše):<br>IEEE 802.11n - kanály 1-7<br>IEEE 802.11g - kanály 1-11<br>WiFi adaptér neřeší problémy ve vzduchu. V případě potíží je nejsnadnější<br>cestou změna kanálu.                                                                                                    |

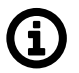

#### Poznámka

Po upgrade z FW staršího než 2.1.28.0 je třeba kliknout na "Show Defaults" a pak "Apply" aby bylo dosaženo správné funkce WiFi.

### Users

| Status           | Local: RAy2-17L / 09                                                | 9:22         | Link: <u>Ok</u>      | Peer: RAy2- |  |
|------------------|---------------------------------------------------------------------|--------------|----------------------|-------------|--|
| Link settings    | Services USB access                                                 | ories Users  |                      |             |  |
| General          |                                                                     |              |                      |             |  |
| Radio            | Local<br>Username Group Password                                    | SSH key Edit |                      |             |  |
| > Service access | admin cli_super Set                                                 | None Edit De | elete                |             |  |
| Alarms           |                                                                     |              |                      |             |  |
| Switch settings  | Peer<br>Username Group Password                                     | SSH kev      |                      |             |  |
| Status           | admin cli_super Set                                                 | None         |                      |             |  |
| Interface        | Note: Local user accounts can be backed up at Maintenance > Backup. |              |                      |             |  |
| QoS              |                                                                     | •            |                      |             |  |
| Advanced         |                                                                     | Add user     | Refresh Mirror users |             |  |
| Tools            |                                                                     |              |                      | J           |  |

Obr. 5.11: Link settings - Service access - Users

Seznam a konfigurace uživatelů. Uživatelé mohou být různí na obou stranách spoje. Příklad menu uživatele "super".

Servisní přístup má 3 úrovně oprávnění:

- guest pouze čtení, (max. 10 uživatelů)
- admin čtení i zápis konfiguračních parametrů nejčastější přístup, (max. 10 uživatelů)
- super především pro přidělení a správu účtů guest a admin

Účelem tří úrovní přístupu je:

- omezit přístup na autorizované uživatele
- zaznamenat, kteří uživatelé měnili konfiguraci
- určit, kdo může provádět změny v systému

Jméno aktuálního uživatele je napsáno na pravém horním rohu obrazovky. Přístupová práva jsou zřejmá ze zobrazených tlačítek:

- guest tlačítko Apply je vždy neaktivní (šedé)
- guest / admin mohou měnit pouze vlastní heslo v menu Service access/Users
- super má přístup ke tlačítkům Add user, Mirror user, Edit a Delete všech uživatelů

Uživatel super nemůže být smazán ani přejmenován.

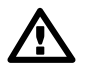

#### Důležité

Defaultní heslo super **je nutno změnit** na jiné silné heslo nebo nahradit ssh klíčem. Podobně uživatelé admin a guest **musí změnit** svá defaultní hesla na jiná, bezpečnější..

- Local, Peer Seznam uživatelů pro stanice Local a Peer.
- **Username** Uživatelské jméno. Toto jméno se zadává jako Login při přihlašování do managementu spoje.

Group Skupina uživatelů do které daný uživatel patří.

- cli\_guest Tato skupina má právo pouze prohlížet nastavení spoje. Nemá právo provádět změny v konfiguraci. Skupina může obsahovat maximálně 10 uživatelů.
- cli\_admin Skupina má všechna práva skupiny cli\_guest a navíc: Právo na konfigurování spoje. Má právo prohlížet i měnit veškerá nastavení (kromě uživatelských účtů). Skupina může obsahovat maximálně 10 uživatelů.
- **cli\_super** Práva stejná jako cli\_admin plus: Právo konfigurovat uživatelské účty včetně SSH klíčů. Tato skupina obsahuje jediného uživatele super.
- **Password** Informace, zda má uživatel nastavené heslo.

SSH key Informace, zda má uživatel zadaný alespoň jeden ssh klíč.

### Edit user

| Status          | Local: R              | Ay2-17L / 09:23                         | 3                | Link: <u>Ok</u> | Peer: RAy2- |
|-----------------|-----------------------|-----------------------------------------|------------------|-----------------|-------------|
| Link settings   | Services US           | B accessori                             | es Users         |                 |             |
| General         |                       |                                         |                  |                 |             |
| Radio           | Edit user<br>Username | admin                                   |                  |                 |             |
| Service access  | Group                 | cli_super                               |                  |                 |             |
| Alarms          |                       | 0                                       |                  |                 |             |
| Switch settings | Password              | <ul> <li>Delete</li> <li>Set</li> </ul> |                  |                 |             |
| Status          | New password          |                                         |                  |                 |             |
| Interface       | Confirm password      |                                         |                  |                 |             |
| QoS             |                       |                                         |                  |                 |             |
| Advanced        | SSH key               | Delete Set/replace                      |                  |                 |             |
| Tools           |                       | Add                                     |                  |                 |             |
| Maintenance     | Key file              | Procházet                               | Soubor nevybrán. |                 |             |
| Live data       |                       |                                         |                  |                 |             |
| History         |                       |                                         |                  |                 |             |
| Logs            |                       |                                         |                  | Apply Cancel    |             |

Obr. 5.12: Link settings – Service access – Users Edit

Kliknutím na tlačítko Edit vedle příslušného uživatelského jména je zobrazena obrazovka s konfigurací tohoto uživatelského účtu.

| Username                | Jméno uživatele                                                                                                    |  |
|-------------------------|----------------------------------------------------------------------------------------------------|--|
| Group                   | Skupina, do které uživatel patří.                                                                                                    |  |
| Password                | Možnost nastavit nebo smazat heslo.<br>Delete – Uživatel nebude mít heslo. Může se přihlašovat pouze pomocí<br>ssh klíče. Pro možnost smazání hesla je nutné nejprve nahrát ssh klíč.<br>Set – Nastavení hesla.                                                            |  |
| New password            | Nové heslo.                                                                                                    |  |
| Confirm password        | Zopakovat heslo.                                                                                                    |  |
| SSH key                 | Práce s ssh klíčem.<br><b>Delete</b> – Vymazání všech ssh klíčů daného uživatele.<br><b>Set/replace</b> – Přidání nového klíče. Pokud již nějaký klíč (klíče) existoval,<br>bude přemazán.<br><b>Add</b> – Přidání nového klíče. Tímto způsobem lze vložit více ssh klíčů. |  |
| Key file                | Vložení souboru s klíčem.                                                                                                    |  |
| Kliknutím na tlačítko A | pply potvrdíme zvolené akce.                                                                                                    |  |

### Backup user

Uživatelské účty mohou být zálohovány do externího souboru, viz Tools / Maintenance / Backup.
#### Delete user

Pro uživatele super je vedle jednotlivých uživatelů viditelné tlačítko Delete. Slouží k vymazání daného uživatele. Uživatel je odstraněn bez dalších dotazů. Uživatele super nelze vymazat.

#### Add user

Tlačítko je umístěno na spodní liště.

Pro uživatele super je aktivní tlačítko "Add user". Slouží k založení nového uživatele ze skupiny cli\_quest nebo cli\_admin.

| Username         | Jméno nového uživatele.                                                                                                    |
|------------------|----------------------------------------------------------------------------------------------------|
| Group            | Skupina, do které má tento uživatel patřit.                                                                                                    |
| New password     | Heslo pro tohoto uživatele.                                                                                                    |
| Confirm password | Zopakovat heslo.                                                                                                    |
| SSH key          | Pokud má mít tento uživatel přístup pomocí ssh protokolu, navíc s<br>možností ověření své totožnosti ssh klíčem, je zde možno zadat ssh<br>klíč. |

Kliknutím na tlačítko Apply potvrdíme založení nového uživatele.

#### **Mirror users**

Tlačítko je umístěno na spodní liště.

Pro uživatele super je aktivní tlačítko Mirror users. Volbou této funkce dojde ke zkopírování všech uživatelských účtů z jednotky Local do jednotky Peer. Stávající uživatelské účty v jednotce Peer jsou vymazány.

## 5.4.4. Alarms

### **Alarms Config**

| Status                          |               | Local: RAy2-   | -17L  | . / 12:50                      | Link: Ok  | Peer: RAy2-17U / 12 |  |
|---------------------------------|---------------|----------------|-------|--------------------------------|-----------|---------------------|--|
| Link settings                   | Statue        | Acknow         | led   | ge Config                      |           |                     |  |
| General                         | otatus        | ACKIIOW        | icu;  |                                |           | Poor                |  |
| Radio                           |               |                |       | Limit / Enable                 | SNMP trap | Limit / Enable S    |  |
| Service access                  | Inside temp   | erature [°C]   | >     | 80                             |           | 80                  |  |
| > Alarms                        | Voltage min   | [V]            | <     | 40                             |           | 40                  |  |
| Switch settings Voltage max [V] |               | >              | 60    |                                | 60        |                     |  |
| Status                          | RSS [dBm]     |                | <     | -80                            |           | -80                 |  |
| Interface                       | SNR [dB]      |                | <     | 10                             |           | 10                  |  |
| QoS                             | BER [-]       |                | >     | 10e-6 🗸                        |           | 10e-6 🗸             |  |
| Advanced                        | Net bitrate [ | Mbps]          | <     | 0                              |           | 0                   |  |
| Tools Air link down             |               |                | ✓     |                                | ✓         |                     |  |
| Maintenance                     | Eth1 link do  | wn             |       |                                |           |                     |  |
| Maintenance                     | Eth2 link do  | wn             |       |                                |           |                     |  |
| Live data                       | WiFi manag    | jement         |       | $\checkmark$                   |           | ✓                   |  |
| History                         |               |                |       |                                |           |                     |  |
| Logs                            | Note: SINIVIP | trap IP addres | is ca | an de set at <u>Services</u> . |           |                     |  |
| Programs                        |               |                |       |                                |           |                     |  |
| Help                            |               |                |       | Apply Cancel Refres            | h Show d  | efaults Show backup |  |

Obr. 5.13: Link settings - Alarms - Config

Diagnostický systém linky monitoruje činnost jednotky.

Generuje různé výstupy - warning a alarm. Událost je vždy zapsána do systémového logu a indikována ve *status bar* a v menu Alarm/Status. Některé parametry mají nastavitelné limity. Ostatní (link) mohou mít povoleno nebo zakázáno sledování. Není-li povoleno, pak událost není evidována i když došlo ke změně.

Jestliže parametr překročil meze nebo linka změnila svůj stav, může být vyslán SNMP trap. Vyslání zprávy SNMP trap musí být předem povoleno. Defaultně je vysílání zakázáno.

| alarm               | default | popis                                                                                                    |
|---------------------|---------|----------------------------------------------------------------------------------------------------|
| Inside temper. [°C] | >80     | Teplota uvnitř jednotky (na modemové desce). Aktivní při překročení teplotního limitu.                                                       |
| Voltage min [V]     | <40     | Dolní hranice napájecího napětí. Aktivní při poklesu napětí pod limit.<br>Shodný SNMP trap (stejné OID) je vyslán pro Voltage min a max.     |
| Voltage max [V]     | >60     | Horní hranice napájecího napětí, SNMP trap. Aktivní při překročení limitu.<br>Shodný SNMP trap (stejné OID) je vyslán pro Voltage max a min. |
| RSS [dBm]           | <-80    | Síla přijímaného signálu. Aktivní při poklesu RSS pod limit.                                                                                 |
| SNR [dB]            | <10     | Odstup signál-šum. Aktivní při poklesu SNR pod limit.                                                                                        |

| BER [-]            | >10e <sup>-6</sup> | Okamžitá bitová chybovost registrovaná na přijímací straně. Aktivní při překročení limitu.                                                                                                    |
|--------------------|--------------------|----------------------------------------------------------------------------------------------------|
| Net bitrate [Mbps] | 0                  | Výstraha (system warning) je generována, jestliže okamžitá přenosová kapacita v rádiovém kanálu je nižší než limit.                                                                                                    |
| Air link down      | on                 | Přerušení rádiové linky. Aktivní při přerušení rádiové linky.                                                                                                    |
| Eth link down      |                    | Příslušná uživatelská eth linka (Eth1/Eth2) na jednotce je přerušena.<br>POZNÁMKA: Pro funkci alarmu "Eth1/2 link down" musí být zaškrtnuta<br>volba Enabled. Pokud není, pak na stránce Status je "Eth1/2 link" trvale<br>OK bez ohledu na aktuální stav Eth linky. |
| RF power fail      |                    | Ztráta vysílacího výkonu (není pro RAy2-17 ani pro RAy2-24).                                                                                                    |
| WiFi Management    | on                 | Warning je generován, když chybí WiFi passphrase nebo když je WiFi<br>adaptér ( a Host Access Point) trvale povolen (WiFi Force Enable je ON).<br>Parametr nemůže být změněn přes web, pouze pomocí CLI.                                                             |

#### **Alarms Status**

| Status                            | Local: RAy2            | 2-17L / 10:27 / 🕕 <u>Alarm</u>   | Link: Ok                         | Peer: RAy2-17U / |  |  |
|-----------------------------------|------------------------|----------------------------------|----------------------------------|------------------|--|--|
| Link settings                     | Status Ack             | nowledge Config                  |                                  |                  |  |  |
| General                           |                        | Local                            | Peer                             |                  |  |  |
| Radio                             | Inside temperature     | 47.6 °C is over limit 40 °C ✓    | OK                               |                  |  |  |
| Service access                    | Voltage min            | ОК                               | ОК                               |                  |  |  |
| > Alarms                          | Voltage max            | ОК                               | OK                               |                  |  |  |
| Switch settings RSS<br>Status SNR |                        | -72.0 dBm is under limit -70 dBm | -73.5 dBm is under limit -70 dBr | n                |  |  |
|                                   |                        | OK                               | OK                               |                  |  |  |
| Interface                         | BER                    | ОК                               | OK                               |                  |  |  |
|                                   | Net bitrate            | OK                               | ОК                               |                  |  |  |
| QoS                               | Air link               | ОК                               | ОК                               |                  |  |  |
| Advanced                          | Eth1 link              | down                             | disabled                         |                  |  |  |
| Tools                             | Eth2 link              | disabled                         | disabled                         |                  |  |  |
| Maintenance WiFi management       |                        | ОК                               | is up                            |                  |  |  |
| Live data                         | Note: Alarm history is | recorded in Logs.                |                                  |                  |  |  |
| History                           |                        |                                  |                                  |                  |  |  |
| Logs                              |                        |                                  | Refresh                          |                  |  |  |

### Obr. 5.14: Link settings - Alarms - Status

#### Přehled alarmů

Na stránce jsou zaznamenány všechny systémové alarmy. Neaktivní alarmy mají bílou barvu se značkou OK. Aktivní alarmy jsou obarveny podle závažnosti alarmu (viz níže) a doplněny textovou zprávou s popisem stavu.

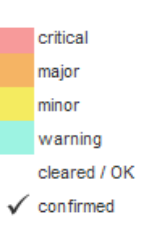

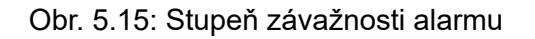

| Status          | us Local: RAy2-17L / 10:34 / 🚺 Alarm |             |                     |             | Link: <u>Ok</u> Pe  |       |     |  |  |  |
|-----------------|--------------------------------------|-------------|---------------------|-------------|---------------------|-------|-----|--|--|--|
| Link settings   | Status A.                            | - lun aural | oduo Confin         |             |                     |       |     |  |  |  |
| General         | Status Ad                            | cknowl      | edge Config         |             |                     |       |     |  |  |  |
| Radio           | Alarm acknowledge                    |             |                     |             |                     |       |     |  |  |  |
| Service access  | Name                                 | State       | From                | То          | Ack                 | User  | Com |  |  |  |
| > Alarms        | Voltage min                          | OK          | 2017-01-18 10:16:59 |             | 2017-01-18 10:18:25 | admin |     |  |  |  |
| Switch settings | Voltage max                          | OK<br>Alarm | 2017-01-18 10:16:59 |             |                     |       |     |  |  |  |
| Status          | SNR                                  | OK          | 2011/01/10/10:10:33 |             |                     |       |     |  |  |  |
| Interface       | BER                                  | ОК          |                     |             |                     |       |     |  |  |  |
| QoS             | Net bitrate<br>Air link              | ок<br>ок    |                     |             |                     |       |     |  |  |  |
| Advanced        | Eth1 link                            | Alarm       | 2017-01-18 10:16:59 |             |                     |       |     |  |  |  |
| Tools           | Eth2 link                            | OK          |                     |             |                     |       |     |  |  |  |
| Maintenance     | wiri managem                         | UK          |                     |             |                     |       |     |  |  |  |
| Live data       | Comment                              |             |                     |             |                     |       |     |  |  |  |
| History         |                                      |             |                     |             |                     |       |     |  |  |  |
| Logs            |                                      |             |                     |             |                     |       |     |  |  |  |
| -               |                                      |             |                     | Acknowledge | e Refresh           |       |     |  |  |  |

### Alarms Acknowledge

### Obr. 5.16: Link settings - Alarms - Acknowledge

Potvrzení operátora, že systém je ve stavu alarm. Potvrzen může být pouze aktivní alarm. Pro vícenásobný výběr použijte tlačítko Shift nebo Ctrl + kliknutí levým tlačítkem myši.

| Name    | Identifikace alarmu. Pracuje se s těmito alarmy:<br>Inside temperature, Voltage min, Voltage max, RSS, SNR, BER, Net bitrate, Air<br>link, Eth1 link, Eth2 link, RF power                                                                                                    |
|---------|----------------------------------------------------------------------------------------------------|
| State   | Alarm nabývá jednoho ze tří stavů:<br>OK Alarm není aktivní nebo je zakázán.<br>Ack Alarm je aktivní a je potvrzen.<br>Alarm Alarm je aktivní a není potvrzen.                                                                                                    |
| From    | Časová značka začátku alarmu.                                                                                                    |
| То      | Časová značka konce alarmu (návratu do normálního stavu).                                                                                                    |
| Ack     | Časová značka potvrzení alarmu.<br>Formát časové značky: yyyy-MM-dd hh:mm:ss                                                                                                    |
| User    | Jméno (login) uživatele, který alarm potvrdil.                                                                                                    |
| Comment | Při povrzení alarmu může být připojen komentář. Použije se jednorázově pro zá-<br>znam významných detailů alarmového stavu. Délka komentáře je max. 50 znaků.<br>Speciální znaky nejsou povoleny.<br>Alarm může být potvrzen opakovaně s různými komentáři. Každé potvrzení je<br>zapsáno do vnitřní paměti a je viditelné v alarm logu. |

# 5.5. Switch settings

## 5.5.1. Status

### Port status

| Status          | Loc                       | cal: Unit-A / 07:46             |                       | Link: <u>Ok</u>        | Pee                   | <b>r:</b> Unit-B / 0 |
|-----------------|---------------------------|---------------------------------|-----------------------|------------------------|-----------------------|----------------------|
| Link settings   | Port status               | RMON count                      | ers Queue             | allocation             | Register dump         | RSTP                 |
| General         | i ort status              | Rimon count                     | ers Queue             | anocation              | Register dump         | Non                  |
| Radio           | Port name<br>Link status  | p2 Eth1 getman<br>down / copper | p4 Eth2<br>down / SFP | p5 CPU<br>up           | p6 Air<br>up          |                      |
| Service access  | Speed / duplex            | n/a                             | n/a                   | 100 Mbps / full        | 1000 Mbps / full      |                      |
| Alarms          | MDIX                      | -<br>n/a                        | No SEP module         | -                      | -                     |                      |
| Switch settings | Tx state                  | n/a                             | n/a                   | transmitting           | transmitting          |                      |
| > Status        | Stp state<br>Flow control | forwarding<br>n/a               | forwarding<br>n/a     | forwarding<br>disabled | forwarding<br>enabled |                      |
| Interface       | QoS                       | 802.1p, DSCP                    | 802.1p, DSCP          | 802.1p, DSCP           | 802.1p, DSCP          |                      |
| QoS             |                           |                                 |                       |                        |                       |                      |
| Advanced        |                           |                                 |                       |                        |                       |                      |
| Tools           |                           |                                 |                       | Refresh                |                       |                      |

Obr. 5.17: Switch settings - Status - Port status

Status interního portu switche Ethernet

| Port name   | ldentifikace inte<br>na vnitřní zaříze | rních portů switche. Switch porty jsou připojeny na vnější porty nebo<br>ní (radio modem, management CPU).                                                                                                    |
|-------------|----------------------------------------|----------------------------------------------------------------------------------------------------|
|             | Eth1<br>Eth2<br>CPU<br>Air             | Externí port (s RJ45 interface) označený "ETH1+POE". Port 2.<br>Externí port (s SFP interface) označený "ETH2". Port 4.<br>Interní port na management CPU. Je to fyzický port číslo 5.<br>Interní port rádiového modemu, tedy linka na jednotku peer. Port 6. |
| Link status | Ethernet link sta                      | itus může být:                                                                                                    |
|             | down / type                            | není detekován signál na lince                                                                                                    |
|             | up / type                              | signál na lince je detekován                                                                                                    |
|             | Za lomítkem je i                       | ndikován typ fyzické vrstvy:                                                                                                    |
|             | copper                                 | metalický Ethernet interface                                                                                                    |
|             | SFP                                    | modul SFP může být optický nebo metalický                                                                                                    |
| Speed       | Rychlost a duple                       | ex na lince ethernetu:                                                                                                    |
| / duplex    | Speed:                                 | 10/100/1000 Mbps.                                                                                                    |
|             | Duplex:                                | full/half                                                                                                    |
| SFP info    | Informace o (vo                        | litelně) vloženém modulu SFP. Mohou být použity tři typy modulů:                                                                                                    |
|             | Fibre                                  | duální mód s konektorem LC                                                                                                    |
|             | Fibre                                  | single mód s konektorem LC                                                                                                    |
|             | Copper                                 | modul s konektorem RJ45                                                                                                    |

Může nastat jeden z následujících scénářů: scénář zpráva SFP OK Informace dodavatele modulu SFP přečtená z modulu. Je zde uveden dodavatel, model, konektor (RJ45/LC) a vlnová délka. Pro další informace klikněte na more... No SFP Není SFP modul read error n/a no SFP option MDIX Stav interního překřížení datových vodičů ethernetu. (MDIX = vnitřně přehozené vodiče datového páru, MDI = přímé propojení, N/A je neznámý stav). Tx state Status vysílání na portu může být: transmitting Normální funkce portu Vysílání na portu je přerušeno z důvodu přijetí rámce Pause. paused Flow control Mechanismus pro pozastavení vysílání dat na lince ethernetu. Zapnutí flow control umožňuje využívat buffery připojených aktivních síťových prvků pro vyrovnávání nerovnoměrného toku uživatelských dat. Pro správnou funkci je nutné zapnout Flow control i na připojeném zařízení. Flow control vysílá rámce Pause na připojené zařízení. Viz parametry Flow control a Pause limit. Flow control může nabýt jednu z hodnot: disabled Flow control je zakázán. enabled Flow control je povolen. active Flow control je povolen a je aktivní. Port požádal partnera na lince o přerušení vysílání dat (vysláním Pause rámce). QoS Quality of Service status může nabývat těchto hodnot: disabled QoS funkce je zakázána 802.1p QoS podle 802.1p je povolena DSCP QoS podle DSCP je povolena QoS podle 802.1p a DSCP je povolena. Je vybrán 802.1 preferenční 802.1p, DSCP tag. DSCP. QoS podle 802.1p a DSCP je povolena. Je vybrán DSCP preferenční 802.1p tag.

#### **RMON** counters

| tatus          | Local: U                             | nit-A / 07:49      |                 |                 | L         | .ink: <u>Ok</u> |         | Peer: Un        | iit-B / 0 |
|----------------|--------------------------------------|--------------------|-----------------|-----------------|-----------|-----------------|---------|-----------------|-----------|
| ink settings   |                                      |                    |                 | •               |           |                 |         |                 |           |
| General        | Port status R                        | MON cour           | iters           | Queue           | alloca    | ation Re        | egister | dump R          | STP       |
| Radio          | Port name                            | p2 Eth1 g<br>total | etman<br>diff   | p4 Eth<br>total | 2<br>diff | p5 CPU<br>total | diff    | p6 Air<br>total | diff      |
| Service access | In good octets                       | 0                  | 0               | 0               | 0         | 209262809       | 0       | 265826817       | 0         |
| Alarms         | In bad octets                        | 0                  | 0               | 0               | 0         | 0               | 0       | 0               | 0         |
|                | In unicasts                          | 0                  | 0               | 0               | 0         | 1538882         | 0       | 1546810         | 0         |
| witch settings | In multicasts                        | 0                  | 0               | 0               | 0         | 8650            | 0       | 254969          | 0         |
| Status         | In broadcasts                        | 0                  | 0               | 0               | 0         | 306             | 0       | 159405          | 0         |
| Interface      | In pause                             | 0                  | 0               | 0               | 0         | 0               | 0       | 0               | 0         |
| 0.0            | In underSize                         | 0                  | 0               | 0               | 0         | 0               | 0       | 0               | 0         |
| QOS            | In oversize                          | 0                  | 0               | 0               | 0         | 0               | 0       | 0               | 0         |
| Advanced       | In FCS errors                        | 0                  | 0               | 0               | 0         | 0               | 0       | 0               | 0         |
| ls             | In fragments                         | 0                  | 0               | 0               | 0         | 0               | 0       | 0               | 0         |
| Maintananaa    | In jabber                            | 0                  | 0               | 0               | 0         | 0               | 0       | 0               | 0         |
| Maintenance    | In MAC RX errors                     | 0                  | 0               | 0               | 0         | 0               | 0       | 0               | 0         |
| Live data      | In discards                          | 0                  | 0               | 0               | 0         | 0               | 0       | 0               | 0         |
| History        | In filtered                          | 0                  | 0               | 0               | 0         | 0               | 0       | 0               | 0         |
|                | Out octets                           | 0                  | 0               | 0               | 0         | 265818145       | 0       | 209262681       | 0         |
| Logs           | Out FCS errors                       | 0                  | 0               | 0               | 0         | 0               | 0       | 0               | 0         |
| Programs       | Out unicasts                         | 0                  | 0               | 0               | 0         | 1546741         | 0       | 1538881         | 0         |
|                | Out multicasts                       | 0                  | 0               | 0               | 0         | 254969          | 0       | 8650            | 0         |
|                | Out broadcasts                       | 0                  | 0               | 0               | 0         | 159405          | 0       | 306             | 0         |
|                | Out pause                            | 0                  | 0               | 0               | 0         | 0               | 0       | 0               | 0         |
|                | Out deffered                         | 0                  | 0               | 0               | 0         | 0               | 0       | 0               | 0         |
|                | Out collisions                       | 0                  | 0               | 0               | 0         | 0               | 0       | 0               | 0         |
|                | Outsingle                            | 0                  | 0               | 0               | 0         | 0               | 0       | 0               | 0         |
|                | Out multiple                         | 0                  | 0               | 0               | 0         | 0               | U       | 0               | 0         |
|                | Out excessive                        | 0                  | 0               | 0               | 0         | 0               | 0       | 0               | 0         |
|                | Out filtered                         | 0                  | 0               | 0               | 0         | 40540           | 0       | 00040           | 0         |
|                | Size 64 estate                       | 0                  | 0               | 0               | 0         | 40510           | 0       | 100507          | 0         |
|                | Size 04 OCTETS                       | 0                  | U               | 0               | 0         | 199507          | 0       | 199507          | 0         |
|                | Size 60-127 octets                   | 0                  | 0               | 0               | 0         | 1777401         | 0       | 1777452         | 0         |
|                | Size 256 511 octots                  | 0                  | 0               | 0               | 0         | 1202010         | 0       | 1202021         | 0         |
|                | Size 512 1023 octobe                 | 0                  | 0               | 0               | 0         | 11197/          | 0       | 111974          | 0         |
|                | Size 1024 may octobe                 | 0                  | 0               | 0               | 0         | 17287           | 0       | 17287           | 0         |
|                | Histogram counters m<br>Measure time | ode Recei<br>00:00 | ved and t<br>00 | ransmitted      |           |                 |         |                 |           |
|                |                                      |                    |                 | B               | efresh    | Differen        | ce      |                 |           |

Obr. 5.18: Switch settings - Status - RMON counters

Čítače RMON interního Eth switche jednotky.

Remote Network MONitoring (RMON) MIB byl vyvinut v IETF pro podporu monitorování a analýzy protokolů v sítích LAN.

**Port name** Porty Eth1, Eth2, CPU, Air. Viz *Port status*.

## Čítače RMON interního switche

Čítače poskytují sadu statistik Ethernetu pro ingress (přijaté) a egress (vyslané) rámce.

### Ingress statistics counters

|                  | In good octets      | Celková délka správně přijatých Eth rámců, to je těch, které nejsou chybné.                                                                                                    |
|------------------|---------------------|----------------------------------------------------------------------------------------------------|
|                  | In bad octets       | Celková délka chybně přijatých Eth rámců.                                                                                                    |
|                  | In unicasts         | Počet správně přijatých rámců, které mají Unicast destination MAC adresu.                                                                                                    |
|                  | In multicasts       | Počet správně přijatých rámců, které mají Multicast destination<br>MAC adresu.<br>POZNÁMKA: Neobsahuje rámce započítané v "In broadcast" ani<br>v "In pause".                                                                                                    |
|                  | In broadcasts       | Počet správně přijatých rámců, které mají Broadcast destination<br>MAC adresu.                                                                                                    |
|                  | In pause            | Počet správně přijatých rámců, které mají Pause destination MAC adresu.                                                                                                    |
|                  | In undersize        | Počet přijatých rámců s délkou pod 64 oktetů a s validním FCS.                                                                                                    |
|                  | In oversize         | Počet přijatých rámců s délkou přes MaxSize oktetů a s validním<br>FCS.                                                                                                    |
|                  | In FCS errors       | Počet přijatých rámců s chybou CRC, které nejsou započteny v "In fragments", v "In jabber" ani v "In MAC RX errors".                                                                                                    |
|                  | In fragments        | Počet přijatých rámců s délkou pod 64 oktetů a s chybným FCS.                                                                                                    |
|                  | In jabber           | Počet přijatých rámců s délkou přes MaxSize oktetů a s chybným FCS.                                                                                                    |
|                  | In MAC RX<br>errors | Počet přijatých rámců se signálem RxErr z PHY.                                                                                                    |
|                  | In discards         | Počet přijatých rámců, které by normálně byly odeslány, ale nejsou z důvodu nedostatku místa v bufferu.                                                                                                    |
|                  | In filtered         | Počet správně přijatých rámců, které byly odfiltrovány podle pravidel pro ingress switch.                                                                                                    |
| Egress statistic | s counters          |                                                                                                    |
|                  | Out octets          | Celková délka Eth rámců vyslaných z této MAC adresy.                                                                                                    |
|                  | Out FCS errors      | Počet rámců vyslaných s chybným FCS. Kdykoli je rámec během vysílání modifikován (např. je přidán nebo odstraněn tag), je jeho původní FCS předem zkontrolován a k modifikovanému rámci při-<br>dán nový FCS. Je-li původní FCS chybný, pak je nový FCS chybný také a tento čítač je inkrementován. |
|                  | Out unicasts        | Počet správně vyslaných rámců, které mají Unicast destination MAC adresu.                                                                                                    |

| Out multicasts | Počet správně vyslaných rámců, které mají Multicast destination<br>MAC adresu.<br>POZNÁMKA: Neobsahuje rámce započtené v "Out broadcast" ani<br>v "Out pause".            |
|----------------|----------------------------------------------------------------------------------------------------|
| Out broadcasts | Počet správně vyslaných rámců, které mají Broadcast destination MAC adresu.                                                                                               |
| Out pause      | Počet vyslaných rámců Flow Control.                                                                                                    |
| Out deffered   | Počet správně vyslaných rámců, které neměly kolizi ale byly zpožděny z důvodu přeplnění média při prvním pokusu. Platí pouze v režimu half-duplex.                        |
| Out collisions | Počet kolizí na této MAC adrese, které nebyly zahrnuty v Out Sin-<br>gle, Multiple, Excessive nebo Late. Platí pouze v režimu half-duplex.<br>Viz <i>Auto negotiation</i> |
| Out single     | Počet správně vyslaných rámců, které měly právě jednu kolizi.<br>Platí pouze v režimu half-duplex.                                                                        |
| Out multiple   | Počet správně vyslaných rámců, které měly více než jednu kolizi.<br>Platí pouze v režimu half-duplex.                                                                     |
| Out excessive  | Počet rámců zahozených ve vysílajícím MAC proto, že při vysílání došlo k 16 kolizím za sebou. Platí pouze v režimu half-duplex.                                           |
| Out late       | Počet případů, kdy je kolize detekována později než po odvysílání<br>512 bitů rámce. Platí pouze v režimu half-duplex.                                                    |
| Out filtered   | Počet dobrých rámců, které byly odfiltrovány podle pravidel pro<br>výstup (egres) ze switche.                                                                             |

## Frame size histogram counters

|                               | Size 64 octets                                                                                                    | Počet přijatých a/nebo vyslaných rámců s délkou právě 64 oktetů, včetně chybných.                                   |  |  |  |
|-------------------------------|----------------------------------------------------------------------------------------------------|----------------------------------------------------------------------------------------------------|--|--|--|
|                               | Size 65-127<br>octets                                                                                                    | Počet přijatých a/nebo vyslaných rámců s délkou od 65 do 127<br>oktetů, včetně chybných.                            |  |  |  |
|                               | Size 128-255 oc-<br>tets                                                                                                    | Počet přijatých a/nebo vyslaných rámců s délkou od 128 do 255 oktetů, včetně chybných                               |  |  |  |
|                               | Size 256-511 oc-<br>tets                                                                                                    | Počet přijatých a/nebo vyslaných rámců s délkou od 256 do 511<br>oktetů, včetně chybných.                           |  |  |  |
|                               | Size 512-1023<br>octets                                                                                                    | Počet přijatých a/nebo vyslaných rámců s délkou od 512 do 1023 oktetů, včetně chybných.                             |  |  |  |
|                               | Size 1024-max<br>octets                                                                                                    | Počet přijatých a/nebo vyslaných rámců s délkou od 1024 do Max-<br>Size včetně (viz parametr MTU), včetně chybných. |  |  |  |
| Histogram<br>counters<br>mode | Histogram velikosti rámců registruje přijaté a/nebo vyslané oktety. Zde je indikován<br>režim čítačů.                                                              |                                                                                                    |  |  |  |
| Measure ti-<br>me             | Časový interval platný pro sloupek "diff". Sloupek "diff" obsahuje rozdíl mezi hodnotou čítačů při stisknutí tlačítka Difference a při stisknutí tlačítka Refresh. |                                                                                                    |  |  |  |
| Refresh<br>Difference         | Jinými slovy: Hodnota čítače Difference může být resetována tlačítkem Refresh. Hod-<br>noty sloupce "diff" jsou platné k okamžiku stisku tlačítka Difference.      |                                                                                                    |  |  |  |
|                               | Sloupec "total" obs<br>tlačítka Difference.                                                                                                    | ahuje stále aktuální hodnoty platné při stisku tlačítka Refresh nebo                                                |  |  |  |

### **Queue allocation**

| Status          | Local: Unit-A / 07:51                  | 1              | Link: <u>Ok</u> |               |        |
|-----------------|----------------------------------------|----------------|-----------------|---------------|--------|
| Link settings   | Bast status BMON sounds of             |                | ation D         |               | DOTO   |
| General         | Port status RMON counters              | Queue alloc    | ation           | tegister dump | KOIP   |
| Radio           | Free queue [buffers] 510               |                |                 |               |        |
| Service access  | Port name                              | p2 Eth1 getman | p4 Eth2         | p5 CPU        | p6 Air |
| Service access  | Ingeress reserved queue size [buffers] | 0              | 0               | 1             | 1      |
| Alarms          | Egress total queue size [buffers]      | 0              | 0               | 0             | 0      |
| Switch settings | Queue 0 [buffers]                      | 0              | 0               | 0             | 0      |
| Switch settings | Queue 1 [buffers]                      | 0              | 0               | 0             | 0      |
| > Status        | Queue 2 [buffers]                      | 0              | 0               | 0             | 0      |
| Interface       | Queue 3 [buffers]                      | 0              | 0               | 0             | 0      |
| QoS             |                                        |                |                 |               |        |
| Advanced        |                                        | F              | Refresh         |               |        |
| Tools           |                                        |                |                 |               |        |

Obr. 5.19: Switch settings - Status - Queue allocation

- **Free queue** Free Queue Size Counter. Čítač obsahuje aktuální počet nealokovaných bufferů dostupných pro všechny porty [buffer].
- Port name Porty Eth1, Eth2, CPU, Air. Viz Port status.
- **Ingress** ... Čítač obsahuje aktuální počet rezervovaných vstupních bufferů přidělených k tomuto portu [buffer].
- **Egress** ... Čítač obsahuje aktuální počet výstupních bufferů přepnutých k tomuto portu. Je to celkový počet bufferů ve frontách všech priorit [buffer].
- Queue 0~3Čítač obsahuje aktuální počet výstupních bufferů přepnutých k tomuto portu pro fronty<br/>různých priorit [buffer].

### **Register dump**

| Local: Unit-A / 07:53 |                  |                  | Link: <u>Ok</u>          |       | Peer: Unit-B / 07:53 / 🕕 Alarm |                 | <u>Alarm</u>    |          |          |   |
|-----------------------|------------------|------------------|--------------------------|-------|--------------------------------|-----------------|-----------------|----------|----------|---|
| Port st               | tatus            | RMON c           | ounters                  | Que   | ue allocation                  | Register dump   | RSTP            |          |          |   |
| Groups<br>Ports       | O Glob<br>O p0 N | als<br>C_0 + PHY | O All ports<br>O p1 NC_1 | + PHY | O p2 Eth1 + PHY                | ○ p3 NC_3 + PHY | O p4 Eth2 + PHY | O p5 CPU | O p6 Air | ? |
|                       |                  |                  |                          |       | Re                             | fresh           |                 |          |          |   |

Obr. 5.20: Switch settings - Status - Register dump

Pro diagnostické potřeby lze vypsat přesný obsah konfigurace vnitřních switchů a diagnostických registrů. Registry jsou rozděleny do několika skupin.

| Groups    | Globals                                     | Globální parametry switche    |  |  |  |  |
|-----------|---------------------------------------------|-------------------------------|--|--|--|--|
|           | All ports                                   | Globální parametry portu.     |  |  |  |  |
| Ports     | Parametry přís                              | Parametry příslušné k portům. |  |  |  |  |
| Registers | Obsah registrů je v hexadecimálním formátu. |                               |  |  |  |  |

### RSTP

| Status          | Loc                                       | al: Unit-A / 14:19                     | Lin               | Peer: Unit-B / 1 |      |  |
|-----------------|-------------------------------------------|----------------------------------------|-------------------|------------------|------|--|
| Link settings   | Dout status                               |                                        | Owene alle action | De vieter durun  | DOTO |  |
| General         | Port status                               | RMON counters                          | Queue allocation  | Register dump    | RSTP |  |
| Radio           | <pre>&gt;&gt; cli_rstp_stat Bridge:</pre> | us<br>br0                              | State:enabled     |                  |      |  |
| Service access  | BridgeId:<br>Designated Root:             | 8000-0002a9608b6b<br>8000-0002a9608b6b | Bridge Proirity:  | 32768 (0x8000)   |      |  |
| Alarms          | Root Port:<br>Time Since Topol            | none<br>.ogv Change: 619456            |                   |                  |      |  |
| Switch settings | Max Age:<br>Hello Time:                   | 20 Bridge Max Ag                       | ge: 20<br>Time: 2 |                  |      |  |
| Status          | Forward Delay:                            | 15 Bridge Forwa:                       | rd Delay: 15      |                  |      |  |
| Interface       | nord rime.                                | 5                                      |                   |                  |      |  |
| QoS             | Stp Port air: Po<br>Priority:             | rtId: 8003 in Bride<br>128             | ge 'br0':         |                  |      |  |
| Advanced        | State:                                    | Forwarding                             | Uptime: 61945     | 6                |      |  |
|                 | PortPathCost:<br>Point2Point:             | admin: Auto                            | oper: 2000000     |                  |      |  |
| Tools           | Edge:                                     | admin: Y                               | oper: Y           |                  |      |  |
| Maintenance     | Partner:<br>PathCost:                     | 2000000                                | oper: Rapid       |                  |      |  |
| Live data       | Designated Root:<br>Designated Cost:      | 8000-0002a9608b)<br>0                  | 6b                |                  |      |  |
| History         | Designated Bridg<br>Designated Port:      | e: 8000-0002a9608b                     | 6b                |                  |      |  |
| Logs            | -                                         |                                        |                   |                  |      |  |
| Programs        | Role:<br>RSTP BPDU rx:                    | Designated<br>0                        |                   |                  |      |  |
| Help            | Sta Deat ath1. I                          | entId. 2001 in Prid                    | dee larol.        |                  |      |  |
|                 | Driority:                                 | 128                                    | ige bros:         |                  |      |  |
|                 | State:                                    | Disabled                               | Uptime: 15909     | 2                |      |  |
|                 | PortPathCost:                             | admin: Auto                            | oper: 200000      | 0                |      |  |
|                 | Point2Point:                              | admin: Auto                            | oper: Yes         | -<br>-           |      |  |
|                 | Edge:                                     | admin: Y                               | oper: Y           |                  |      |  |
|                 | Partner:                                  | ddain. 1                               | oper: Rapid       |                  |      |  |
|                 | RSTP BPDU rx:                             | 0                                      |                   |                  |      |  |
|                 | Stp Port eth2: H                          | ortId: 8002 in Brid                    | dge 'br0':        |                  |      |  |
|                 | Priority:                                 | 128                                    |                   | _                |      |  |
|                 | State:<br>DontDathCost:                   | Disabled                               | opcime: 61945     | 0                |      |  |
|                 | PortFathCost:                             | admin: Auto                            | oper: 2000000     | U                |      |  |
|                 | ForntzPoint:                              | admin: Auto                            | oper: les         |                  |      |  |
|                 | Partner:                                  | admin. 1                               | oper: Rapid       |                  |      |  |
|                 | RSTP BPDU rx:                             | 0                                      | oper, napid       |                  |      |  |

Obr. 5.21: Switch settings - Status - RSTP

RSTP service status

## 5.5.2. Interface

### Port

Nastavení portu

| Status          | Local: RAy2-17L / 10:49  |                          |             | Link: <u>Ok</u>        | Peer: RAy2 |
|-----------------|--------------------------|--------------------------|-------------|------------------------|------------|
| Link settings   | Port Port a              | dvanced                  | PIRI F      | Faress queue           |            |
| General         |                          | 0.544                    |             |                        |            |
| Radio           | Port name<br>Link status | p2 Eth1<br>down / copper | r           | p4 Eth2<br>down / SFP  |            |
| Service access  | Speed / duplex           | n/a                      |             | n/a                    |            |
| Alarma          | SFP info                 | -                        |             | No SFP module          |            |
| Alarms          | Port enable              | ✓                        |             | <b>▼</b>               |            |
| Switch settings | Auto negotiation         | •                        |             | <b>√</b>               |            |
| Status          | Speed / duplex           | auto / auto              | ~           | 1000 Mbps / auto 🔍     |            |
| Interface       | Flow control             | asymmetric               | (receive) 🗸 | asymmetric (receive) 🗸 |            |
| QoS             | Force flow control       |                          |             |                        |            |
| Advanced        | 1000T master mode        | auto                     | ~           | n/a 🗸                  |            |
| Tools           | Energy detect            | sense pulse              | ~           | n/a 🗸                  |            |
| Maintenance     |                          |                          |             |                        |            |
| Live data       |                          |                          |             | 1                      |            |
| History         |                          | A                        | Apply Re    | fresh Show defaults Sh | ow backup  |

Obr. 5.22: Switch settings - Interface - Port

Phyter převádí signál Ethernetu mezi vedením (např. kabelem CAT7) a vnitřní sběrnicí switche.

| Port name      | Porty Eth1, Eth2, CPU, Air. Viz <i>Port status</i> .                                       |                                           |  |  |  |  |  |
|----------------|--------------------------------------------------------------------------------------------|-------------------------------------------|--|--|--|--|--|
| Link status    | Staus linky Ethe                                                                           | ernet může být:                           |  |  |  |  |  |
|                | down / type                                                                                | není detekovaný signál na lince           |  |  |  |  |  |
|                | up / type                                                                                  | je detekovaný signál na lince             |  |  |  |  |  |
|                | Za lomítkem je                                                                             | označený typ fyzické vrstvy               |  |  |  |  |  |
|                | copper                                                                                     | metalický Ethernet interface              |  |  |  |  |  |
|                | SFP                                                                                        | Modul SFP může být optický nebo metalický |  |  |  |  |  |
| Speed / duplex | Rychlost a duplex na lince Ethernet.                                                       |                                           |  |  |  |  |  |
|                | Speed                                                                                      | 10/100/1000 Mbps                          |  |  |  |  |  |
|                | Duplex                                                                                     | full/half                                 |  |  |  |  |  |
| SPF info       | Informace o (volitelně) vloženém modulu SFP. Mohou být použity tři různé ty<br>SFP modulů: |                                           |  |  |  |  |  |
|                | Optický, dua                                                                               | al mód s LC konektorem                    |  |  |  |  |  |
|                | Optický, single mód s LC konektorem                                                        |                                           |  |  |  |  |  |
|                | Metalický s RJ45 konektorem                                                                |                                           |  |  |  |  |  |
|                | Může nastat jeo                                                                            | dna z těchto situací:                     |  |  |  |  |  |

|                  | situace                                                                                              | zpráva                                                                                                    |
|------------------|----------------------------------------------------------------------------------------------------|----------------------------------------------------------------------------------------------------|
|                  | SPF OK                                                                                               | Informace dodavatele SFP přečtená z modulu SFP. Dodavatel,<br>model, konektor (RJ45/LC) a vlnová délka. Kliknutím na more<br>lze otevřít okno s dalšími podrobnostmi.                                                                                                    |
|                  | No SPF                                                                                               | Není modul SFP                                                                                                    |
|                  | read error                                                                                           | n/a                                                                                                    |
|                  | no SPF<br>option                                                                                     | _                                                                                                    |
| Port enable      | Port může být p                                                                                      | ovolen nebo zakázán.                                                                                                    |
|                  | VÝSTRAHA: Po                                                                                         | okud je port zakázán, pak přes něj není možná komunikace.                                                                                                    |
| Auto negotiation | Auto-Negotiatio<br>společné komu<br>spojená zařízen<br>metry pro nejvy                               | n je procedura Ethernetu, při které dvě propojená zařízení vybírají<br>nikační parametry jako rychlost, duplexní mód a flow control. Obě<br>ní nejprve použijí základní společné parametry a pak hledají para-<br>šší přenosový výkon, které obě zařízení umožňují.                                                                     |
|                  | Zařízení umožň                                                                                       | ují tři typy Auto-Negotiation:                                                                                                    |
|                  | 10/100/1000                                                                                          | BASE-T Copper Auto-Negotiation. (IEEE 802.3 Clause 28 a 40)                                                                                                    |
|                  | 1000BASE->                                                                                           | K Fiber Auto-Negotiation (IEEE 802.3 Clause 37)                                                                                                    |
|                  | SGMII Auto-                                                                                          | Negotiation (Cisco specification)                                                                                                    |
|                  | Auto-Negotiatio<br>na jednotku part                                                                  | n poskytuje mechanismus pro přenos informací z lokální jednotky<br>nera na lince pro stanovení rychlosti, duplexu a priorit Master/Slave.                                                                                                    |
|                  | Auto-Negotiatio                                                                                      | n nastává při těchto situacích:                                                                                                    |
|                  | Zapnutí napa                                                                                         | ájení (Power up reset)                                                                                                    |
|                  | Hardwarový                                                                                           | reset                                                                                                    |
|                  | Softwerový r                                                                                         | reset                                                                                                    |
|                  | Restart Auto                                                                                         | -Negotiation                                                                                                    |
|                  | Přechod z vy                                                                                         | ypnutého na zapnuté napájení                                                                                                    |
|                  | Přerušení lin                                                                                        | ky                                                                                                    |
|                  | <b>10/100/1000BA</b><br>Clause 28 a 40.<br>kabel CAT5 (ne<br>zjistí, jestli protě<br>pak obě zařízer | <b>SE-T Auto-Negotiation</b> pracuje podle specifikace IEEE 802.3,<br>Používá se k vyjednání rychlosti, duplexu a flow control přes UTP<br>bo vyšší). Pokud je Auto-Negotiation zahájeno, zařízení nejprve<br>jší zařízení má nebo nemá možnost Auto-Negotiation. Jesltiže ano,<br>ní spolu vyjednají rychlost a duplex pro komunikaci. |
|                  | Pokud protější z<br>detect function p<br>TX a 10BASE-T<br>Úplný popis Aut                            | zařízení nemá možnost Auto-Negotiation, pak je použita parallel<br>pro určení rychlosti na vzdáleném zařízení pro režimy 100BASE-<br>. Při lince založené na parallel detect function je použit half-duplex.<br>.o-Negotiation viz IEEE 802.3 clause 28 a 40.                                                                           |
|                  | <b>1000BASE-X A</b><br>37. Používá se                                                                | <b>uto-Negotiation</b> je definováno ve specifikaci IEEE 802.3 Clause pro auto-negotiate duplex a flow control na optickém kabelu.                                                                                                    |
|                  | Pokud PHYTER<br>pak linka nemůž                                                                      | R umožňuje 1000BASE-X Auto-Negotiation a partner na lince ne,<br>že být spojena. Zařízení použije režim Auto-Negotiation bypass.                                                                                                    |
|                  | SGMII Auto-Ne<br>SGMII používá<br>jako Auto-Nego<br>X Auto-Negotiat                                  | <b>gotiation</b> . SGMII je ve skutečnosti standard navržený firmou Cisco.<br>kódování 1000BASE-X pro komunikaci mezi PHY a MAC podobně<br>tiation. Obsah SGMII Auto-Negotiation je však jiný než 1000BASE-<br>tion.                                                                                                    |

|                       | VÝSTRAHA<br>cuje s manu<br>v režimu half<br>Out collision                                                                                                 | : Jestliže jedno zařízení je v režimu Auto-negotiation a druhé pra-<br>ální volbou parametrů (tedy bez Auto-negotiation), pak bude linka<br>f-duplex. Je-li manuální volba full-duplex, pak mohou nastávat kolize<br>is.                                                                                                    |  |  |  |
|-----------------------|----------------------------------------------------------------------------------------------------|----------------------------------------------------------------------------------------------------|--|--|--|
| Speed / duplex        | Volba rychlosti l<br>veny pomocí au<br>nastaví se rychl<br>ation a použít n                                                                               | inky Ethernet a duplexního módu. Oba parametry mohou být nasta-<br>to negotiation nebo manuálně. Pokud je Auto negotiation zakázáno,<br>lost a duplex ručně. Ve většině případů je lepší povolit auto negoti-<br>astavení "auto / auto" pro rychlost a duplex.                                                                                                    |  |  |  |
|                       | Jsou dvě možn                                                                                                    | osti nastavení linky na rychlost a duplex:                                                                                                    |  |  |  |
|                       | Auto negotia<br>negotiation r                                                                                                    | ation povoleno. Vyberte požadovanou rychlos/duplex. Proces auto-<br>nabídne pouze tento režim. Partner na lince je požádán, aby ji použil.                                                                                                    |  |  |  |
|                       | Auto negotia<br>nastavena n<br>shodný režir                                                                                                    | ation zakázáno. Vyberte požadovanou rychlos/duplex. Linka bude<br>a tento režim. Partner na lince musí být manuálně nastaven na<br>n.                                                                                                    |  |  |  |
| Flow control          | Flow control mechanismus vysílá rámce Pause frames k připojenému zařízení.<br>Tyto jsou generovány v několika režimech:                                   |                                                                                                    |  |  |  |
|                       | no pause                                                                                                    | Pause frames jsou zakázány.                                                                                                    |  |  |  |
|                       | symmetric                                                                                                    | Pause frames jsou vysílány i přijímány.                                                                                                    |  |  |  |
|                       | asymmetric<br>(send)                                                                                                    | Pause frames vysílány, příjem je zakázán.                                                                                                    |  |  |  |
|                       | asymmetric<br>(receive)                                                                                                    | Pause frames jsou přijímány, vysílání je zakázáno.                                                                                                    |  |  |  |
|                       | Pro výměnu Pa                                                                                                    | use frames musí být povoleno Auto-Negotiation.                                                                                                    |  |  |  |
| Force<br>flow control | Je-li požadován<br>flow control. Pa                                                                                                    | Flow control při vypnutém Auto-Negotiation, je možno použít Force<br>k se zapne Flow control bez Auto-Negotiation.                                                                                                    |  |  |  |
| 1000T master          | Režim 1000BA                                                                                                    | SE-T master/slave může být manuálně konfigurován:                                                                                                    |  |  |  |
| mode                  | auto                                                                                                    | Automatická konfigurace MASTER/SLAVE.                                                                                                    |  |  |  |
|                       | master                                                                                                    | Manuální konfigurace jako MASTER.                                                                                                    |  |  |  |
|                       | slave                                                                                                    | Manuální konfigurace jako SLAVE.                                                                                                    |  |  |  |
| Energy detect         | Zařízení může l<br>noho ze dvou m<br>aktivity na kabe                                                                                                    | být nastaveno do "energy detect power down" módu výběrem jed-<br>ódů detekce. Oba módy umožňují probudit PHYTER podle detekce<br>lu Ethernet. Tento mód pracuje pouze na metalickém vedení.                                                                                                    |  |  |  |
|                       | V módu "sense<br>sekund Auto-Ne<br>hotové do 5 sek                                                                                                    | " detekuje PHY energii na lince. Jestliže ji zaznamená, spustí na 5<br>egotiate vysílající FLPs (Fast Link Pulse). Není-li Auto-Negotiation<br>kund, pak PHY zastaví vysílání FLPs a vrací se k monitorování přjí-                                                                                                    |  |  |  |
|                       | mané energie<br>režimu 10/100/ <sup>,</sup><br>linky, pak PHY ı<br>vána energie na                                                                        | Je-li Auto-Negotiation kompletni, pak prejde PHy do normalniho<br>1000 Mbps. Pokud během normálního provozu dojde k přerušení<br>restartuje Auto-Negotiation. Jestliže během 5 sekund není deteko-<br>a lince, přejde PHY zpět do režimu monitorování energie.                                                                                                    |  |  |  |
|                       | mané energie.<br>režimu 10/100/ <sup>-</sup><br>linky, pak PHY i<br>vána energie na<br>V módu "sense<br>Link Pulse). Až<br>V módu "sense<br>V módu "sense | Je-li Auto-Negotiation kompletni, pak prejde PHy do normalniho<br>1000 Mbps. Pokud během normálního provozu dojde k přerušení<br>restartuje Auto-Negotiation. Jestliže během 5 sekund není deteko-<br>a lince, přejde PHY zpět do režimu monitorování energie.<br>pulse" vysílá PHY každou sekundu jednotlivé 10 Mbps NLP (Normal<br>na tuto odlišnost je funkce identická s předchozím módem "sense".<br>" nelze probudit protější zařízení, to tedy musí samo vysílat NLPs.<br>pulse" je možno protější zařízení probudit. |  |  |  |

sense pulse Naslouchá a periodicky vysílá NLP (Energy Detect+TM). sense Pouze naslouchá (Energy Detect).

#### Port advanced

Nastavení interních portů ETH switche.

| Status          |                    | Local: RAy2-17L / 10 | 0:50       |          | Link: O | <u>k</u>        | Pee   | r: RAy2-1 |
|-----------------|--------------------|----------------------|------------|----------|---------|-----------------|-------|-----------|
| Link settings   |                    |                      |            | -        |         |                 |       |           |
| General         | Port               | Port advanced        | PIRL       | Egress   | queue   |                 |       |           |
| Radio           | Port<br>name       | p2 Eth1              | <b>p</b> 4 | Eth2     |         | p5 CPU          |       | p6 Air    |
| Service access  | Label              |                      |            |          |         |                 |       |           |
| Alarms          | Frame<br>mode      | normal               | ۲          | ormal    | ¥       | ether type DSA  | ~     | normal    |
| Switch settings | Ether<br>type      | 0x9100               | 0:         | (9100    |         | 0xDADA          |       | 0x9100    |
| Status          | MTU [B]            | 10240                | × 1        | 0240     | ~       | 1522            | ~     | 10240     |
| > Interface     | Pause              | -                    |            |          |         | -               |       | -         |
| QoS             | [frame]            | 0                    | 0          |          |         | 0               |       | 0         |
| Advanced        | Pause<br>limit out | 3968                 | 3          | 968      |         | 3968            |       | 3968      |
| Tools           | Ignore             |                      | _          | 1        |         |                 |       |           |
| Maintenance     | checksum           |                      |            | ]        |         |                 |       |           |
| Live data       |                    |                      |            |          |         |                 |       |           |
| History         |                    |                      | Apply      | Refresh  | Show de | efaults Show ba | ckup  |           |
| Logs            |                    |                      | n pp y     | Refredit | Show a  |                 | ionap |           |

Obr. 5.23: Switch settings - Interface - Port advanced

- **Port name** Porty Eth1, Eth2, CPU, Air. Viz *Port status*.
- Label Zákaznické pojmenování portu.
- **Frame mode** Ethernet Frame mode definuje tagovaný formát rámce očekávaného v Ingress a generovaného v Egress pro tento port takto:
  - normal Normální Network mód používá průmyslový standard IEEE 802.3ac Tagované nebo Netagované rámce. Tagované rámce používají Ether Type of 0x8100. Porty, se kterými má být navazováno spojení, musí používat tento mód.
  - DSA Neaktivní volba, nepoužívá se.
  - provider Provider mód používá na portu volitelný Ether Type (viz parametr Ether type) pro definování, že rámec je tagovaný providerem. Tento mód používají porty připojené ke standardním síťovým zařízením providera nebo zařízení používající tagované rámce s Ether Type jiným než 0x8100.

Rámce přicházející tímto portem s Ether Type souhlasným s parametrem "Ether Type" portu budou považovány za tagované, budou mít nastaveny bity tagů VID a PRI (to je budou použity pro switching a mapping) a jejich Provider Tag bude odstraněn z rámce. Je-li za

|            | prvním Provider Tagem nalezen další Provider Tag, bude také od-<br>straněn z rámce a jeho bity VID a PRI budou ignorovány. Upravený<br>rámec bude podle potřeby oříznut.                                                                                                    |
|------------|----------------------------------------------------------------------------------------------------|
|            | Rámce přicházející tímto portem s Ether Type nesouhlasným s para-<br>metrem "Ether Type" portu budou považovány za netagované. Při-<br>cházející rámce jsou upraveny tak, že jsou připraveny pro výstup<br>přes Customer ports (Normal Network Frame Mode ports) bez dalších<br>změn.                                                                                                    |
|            | Rámce odcházející tímto portem mají vždy přidán tag (i když byly již<br>tagovány). Přidaný tag bude obsahovat Ether Type portu jako svůj<br>vlastní Ether Type. Bity PRI dostanou hodnotu Frame Priority FPri<br>přidělenou během ingres. Bity VID dostanou hodnotu bitů Default<br>VID zdrojového portu (jestliže zdrojový port byl ve Frame mode<br>Normal) nebo hodnotu VID přidělenou rámci během ingress (jestliže<br>zdrojový port byl ve Frame mode provider). |
| ether type | Platí pouze pro port "p5 CPU".                                                                                                    |
| DSA        | Režim Ether type DSA používá standardní Marvell DSA Tagged<br>frame informaci následující za uživatelsky definovatelným Ether type<br>(viz parametr Ether type). Tento režim dovoluje kombinovat rámce<br>Normal Network a rámce DSA Tagged a je užitečný na portech při-<br>pojených k CPU.                                                                                                    |
|            | Rámce vstupující na tento port s Ether Type shodným s "Ether Type"<br>budou považovány za DSA Tagged a také tak zpracovány. Ether<br>Type rámců a DSA pad bytes budou odstraněny takže výsledné<br>rámce budou připraveny pro egress out Marvell DSA Tag Mode ports<br>unmodified. Rámce vstupující na tento port s jiným Ether Type budou<br>považovány za Normal Network Frames a podle toho zpracovány.                                                            |
|            | Řídicí rámce Marvell DSA Tag vystupující z tohoto portu dostanou<br>vždy "Ether Type" portu následované dvěma pad byte 0x00 před<br>DSA Tagem. Rámce Marvell DSA Tag Forward, které opuští tento<br>port mohou odcházet právě jako řídicí rámce (s doplněným Ether<br>Type a pad) nebo mohou egress as if the port was configured in<br>Normal Network mode. Toto se rozlišuje podle Egress Mode bitů<br>uvedných výše.                                               |
|            |                                                                                                    |

**Frame type** Ethernet frame type (často označovaný jako EtherType) se používá k označení, který protokol je obsahuje payload rámce Ethernet. Tento parametr je důležitý, když je protokol zapouzdřen v jiném protokolu.

Příklady:

| Eth. type | Standard     | Komentář                                                                                      |
|-----------|--------------|-----------------------------------------------------------------------------------------------|
| 0x8100    | IEEE 802.1q  | Double-tagged, Q-in-Q or C-tag stacking on C-tag. C-<br>tag in IEEE 802.1ad frames            |
| 0x88a8    | IEEE 802.1ad | S-Tag                                                                                         |
| 0x88e7    | IEEE 802.1ah | S-Tag (backbone S-Tag)                                                                        |
| 0x9100    | -            | Používá se velmi často. Tuto hodnotu používá například starý nestandardní protokol 802.1QinQ. |

Další podrobnosti viz http://en.wikipedia.org/wiki/EtherType.

MTU [B] MTU určuje max. velikost rámce, který může být přijat nebo vyslán na daném fyzickém portu. To znamená, že Jumbo rámce mohou být přijaty od daného vstupního portu ale mohou nebo nemusí být vyslány z portu nebo portů. Možné hodnoty jsou 1522, 2048 a 10240 Byte.

POZNÁMKA - Definice délky rámce počítá byte od MAC\_DA až do Layer2 CRC rámce.

Pause limit in<br/>[frame]Počet souvislých rámců Pause refresh, které mohou být přijaty na tomto portu (full-<br/>duplex) nebo počet 16 po sobě jdoucích kolizí (half-duplex). Pokud má port povoleno<br/>flow control, pak tento parametr určuje, jak dlouho tento port může být zablokován<br/>(Paused nebo Back Pressured), aby se zabránilo trvalému zablokování portu rušením.

Jestliže počet rámců Pause refresh překročí hodnotu tohoto parametru, pak je Flow Control na tomto portu dočasně vypnut.

Nastavení tohoto parametru na 0 umožní trvalé zablokování tohoto portu.

Pause limit out [frame] Omezení počtu souvislých rámců Pause refresh, které mohou být vyslány z tohoto portu - za předpokladu, že každý Pause refresh má max. trvání 65536 časových slotů. Je-li na portu povolen full-duplex Flow Control, pak tento parametr je použit jako limit počtu rámců Pause refresh, které mohou být vyslány z portu k partnerovi proto, aby nevysílal žádná data.

> Nastavení tohoto parametru na 0 umožní souvislé vysílání Pause rámců pro vyprázdnění portu tak dlouho, dokud je port přetížený.

> Nastavení tohoto parametru na 1 umožní vyslání 1 Pause rámce z tohoto portu pro každý stav přetížení.

Nastavení tohoto parametru na 2 umožní vyslání až dvou Pause rámců z tohoto portu pro každý stav přetížení atd.

**Ignore Frame checksum** Ignorovat kontrolní součet (FCS) - jinými slovy - připojit k rámci správné FCS. Pokud tento parametr není nastaven (výchozí stav), musí mít rámce vstupující do tohoto portu správné CRC, jinak jsou zahozeny. Když tento parametr je nastaven, pak poslední čtyři byte přijatých rámců jsou přepsány správným CRC a rámce jsou přijaty do switche (za předpokladu, že délka rámce je správná a rámec obsahuje adresu destination).

### PIRL

PIRL (Port Based Ingress Rate Limiting) má za úkol uspořádat průchod rámců tak, aby nedocházelo k zablokování portů a přitom bylo zahozeno co nejméně rámců.

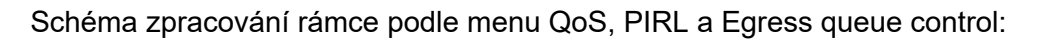

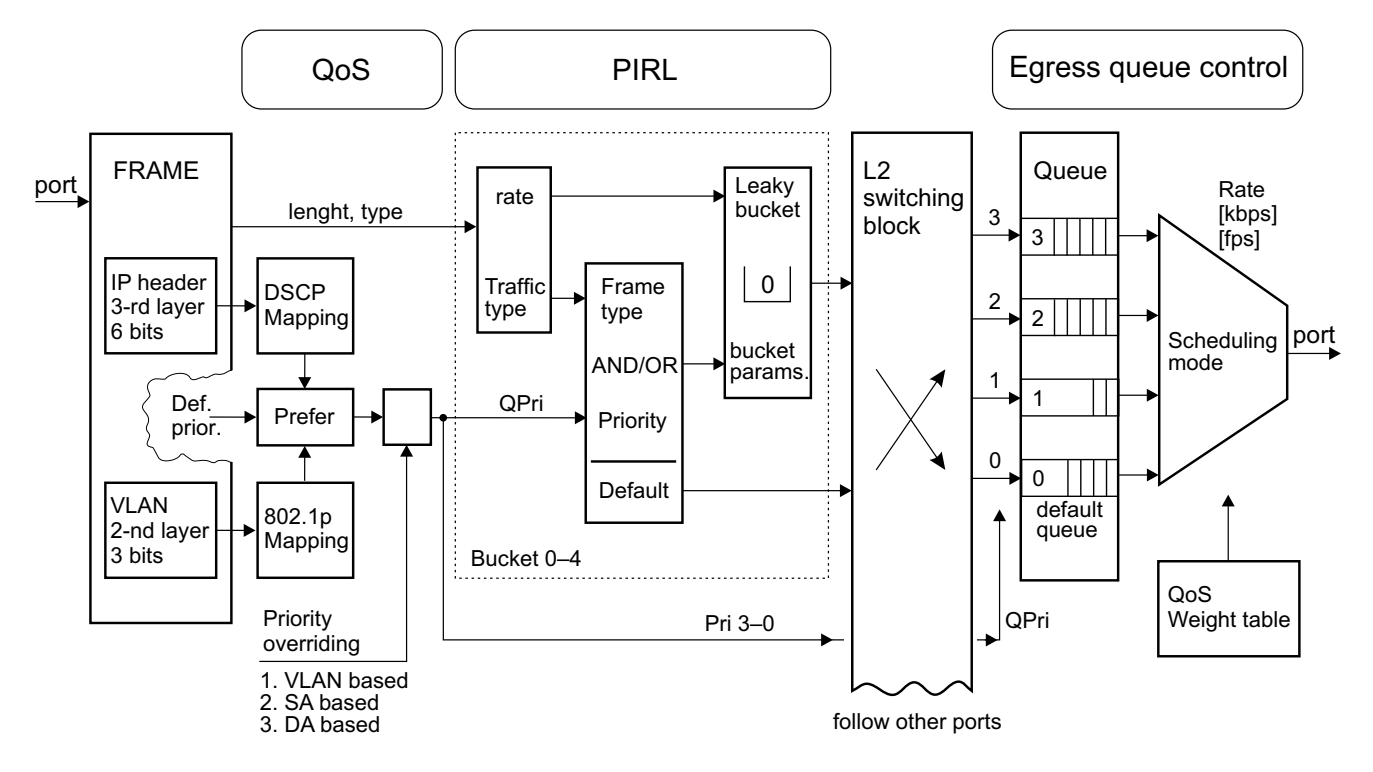

Obr. 5.24: PIRL and queues

### Frame

Portem přijde rámec určité délky, s MAC adresami SA a DA. V IP hlavičce si nese DSCP prioritu a případně ještě ve VLAN prioritu 802.1p.

### QoS

Podle preference je použita priorita DSCP nebo 802.1p a je vytvořena výsledná Queue priorita QPri. Tato priorita nabývá hodnot 0 až 3 a řídí zpracování rámce uvnitř switche.

- Netagované rámce 802.1p jsou opatřeny defaultní prioritou.
- Priority mohou být přemapovány.
- Priorita může být dále přepsána podle menu Advanced prioritou odvozenou z VLAN nebo z adres SA a DA.
- Viz schéma zpracování priorit.

Podobně je zpracována Frame priorita FPri. Touto prioritou je označen rámec přicházející ze sítě a odesílaný do sítě.

### PIRL

Na cestě z portu do společného switche může být paralelně zařazeno 1 až 5 "omezovačů průtoku" pracujících podle schématu "leaky bucket" tedy děravý kbelík. Zde jsou nazývány "Resource". Je to

analogie nádoby, která je nárazově doplňována tokeny podle přicházejících rámců a je plynule vyprazdňována. Podle výšky hladiny jsou pak prováděna regulační opatření.

Menu PIRL - Edit obsahuje několik skupin parametrů:

- Identifikace Resource
- Kapacita Resouce, převod byte na tokeny
- Způsob počítání rámců
- Regulační zásahy (zahodit rámec pozastavit přísun)
- Výběr rámců (všechny podle priority QPri podle typů)

Pomocí parametrů pro výběr je každému Resource přidělena část rámců. Jejich průchod je regulován tak, aby nedošlo k zahlcení sítě. Pokud se objeví rámec, který neodpovídá filtru žádného Resouce, pak projde do switche bez omezení.

#### Switching block

V tomto bloku (L2-switch) je každý rámec podle menu Advanced směrován na určený port.

#### **Egress queue**

Blok výstupních front. Každý port přijímá rámce z L2-switche prostřednictvím 4 front (číslo 3 až 0), nejvyšší prioritu má fronta 3. Rámce jsou řazeny do front podle své priority QPri.

Režim vybírání front se volí parametrem Scheduling mode. Rychlost vybírání se řídí parametrem Rate limit.

Rámec odeslaný z portu do sítě může být označen prioritou FPri, dále je možná změna jeho tagu viz menu VLAN - Egress mode.

### Menu PIRL

| Local: RAy2-17L / 10:54         |      |                 | 4                  | Link: <u>Ok</u> <b>Peer:</b> RAy2-17U / 10:54 |                                    |      |        |  |  |
|---------------------------------|------|-----------------|--------------------|-----------------------------------------------|------------------------------------|------|--------|--|--|
| Port advanced PIRL Egress queue |      |                 |                    |                                               |                                    |      |        |  |  |
| Port Ingre                      | ss I | Rate Limiter    |                    |                                               |                                    |      | 1      |  |  |
| Port name                       | ld   | CIR (estimated) | Bucket rate factor | Bucket increment                              | Mode                               | Edit | Delete |  |  |
| p2 Eth1                         | 0    | 10 Mbps         | 2                  | 20                                            | traffic type<br>type: pt_broadcast | Edit | Delete |  |  |
| p2 Eth1                         | 1    | 250 Mbps        | 10                 | 4                                             | traffic type<br>type: pt_multicast | Edit | Delete |  |  |
| p4 Eth2                         | 0    | 10 Mbps         | 2                  | 20                                            | traffic type<br>type: pt_broadcast | Edit | Delete |  |  |
|                                 |      |                 |                    |                                               |                                    |      |        |  |  |
|                                 |      |                 |                    |                                               |                                    |      |        |  |  |
|                                 |      |                 | Add res            | source Refresh                                |                                    |      |        |  |  |

Obr. 5.25: Switch settings - Interface - PIRL

Zařízení podporuje na portech TCP/IP regulaci vstupního toku (PIRL) a nezávislou prevenci zahlcení vstupu. PIRL reguluje vstupní tok s krokem 64 Kbps (od 64 Kbps do 1 Mbps), dále s krokem 1 Mbps (od 1 Mbps do 100 Mbps) a 10 Mbps (od 100 Mbps do 1000 Mbps).

Dále zařízení podporuje regulaci podle priority (Priority based ingress rate limiting). Přísun rámců do switche je regulován podle 4 stupňů priority. Je použito schéma regulace toku leaky bucket (děravý kbelík) nazývaný zde Resource. Pracuje tak, že odesílá plynule tokeny (žetony) rychlostí zvanou Committed Information Rate (CIR) a doplňuje si tokeny vždy při příchodu nových rámců. Všechny kalkulace Resource, dekrementace a inkrementace probíhají v tokenech (to je byte rámců jsou převáděny na tokeny pro potřeby kalkulace).

Toto zařízení používá schéma "color blind leaky bucket".

Provoz o rychlosti pod Committed Burst Size limit (CBS Limit) probíhá bez omezení.

Provoz s rychlostí pod Committed Burst Size limit (CBS Limit) probíhá bez dalších akcí. Jestliže trvá zvýšený přísun dat a hladina tokenů v Resource dosáhne ke hranici (EBS Limit - CBS Limit), pak jsou aplikována připravená opatření. Pokud je rámec zahozen, pak není přidán příslušný počet tokenů do Resource.

V defaultní konfiguraci switche jsou definovány dva ingress limity. Limit max. dovoleného přísunu ARP na port CPU je 10 Mbps z portu Eth1 a 10 Mbps z portu Eth2.

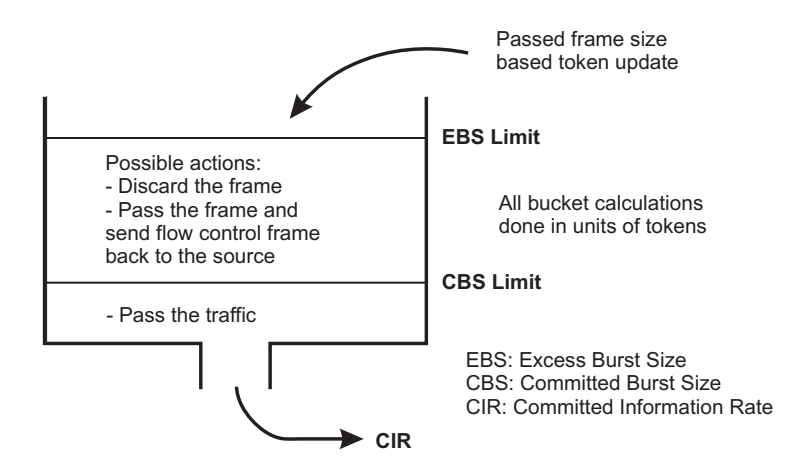

Obr. 5.26: Leaky bucket

| Port name             | Porty Eth1, Eth2, CPU, Air. Viz Port status.                                                                                                    |
|-----------------------|----------------------------------------------------------------------------------------------------|
| ld                    | Každému portu může být přiděleno až 5 nezávislých zdrojů (Resources).                                                                                                    |
|                       | Každý zdroj má definovaný filtr pro příchozí rámce. Jestliže rámec splní podmínky filtru, pak je s ním naloženo podle parametru EBS limit action. Jestliže nesplní podmínky, pak projde beze změn. Rámec je pak odeslán do switche. |
| CIR (estimated)       | Přísun do switche (Committed Information Rate CIR) je úměrný parametru Bucket Rate factor a nepřímo úměrný parametru Bucket increment.                                                                                              |
|                       | Kalkulace je odhadnutá (estimated) proto, že skutečná rychlost dat závisí na veli-<br>kosti rámce. Je ovlivněna i parametrem Accounted bytes.                                                                                       |
|                       | Vzorec pro výpočet CIR [bps] je CIR = a * BRF / BI.                                                                                                    |
|                       | Zde konstanta "a" je rovna 12 500 000 pro Accounted bytes="frame" a 100 000 000 pro Accounted bytes="layer1". BRF je Bucket Rate factor a BI je Bucket increment.                                                                   |
| Bucket<br>rate factor | Faktor určující počet tokenů dekrementovaných při odeslání dat z vědra. To se<br>děje periodicky podle CIR.                                                                                                    |
| Bucket<br>increment   | Bucket increment (BI) je počet tokenů přidaných s každým příchozím rámcem.                                                                                                    |
| Mode                  | Aktivní parametry Priority a Frame type, viz Bucket type parametr.                                                                                                    |
| Edit                  | Tlačítko pro editaci nebo doplnění dalšího PIRL Resource.                                                                                                    |
| Disable               | Smazání PIRL Resource.                                                                                                    |
| Add resource          | Druhý způsob doplnění PIRL Resource.                                                                                                    |
|                       |                                                                                                    |

### **PIRL - Resource configuration**

| Status          |                  | Local: RAy2-17L / 1                                                                                                    | 0:57         | Link: <u>Ok</u> | Peer: RAy2 |
|-----------------|------------------|----------------------------------------------------------------------------------------------------|--------------|-----------------|------------|
| Link settings   | -                |                                                                                                    |              | -               |            |
| General         | Port             | Port advanced                                                                                                    | PIRL         | Egress queue    |            |
| Radio           | Resource         |                                                                                                    |              |                 |            |
| Service access  | Port name        | , P                                                                                                    | p2 Eth1      | <b>v</b>        |            |
| Service access  | ld               | ۶                                                                                                    | 0            | ¥               |            |
| Alarms          | Cottings         |                                                                                                    |              |                 |            |
| Switch settings | CIR (estimation) | ated)                                                                                                    | 10 Mbps      |                 |            |
| Status          | Burst alloc      | ation [b]                                                                                                    | 512000       |                 |            |
| Interface       | CBS min          |                                                                                                    | 204800       |                 |            |
| QoS             | EBS limit        |                                                                                                    | 16777200     |                 |            |
| Advanced        | CBS limit        |                                                                                                    | 15497200     |                 |            |
| Tools           | Bucket rate      | e factor                                                                                                    | 2            |                 |            |
| Maintananaa     | Bucket inc       | rement                                                                                                    | 20           |                 |            |
| Maintenance     | Account di       | iscarded frames                                                                                                    |              |                 |            |
| Live data       | Account fil      | tered frames                                                                                                    |              |                 |            |
| History         | Manageme         | ent non rate limit                                                                                                    |              |                 |            |
| Logs            | SA non rat       | te limit                                                                                                    |              |                 |            |
| Programs        | DA non rat       | te limit                                                                                                    |              |                 |            |
| Help            | Accounted        | bytes                                                                                                    | layer 1      | ¥               |            |
|                 | EBS limit a      | action                                                                                                    | drop         | *               |            |
|                 | Sampling         | mode                                                                                                    |              |                 |            |
|                 | Flow contr       | ol de-assertion                                                                                                    | empty        | *               |            |
|                 | Bucket typ       | P                                                                                                    | traffic type | 2               |            |
|                 | Mask oper        | ation                                                                                                    | nriarity OD  | tuna V          |            |
|                 | Mask open        | auon                                                                                                    |              | type v          |            |
|                 | Frame type       | 0                                                                                                    | 0 🗆, 1 🗆     | 1, 2 ∟, 3 ∟     |            |
|                 | Unknow           | e<br>/n unicast                                                                                                    |              |                 |            |
|                 | Unknow           | /n multicast                                                                                                    |              |                 |            |
|                 | Broadca          | ast                                                                                                    | ✓            |                 |            |
|                 | Multica          | st                                                                                                    |              |                 |            |
|                 | Unicast          |                                                                                                    |              |                 |            |
|                 | Network          | management                                                                                                    |              |                 |            |
|                 | ARP              | General                                                                                                    |              |                 |            |
|                 | TCP dat          | ta                                                                                                    |              |                 |            |
|                 | TCP cor          | atrol                                                                                                    |              |                 |            |
|                 |                  |                                                                                                    |              |                 |            |
|                 | IGMPIC           | MP GRE IGRP 1 2TP                                                                                                    |              |                 |            |
|                 | Ingrase          | monitor source                                                                                                    |              |                 |            |
|                 | Policy           | nirror                                                                                                    |              |                 |            |
|                 | Policy f         | ran                                                                                                    |              |                 |            |
|                 | Folicy           | in the second second se |              |                 |            |

Obr. 5.27: Switch settings - Interface - PIRL Resource

Každému portu může být přiřazeno až pět Resource.

Každý Resource definuje filtr pro příchozí rámce. Splní-li je rámec, je s ním naloženo podle parametru EBS limit action. Nesplní-li je, pak projde beze změny do switche.

| Port name                      | Porty Eth1, Eth2, CPU, Air. Viz Port status.                                                                                                    |
|--------------------------------|----------------------------------------------------------------------------------------------------|
| ld                             | Každému portu může být přiděleno až 5 nezávislých Resource.                                                                                                    |
|                                | Každý Resource má definovaný filtr pro příchozí rámce. Jestliže rámec splní pod-<br>mínky filtru, pak je s ním naloženo podle parametru EBS limit action. Jestliže ne-<br>splní podmínky, pak projde beze změn. Rámec je pak odeslán do switche.                                                                   |
| CIR (estimated)                | Přísun do switche (Committed Information Rate CIR) je úměrný parametru Bucket Rate factor a nepřímo úměrný parametru Bucket increment.                                                                                                    |
|                                | Kalkulace je odhadnutá proto, že skutečná rychlost dat závisí na velikosti rámce.<br>Je ovlivněna i parametrem Accounted bytes.                                                                                                    |
|                                | Vzorec pro výpočet CIR [bps] je CIR = a * BRF / BI.                                                                                                    |
|                                | Zde konstanta "a" je rovna 12 500 000 pro Accounted bytes="frame" a 100 000 000 pro Accounted bytes="layer1". BRF je Bucket Rate factor a BI je Bucket increment.                                                                                                    |
| Burst allocation<br>[b]        | Burst allocation BA (prostor pro příchozí rámce) závisí na Bucket increment,<br>Committed Burst Size limit a Excess Burst Size limit.                                                                                                    |
|                                | Vzorec pro BA je: BA = 8 * (EBS-CBS) / BI.                                                                                                    |
|                                | Kde EBS je Excess Burst Size limit, CBS je Committed Burst Size limit a BI je Bucket increment.                                                                                                    |
|                                | Burst allocation musí být menší než vnitřní paměť switche, která je 1 Mb.                                                                                                    |
| CBS min                        | Hodnota limitu CBS min závisí na max. velikosti rámce a na Bucket incrementu.                                                                                                    |
|                                | CBS limit je vždy větší než CBS min.                                                                                                    |
|                                | Vzorec pro CBS min je:                                                                                                    |
|                                | CBS min = BI * MaxFrameSize [bytes].                                                                                                    |
|                                | Kde BI je Bucket increment.                                                                                                    |
|                                | Je-li CBS limit menší než tato hodnota (tedy umožňuje velký přísun dat), pak pří-<br>chozí data sestávající z dlouhých rámců mohou překročit CIR. Proto doporučujeme<br>aby CBS limit byl vždy větší než CBS min. CBS limit současně nesmí překročit<br>EBS limit.                                                 |
| EBS limit                      | Excess Burst Size limit.                                                                                                    |
|                                | EBS limit má být vždy větší než CBS limit. Doporučená hodnota EBS limitu je<br>16777200.                                                                                                    |
| CBS limit                      | Limit "Committed Burst Size". Určuje velikost committed information burstu.                                                                                                    |
| Bucket<br>rate factor          | Faktor určující počet tokenů dekrementovaných při odeslání dat z Resource. To se děje periodicky podle CIR.                                                                                                    |
| Bucket<br>increment            | Bucket increment (BI) je počet tokenů přidaných s každým příchozím rámcem.                                                                                                    |
| Account<br>discarded<br>frames | Parametr určuje, zda algoritmus omezující ingress rate započítává rámce, které<br>byly zahozeny řadičem fronty z důvodu přeplnění výstupní fronty. Pokud požadu-<br>jeme, aby byly započítány všechny rámce přicházející do daného portu a týkající<br>se tohoto zdroje PIRL, tak musí být tento parametr povolen. |

Account filtered frames
 Parametr zapíná sečítání rámců zahozených řadičem podle pravidel pro vstup rámců. Tento parametr musí být zapnut pro sečítání všech rámců odcházejících z tohoto zdroje PIRL do připojeného portu.
 Management non rate limit
 Je-li tento parametr zakázán, pak všechny rámce, které jsou označeny vstupním ingress klasifikátorem jako MGMT rámce, budou považovány za limitované v ingress rate, pokud se limit týká jejich particular ingress rate resource.

Je-li tento parametr povolen, pak všechny rámce, které jsou označeny vstupním ingress klasifikátorem jako MGMT rámce, budou vyjmuty z limitujících kalkulací limitované v ingress rate, pokud se limit týká jejich particular ingress rate resource.

- **SA non rate limit** Pokud rámec podle své SA dostal v "ATU Entry state" značku "static non rate limiting", pak rámec nebude na Ingress limitován.
- **DA non rate limit** Pokud rámec podle své DA dostal v "ATU Entry state" značku "static non rate limiting", pak rámec nebude na Ingress limitován.

Accounted Parametr určuje, které byte jsou započteny do délky rámce při vstupních kalkulacích. bytes Volíme z těchto možností:

- frame Egress rate limiting se provádí podle počtu rámců [fps] na rozdíl od počtu Byte [kBps] v paketu.
- layer 1 Hlavička (8byte) + DA rámce až CRC + IFG (inter frame gap, 12 Byte)
- layer 2 DA rámce až CRC
- layer 3 DA až CRC 18 4 (při tagovaném rámci)

Rámec je považován za tagovaný, je-li při vstupu tagován od Customer nebo Provider.

EBS limit action Parametr určuje, která akce se provede při překročení limitu EBS:

drop Rámec, který přišel na port je zahozen.

- flow control V tomto režimu jsou generovány rámce Ethernet flow control (jsouli na tomto portu povoleny) a odesílány ke zdroji rámců. Příchozí rámce jsou zpracovány v PIRL. Pokud port pracuje v half-duplexu, pak je zahlcen.
- accept Rámce jsou přijaty i když není dostatek tokenů. Použití tohoto módu se předpokládá pro TCP aplikace. Nedoporučuje se pro streamové aplikace, kde je důležité správné časování.

Použití režimu Flow control se předpokládá na portech se spolehlivým flow control mechanismem. Parametr EBS limit přísluší k celému portu. Používá-li port více Resource, pak mají být všechny nastaveny na shodný EBS limit.

**Sampling mode** Režim vybírá vzorky z mnoha rámců/byte, které jsou monitorovány. Stream bude identifikován v ingress engine jako Policy mirror a vzorkování paketů může být aplikováno pro tento stream podle jednoho z Resource.

V tomto režimu, je-li jednou překročen "EBS limit", je příští příchozí rámec z tohoto portu přiřazen k tomuto Resource a odeslán na mirror destination. Po odeslání vzorku rámce je počitadlo tokenů resetováno pokračuje inkrementace tokenů pro další příchozí rámce.

Sampling mód je užitečný pro omezení počtu Mirror rámců posílaných na mirror destination.

| Flow control de-assertion | ntrol Parametr ovládá vypnutí flow control poté, kdy bylo aktivováno dosa<br>rtion mitu:                                                                                                    |                                                                                                    |  |  |  |  |
|---------------------------|----------------------------------------------------------------------------------------------------|----------------------------------------------------------------------------------------------------|--|--|--|--|
|                           | empty                                                                                                    | Flow control je vypnuto až po vyprázdnění Resource.                                                                                                    |  |  |  |  |
|                           | CBS limit                                                                                                    | Flow control se vypne poté, kdy se Resource vypráznilo tak, aby<br>se do něj vešel alespoň jeden rámec velikosti CBS limit.<br>Například, je-li CBS limit nastaven na 2 kByte, pak se flow control<br>vypne, když je v Resource volných nejméně 2 kByte tokenů. |  |  |  |  |
| Bucket type               | Resource může být řízeno podle celkového datového toku nebo podle typu komu-<br>nikace:                                                                                                    |                                                                                                    |  |  |  |  |
|                           | Rate based ingress rate limit: Limituje všechny typy rámců na vstupu.                                                                                                    |                                                                                                    |  |  |  |  |
|                           | Traffic type b                                                                                                    | oased ingress rate limit: Limituje vybrané typy provozu.                                                                                                    |  |  |  |  |
| Mask operation            | Parametr stanoví, jestli vstupující rámec musí splňovat současně požadavky na<br>Prioritu a Frame type aby byl zahrnut do vstupních kalkulací nebo jestli stačí splnit<br>pouze jeden z nich.                                                          |                                                                                                    |  |  |  |  |
| Priority                  | Mohou být použity všechny kombinace čtyř priorit. Rámce s označenou prioritou<br>jsou přijaty do zpracování pro tento ingres rate resource.                                                                                                    |                                                                                                    |  |  |  |  |
|                           | Není-li zde priorita vybrána, pak priorita rámce nemá na jeho zpracování vliv.                                                                                                    |                                                                                                    |  |  |  |  |
| Frame type                | Kterékoli z následujících typů rámců mohou být vybrány pro zpracování v Resource:                                                                                                    |                                                                                                    |  |  |  |  |
|                           | Management (MGMT), Multicasts, Broadcasts, Unicasts, Address Resolution Pro-<br>tocol (ARP), TCP Data, TCP Ctrl, UDP, Non-TCPUDP (covers IGMP, ICMP, GRE,<br>IGRP and L2TP), IMS, PolicyMirror, PolicyTrap, Unknown Unicasts or Unknown<br>Multicasts. |                                                                                                    |  |  |  |  |
|                           | Je možno vybra                                                                                                    | t více než jeden typ rámce.                                                                                                    |  |  |  |  |

### Egress queue control

Rámce ze switche jsou odesílány prostřednictvím front 3,2,1,0. Fronta 3 má nejvyšší prioritu, jsou do ní odesílány rámce s prioritou QPri = 3.

| Status          | L                       | .ocal: RAy2-17L / 10:   | :59      | Li                    | <b>nk:</b> <u>Ok</u> |                 | Peer | r: RAy2 |
|-----------------|-------------------------|-------------------------|----------|-----------------------|----------------------|-----------------|------|---------|
| Link settings   | Port                    | Port advanced           | DIDI     | Egropo que            |                      |                 |      |         |
| General         | Fort                    | Fort auvanceu           | FIKL     | Egress que            | ue                   |                 |      |         |
| Radio           | Port name<br>Scheduling | p2 Eth1                 |          | p4 Eth2               |                      | p5 CPU          |      | p6 Air  |
| Service access  | mode                    | weighted RRB            | ×        | weighted RRB          | ×                    | weighted RRB    | *    | strict  |
| Alarms          | Speed<br>guard          |                         |          |                       |                      |                 |      | ✓       |
| Switch settings | Count<br>mode           | layer 2                 | *        | layer 2               | *                    | layer 2         | *    | layer   |
| Status          | Rate limit              | 0 kbps                  |          | 0 kbps                |                      | 0 kbps          |      | 4000    |
| > Interface     | Frame<br>overhead       | 0                       | ~        | 0                     | ~                    | 0               | ~    | 0       |
| QoS             | [B]                     |                         |          |                       |                      |                 |      |         |
| Advanced        | Weight table            | •                       |          |                       |                      |                 |      |         |
| Tools           | 3,2,3,1,3,              | ,2,3,0,3,2,3,1,3,       | 2,3      |                       |                      |                 |      |         |
| Maintenance     |                         |                         |          |                       |                      |                 |      |         |
| Live data       |                         | <b>5</b> .1             |          |                       |                      |                 |      |         |
| History         | Note: The sec           | quence of the egress qu | ieues ca | in be up to 128 items | long.                |                 |      |         |
| Logs            |                         |                         |          |                       |                      |                 |      |         |
| Programs        |                         |                         | Apply    | Refresh Sh            | ow det               | faults Show bac | kup  |         |
| Help            |                         | -                       |          |                       |                      |                 |      |         |

Obr. 5.28: Switch settings - Interface - Egress queue control

**Port name** Porty Eth1, Eth2, CPU, Air. Viz *Port status*.

Scheduling Režim vybírání front.

mode

Je podporován režim čisté priority (strict), výběr typu weighted round robin nebo jejich kombinace.

V režimu strict jsou nejprve odeslány (egres) všechny rámce s nejvyšší prioritou, pak všechny s prioritou o stupeň nižší atd. Tento způsob může způsobit velké zdržení rámců s nízkou prioritou ale zajišťuje nejrychlejší odeslání vyšších priorit.

Ve váženém schematu se používá rozdělení 8, 4, 2, 1, pokud není definováno jiné ve Weight table. (Rozdělení 8, 4, 2, 1 znamená, že z fronty 3 se vybírá 8x častěji, než z fronty 0). Tento režim zabraňuje dlouhému zablokování fronty s nízkou prioritou za cenu mírného zdržení priorit vysokých.

Některé aplikace vyžadují, aby fronta (nebo fronty) s nejvyšší prioritou byla vybírána přednostně s fixní prioritou. Ostatní fronty pak mají být vybírány podle váhového principu.

Pro vybírání front lze zvolit jeden z těchto režimů:

| weighted | Používá schema weighted round robin, tedy vybírání jednotlivých |
|----------|-----------------------------------------------------------------|
| RRB      | front ve stanoveném poměru.                                     |

strict pri 3 Fixní priorita pro frontu 3, vážená pro 2,1 a 0.

|                | strict pri 3, 2                                                                                                    | Fixní priorita pro frontu 3 a 2, vážená pro 1 a 0.                                                                                                    |  |  |  |  |  |
|----------------|----------------------------------------------------------------------------------------------------|----------------------------------------------------------------------------------------------------|--|--|--|--|--|
|                | strict                                                                                                    | Fixní priorita. Nejdříve celá nejvyšší fronta, pak celá nižší                                                                                                    |  |  |  |  |  |
| Speed guard    | Kontrola rychlosti automaticky řídí množství Egress dat podle dostupné kapac<br>kanálu Air. Tato kontrola a regulační zásahy probíhají přibližně každých 50 ms |                                                                                                    |  |  |  |  |  |
| Count mode     | Parametr stanoví, které byte přenášeného rámce jsou započteny do limitu:                                                                                       |                                                                                                    |  |  |  |  |  |
|                | frame Limitování výstupu se provádí podle počtu rámců [fps] nebo počtu byte v paketu [kbps].                                                                   |                                                                                                    |  |  |  |  |  |
|                | layer 1                                                                                                    | Hlavička (8byte) + rámec od DA do CRC + IFG (inter frame gap, 12 bytes)                                                                                                    |  |  |  |  |  |
|                | layer 2                                                                                                    | Rámec od DA do CRC                                                                                                    |  |  |  |  |  |
|                | layer 3                                                                                                    | Rámec od DA do CRC - 18 - 4(pro tagovaný rámec)                                                                                                    |  |  |  |  |  |
|                | Započítává se pouze jeden tag i když má rámec více tagů. Rámec se považuje za<br>tagovaný, když je tagovaný při výstupu na dráty.                              |                                                                                                    |  |  |  |  |  |
| Rate [kbps] /  | Omezování mno                                                                                                    | ožství výstupních dat. Pro Rate = 0 je omezování vypnuto.                                                                                                    |  |  |  |  |  |
| [tps]          | POZNÁMKA: Parametr Count mode určuje, které byte rámce jsou započítávány<br>při omezování výstupu.                                                             |                                                                                                    |  |  |  |  |  |
|                | Při omezování podle počtu rámců může být tento počet zvolen od 7.6k do 1.488M frames/sec. Platné hodnoty jsou od 7600 do 1488000.                              |                                                                                                    |  |  |  |  |  |
|                | Při omezování podle bitového toku se požadovaná hodnota může pohybovat od<br>64 kbps do 1 Gbps v těchto stupních:                                              |                                                                                                    |  |  |  |  |  |
|                | Požadovaný                                                                                                    | tok od 64 kbps do 1 Mbps v krocích 64 kbps                                                                                                    |  |  |  |  |  |
|                | Požadovaný tok od 1 Mbps do 100 Mbps v krocích 1 Mbps                                                                                                    |                                                                                                    |  |  |  |  |  |
|                | Požadovaný tok od 100 Mbps do 1 Gbps v krocích 10 Mbps                                                                                                    |                                                                                                    |  |  |  |  |  |
|                | Platné hodnoty                                                                                                    | tedy jsou:                                                                                                    |  |  |  |  |  |
|                | 64, 128, 192                                                                                                    | , 256, 320, 384,, 960,                                                                                                    |  |  |  |  |  |
|                | 1000, 2000, 3000, 4000,, 100000,                                                                                                    |                                                                                                    |  |  |  |  |  |
|                | 110000, 120                                                                                                    | 000, 130000,, 1000000                                                                                                    |  |  |  |  |  |
| Frame overnead | Nastavení Egre                                                                                                    | ss Rate Frame Overhead adjustment.                                                                                                    |  |  |  |  |  |
| [0]            | Parametr se po<br>gap) rámce. Tot<br>a přijímací stani<br>dřední k rámci p<br>může napomoc                                                                     | užívá pro nastavení počtu byte, které se připojí k IFG (inter frame<br>o má smysl, pokud chceme vyrovnat rozdíl mezi protokoly vysílací<br>ce. Příkladem může být přijímací stanice přidávající více zapouz-<br>iři jeho vysílání směrem k dalším uzlům sítě. Toto nastavení poté<br>k omezení zahlcení v přijímací stanici. |  |  |  |  |  |
|                | Pokud je toto na<br>omezování toku<br>overhead tedy p<br>zapnuto.                                                                                              | astavení povoleno, tak je požadovaný počet bytů započten při<br>výstupních dat (parametr Rate [kbps]/[fps]). Nastavení Frame<br>pracuje pouze v případě, že je toto omezování toku výstupních dat                                                                                                    |  |  |  |  |  |
| Weight table   | Tato výchozí vál<br>front (0,1, 2 nebo                                                                                                    | nová tabulka může být přepsána jinou. Posloupnost čísel výstupních<br>o 3) definuje pořadí jejich vybírání. Může obsahovat až 128 položek.                                                                                                    |  |  |  |  |  |

### 5.5.3. QoS

Klasifikace QoS se provádí v Ingres bloku switche. Řízení výstupu podle QoS provádí řadič front (Queue Controller), viz *Functional diagram*.

| Status         | 1                           | Local: Unit-A / 08:56 |       |          | Link: Ok   |           | Peer: Unit- | B / 08:  |
|----------------|-----------------------------|-----------------------|-------|----------|------------|-----------|-------------|----------|
| .ink settings  | 000 da D                    | SOD                   |       |          |            |           |             |          |
| General        | 802.1p D                    | SCP                   |       |          |            |           |             |          |
| Radio          | Control<br>Port name        | p2 Eth1 getman        |       | p4 Eth2  |            | p5 CPU    |             | p6 Ai    |
| Service access | Enabled                     | · · ·                 |       |          |            |           |             |          |
| Alarms         | Prefer                      |                       |       | <b>V</b> |            | <b>~</b>  |             | <b>~</b> |
| witch settings | Default traffic<br>class    | 0                     | *     | 0        | *          | 0         | ~           | 0        |
| Status         | CoS remap                   |                       |       |          |            |           |             |          |
| Interface      | 0                           | 0                     | *     | 0        | *          | 0         | *           | 0        |
| > QoS          | 1                           | 1                     | *     | 1        | ~          | 1         | *           | 1        |
| Advanced       | 2                           | 2                     | *     | 2        | *          | 2         | ~           | 2        |
| ools           | 3                           | 3                     | *     | 3        | *          | 3         | *           | 3        |
| Maintenance    | 4                           | 4                     | *     | 4        | *          | 4         | *           | 4        |
| Live data      | 5                           | 5                     | *     | 5        | *          | 5         | *           | 5        |
| History        | 6                           | 6                     | *     | 6        | *          | 6         | *           | 6        |
|                | 7                           | 6                     | *     | 7        | *          | 7         | *           | 7        |
| Programs       | Mapping<br>Class of service | Queue                 |       |          |            |           |             |          |
| lelp           | 0                           | 0                     | ~     | *        |            |           |             |          |
|                | 1                           | 0                     | ~     | *        |            |           |             |          |
|                | 2                           | 1                     | ~     | *        |            |           |             |          |
|                | 3                           | 1                     | ~     | *        |            |           |             |          |
|                | 4                           | 2                     | ~     | ٢        |            |           |             |          |
|                | 5                           | 2                     | ~     | *        |            |           |             |          |
|                | 6                           | 3                     | ~     | *        |            |           |             |          |
|                | 7                           | 3                     | *     | *        |            |           |             |          |
|                |                             |                       |       |          |            |           |             |          |
|                |                             |                       | Apply | Refresh  | Show defau | ults Show | backup      |          |

Obr. 5.29: Switch settings - QoS - 802.1p

Tato technika QoS označovaná také jako Class of service (CoS) používá 3-bitové pole zvané Priority Code Point (PCP) v hlavičce rámce Ethernet při použití VLAN tagovaných rámců podle IEEE 802.1Q. Zde je určena hodnota priority od 0 (nízká) do 7 (vysoká), která je v QoS používána k regulaci toku dat.

| Port name | Porty Eth1, Eth2, CPU, Air. Viz Port status. |
|-----------|----------------------------------------------|
|-----------|----------------------------------------------|

Enabled Povolení QoS klasifikace podle bitů IEEE 802.1p priority.

| Prefer                   | Nastavení vyšší priority pro 802.p než DSCP.                                                    |  |  |  |  |
|--------------------------|-------------------------------------------------------------------------------------------------|--|--|--|--|
|                          | Je-li povolena, pak preference podle DSCP je automaticky zakázána.                              |  |  |  |  |
| Default traffic<br>class | Netagované rámce IEEE 802.1q (tedy bez priority IEEE 802.1p) jsou zpracovány s touto prioritou. |  |  |  |  |
| CoS remap                | Priorita rámců IEEE 802.1p zde může být změněna na jinou hodnotu.                               |  |  |  |  |
| Class of service         | Zařazení jednotlivých priorit (podle IEEE 802.1p) do vybraných výstupních front (03).           |  |  |  |  |

### DSCP

| Status          |                      | Local: Unit-A / 09:01                                                                                                    |                                                                                                    | Link: <u>Ok</u> | Peer: Unit-B / 09 |
|-----------------|----------------------|----------------------------------------------------------------------------------------------------|----------------------------------------------------------------------------------------------------|-----------------|-------------------|
| Link settings   | 802 1n               | DSCP                                                                                                    |                                                                                                    |                 |                   |
| General         | 002.10               | 2001                                                                                                    |                                                                                                    |                 |                   |
| Radio           | Control<br>Port name | p2 Eth1 getman p4 Eth                                                                                                    | 2 p5 CPU p6 Air                                                                                                    |                 |                   |
| Service access  | Enabled              | ✓ ✓                                                                                                    | <ul> <li>Image: A state of the state of the state of</li></ul> |                 |                   |
| Alarms          | Prefer               |                                                                                                    |                                                                                                    |                 |                   |
| Switch settings | Mapping              |                                                                                                    |                                                                                                    |                 |                   |
| Status          | DSCP Queue           | DSCP Queue DSCP Queue                                                                                                    | e DSCP Queue                                                                                                    |                 |                   |
| Interface       |                      | $16 1 \times 32 2 \times 17 17 1 \times 33 2 \times 17 17 1 \times 17 17 1 \times 17 17 17 17 17 17 17 17 17 17 17 17 17 $ | 48 3 🗸                                                                                                    |                 |                   |
| > QoS           | 2 0 🗸                | 18 1 💌 34 2 🛚                                                                                                    | 50 3 🗸                                                                                                    |                 |                   |
| Advanced        | 3 0 🗸                | 19 1 💌 35 2 💌                                                                                                    | 51 3 💌                                                                                                    |                 |                   |
| Tools           | 4 0 🗸                | 20 1 💌 36 2 💌                                                                                                    | 52 3 💙                                                                                                    |                 |                   |
| Maintenance     | 5 0 🗸                | 21 1 💌 37 2 🛚                                                                                                    | 53 3 🗸                                                                                                    |                 |                   |
| Live data       | 6 0 🗸                | 22 1 × 38 2 ×                                                                                                    | 54 3 🗸                                                                                                    |                 |                   |
| History         | 8 0 🗸                | 24 1 ¥ 40 2 ¥                                                                                                    | 56 3 🗸                                                                                                    |                 |                   |
| Logs            | 9 0 🗸                | 25 1 💌 41 2 💌                                                                                                    | 57 3 💌                                                                                                    |                 |                   |
| Programs        | 10 0 🗸               | 26 1 💌 42 2 💌                                                                                                    | 58 3 💌                                                                                                    |                 |                   |
| Help            | 11 0 💌               | 27 1 💌 43 2 💌                                                                                                    | 59 3 💌                                                                                                    |                 |                   |
| Theip           | 12 0 🛩               | 28 1 💌 44 2 💌                                                                                                    | 60 3 💌                                                                                                    |                 |                   |
|                 | 13 0 🗸               | 29 1 💙 45 2 🔻                                                                                                    | 61 3 🗸                                                                                                    |                 |                   |
|                 | 14 0 🗸               | 30 1 💙 46 2 🔻                                                                                                    | 62 3 🗸                                                                                                    |                 |                   |
|                 | 15 0 🗸               | 31 1 💌 47 2 🛚                                                                                                    | 63 3 🗸                                                                                                    |                 |                   |
|                 |                      |                                                                                                    |                                                                                                    |                 |                   |
|                 |                      |                                                                                                    | Apply Refresh                                                                                                    | Show defaults   | Show backup       |

Obr. 5.30: Switch settings - QoS - DSCP

DSCP je zkratka pro Differentiated services Code Point, což je 6-bitová hodnota uložená v IP hlavičce. QoS postupy využívající tyto bity se označují DiffServ nebo Differentiated services.

| Port name | Porty Eth1, Eth2, CPU, Air. Viz Port status.                                                                              |
|-----------|----------------------------------------------------------------------------------------------------|
| Enabled   | Povolení QoS klasifikace podle bitů DSCP priority.                                                                        |
| Prefer    | Nastavení vyšší priority pro DSCP než 802.p.<br>Je-li povolena, pak preference podle IEEE 802.1p je automaticky zakázána. |
| DSCP 063  | Zařazení jednotlivých priorit (kódovaných v poli DS v hlavičce IP) do vybraných výstupních front (03).                    |

## 5.5.4. Advanced

Podle menu Advanced probíhá rozhodování, kterým portem má být rámec vyslán z jednotky RAy.

Zpracování rámce lze sledovat ve schématu a v tabulce. Sloupce tabulky označují jednotlivé kroky, v řádcích je naznačen vývoj parametrů rámce.

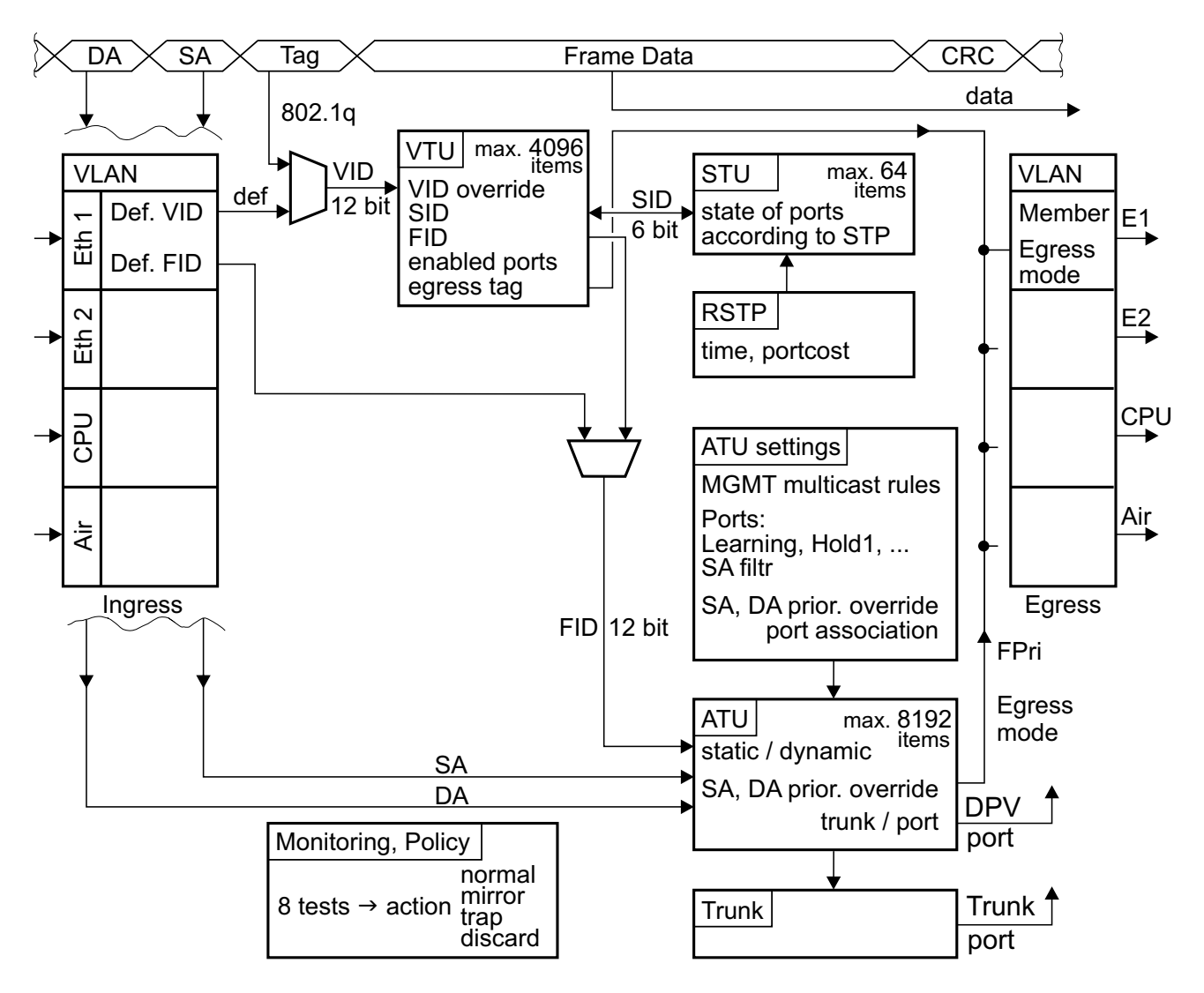

| Obr. 5.31: Advanced menu c | diagram |
|----------------------------|---------|
|----------------------------|---------|

| Tab. 5.1: Advance | d menu - | tabulkový | přehled |
|-------------------|----------|-----------|---------|
|-------------------|----------|-----------|---------|

|             | Frame     | VLAN        | VTU        | STU  | ATU      | Trunk |
|-------------|-----------|-------------|------------|------|----------|-------|
| DA, SA      | DA, SA    |             |            |      | id       |       |
| QPri        | QoS, DSCP | podle portu | podle VLAN |      | DA, SA   |       |
| VID         | VID       | def. VID    | id         |      |          |       |
| SID         |           |             | SID        | id   |          |       |
| FID         |           | podle portu | podle VLAN |      | id       |       |
| port egress |           | podle portu |            | RSTP | ATU-Port | Trunk |
| tag egress  |           | Egress mode | Member tag |      |          |       |

Orientační popis funkce jednotlivých bloků:

### Frame

Příchozí rámec obsahuje cílovou MAC adresu DA a zdrojovou SA. V Eth hlavičce může mít označenu *prioritu* dle VLAN 802.1p, v IP hlavičce prioritu DSCP. Je-li členem některé VLAN, nese si v hlavičce její číslo VID a prioritu podle 802.1q.

### VLAN

Rámec přichází některým z portů Eth1, Eth2, Air nebo z CPU mikrovlnné jednotky. Přitom se jeho hlavička může změnit podle parametrů menu VLAN.

Netagovaný rámec dostane v portu přiděleno VID. Tagovaný (VLAN) rámec může mít vlastní VID přepsáno defaultním VID.

Priorita paketu může být přepsána podle parametrů menu QoS, VLAN a ATU.

FID pro hledání v tabulce ATU je rámci přiděleno podle vstupního portu v menu VLAN nebo podle záznamu s korespondujícím VID v tabulce VTU.

Parametrem Member Ize omezit povolené výstupní porty.

Při odesílání rámce z jednotky je podle výstupního portu určeno parametrem Egress mode přidání nebo odebrání VLAN tagu.

### VTU

Podle VID se vyhledá položka tabulky VTU. Ta je vytvořena ručně a přidělí rámci index SID (povolené porty z pohledu STP) a FID (pro hledání v adresové tabulce ATU). Tímto FID se přepíše FID z menu VLAN.

Dále může být podle této položky tabulky VTU přepsána priorita rámce.

Definují se povolené výstupní porty a způsob práce s VLAN tagem na výstupu.

#### STU

V tabulce udržuje protokol Spanning tree stav portů z pohledu povolené průchodnosti sitě a učení se routingu. Je použit protokol MSTP.

Každá položka VTU používá některý ze záznamů v STU. Záznamy v ATU jsou vytvářeny v souladu s tímto stavem portů.

Port state určuje chování portů podle STP.

### ATU settings

Parametry pro práci s tabulkou ATU.

V části Global zajišťuje menu průchod MGMT rámců (např. BPDU).

V části Port settings se definuje chování jednotlivých portů:

- Chování ATU tabulky z hlediska automatického vytváření záznamů (Learning, Hold at 1, ATU refresh, Learn limit).

- Zahazování rámců podle source adres.
- Zacházení s neznámými cílovými adresami.
- Priorita rámce může být přepsána podle SA nebo DA.

### ATU

V tabulce ATU se podle DA rámce určuje jeho výstupní port z RAy.

Záznamy jsou řazeny podle FID a MAC adres.

Tabulka se tvoří a udržuje učením podle přicházejících rámců. Ruční záznam je možný.

Záznam může být dynamický nebo statický.

Prioritu rámců se statickým záznamem lze přepsat podle SA nebo DA.

Výsledkem hledání v ATU je výběr výstupních portů nebo číslo trunku.

#### RSTP

RSTP démon vypíná redundantní cesty sítí (porty switche), případně je znovu zapíná při poruše jiné větve.

V části Global obsahuje menu prioritu switche pro RSTP a potřebné časové konstanty.

V části Port settings je ocenění jednotlivých portů z pohledu RSTP. Podle něho se RSTP rozhoduje o vypnutí redundantních portů nebo o jejich opětovném zapnutí při přerušení některé cesty.

### Trunk

Trunk umožňuje rozdělení datové zátěže na více portů. Poměr rozdělení je určen parametrem Balancing mode.

### Zkratky používané v menu Advanced.

| DA, SA | Destination a Source adresa rámce (MAC)                                                                |
|--------|----------------------------------------------------------------------------------------------------|
| LAN    | Local Area Network                                                                                     |
| VLAN   | Virtual LAN, menu parametrů souvisejících s VLAN                                                       |
| VID    | VLAN ID - identifikační číslo sítě VLAN                                                                |
| VTU    | VLAN Table Unit - podle VID přiřadí rámci SID a FID                                                    |
| SID    | Spanning tree ID - číslo záznamu pro STP                                                               |
| STP    | Spanning Tree Protokol - zabraňuje smyčkám v síti                                                      |
| STU    | Spanning Tree Unit - parametry související s protokolem STP                                            |
| FID    | Forwarding Information Database number - podle něj se hledá v tabulce ATU                              |
| ATU    | Address Translation Unit - převod FID a DA na číslo výstupního portu                                   |
| MGMT   | Management frames - rámce "ATU - Entry state = static management"<br>a rámce "ATU settings - Reserved" |
| BPDU   | Bridge Protocol Data Unit - rámce používané protokolem STP                                             |
| 802.1d | Spanning tree protokol podle portů                                                                     |
| 802.1s | Spanning tree protokol podle VLAN                                                                      |
| 802.1q | tagování rámců (VLAN)                                                                                  |
| 802.1p | priorita podle 2-nd layer (tagované rámce Ethernet)                                                    |
| DSCP   | Differentiated Services Code Point - priorita podle 3-rd layer (IP packet)                             |
| QoS    | Quality of Service                                                                                     |
| FPri   | Priorita rámce v síti                                                                                  |

- QPri Priorita rámce uvnitř switche
- Trunk zde ve významu agregace eth. linek spojení více portů do jedné linky jiný význam je agregace VLAN linek více VLAN na jednom portu

Tento popis menu Advanced je orientován více na porozumnění souvislostem. Detailnější popis naleznete v *anglické verzi manuálu*<sup>1</sup>.

<sup>&</sup>lt;sup>1</sup> http://www.racom.eu/eng/products/m/ray2/index.html

### VLAN

| Status          | Lo                        | cal: RAy2-17L /        | 10:00 |              | Link:    | <u> </u>                     | Peer:  | RAy2-17U     |
|-----------------|---------------------------|------------------------|-------|--------------|----------|------------------------------|--------|--------------|
| Link settings   |                           |                        | 4711  |              | A. T. I. | Manifesting Dal              |        |              |
| General         | VLAN S                    |                        | AIU   | settings     | AIU      | Monitoring, Po               |        | SIP I        |
| Radio           | Global                    | 4                      |       |              |          |                              |        |              |
| Service access  | Link authoriza            | tion guard             |       |              |          |                              |        |              |
| Alarms          | APP without b             | rovider tag            |       |              |          |                              |        |              |
| Switch settings | AIX WILLOULD              |                        | 'y 🖭  |              |          |                              |        |              |
| Status          | Ports settin<br>Port name | n <b>gs</b><br>p2 Eth1 |       | p4 Eth2      |          | p5 CPU                       |        | p6 Air       |
| Interface       | Egress                    | unmodify               | *     | unmodify     |          | ✓ unmodify                   | *      | unmod        |
| QoS             | 802.1q mode               | disabled               | *     | disabled     |          | <ul> <li>disabled</li> </ul> | *      | disable      |
| > Advanced      | Discard                   |                        |       |              |          |                              |        |              |
| Tools           | Discard                   |                        |       |              |          |                              |        |              |
| Maintenance     | VTU priority<br>override  | none                   | *     | none         |          | ✓ none                       | *      | none         |
| History         | Force<br>default VID      |                        |       |              |          |                              |        |              |
| Logs            | Default VID               | 1                      |       | 1            |          | 1                            |        | 1            |
| Programs        | FID                       | 0                      |       | 0            |          | 0                            |        | 0            |
| Help            | IGMP<br>snooping          |                        |       |              |          |                              |        |              |
|                 | ARP<br>mirroring          |                        |       |              |          |                              |        |              |
|                 | VLAN tunnel               |                        |       |              |          |                              |        |              |
|                 | Member                    |                        |       |              |          |                              |        |              |
|                 | p2 Eth1                   |                        |       |              |          | <b>~</b>                     |        | $\checkmark$ |
|                 | p4 Eth2                   |                        |       |              |          | $\checkmark$                 |        | $\checkmark$ |
|                 | p5 CPU                    | <b>V</b>               |       | ✓            |          |                              |        | <b>~</b>     |
|                 | p6 Air                    | $\checkmark$           |       | $\checkmark$ |          |                              |        |              |
|                 |                           |                        | Apply | Refresh      | Show     | defaults Show I              | hackup |              |

Obr. 5.32: Switch settings - Advanced - VLAN

## Global

| Link<br>authorization<br>guard | Kontroluje identitu protistanice. Viz User manual "CLI, Remote unit authorization". |                                                                                                    |  |  |  |  |
|--------------------------------|-------------------------------------------------------------------------------------|----------------------------------------------------------------------------------------------------|--|--|--|--|
|                                | Tímto parametrem je možno kontrolu identity protistanice vyřadit.                   |                                                                                                    |  |  |  |  |
|                                | on                                                                                  | Data na rádiovém kanálu jsou přenášena pouze tehdy, je-li protistanice autorizována klíčem podle "Remote unit authorization". (Výsledek autorizace nastavuje volbu "Member - Eth1,2 / Air"). |  |  |  |  |
|                                | off                                                                                 | Výměna dat rádiovým kanálem (podle nastavení "Member") může probíhat<br>i v případě, že identita protistanice není ověřena. (Volba "Member - Eth1,2                                          |  |  |  |  |

/ Air" je ovládána ručně).
| Remove one provider tag | Chování<br>První Pr | í portu v režimu Provider.<br>ovider Tag je odstraněn a je použit pro rozhodování switche.                 |
|-------------------------|---------------------|----------------------------------------------------------------------------------------------------|
|                         | off                 | Pak jsou odstraněny a zahozeny případné další Provider Tagy. Platí jen<br>pro Ether type jiné, než 0x8100. |
|                         | on                  | Případné další Provider Tagy zůstávají v rámci.                                                            |
| ARP without             | Podmín              | ky pro doručení ARP na port CPU.                                                                           |
| broadcast               | on                  | ARP musí mít Ether type 0x0806, DA musí směřovat na CPU.                                                   |
| CHECKING                | off                 | ARP musí mít Ether type 0x0806, DA musí být Broadcast.                                                     |

# Port settings

Nastavení rámce podle **vstupního** portu. Pouze "Egress mode" se řídí podle portu **výstupního**. Některé z parametrů jsou dále přepsány podle VLAN nebo ATU:

**Port name** Porty Eth1, Eth2, CPU, Air. Viz *Port status*.

**Egress mode** Tag odesílaného rámce je ovlivněn také parametrem *Interface / Port Advanced / Frame mode*. Pokud VID rámce není nalezeno ve VTU, pak je odcházející rámec opatřen tagem takto:

# Tab. 5.2: Egress mode

| Egress mode   | Frame mode |     |          |                  |  |  |  |  |  |
|---------------|------------|-----|----------|------------------|--|--|--|--|--|
|               | normal     | DSA | provider | eth. type<br>DSA |  |  |  |  |  |
| unmodify      | 1          | -   | 4        | -                |  |  |  |  |  |
| untag         | 2          | -   | -        | -                |  |  |  |  |  |
| tag           | 3          | -   | -        | -                |  |  |  |  |  |
| eth. type tag | -          | -   | -        | 5                |  |  |  |  |  |

• 1 - Stejný tag jako při vstupu.

• 2 - Rámce jsou odeslány jako netagované.

- 3 Netagovaným rámcům je doplněn tag podle "Default VID". Typ rámce je 0x8100. Priorita FPri podle *Priority rámce přehled*.
- 4 Doplněn tag (první nebo druhý), typ podle "Interface Port advanced Ether type", VID podle *VID rámce - přehled*, Priorita FPri podle Priority rámce - přehled.
- 5 Netagovaným rámcům je doplněn tag podle "Default VID". Typ rámce podle "Interface Port Advanced Ether type".

# **802.1q mode** Tento parametr určuje použití VLAN podle 802.1q a Port Based VLAN, které jsou definovány při vstupu do portu.

- disabled Používá pouze **Port Based VLAN** s VID přiděleným podle parametru Default VID.
- fallback **Povoleno 802.1q** pro tento Ingress port. Není-li VID podle 802.1q obsaženo ve VTU, pak se použije VID podle "VLAN - Default VID".
- check **Povoleno 802.1q** pro tento Ingress port. Rámce, jejichž VID není obsaženo ve VTU jsou zrušeny.

|                          | secure                                              | <b>Povoleno 802.1q</b> pro tento Ingress port. Rámce, jejichž VID není obsaženo ve VTU nebo jsou "not member" ve "VTU - Member" tag jsou zrušeny.                                                     |  |  |  |  |
|--------------------------|-----------------------------------------------------|----------------------------------------------------------------------------------------------------|--|--|--|--|
| Discard tagged           | Tagované rámce                                      | e jsou při vstupu zahozeny. Neplatí pro MGMT a pro VID = 0x000.                                                                                                    |  |  |  |  |
| Discard untagged         | Netagované rár<br>Neplatí pro MGI                   | nce a rámce s VID = 0x000 jsou při vstupu do portu zahozeny.<br>MT rámce.                                                                                                    |  |  |  |  |
| VTU priority<br>override | Pokud je u kore<br>bude původní <i>p</i>            | spondujícího záznamu v tabulce VTU povoleno "Use VID priority",<br>priorita z menu QoS přepsána takto:                                                                                                |  |  |  |  |
|                          | none                                                | Přepis není.                                                                                                    |  |  |  |  |
|                          | frame                                               | Přepsána FPri (priorita vyslaného rámce).                                                                                                    |  |  |  |  |
|                          | queue                                               | Přepsána QPri (priorita uvnitř jednotky RAy).                                                                                                    |  |  |  |  |
|                          | frame +<br>queue                                    | Přepis FPri i QPri.                                                                                                    |  |  |  |  |
| Force default VID        | Pro "802.1q mo<br>podle parametru<br>Pro "802.1q mo | de = fallback", check nebo secure dostane vstupující rámec VID<br>J Default VID.<br>de = disabled" tento parametr nemá význam.                                                                        |  |  |  |  |
| Default VID              | Pro "802.1q mo<br>Pro "802.1q mo                    | de = disabled" dostane vstupující rámec toto VID.<br>de = fallback", check nebo secure viz User Manual.                                                                                               |  |  |  |  |
| FID                      | Vstupující ráme<br>VTU podle VID<br>Dynamicky vytv  | Vstupující rámec dostane defaultní FID. Bude přepsáno FID nalezeným v tabulce<br>VTU podle VID vstupujícího rámce, pokud toto existuje.<br>Dynamicky vytvořený záznam v tabulce ATU použije toto FID. |  |  |  |  |
| IGMP snooping            | Podporuje zprac                                     | cování rámců IGMP a MLD pro ovládání rámců multicast.                                                                                                    |  |  |  |  |
| ARP mirroring            | Posílá kopie AR                                     | P rámců na CPU.                                                                                                    |  |  |  |  |
| VLAN tunnel              | Pro rámce, jejic<br>plývající z příslu              | hž DA je v ATU vedena jako static, umožňuje obejít omezení vy-<br>išnosti do VLAN, tedy následující parametr Member.                                                                                  |  |  |  |  |
| Member                   | Pro každý port portem, opustit j                    | je zde určeno, kterými porty může rámec, který vstoupil tímto ednotku RAy. Defaultně je zakázáno přímé propojení Eth1 s Eth2.                                                                         |  |  |  |  |

# STU

| Status          |            | Local: RAy2-17L / 0 | 5:11         | Link: | <u>Ok</u> I        | Peer: RAy2-17 |
|-----------------|------------|---------------------|--------------|-------|--------------------|---------------|
| Link settings   | VLAN       | STU VTU             | ATU settings | ATU   | Monitoring, Policy | RSTP          |
| Radio           | Add STU    | entry               |              |       |                    |               |
| Service access  | Label      | all                 |              |       |                    |               |
| Alarms          | Port state |                     |              |       |                    |               |
| Switch settings | p2 Eth1    | forwarding          | ~            |       |                    |               |
| Status          | p4 Eth2    | forwarding          | ~            |       |                    |               |
| Interface       | p5 CPU     | forwarding          | ~            |       |                    |               |
| QoS             | p6 Air     | forwarding          | $\checkmark$ |       |                    |               |
| Advanced        |            |                     |              |       |                    |               |
| Tools           |            |                     |              | 1     |                    |               |
| Maintenance     |            |                     |              | Apply | Cancel             |               |

Obr. 5.33: Switch settings - Advanced - STU - edit, konfigurace jedné položky

Stav portů podle protokolu Spanning Tree.

| SID                | Číslo instance protoko | lu STP (číslo položky tabulky STU).                       |
|--------------------|------------------------|-----------------------------------------------------------|
| Label              | Uživatelské označení.  |                                                           |
| Port state         | STP přepíná port do je | ednoho z těchto stavů:                                    |
|                    | disabled               | Port je zakázaný.                                         |
|                    | blocking/listening     | Port pouze přijímá rámce.                                 |
|                    | learning               | Port přijímá a zapisuje do ATU.                           |
|                    | forwarding             | Normální provoz, rámce jsou odesílány podle ATU.          |
| Add, Edit,<br>Copy | Možnost ruční editace. |                                                           |
| Delete             | Smazáním záznamu v     | STU se smažou i záznamy ve VTU, které používají toto SID. |

# Konfigurace

| Status          |      |            | Local: R/   | Ay2-17L / 08 | 8:51                 | Link:            | <u>Ok</u>       | Pe             | er: RAy2-1 |
|-----------------|------|------------|-------------|--------------|----------------------|------------------|-----------------|----------------|------------|
| Link settings   | M    |            | e TH        | VTI          |                      |                  | Monif           | aring Delicy   | DOTO       |
| General         | VL   | .AN        | 510         | VIU          | ATO settings         | S AIU            | wonn            | loring, Policy | KOIP       |
| Radio           | STL  | J tabl     | е           |              |                      |                  |                 |                |            |
| Service access  | SID  | ⊠ La       | bel         |              | 🖄 p2 Eth1            | ™ p4             | Eth2            | 🖄 p5 CPU       | ™ p6       |
| Alarms          | 1    | all<br>sec | ond         |              | forwarding           | torw             | arding<br>abled | disabled       | forw       |
| Switch settings |      |            |             |              | 0                    |                  |                 |                |            |
| Status          |      |            |             |              |                      |                  |                 |                |            |
| Interface       |      |            |             |              |                      |                  |                 |                |            |
| QoS             |      |            |             |              |                      |                  |                 |                |            |
| > Advanced      |      |            |             |              |                      |                  |                 |                |            |
| Tools           |      |            |             |              |                      |                  |                 |                |            |
| Maintenance     |      |            |             |              |                      |                  |                 |                |            |
| Live data       |      |            |             |              |                      |                  |                 |                |            |
| History         |      |            |             |              |                      |                  |                 |                |            |
| Logs            |      |            |             |              |                      |                  |                 |                |            |
| Programs        |      |            |             |              |                      |                  |                 |                |            |
| Help            |      |            |             |              |                      |                  |                 |                |            |
|                 | Warr | ning: D    | eleting a S | TU entry ren | noves also all VTU e | ntries with give | en SID.         |                |            |
|                 |      |            |             | ,            |                      | g                |                 |                |            |
|                 |      |            |             |              | Add ontry            | Edit / Conv      | Dolotz          | Dofroch        |            |
|                 |      |            |             |              | Add end y            | Eult / Copy      | Delete          | Keiresh        |            |

Obr. 5.34: Switch settings - Advanced - STU, celková tabulka

# VTU

| Status          | Lo              | ocal: | RAy2-17L /            | 09:08   |              | Link   | :: <u>Ok</u> | Pe        | Peer: RAy2-1 |  |  |
|-----------------|-----------------|-------|-----------------------|---------|--------------|--------|--------------|-----------|--------------|--|--|
| Link settings   |                 | етн   | VTU                   |         | ttingo       | A.T.I. | Monitoring   | n Doliov  | ретр         |  |  |
| General         | VLAN S          | 310   | VIU                   | AIUS    | sungs        | AIU    | womtoring    | g, Folicy | KOIF         |  |  |
| Radio           | Add VTU e       | ntry  |                       |         |              |        |              |           |              |  |  |
| Service access  | VID             | ۶     | 2                     |         |              |        |              |           |              |  |  |
| Alarma          | Label           |       | abc                   |         |              |        |              |           |              |  |  |
| Alarms          | FID             |       | 0                     |         |              |        |              |           |              |  |  |
| Switch settings | SID             |       | 1 - all               |         | ~            |        |              |           |              |  |  |
| Status          | Use VID priorit | ty    | <ul> <li>✓</li> </ul> |         |              |        |              |           |              |  |  |
| Interface       | VID priority    |       | 6                     |         | *            |        |              |           |              |  |  |
| QoS             | VID policy      |       |                       |         |              |        |              |           |              |  |  |
| > Advanced      | Member tag      |       |                       |         |              |        |              |           |              |  |  |
| Tools           | p2 Eth1         |       | egress unm            | odified | $\checkmark$ |        |              |           |              |  |  |
| Maintenance     | p4 Eth2         |       | egress unm            | odified | $\checkmark$ |        |              |           |              |  |  |
| Live data       | p5 CPU          |       | egress unm            | odified | $\checkmark$ |        |              |           |              |  |  |
| History         | p6 Air          |       | egress unm            | odified | $\checkmark$ |        |              |           |              |  |  |
| Logs            |                 |       |                       |         |              |        |              |           |              |  |  |
| Programs        |                 |       |                       |         |              | Apply  | Cancol       |           |              |  |  |
| Help            |                 |       |                       |         |              | трру   | Cancer       |           |              |  |  |

Obr. 5.35: Switch settings - Advanced - VTU - edit, konfigurace jedné položky

Podle VID (čísla VLAN) jsou zde rámci přiděleny další parametry.

| VID                 | Identifikační číslo VLAN.                                                           |                                                                                                    |  |  |  |  |  |
|---------------------|-------------------------------------------------------------------------------------|----------------------------------------------------------------------------------------------------|--|--|--|--|--|
| Label               | Uživatelské pojmenovár                                                              | ní VLAN.                                                                                                    |  |  |  |  |  |
| FID                 | Rámci je přiděleno FID.                                                             | Podle něj a podle SA / DA je pak vyhledán záznam v ATU.                                                                                   |  |  |  |  |  |
| SID                 | Každému záznamu ve V<br>ních portů).                                                | Každému záznamu ve VTU je přidělen některý záznam z STU (sada možných výstup-<br>ních portů).                                             |  |  |  |  |  |
| Use<br>VID priority | Rámci této VLAN bude<br>"VLAN - VTU priority ovo<br><i>Priority rámce - přehled</i> | přepsána priorita na hodnotu "VID priority". Podmínkou je, že<br>erride" má hodnotu "frame", "queue" nebo "frame+queue". Viz              |  |  |  |  |  |
| VID priority        | Hodnota nové priority podle předchozího parametru.                                  |                                                                                                    |  |  |  |  |  |
| VID policy          | Pro rámce této VLAN povoluje akce podle menu "Monitoring, Policy - Policy VTU".     |                                                                                                    |  |  |  |  |  |
| Member tag          | Způsob označení vysíla<br>určuje, kterými porty sm<br>vení "VLAN - 802.1q m         | aného rámce tagem. Pro každou VLAN uvedenou v tabulce<br>ní rámec odejít a s jakým tagem. Podmínkou platnosti je nasta-<br>ode = secure". |  |  |  |  |  |
|                     | egress unmodified                                                                   | Tag stejný jako na vstupu.                                                                                                    |  |  |  |  |  |
|                     | egress untagged                                                                     | Tag odstraněn.                                                                                                    |  |  |  |  |  |
|                     | egress tagged                                                                       | Tag doplněn.                                                                                                    |  |  |  |  |  |
|                     | not member                                                                          | Pro tuto VLAN je tento výstupní port zakázán.                                                                                             |  |  |  |  |  |
|                     | Není-li VID nalezeno v                                                              | tabulce VTU, postupuje se podle "VLAN - Egress mode".                                                                                     |  |  |  |  |  |

# Konfigurace

| Status          |      | Local: RAy2-17L / 09:05 |          |     |                |            | Link     | : <u>Ok</u> | Peer: RAy2-17 |           |  |  |
|-----------------|------|-------------------------|----------|-----|----------------|------------|----------|-------------|---------------|-----------|--|--|
| Link settings   | M    | A NI                    | етн      | VTU | ΔΤΙ            | Loottingo  | ΔΤΗ      | Monitoring  | Boliov        | ретр      |  |  |
| General         | VL   | AN                      | 310      | VIU | AIU            | settings   | AIU      | Monitoring  | , Policy      | KOIP      |  |  |
| Radio           | VTL  | J tabl                  | le       |     |                |            |          |             |               |           |  |  |
| Service access  | VID* | ⊠∣La<br>abo             | ibel     |     | FID™   SI<br>1 | D™   Prior | A Policy | ∞ p2 Eth1 ∞ | p4 Eth2 😒     | p5 CPU    |  |  |
| Alarms          | 5    | vlar                    | -<br>n 5 | 0   | 2              | off        | false    | egress tag  | egress un     | egress un |  |  |
| Switch settings |      |                         |          |     |                |            |          |             |               |           |  |  |
| Status          |      |                         |          |     |                |            |          |             |               |           |  |  |
| Interface       |      |                         |          |     |                |            |          |             |               |           |  |  |
| QoS             |      |                         |          |     |                |            |          |             |               |           |  |  |
| > Advanced      |      |                         |          |     |                |            |          |             |               |           |  |  |
| Tools           |      |                         |          |     |                |            |          |             |               |           |  |  |
| Maintenance     |      |                         |          |     |                |            |          |             |               |           |  |  |
| Live data       |      |                         |          |     |                |            |          |             |               |           |  |  |
| History         |      |                         |          |     |                |            |          |             |               |           |  |  |
| Logs            |      |                         |          |     |                |            |          |             |               |           |  |  |
| Programs        |      |                         |          |     |                |            |          |             |               |           |  |  |
| Help            |      |                         |          |     |                |            |          |             |               |           |  |  |
|                 |      |                         |          |     |                |            |          |             |               |           |  |  |
|                 |      |                         |          | Ad  | ld entry       | Edit / G   | Copy Del | ete Flush a | ll Ref        | resh      |  |  |
|                 |      |                         |          |     | ,              |            | .,       |             |               |           |  |  |

Obr. 5.36: Switch settings - Advanced - VTU, celková tabulka

# ATU settings

| Status          | L                       | ocal: RA    | y2-17L   | ./ 10:4      | 49       |          |          | Li       | nk: <u>O</u> l                                                                                                    | ٤        |              |          | Pe       | eer: F                                                                                                    | RAy2-17U |
|-----------------|-------------------------|-------------|----------|--------------|----------|----------|----------|----------|----------------------------------------------------------------------------------------------------|----------|--------------|----------|----------|----------------------------------------------------------------------------------------------------|----------|
| Link settings   |                         | 0.711       | VT       |              | A.T.I.   | 443      |          | A.T.I.   |                                                                                                    |          |              | Dell     |          |                                                                                                    | TD T     |
| General         | VLAN                    | 510         | VIU      | ,            | AIU      | settir   | igs      | AIU      |                                                                                                    | vionit   | oring        | , Poi    | су       | RS                                                                                                    | IP I     |
| Radio           | Global                  |             |          | 000          |          |          |          |          |                                                                                                    |          |              |          |          |                                                                                                    |          |
| Service access  | Aging timeou            | ut [s]      | CDU      | 330          |          |          |          |          |                                                                                                    |          |              |          |          |                                                                                                    |          |
| Alarms          | Reserved mu             | illicast to | i CPU    | 7            |          |          |          |          |                                                                                                    |          |              |          |          |                                                                                                    |          |
| Switch settings | Reserved mu             | liticast pi | lority   | /            |          |          |          | v        |                                                                                                    |          |              |          |          |                                                                                                    |          |
| Status          | Reserved mu<br>DA       | Ilticast    |          |              |          |          |          |          |                                                                                                    |          |              |          |          |                                                                                                    |          |
| Interface       |                         | x           | 0        | 1            | 2        | 3        | 4        | 5        | 6                                                                                                    | 7        | 8            | 9        | а        | b                                                                                                    | С        |
| QoS             | 01:80:c2:0              | 0:00:0x     | <b>~</b> |              | <b>~</b> | <b>~</b> | <b>~</b> | <b>V</b> | <ul> <li>Image: A start of the start of the start of</li></ul> | <b>~</b> | <b>~</b>     | <b>~</b> |          | <ul> <li>Image: A start of the start of the start of</li></ul> |          |
| > Advanced      | 01:80:c2:0              | )0:00:2x    | ✓        | $\checkmark$ | <b>~</b> | <b>~</b> | <b>~</b> | ✓        | ✓                                                                                                    | ✓        | <b>~</b>     | <b>~</b> | <b>~</b> | ~                                                                                                    | ~        |
| Tools           | Ports sett              | ings        |          |              |          |          |          |          |                                                                                                    |          |              |          |          |                                                                                                    |          |
| Maintenance     | Port name               | p2 Et       | 11       |              |          | p4 E     | th2      |          |                                                                                                    | p;       | 5 CPU        |          |          |                                                                                                    | p6 Air   |
| Live data       | Learning<br>Hold at 1   |             |          |              |          |          |          |          |                                                                                                    |          | י<br>ר       |          |          |                                                                                                    |          |
| History         |                         | unlo        | cked     |              | *        | Lun      | ocked    |          | ~                                                                                                    |          | u<br>unlocke | hd       |          | ~                                                                                                    | unlock   |
| Logs            | DA mapping              |             | onco     |              |          |          | oenea    |          |                                                                                                    |          | ন            |          |          |                                                                                                    |          |
| Programs        | Earess block            | none        | 9        |              | *        | no       | ne       |          | ~                                                                                                    |          | none         |          |          | *                                                                                                    | none     |
| Help            | SA filtering            | disa        | bled     |              | *        | dis      | abled    |          | ~                                                                                                    |          | disable      | d        |          | *                                                                                                    | disable  |
| neib            | Learn limit             | 0           |          |              |          | 0        |          |          |                                                                                                    |          |              |          |          |                                                                                                    | 0        |
|                 | SA priority<br>override | none        | ;        |              | *        | no       | ne       |          | *                                                                                                    | ľ        | none         |          |          | *                                                                                                    | none     |
|                 | DA priority<br>override | none        | •        |              | *        | no       | ne       |          | ~                                                                                                    | ſ        | none         |          |          | *                                                                                                    | none     |
|                 | Port<br>association     |             |          |              |          |          |          |          |                                                                                                    |          |              |          |          |                                                                                                    |          |
|                 | p2 Eth1                 | <b>~</b>    |          |              |          |          |          |          |                                                                                                    |          |              |          |          |                                                                                                    |          |
|                 | p4 Eth2                 |             |          |              |          | <b>~</b> |          |          |                                                                                                    |          |              |          |          |                                                                                                    |          |
|                 | p5 CPU                  |             |          |              |          |          |          |          |                                                                                                    |          | •            |          |          |                                                                                                    |          |
|                 | p6 Air                  |             |          |              |          |          |          |          |                                                                                                    |          | ]            |          |          |                                                                                                    | ✓        |
|                 |                         |             |          | 4            | Annly    | Ref      | resh     | Sh       | ow de                                                                                                    | efault   | 5 5          | how b    | acku     | 0                                                                                                    |          |

Obr. 5.37: Switch settings - Advanced - ATU settings

Parametry společné pro celou ATU tabulku:

| Aging timeout [s]           | Základní trvanlivost záznamu v tabulce.                                                                                                    |
|-----------------------------|----------------------------------------------------------------------------------------------------|
| Reserved multicast to CPU   | Rozlišuje podle DA rámce multicat MGMT od ostatního provozu. Napří-<br>klad rámce BPDU generované protokolem STP. Viz parametr <i>RSTP</i> / <i>RSTP enable</i> . |
| Reserved multicast priority | Tato priorita je přidělena rámcům podle předchozího parametru.                                                                                                    |
| Reserved multicast DA       | Rámce vybírá podle těchto destination adres.                                                                                                    |

ATU parametry podle vstupních portů:

**Port name** Zpracování rámců v ATU je ovlivněno vstupním portem. Viz *Port status*.

Learning Vstupující rámce vytváří dynamické záznamy v ATU.

Hold at 1 Záznam v ATU není smazán po uplynutí Aging timeout.

**ATU refresh** Regulace procesu Learning.

unlocked Normální funkce.

known Známé adresy se obnovují (Refreshing), nové nejsou přidávány.

- locked Zákaz "Learning" i "Refreshing" adres.
- DA mapping Způsob odesílání rámců na porty.

zatrženo Normální zpracování, tedy vyšle rámec na porty podle ATU. Rámce, které nebyly nalezeny v ATU, vyšle na všechny porty vyjma vstupního portu s dalším omezením podle "Egress block".

prázdné Všechny rámce jsou odeslány na porty podle "Egress block". Je-li však v ATU pro DA rámce "Entry state = static management", pak je rámec odeslán podle ATU.

**Egress block** Rámec, jehož DA nebyla nalezena v ATU, je odeslán na všechny porty povolené ve "VLAN - Member" pro příslušný vstupní port. K tomu jsou stanovena tato omezení:

| unknown           | Blokuje všechny rámce.        |
|-------------------|-------------------------------|
| unknown multicast | Blokuje rámce s multicast DA. |

unknown unicast Blokuje unicasty.

none Neblokuje, vyšle rámec na všechny porty podle "VLAN -Member".

**SA filtering** Zahazování rámců podle jejich SA.

| disabled       | Normální funkce, nezahazuje podle SA.                                                                                                    |
|----------------|----------------------------------------------------------------------------------------------------|
| drop on lock   | Zahodí rámce, jejichž SA není nalezena v ATU nebo má při-<br>řazen jiný port, než je ten, kterým rámec nyní přišel.                                       |
| drop on unlock | Zahodí rámce, jejichž SA v ATU má přiřazen statický záznam<br>s PortVec = 0 (žádný port). Používá se pro odfiltrování zná-<br>mých nedůvěryhodných adres. |
| drop to CPU    | Oba předchozí případy, místo zahození jsou odeslány do CPU                                                                                                |

Learn limit Omezení počtu aktivních dynamických adres generovaných z tohoto portu.

- 0 není omezeno
- > 0 max. počet položek
- Při omezení počtu je třeba respektovat další podmínky uvedené v Helpu RAy2.

**SA priority** Viz Priority rámce - přehled.

- override Jestliže hledání v ATU podle SA vede na "Use MAC priority" a na tento port, pak je priorita rámce přepsána na hodnotu "ATU MAC priority" takto:
  - none Není změna priority.
  - frame Je přepsána aktuální FPri.
  - queue Je přepsána aktuální QPri.

frame+queue Jsou přepsány aktuální FPri a QPri.

|                         | Tento přepis má vyšší prioritu než přepis podle VTU.                                                                                                    |                                                                                                    |  |  |  |  |  |  |
|-------------------------|----------------------------------------------------------------------------------------------------|----------------------------------------------------------------------------------------------------|--|--|--|--|--|--|
| DA priority<br>override | Viz <i>Priority rámce - přehled.</i><br>Jestliže hledání v ATU podle DA vede na "Use MAC priority" a na tento port, pak je<br>priorita rámce přepsána na hodnotu "ATU - MAC priority" takto: |                                                                                                    |  |  |  |  |  |  |
|                         | none                                                                                                    | Není změna priority.                                                                                                    |  |  |  |  |  |  |
|                         | frame                                                                                                    | Je přepsána aktuální FPri.                                                                                                    |  |  |  |  |  |  |
|                         | queue                                                                                                    | Je přepsána aktuální QPri.                                                                                                    |  |  |  |  |  |  |
|                         | frame+queue Jsou přepsány aktuální FPri a QPri.                                                                                                    |                                                                                                    |  |  |  |  |  |  |
|                         | Tento přepis má vyšší prioritu než přepis podle "SA priority override".                                                                                                    |                                                                                                    |  |  |  |  |  |  |
| Port<br>association     | Tento port se<br>Odlišné nasta                                                                                                    | použije pro zápis do ATU. Standardně každý port označuje sám sebe.<br>Ivení se může objevit např. při konfiguraci Trunku na DA/SA Load balan- |  |  |  |  |  |  |

© RACOM s.r.o. – MikrovInný spoj RAy2

cing.

# ATU

| Status                   | Local:                           | RAy2-17L / 07:24      | L          | ink: <u>Ok</u>  | Peer: RAy2-1 |
|--------------------------|----------------------------------|-----------------------|------------|-----------------|--------------|
| Link settings<br>General | VLAN STU                         | VTU ATU s             | ettings AT | J Monitoring, I | Policy RSTP  |
| Radio                    | Add ATU entry                    | 0                     |            |                 |              |
| Service access<br>Alarms | MAC 🔎                            | 00:02:a9:9c:26:09     |            |                 |              |
| Switch settings          | Label<br>Entry state             | dynamic               | ~          |                 |              |
| Status<br>Interface      | Use MAC priority<br>MAC priority | 0                     | ~          |                 |              |
| QoS                      | Trunk member                     |                       |            |                 |              |
| Tools                    | Port association                 |                       |            |                 |              |
| Maintenance<br>Live data | p4 Eth2                          |                       |            |                 |              |
| History                  | p5 CPU<br>p6 Air                 | <ul> <li>✓</li> </ul> |            |                 |              |
| Programs                 |                                  |                       |            |                 |              |
| Help                     |                                  |                       | Apply      | Cancel          |              |

Obr. 5.38: Switch settings - Advanced - ATU - edit, konfigurace jedné položky

Tabulka ATU se tvoří a aktualizuje podle příchozích rámců.

Podle DA je v ní pak hledán výstupní port nebo sadu portů (DPV = Destination Port Vector).

FID Používá se k rozdělení záznamů v ATU do více skupin. Jedna adresa MAC se může vyskytovat v každé skupině pouze jednou. FID se určuje podle VTU nebo podle vstupního portu. Výchozí hodnota je nula.

| MAC | Podle MAC adres ( | SA nebo DA) probí | há zápis a hledání v ATU. |
|-----|-------------------|-------------------|---------------------------|
|-----|-------------------|-------------------|---------------------------|

Label Uživatelské pojmenování záznamu v ATU.

**Entry state** Typ zápisu a jeho trvanlivost.

| static                      | Standardní statický zápis.                                                                                         |
|-----------------------------|----------------------------------------------------------------------------------------------------|
| static policy               | Rámec je registrován funkcí "Advanced - Monitoring, Policy - Policy DA / SA".                                      |
| static non rate<br>limiting | Tyto rámce mohou být vyjmuty z omezení rychlosti na vstupu parametrem "Interface - PIRL - SA / DA non rate limit". |
| static<br>management        | Rámce jsou zpracovány podle DA i když parametr "Advanced -<br>ATU settings - DA mapping" je disabled.              |
| dynamic                     | Standardní dynamický zápis.                                                                                        |

Use Viz Priority rámce - přehled.

MAC priority Povolení pro přepis podle "ATU settings - SA/DA priority override".

MAC priority Hodnota priority pro přepis podle "ATU settings - SA/DA priority override".

Trunk mem-<br/>berPřepne výstup ATU z portu na trunk.Trunk IdNalezené číslo trunku.Port<br/>assotiationRámec bude podle ATU vyslán na tento port.

| Status          |            | Local: RA         | y2-17L / 10 | :22           | Lii     | nk: <u>Ok</u>     |          | Peer: RAy2-17U |       |  |
|-----------------|------------|-------------------|-------------|---------------|---------|-------------------|----------|----------------|-------|--|
| Link settings   | _          |                   |             |               |         |                   |          | _              |       |  |
| General         | VLAN       | N STU             | VTU         | ATU setting   | s ATU   | Monitoring        | , Policy | RSTP           | Т     |  |
| Radio           | ATU t      | able              |             |               |         |                   |          |                |       |  |
|                 | <b>FID</b> | MAC 3             | 🛆 Label 🖄   | Entry state 🖄 | Prior   | Destination t 🖄   | Port ass | ociation / Tr  | unk i |  |
| Service access  | 0          | 00:02:a9:60:8.    | local       | static        | off     | port association  | p5 CPU   |                |       |  |
| Alarms          | 0          | 00:02:a9:9c:2     |             | dynamic       | off     | port association  | p6 Air   |                |       |  |
| Switch settings | 0          | 00:0c:42:2e:f     |             | dynamic       | off     | port association  | p6 Air   |                |       |  |
| ownen settings  | 0          | 00:11:3b:14:5     |             | dynamic       | off     | port association  | p6 Air   |                |       |  |
| Status          | 0          | 00:13:3b:15:7.    |             | dynamic       | off     | port association  | p6 Air   |                |       |  |
| Interface       | 0          | 00:18:6e:3e:7.    |             | dynamic       | off     | port association  | p6 Air   |                |       |  |
|                 | 0          | 00:21:70:93:d.    |             | dynamic       | off     | port association  | p6 Air   |                |       |  |
| QoS             | 0          | 00:26:b9:d5:8.    |             | dynamic       | off     | port association  | p6 Air   |                |       |  |
| > Advanced      | 0          | 14:fe:b5:9e:bf    |             | dynamic       | off     | port association  | p6 Air   |                |       |  |
| Toole           | 0          | 38:63:bb:07:3.    |             | dynamic       | off     | port association  | p6 Air   |                |       |  |
| 10015           | 0          | 44:31:92:76:3.    |             | dynamic       | off     | port association  | p6 Air   |                |       |  |
| Maintenance     | 0          | 5c:26:0a:17:5     |             | dynamic       | off     | port association  | p6 Air   |                |       |  |
| Live data       | 0          | 5c:f9:dd:52:ff:c  | 7           | dynamic       | off     | port association  | p6 Air   |                |       |  |
|                 | 0          | b8:2a:72:c4:b.    |             | dynamic       | off     | port association  | p6 Air   |                |       |  |
| History         | 0          | b8:ca:3a:ca:2     |             | dynamic       | off     | port association  | p6 Air   |                |       |  |
| Logs            | 0          | d4:be:d9:0b:0     |             | dynamic       | off     | port association  | p6 Air   |                |       |  |
| Brograms        | 0          | d4:be:d9:0f:6     |             | dynamic       | off     | port association  | p6 Air   |                |       |  |
| Frograms        | 0          | ec:f4:bb:10:5     |             | dynamic       | off     | port association  | p6 Air   |                |       |  |
| Help            | 0          | f0:1f:af:2d:2f:8d | :           | dynamic       | off     | port association  | p6 Air   |                |       |  |
|                 |            | Add entry         | Edit / Co   | py Delete     | Flush a | l and use default | Flush    | non-static     | ;     |  |

Obr. 5.39: Switch settings - Advanced - ATU, celková tabulka

Add entry, Edit/Copy, Delete Editace řádku tabulky.

Flush all and use default Smaže celý obsah ATU a vytvoří defaultní záznam.

Flush non-static Smaže záznamy, které nejsou statické.

# Monitoring, Policy

| Status          | Lo                       | cal: R/  | y2-17L / | 10:51  |        |         | Link:  | <u>Ok</u> |           | P        | Peer: RAy2-17U |        |  |
|-----------------|--------------------------|----------|----------|--------|--------|---------|--------|-----------|-----------|----------|----------------|--------|--|
| Link settings   |                          |          |          |        |        |         |        |           |           |          |                |        |  |
| General         | VLAN S                   | 510      | VIU      | A      | U set  | lings   | AIU    | Mo        | nitoring, | Policy   | RSI            | PI     |  |
| Radio           | Monitoring               |          |          |        |        |         | _      |           |           |          |                |        |  |
| Service access  | Ingress monito           | or desti | nation   | disab  | ed     |         | *      |           |           |          |                |        |  |
| Alarms          | Egress monito            | r destir | ation    | disab  | ed     |         | *      |           |           |          |                |        |  |
| Switch settings | Port name                |          | p2 E     | Eth1 p | 4 Eth2 | p5 CPU  | p6 Air |           |           |          |                |        |  |
| Status          | Ingress monito           | or sour  | :е 🗹     |        |        |         |        |           |           |          |                |        |  |
| Interface       | Egress monito            | r sourc  | e 🗌      |        |        |         |        |           |           |          |                |        |  |
| interiace       | Policy                   |          |          |        |        |         |        |           |           |          |                |        |  |
| QoS             | Mirror destinat          | tion     | disabled | d      |        | *       |        |           |           |          |                |        |  |
| > Advanced      | CPU destinatio           | on       | p5 CPU   |        |        | ~       |        |           |           |          |                |        |  |
| Tools           |                          |          |          |        |        |         |        |           |           |          |                |        |  |
| Maintenance     | Port name                | p2 E     | th1      |        |        | o4 Eth2 |        |           | p5 CPU    |          |                | p6 Air |  |
| Live data       | Policy DA                | no       | mal      |        | ~      | normal  |        | *         | normal    |          | *              | norma  |  |
| History         | Policy SA                | no       | mal      |        | *      | normal  |        | *         | normal    |          | *              | norma  |  |
| lana            | Policy VTU               | no       | mal      |        | *      | normal  |        | *         | normal    |          | *              | norma  |  |
| Logs            | Policy ether<br>type     | no       | mal      |        | *      | normal  |        | *         | normal    |          | *              | norma  |  |
| Programs        | Policy PPPoE             | no       | mal      |        | *      | normal  |        | *         | normal    |          | *              | norma  |  |
| нер             | Policy VBAS              | no       | mal      |        | *      | normal  |        | *         | normal    |          | *              | norma  |  |
|                 | Policy DHCP<br>option 82 | no       | rmal     |        | *      | normal  |        | *         | normal    |          | *              | norma  |  |
|                 | Policy UDP               | no       | mal      |        | *      | normal  |        | *         | normal    |          | *              | norma  |  |
|                 |                          |          |          |        |        |         |        |           |           |          |                |        |  |
|                 |                          |          |          | Арр    | ly R   | efresh  | Show   | defa      | ults Sho  | ow backu | p              |        |  |

Obr. 5.40: Switch settings - Advanced - Monitoring, Policy

Monitoring:

Kopie rámců přicházejících (nebo odcházejících) označeným portem jsou odesílány na vybraný port.

| Ingress monitor destination   | Monitorované vstupní rámce jsou odesílány na tento port.                                                                                                    |
|-------------------------------|----------------------------------------------------------------------------------------------------|
| Egress monitor<br>destination | Monitorované výstupní rámce jsou odesílány na tento port.                                                                                                    |
| Ingress monitor<br>source     | Všechny rámce přicházející tímto portem budou monitorovány.<br>Rámec je monitorován i když je zrušen vlivem Policy.<br>Není monitorován, pokud je zahozen v PIRL nebo obsahuje chybu (CRC). |
| Egress monitor<br>source      | Všechny rámce vysílané tímto portem budou monitorovány. Je třeba nastavit parametry menu VLAN a VTU tohoto portu tak, aby rámec prošel i se svým tagem.                                     |

# Policy:

Rámce, které splní některou z podmínek Policy jsou odeslány v kopii na "Mirror destination" nebo přesměrovány na "CPU destination".

| Mirror<br>destination | Na tento port je poslána kopie rámce zachyceného filtrem "Policy - mirror", pokud není<br>rámec odfiltrován nebo zahozen. |                                                                            |  |  |  |  |  |  |  |  |
|-----------------------|----------------------------------------------------------------------------------------------------|----------------------------------------------------------------------------|--|--|--|--|--|--|--|--|
| CPU<br>destination    | Na port CPU je odes                                                                                                    | la port CPU je odeslán rámec zachycený filtrem "Policy - trap".            |  |  |  |  |  |  |  |  |
| Port name             | Porty Eth1, Eth2, CF                                                                                                    | orty Eth1, Eth2, CPU, Air. Viz <i>Port status</i> .                        |  |  |  |  |  |  |  |  |
| Policy                | Filtr Policy provede                                                                                                    | se zachyceným rámcem jednu z operací:                                      |  |  |  |  |  |  |  |  |
|                       | normal                                                                                                    | Rámec projde nedotčen i když splnil podmínku filtru.                       |  |  |  |  |  |  |  |  |
|                       | mirror                                                                                                    | Kopie rámce je odeslána na port "Mirror destination".                      |  |  |  |  |  |  |  |  |
|                       | trap                                                                                                    | Rámec je přesměrován na port "CPU destination".                            |  |  |  |  |  |  |  |  |
|                       | discard Rámec je zahozen.                                                                                                 |                                                                            |  |  |  |  |  |  |  |  |
|                       | Rámce se filtrují podle osmi podmínek:                                                                                    |                                                                            |  |  |  |  |  |  |  |  |
|                       | DA                                                                                                    | DA rámce je obsažena v ATU s "Entry state = static policy".                |  |  |  |  |  |  |  |  |
|                       | SA                                                                                                    | SA rámce je obsažena v ATU s "Entry state = static policy".                |  |  |  |  |  |  |  |  |
|                       | VTU                                                                                                    | VID rámce je obsažena ve VTU s povoleným "VID policy".                     |  |  |  |  |  |  |  |  |
|                       | ether type                                                                                                    | Ether Type rámce souhlasí s menu "Interface - Port advanced - Ether type". |  |  |  |  |  |  |  |  |
|                       | PPPoE                                                                                                    | Ether Type rámce je 0x8863.                                                |  |  |  |  |  |  |  |  |
|                       | VBAS                                                                                                    | Ether Type rámce je 0x8200.                                                |  |  |  |  |  |  |  |  |
|                       | DHCP option 82                                                                                                    | Rámec je IPv4 UDP s UDP Destination port = 0x0223 nebo 0x0222.             |  |  |  |  |  |  |  |  |
|                       | UDP                                                                                                    | Rámec je Broadcast IPv4 UDP nebo Multicast IPv6 UDP.                       |  |  |  |  |  |  |  |  |

#### RSTP

| Status          |                       | Local: R              | RAy2-17L / 1  | 11:02  |          | Link      | : <u>Ok</u> |                   | Peer: RAy | 2-17L |
|-----------------|-----------------------|-----------------------|---------------|--------|----------|-----------|-------------|-------------------|-----------|-------|
| Link settings   |                       | etu                   | VTU           | ATU    | oottingo | ATU       | Mo          | nitoring Policy   | ретр      |       |
| General         | VLAN                  | 310                   | VIU           | AIU    | settings | AIU       | WO          | intoring, Folicy  | Kair      |       |
| Radio           | Global<br>RSTP enable | P                     |               |        |          |           |             |                   |           |       |
| Service access  | Bridge prior          | itu                   | 32768         |        | ~        |           |             |                   |           |       |
| Alarms          | Hello time [          | 1                     | 2             |        | ~        |           |             |                   |           |       |
| Switch settings | Max age [s]           | u<br>U                | 20            |        |          |           |             |                   |           |       |
| Status          | Forward del           | ay [s]                | 15            |        |          |           |             |                   |           |       |
| Interface       | Algorithm             |                       | normal        |        | *        |           |             |                   |           |       |
| QoS             | Donto oct             | lines                 |               |        |          |           |             |                   |           |       |
| > Advanced      | Ports set             | t <b>ings</b><br>p2 E | Eth1          |        | p4 Eth2  |           |             | p6 Air            |           |       |
| Tools           | Port priority         | 12                    | 8             | *      | 128      |           | *           | 128               | *         |       |
| Maintenance     | Path cost             | 0                     |               |        | 0        |           |             | 0                 |           |       |
| Live data       | Edge                  | <b>~</b>              |               |        | <b>V</b> |           |             |                   |           |       |
| History         | MAC addres            | s 00:0                | 02:A9:60:8B:6 | 6B     | 00:02:A9 | :60:8B:6B |             | 00:02:A9:60:8B:6B |           |       |
| Logs            |                       |                       |               |        |          |           |             |                   |           |       |
| Programs        |                       |                       | A             |        |          | freeh     | Chou        | defeulte          | u bookun  |       |
| Help            |                       |                       | Abb           | Jiy Ca | Re       | IIESII    | SHOW        |                   | v backup  |       |

Obr. 5.41: Switch settings - Advanced - RSTP

RSTP démon vypíná redundantní cesty sítí (porty switche), případně je znovu zapíná při poruše jiné větve.

| RSTP enable            | Povolí službu RSTP. Rámce BPDU jsou transparentně přenášeny i při vypnutém RSTP.                                                                                                    |                                                                                                    |  |  |  |  |  |
|------------------------|----------------------------------------------------------------------------------------------------|----------------------------------------------------------------------------------------------------|--|--|--|--|--|
|                        | Poznámka: Pr                                                                                                    | o povolení služby RSTP je třeba nastavit tyto parametry:                                                                                                    |  |  |  |  |  |
|                        | "Interface / Port advanced / Frame mode / p5 CPU = ether type DSA"<br>"Interface / Port advanced / Ether type / p5 CPU = 0xDADA"<br>"Advanced / ATU settings / Reserved multicast to CPU = Enable" |                                                                                                    |  |  |  |  |  |
| Bridge<br>priority     | Výchozí (střední) priorita, která může mít jednu ze 16 hodnot. Bridge s nejnižším číslem se stává RSTP centrálou (root bridge).                                                                    |                                                                                                    |  |  |  |  |  |
| Hello time [s]         | S touto periodou                                                                                                    | jsou vysílány BPDU rámce.                                                                                                    |  |  |  |  |  |
| Max age [s]            | Po tento čas jsou                                                                                                    | i pouze přijímány rámce BPDU (Blocking).                                                                                                    |  |  |  |  |  |
| Forward de-<br>lay [s] | 1. perioda - přijín<br>2. perioda - přijín<br>Teprve pak switc                                                                                                    | 1. perioda - přijímá a posílá BPDU (Listening).<br>2. perioda - přijímá a posílá BPDU, učí se MAC adresy (Learning).<br>Teprve pak switch přijímá a posílá vše (Forwarding). |  |  |  |  |  |
| Algorithm              | Verze protokolu                                                                                                    | podle rychlosti.                                                                                                    |  |  |  |  |  |
|                        | normal                                                                                                    | Protokol RSTP.                                                                                                    |  |  |  |  |  |
|                        | slow                                                                                                    | Protokol STP. Na STP se přepne také tehdy, je-li k portu připojeno zařízení pracující s STP.                                                                                 |  |  |  |  |  |
| Port name              | Porty Eth1, Eth2                                                                                                    | , CPU, Air. Viz <i>Port status</i> .                                                                                                    |  |  |  |  |  |
|                        |                                                                                                    |                                                                                                    |  |  |  |  |  |

**Port priority** 16 stupňů priority portu, menší číslo je vyšší priorita.

Path cost Ocenění portu od RSTP, nižší hodnota znamená kratší (výhodnější) cestu.

Edge Port je koncový, nevede na další switch.

MAC address Adresa portu, defaultně je uvedena výrobní adresa jednotky RAy.

#### Konfigurace

#### Trunk

| Status          |                       | Local: RAy2-17L | / 07:00      | Link: <u>Ok</u>           | Peer: RAy2-17U |
|-----------------|-----------------------|-----------------|--------------|---------------------------|----------------|
| Link settings   |                       |                 |              |                           |                |
| General         | VLAN                  | STU VTU         | ATU settings | ATU Monitoring, Polic     | cy RSTP Trunk  |
| Radio           | Global<br>Balancing n | node YOP        | м            |                           |                |
| Service access  | bulancing             | XOIC            | ¥            |                           |                |
| Alarms          | Ports se<br>Port name | p2 Eth1         | p4 Eth2      | p5 CPU                    | p6 Air         |
| Switch settings | Enabled               |                 |              |                           |                |
| Status          | Trunk ld              | 0               | V 0          | ∨ 0                       | ♥ 0            |
| Interface       | Balancing             |                 |              |                           |                |
| QoS             | 0                     | $\checkmark$    | 1            | $\checkmark$              | ~              |
| > Advanced      | 1                     | $\checkmark$    | 1            | $\checkmark$              | 1              |
| Tools           | 2                     | $\checkmark$    | ~            | $\checkmark$              | ~              |
| Maintenance     | 3                     | $\checkmark$    | $\checkmark$ | $\checkmark$              | $\checkmark$   |
| Live data       | 4                     | $\checkmark$    | $\checkmark$ | $\checkmark$              | $\checkmark$   |
|                 | 5                     | ~               | 4            | $\checkmark$              | 4              |
| History         | 6                     | ~               | ~            | $\checkmark$              | ~              |
| Logs            | 7                     | ~               | 4            | $\checkmark$              | 4              |
| Programs        |                       |                 |              |                           |                |
| Help            |                       |                 |              |                           |                |
|                 |                       |                 | Apply Ref    | resh Show defaults Show I | backup         |

#### Obr. 5.42: Switch settings - Advanced - Trunk

Trunk umožňuje rozložení datového toku na více portů. Identifikace vstupního a výstupního kanálu v tabulce ATU číslem portu je zde nahrazena číslem Trunku. Příslušnost portů ke Trunku je definována v tomto menu.

Porty, které jsou členy Trunku, mají zapnuto Enabled, přiděleno shodné Trunk Id v rozsahu 0 až 15 a vyplněnu masku Balancing. V každé z osmi položek Balancing je pouze jeden z portů Trunku zapnut.

Balancing mode generuje číslo 0 až 7, které určuje, který řádek masky bude použit pro vyslání rámce.

| Balancing<br>mode | Pro výběr jedné z osmi masek "Balancing" se použijí adresy rámce DA a SA a jedna<br>z metod: |                                                            |  |
|-------------------|----------------------------------------------------------------------------------------------|------------------------------------------------------------|--|
|                   | XOR                                                                                          | XOR na dolních 3 bitech adres DA a SA.                     |  |
|                   | hash                                                                                         | Funkce hash z adres DA a SA. Lépe rozkládá zátěž na porty. |  |
| Port name         | Porty Eth1, Eth2, CPU, Air. Viz <i>Port status</i> .                                         |                                                            |  |
| Enabled           | Port je členem Trunku.                                                                       |                                                            |  |
| Trunk ld          | Číslo Trunku. Shodné pro všechny porty zúčastněné v Trunku.                                  |                                                            |  |
| Balancing         | Bity Trunkové masky. V každé z osmi položek Balancing je zapnut pouze jeden z portů Trunku.  |                                                            |  |

# Schémata zpracování

# Priority rámce - přehled

Zpracování priorit rámce podle menu QoS a Advanced. Orientační popis. Rozdíly FPri - QPri jsou v popisu **zvýrazněny**.

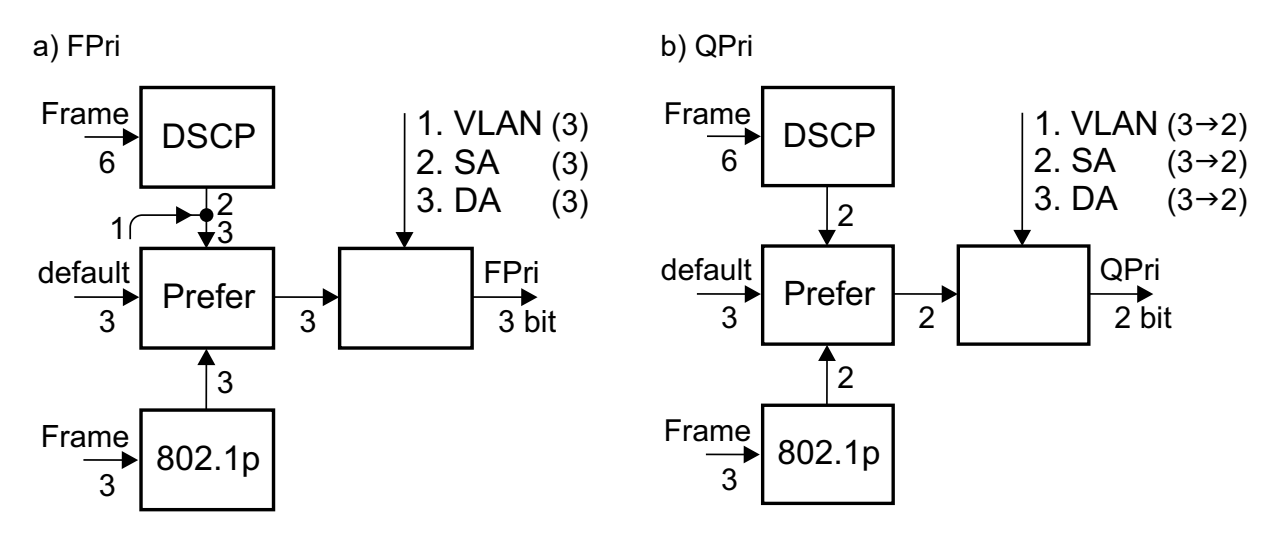

Obr. 5.43: Zpracování priorit FPri a QPri

Poznámka - většina výroků typu "obsahuje", "nahradí" zde může být zaměněna výroky "může obsahovat", "může nahradit" atd. Zjednodušeno pro přehlednost.

### FPri

Frame Priority (3 bity) - použije se v rámci odeslaném do sítě po průchodu switchem, viz *Fig. "Zpracování priorit FPri*"

- Rámec si přináší ve 3. vrstvě v IP hlavičce prioritu DSCP, 6 bitů. Ta je přemapována podle menu QoS/DSCP/DSCP Queue na 2 bity. K těm je připojen nejnižší bit z "QoS - 802.1p - Default traffic class", výsledkem jsou 3 bity.
- Ve 2. vrstvě, VLAN, si rámec přináší prioritu 802.1p, 3 bity. Ta je přemapována podle QoS / 802.1p / CoS remap (3 bity).
- Podle parametru "Prefer" je vybrána jedna z nich (3 bity). **Priorita** podle DSCP je však použita pouze v případě, že je DSCP preferováno a současně není k dispozici priorita podle 802.1p z rámce.
- Není-li žádná z nich k dispozici, použije se z menu "QoS / 802.1p" parametr "Default traffic class" (3 bity).
- Výsledná priorita FPri (3 bity) může být podle menu Advanced přepsána postupně takto:
  - VLAN priority podle menu VTU, *Use VID priority* a "VID priority" je určena priorita (3 bity) a podle "VLAN - VTU priority override" je jí přepsána FPri (3 bity).
  - SA priority podle menu ATU, pro "Entry state = static" je podle Use MAC priority a "MAC priority" určena priorita (3 bity) a podle ATU settings / SA priority override je jí přepsána FPri (3 bity).
  - DA priority jako SA priority, místo "SA priority override" se použije "DA priority override".

· Takto sestavená FPri je použita pro stanovení priority DSCP rámce odeslaného z portu RAy. Rozhodnutí, zda bude rámci změněna priorita, závisí na menu "VLAN - VTU priority override" (podle vstupního portu) a na menu "ATU settings - SA, DA priority override" (podle adres).

# QPri

Queue Priority (2 bity) - použije se uvnitř switche, viz Fig. "Zpracování priorit QPri"

- Rámec si přináší ve 3. vrstvě v IP hlavičce prioritu DSCP, 6 bitů. Ta je přemapována podle menu "QoS - DSCP - DSCP Queue" na 2 bity.
- Ve 2. vrstvě, VLAN, si rámec přináší prioritu 802.1p, 3 bity. Ta je přemapována podle "QoS 802.1p - CoS remap" (3 bity) a pak podle "Class of service" na 2 bity.
- Podle parametru "Prefer" je vybrána jedna z nich (2 bity).
- Není-li žádná z nich k dispozici, použije se z menu "QoS 802.1p" parametr "Default traffic class" (3 bity), která se přemapuje podle "Class of service" na 2 bity.
- Výsledná priorita QPri (2 bity) může být podle menu Advanced přepsána postupně takto:
  - VLAN priority podle menu VTU, "Use VID priority" a "VID priority" je určena priorita (3 bity) a jejími 2 horními bity je podle "VLAN - VTU priority override" přepsána QPri (2 bity).
  - SA priority podle menu ATU, pro "Entry state = static" je podle "Use MAC priority" a "MAC priority" určena priorita (3 bity), z té se vezmou horní 2 bity a podle "ATU settings - SA priority override" je jimi přepsána QPri (2 bity).
  - DA priority jako SA priority, místo "SA priority override" se použije "DA priority override".
- · Takto sestavená QPri je použita pro výběr rámců v PIRL a pro řazení do výstupních front portů (Egress queue). Rozhodnutí, zda bude rámci změněna priorita, závisí na menu "VLAN - VTU priority override" (podle vstupního portu) a na menu "ATU settings - SA, DA priority override" (podle adres).

# VID rámce - přehled

Pro zpracování ve switchi je použito VID podle VLAN vstupujícího rámce nebo podle nastavení Ingress portu. Rozhodují parametry "Force default VID" a "802.1g mode" menu VLAN:

| 802.1q   | Force de        | fault VID |
|----------|-----------------|-----------|
|          | 0               | 1         |
| disabled | port            | port      |
| fallback | 1. tag, 2. port | port      |

|--|

check

secure

| Sloupek "used VID | " obsahuje | možnosti: |
|-------------------|------------|-----------|
|-------------------|------------|-----------|

tag

tag

- port VID rámce podle Ingress portu, tedy "VLAN Default VID"
- tag VID podle tagu rámce, tedy původní číslo VLAN podle 802.1q

port

port

port

• 1. tag, 2. port - VID podle tagu, pokud však toto VID není nalezeno ve VTU nebo je rámec netagovaný, pak se použije VID podle portu.

# Tagování výstupního rámce - přehled

Parametr "VTU - Member tag" pro každé VID a každý port definuje, jak bude rámec tagován, pokud odejde tímto portem. Podmínkou je "VLAN - 802.1q = secure". Možnosti:

- egress unmodified
- egress untagged
- egress tagged
- not member tímto portem rámec nemůže být odeslán

Pokud VID není nalezeno ve VTU, pak platí nastavení "VLAN - Egress mode" portu, kterým je rámec podle ATU odeslán z jednotky RAy. Podmínkou je "Interface - Port advanced - Frame mode = normal". Možnosti:

- unmodify
- untag
- tag

Výsledná klasifikace má tento význam:

- unmodify rámec je na výstupu opatřen stejným tagem jako měl na vstupu
- untag tag je ve výstupním rámci odstraněn
- tag rámec je na výstupu ve 2. vrstvě opatřen tagem: s prioritou 802.1p podle FPri (viz *Priority rámce - přehled*) a výsledným číslem VID (viz *VID rámce - přehled*).

# 5.6. Tools

# 5.6.1. Maintenance

#### Backup

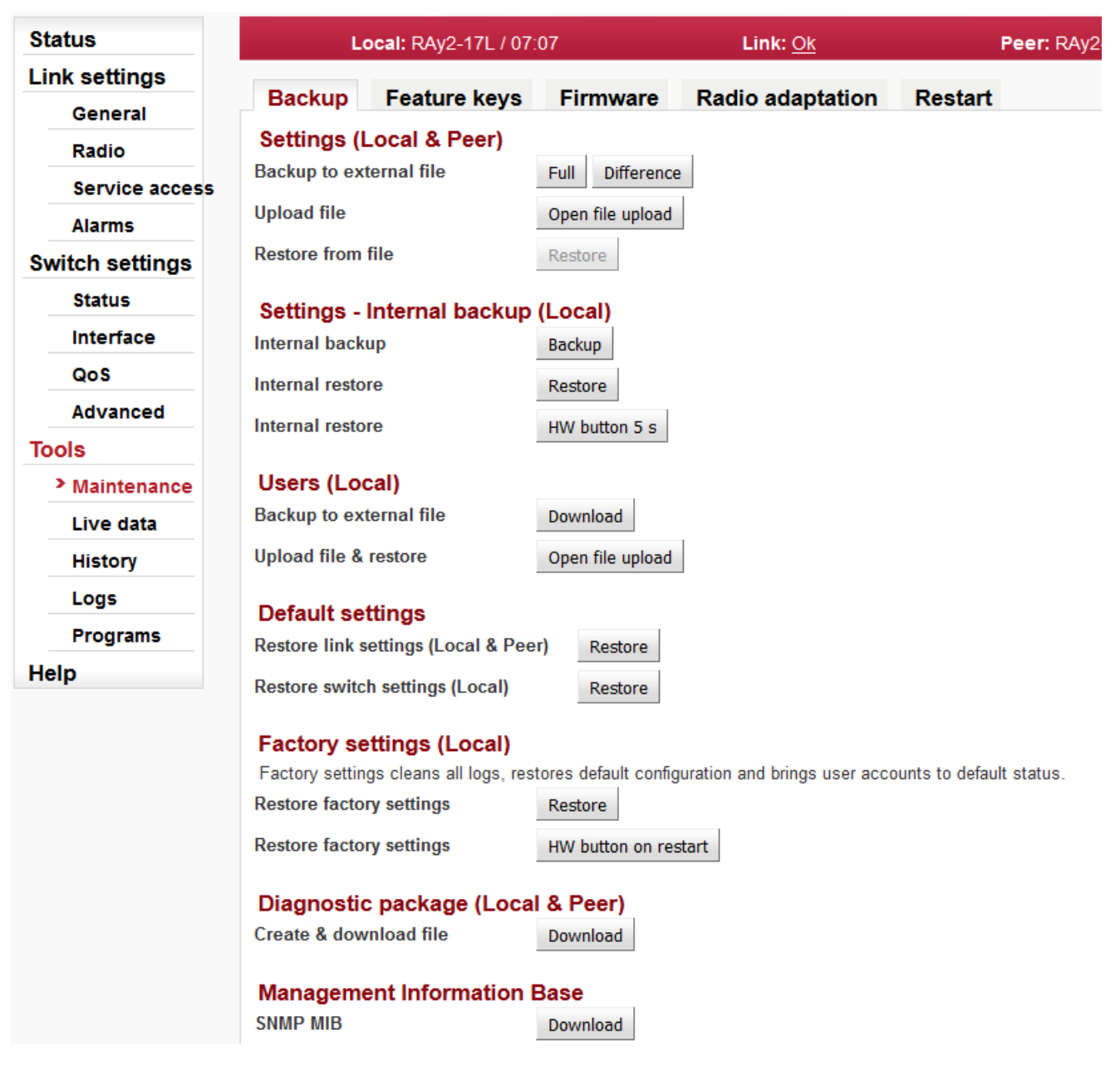

#### Obr. 5.44: Tools - Backup

| Settings       | Ukládání a obnovování konfigurace. Uživatelské účty zůstávají beze změny. |                                                                                            |  |
|----------------|---------------------------------------------------------------------------|--------------------------------------------------------------------------------------------|--|
| (Local & Peer) | Backup                                                                    | Konfigurace je uložena do souboru cnf_backup.tgz a odeslá-                                 |  |
|                | to external file                                                          | na do připojeného PC. Název souboru obsahuje datum, čas<br>a výrobní číslo jednotky takto: |  |
|                |                                                                           | yyyyMMddhhmm_SN_cnf_backup.tgz.                                                            |  |

| Local<br>O<br>O | O<br>O | r<br>_ Link<br>_ Switch<br>_ Users | Upload file       | Nahraje konfigurační soubor cnf_backup.tgz do bufferu. Ak-<br>tuální konfigurace zůstane beze změny. Novou konfiguraci<br>si můžeme prohlédnout v příslušném menu tlačítkem "Show<br>backup" na spodní liště. Konfiguraci celé jednotky obnovíme<br>z tohoto bufferu tlačítkem "Restore". |
|-----------------|--------|------------------------------------|-------------------|----------------------------------------------------------------------------------------------------|
|                 |        |                                    | Restore from file | Po vložení konfiguračního souboru do bufferu tlačítkem<br>Upload může být celá konfigurace obnovena z bufferu tlačít-<br>kem Restore.                                                                                                    |

| Settings -                 | Dočasná záloha lokál                       | ní konfigurace se uloží do paměti FLASH v jednotce.                                                                                                    |  |
|----------------------------|--------------------------------------------|----------------------------------------------------------------------------------------------------|--|
| Internal backup<br>(Local) |                                            | POZNÁMKA: Interní záloha se smaže při provedení factory settings nebo firmware upgrade.                                                                                                    |  |
| L P<br>0 L                 | Internal backup                            | Provede dočasnou zálohu konfigurace jednotky, lokálně do<br>paměti FLASH.                                                                                                    |  |
| OS<br>U                    | Internal restore                           | Obnoví konfiguraci jednotky z dočasné zálohy v paměti<br>FLASH.                                                                                                    |  |
|                            | Internal restore<br>- HW button            | Obnovení konfigurace z lokálního bufferu HW tlačítkem.<br>Tlačítko je umístěno u DC konektoru v portu označeném "P".<br>Při tomto obnovení jsou zrušeny funkce rollback a reboot.<br>Všechny změny konfigurací jsou provedeny okamžitě. Má-li<br>se provést změna časové zóny, je třeba provést restart.<br>Stiskneme HW tlačítko na požadovanou dobu 5 sekund.<br>Stisknutí tlačítka je indikováno zeleným blikáním Staus LED.<br>Po 5 sekundách ochranné prodlevy se restartuje jednotka<br>do zákaznického nastavení. |  |
| Users (Local)              | Uložení a obnova uživatelských účtů.       |                                                                                                    |  |
|                            | Backup<br>to external file                 | Zápis uživatelských účtů lokální jednotky do externího soubo-<br>ru. Soubor je uložen do připojeného PC.<br>POZNÁMKA: Pro tuto funkci jsou potřebná práva uživatele<br>"super".                                                                                                    |  |
| - 1                        | Upload file<br>& restore                   | Obnovení uživatelských účtů z externího zálohovacího sou-<br>boru.                                                                                                    |  |
| Default settings           | Vložení defaultních h                      | odnot do konfiguračních parametrů.                                                                                                    |  |
| L P<br>0 0 L<br>S<br>U     | Restore link<br>settings<br>(Local & Peer) | Defaultní hodnoty jsou vloženy do všech parametrů menu<br>"Link settings".                                                                                                    |  |
| L P<br>L<br>OS<br>U        | Restore switch<br>settings (Local)         | Defaultní hodnoty jsou vloženy do všech parametrů menu<br>"Switch settings".                                                                                                    |  |

Factory settings (Local) POZOR: Funkcí Factory setting se jednotka vrátí do svého originálního stavu. Všechny konfigurační parametry, uživatel-

| L P<br>O L<br>O S<br>O U                  | Restore<br>factory settings                                            | ské účty, měřené hodnoty a systémová hlášení (logy) budou<br>nevratně smazány.<br>POZOR: Tento úkon potřebuje ke svému provedení několik<br>minut. Nepřerušujte napájení až do skončení operace.<br>Provedení Factory settings v Lokální jednotce. Jednotka se<br>následně restartuje.                                                                                                    |
|-------------------------------------------|------------------------------------------------------------------------|----------------------------------------------------------------------------------------------------|
|                                           | Restore<br>factory settings<br>- HW button                             | Provedení Factory settings HW tlačítkem. Podržte HW tlačítko<br>stisknuté při zapnutí jednotky. Tlačítko je umístěno u DC ko-<br>nektoru v portu označeném "P".<br>Vypněte napájení jednotky. Při novém zapnutí podržte stisk-<br>nuté HW tlačítko. Po několika sekundách začne červeně blikat<br>statusLED označená SYS. Podržte HW tlačítko stisknuté<br>dalších 5 sekund, dokud červená status LED nepřestane<br>blikat. Jednotka se rozběhne v konfiguraci Factory settings.<br>Jestliže tlačítko uvolníme, když je status LED ve fázi červe-<br>ného blikání, před dosažením 5 sekundové ochranné doby,<br>pak jednotka zůstane v Servisním módu. Pro opuštění tohoto<br>režimu použijte reboot. |
| Diagnostic pac-<br>kage<br>(Local & Peer) | Pro usnadnění komuni<br>s podrobnými informac<br>budou uloženy informa | ikace s technickou podporou můžete vytvořit archivní soubor<br>cemi o jednotce. Je-li aktivní s jednotkou Peer spojení, pak<br>ace z obou jednotek.                                                                                                    |
|                                           | Create<br>& download file                                              | Uložení souboru s informacemi o jednotce (Local a Peer).                                                                                                    |
|                                           |                                                                        | POZNÁMKA: Tento krok trvá několik minut.                                                                                                    |
| Management<br>Information<br>Base         | SNMP MIB                                                               | Poskytne tabulku MIB (Management Information Base).                                                                                                    |

#### Feature keys

| Status                                 | Local: RAy2-17L / 07:                                                                      | 10                               | Link: <u>Ok</u>  | Peer: RAy2- |
|----------------------------------------|--------------------------------------------------------------------------------------------|----------------------------------|------------------|-------------|
| Link settings                          | Backup Eesture keve                                                                        | Firmware                         | Radio adaptation | Pestart     |
| General                                | Backup Feature keys                                                                        | Filliwale                        |                  | Nestan      |
| Radio                                  | Local                                                                                      | inct after restart               |                  |             |
| Service access                         | Feature Limit / Enable Remo                                                                | ve                               |                  |             |
| Alarms                                 | speed 50 Delete                                                                            | 9                                |                  |             |
| Switch settings                        | speed 200 Delete                                                                           | 9                                |                  |             |
| Status<br>Interface<br>QoS<br>Advanced | Upload local feature keys<br>Note: Feature keys changes take eff<br>Upload Open file uploa | iect after <u>restart</u> .<br>d |                  |             |
| Maintenance       Live data            | Feature Limit / Enable<br>speed 170                                                        |                                  |                  |             |
| Logs                                   |                                                                                            |                                  | Refresh          |             |

Obr. 5.45: Tools - Feature keys

Část parametrů RAy2 může být ovlivněna klíči Feature keys.

V současnosti jsou dostupné klíče pro povolení nejvyšší přenosové rychlosti [Mbps]. Rychlost přenosu dat je určena kombinací šířky kanálu (parametr Bandwidth [MHz]) a stupně modulace (parametr TX modulation). Klíč pro přenosovou rychlost dovoluje nastavit pouze některé kombinace šířky kanálu a modulace podle hodnoty limitní rychlosti. Skutečná rychlost je typicky mírně vyšší než deklarovaná.

Feature key je po instalaci aktivován provedením restartu. Jednotku můžeme restartovat v menu *Tools / Maintenance / Restart*. Použijte Restart mode – warm.

| Feature | Název funkce řízené klíčem Feature key.                                                                                                    |  |  |  |
|---------|----------------------------------------------------------------------------------------------------|--|--|--|
|         | Zde jsou vypsány klíče použité v jednotce <b>Local</b> a v jednotce <b>Peer</b> . Klíče v jednotce Peer slouží pouze pro informaci, nelze je zde přidat ani mazat. Pro jejich editaci je nutný přístup do systému managementu. K tomu použijeme IP adresu příslušné jednotky. |  |  |  |
| Limit   | Numerická hodnota nastavená klíčem.                                                                                                    |  |  |  |
| Remove  | Klíč může být smazán tlačítkem Delete. Parametr, ke kterému klíč přísluší, bude<br>po restartu nastaven na svoji defaultní hodnotu (rychlost 5 Mbps).<br>POZNÁMKA - současně se mohou změnit rádiové parametry ! (Např. TX frekvence<br>při změně šířky pásma).               |  |  |  |
| Upload  | Klíč je instalován do jednotky z binárního souboru.<br>Open file upload - Dialog pro výběr binárního souboru.<br>Feature key je aktivován po restartu jednotky.                                                                                                    |  |  |  |
|         |                                                                                                    |  |  |  |

### Firmware

| Status          | Local: RAy2-17L / 07:12          |               |             | Link: <u>Ok</u> | Peer: RAy2-              |         |
|-----------------|----------------------------------|---------------|-------------|-----------------|--------------------------|---------|
| Link settings   | Deekup Fee                       | turo kova     | Eire        |                 | Padia adaptation         | Pootort |
| General         | Баскир геа                       | lure keys     | 5 FIII      | nware           | Radio adaptation         | Restart |
| Radio           | Info                             | Loca          | I           | Peer            |                          |         |
| Service access  | Firmware version                 | 2.1.1         | 3.1 Beta    | 2.1.13.1        | Beta                     |         |
| Alarms          | Radio firmware vers              | ion 0.2.1     | 0.0         | 0.2.10.0        |                          |         |
| Switch settings | Firmware upgra                   | de            |             |                 |                          |         |
| Status          | Warning: Upgrading               | to a wrong fi | rmware m    | ay result w     | ith station malfunction. |         |
| Interface       | Firmware upload Open file upload |               |             |                 |                          |         |
| QoS             | File name<br>File size (B)       | n/a<br>n/a    |             |                 |                          |         |
| Advanced        | 1110 3120 [D]                    | n/a           |             |                 |                          |         |
| Tools           | Version in buffer                | Local<br>n/a  | Peer<br>n/a |                 |                          |         |
| > Maintenance   | Clean buffer                     | Clean bu      | ffer        |                 |                          |         |
| Live data       | Force upgrade                    |               |             |                 |                          |         |
| History         | Firmware upgrade                 | Upgrade       |             |                 |                          |         |
| Logs            |                                  |               |             |                 |                          |         |
| Programs        |                                  |               |             |                 |                          |         |
| Help            |                                  |               |             |                 | Refresh                  |         |

Obr. 5.46: Tools - Firmware

V případě uvolnění nové verze firmware pro daný typ mikrovlnného spoje, je možné tento firmware nahrát do jednotek RAy.

| Info                             |                                                                     |
|----------------------------------|---------------------------------------------------------------------|
| Firmware<br>version              | Informace o aktuální verzi firmware na jednotce Local i Peer.       |
| Radio firmware version           | Informace o aktuální verzi firmware rádia na jednotce Local i Peer. |
| Radio configu-<br>ration version | Informace o verzi vnitřního uspořádání rádia.                       |
| Hardware<br>version              | Verze hardware modemové části.                                      |
| Radio hardware version           | Verze hardware rádiové části.                                       |

### Firmware upgrade

**Firmware upload** Otevření dialogu umožňujícího nahrát balíček s firmware do bufferu v jednotce. Teprve po připravení firmware v bufferu, lze provést vlastní upgrade. POZNÁMKA: Použijte soubor tak, jak je (nerozbalujte).

File name Název nahraného souboru s firmware.

**Version in buffer** Informace o verzi firmware připravené v bufferu k instalaci do jednotky (Local, Peer). Tento firmware je nutné nejprve připravit v sekci Firmware upload (viz výše).

**Clean buffer** Tlačítkem Clean buffer lze vymazat buffer obsahující připravený balíček s firmware.

**Force upgrade** V režimu Force jsou vyřazeny všechny kontroly bezpečnosti a kompatibility a pravděpodobně dojde k zablokování jednotky. Nepoužívejte tento režim, pokud k tomu nejste vyzváni technickou podporou.

**Upgrade** Tlačítkem Upgrade provedeme vlastní instalaci firmware.

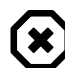

#### Varování

Instalace firmware probíhá několik minut (asi 3 min). Během této doby dojde k přerušení přenosu uživatelských dat. Během instalace firmware nepřerušujte přívod napájení!

## **Radio adaptation**

| Status          | Lo             | ocal: RAy2-17L / 07:                  | 14               | Link: Ok                        | Peer: RAy2-1                     |
|-----------------|----------------|---------------------------------------|------------------|---------------------------------|----------------------------------|
| Link settings   | Backup         | Feature kevs                          | Firmware         | Radio adaptation                | Restart                          |
| General         |                | · · · · · · · · · · · · · · · · · · · |                  |                                 |                                  |
| Radio           | Radio type     |                                       |                  |                                 |                                  |
| Service access  | Radio type     | L Change                              |                  |                                 |                                  |
| Alarms          | Frequency      | tables                                |                  |                                 |                                  |
| Switch settings | Active         | rcinfo17_default:1                    | 17               |                                 |                                  |
| Status          | New            | rcinfo17_default                      | t:17 🗸           | Change                          |                                  |
| Interface       | Warning: Using | g the wrong frequency                 | table can lead t | o violation of the correspondir | ng telecommunications regulation |
| QoS             |                |                                       |                  |                                 |                                  |
| Advanced        |                |                                       |                  | Refresh                         |                                  |
| Tools           |                |                                       |                  |                                 |                                  |
| > Maintenance   |                |                                       |                  |                                 |                                  |

Obr. 5.47: Tools - Radio adaptation

**Radio type** DŮLEŽITÉ: Platí pouze pro spoje RAy2-17 a RAy2-24.

Hardware těchto spojů je univerzální pro celé frekvenční pásmo. Pro usnadnění konfigurace rádiových parametrů jsou jednotky odlišeny pro L (Lower–spodní) a U (Upper–horní) část pásma. Přiřazení jednotky pásmu L nebo U lze změnit.

Radio type Typ rádiové jednotky: L (Lower-spodní) nebo U (Upper-horní) část frekvenčního pásma. Tlačítkem Change provedeme změnu typu rádia.

VÝSTRAHA: Při změně typu rádia se parametry menu Link settings nastaví do **defaultních hodnot** s výjimkou parametrů login a password.

FrequencyMikrovlnný spoj obsahuje jednu nebo více frekvenčních tabulek (zvaných rcinfo).tablesTyto tabulky obsahují následující informace:

Seznam dostupných šířek pásem a modulací.

Přiřazení frekvencí ke kanálům a názvy těchto kanálů. Tyto kanály jsou použity při konfiguraci rádiových parametrů spoje (viz obrazovka *Link settings / Radio*).

Defaultní hodnoty rádiových parametrů.

Sada rádiových parametrů, potřebná k funkci ATPC.

Active Název aktuálně použité frekvenční tabulky.

New Výběr nové frekvenční tabulky. Dostupné tabulky jsou zobrazeny ve tvaru <name:version>. Tlačítkem Change provedeme změnu tabulky.

VÝSTRAHA: Použití nesprávné frekvenční tabulky může vést až k porušení příslušných telekomunikačních předpisů.

### Restart

| Status          | Loc            | cal: RAy2-17L / 07 | :04      | Link: Ok         | Peer: RAy2- |
|-----------------|----------------|--------------------|----------|------------------|-------------|
| Link settings   | Backup         | Feature keys       | Firmware | Padio adaptation | Postart     |
| General         | Баскир         |                    | Poor     | Radio adaptation | Restart     |
| Radio           | Target         |                    |          |                  |             |
| Service access  | Restart mode   | warm               |          |                  |             |
| Alarms          | System restart | Restart            |          |                  |             |
| Switch settings | -,             |                    |          |                  |             |
| Status          |                |                    |          |                  |             |
| Interface       |                |                    |          |                  |             |
| QoS             |                |                    |          |                  |             |
| Advanced        |                |                    |          |                  |             |
| Tools           |                |                    |          |                  |             |
| > Maintenance   |                |                    |          |                  |             |
| Live data       |                |                    |          |                  |             |
| History         |                |                    |          |                  |             |
| Logs            |                |                    |          |                  |             |
| Programs        |                |                    |          |                  |             |
| Help            |                |                    |          |                  |             |

Obr. 5.48: Tools - Restart

| Target         | Restart prob | ěhne ve vybrané jednotce Local nebo Peer.        |
|----------------|--------------|--------------------------------------------------|
| Restart mode   | Warm         | Reboot systému managementu.                      |
|                | Cold         | Restart celé stanice jako při odpojení napájení. |
| System restart | Provede zvo  | lený restart.                                    |

# 5.6.2. Live data

### **Bar indicators**

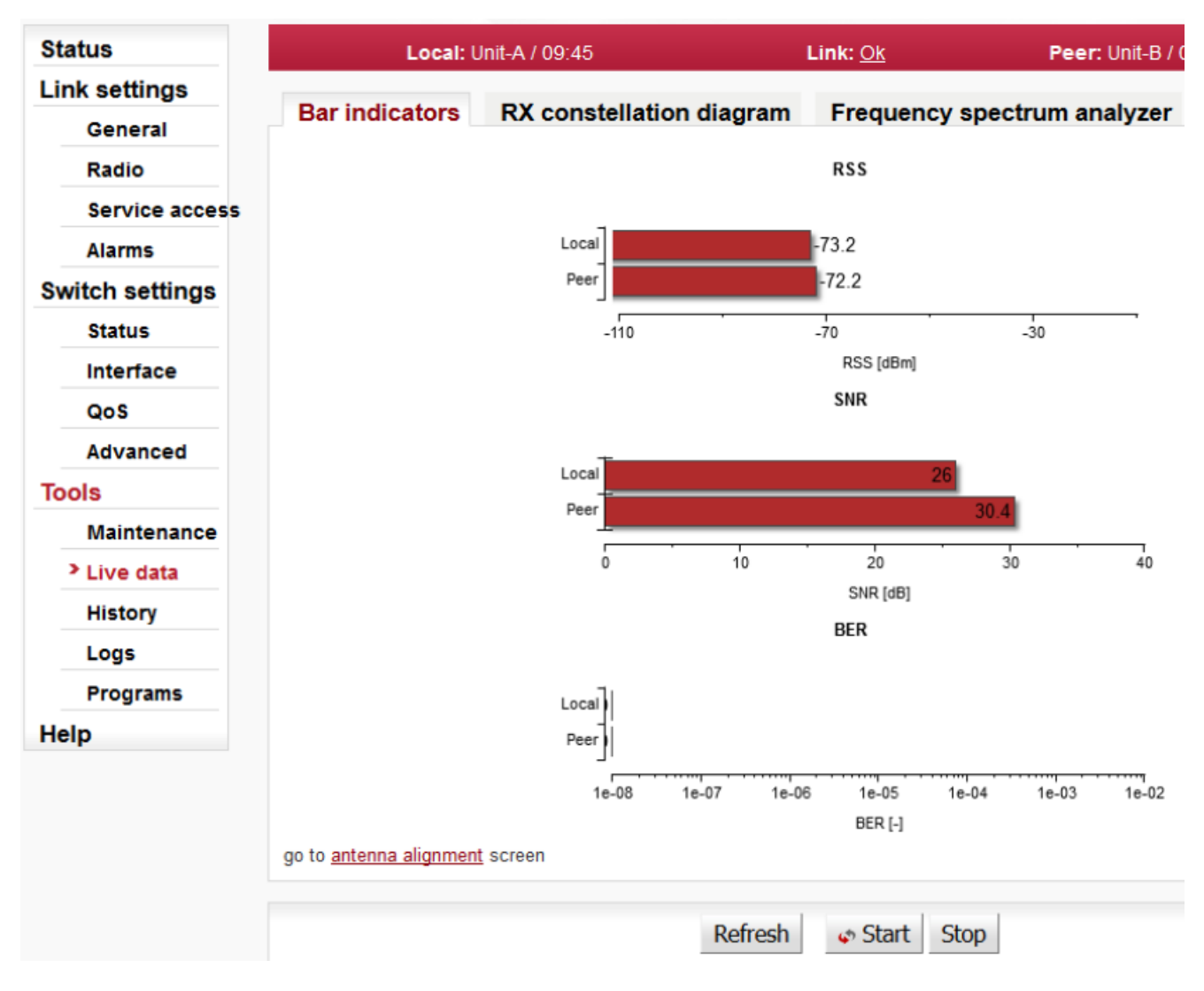

Obr. 5.49: Tools - Bar indicators

Grafická indikace BER, SNR a RSS.

Refresh Jednorázová aktualizace zobrazených hodnot.

Start, StopTlačítkem Start se zahájí automatická aktualizace zobrazovaných hodnot s periodou1 sekunda. Tlačítkem Stop se ukončí.

antennaSpustí stránku Link Alignment Tool. Doporučujeme tento odskok aktivovat v novéalignmentzáložce prohlížeče, aby běžel nezávisle a bylo možno se kdykoliv vrátit do záložky<br/>managementu bez nutnosti opětovné autentizace.

# Antenna Alignment Tool

Nástroj Antenna Alignment Tool podporuje interaktivní směrování antény. Zobrazuje RSS a SNR lokální i vzdálené jednotky RAy. Vybranou veličinu indikuje velkými číslicemi a také akusticky. Hodnoty jsou obnovovány 10 x za sekundu.

Během směrování antény je třeba vypnout funkce ATPC i ACM. Jejich automatická funkce by narušovala směrovací proces, který je založen na hledání maxima RSS.

Adresa pro přístup je například http://192.168.169.169/tk pro běžný Eth port nebo http://172.17.17.17/tk pro připojení přes USB/WiFi nebo USB/Eth. Antenna Alignment Tool nepotřebuje přístupové jméno ani heslo.

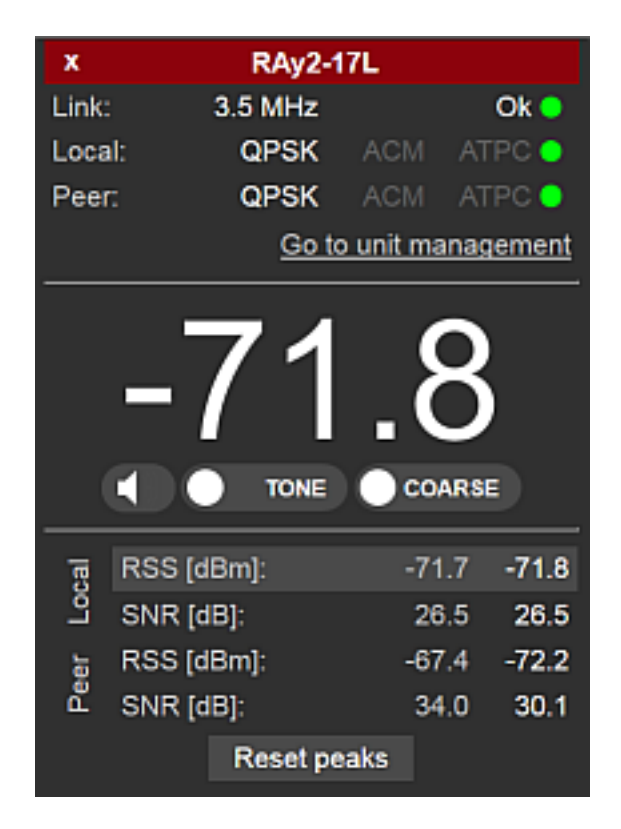

Obr. 5.50: Ray Tools

| Červený pruh             | +                 | Přidá další parametry                                                                                                    |
|--------------------------|-------------------|----------------------------------------------------------------------------------------------------|
| (nanore)                 | x                 | Odebere část parametrů                                                                                                    |
|                          | text              | Jméno lokální jednotky (např. RAy2-17L)                                                                                                    |
| Link                     | 3.5 MHz<br>Ok     | Šířka kanálu<br>Linka je spojena (zelená značka).<br>Parametry vzdálené jednotky jsou zobrazeny pokud je linka spojena.                       |
| Local, Peer              | QPSK<br>ACM, ATPC | Modulace Tx signálu pro lokální a vzdálenou (Peer) jednotku.<br>Stav ACM + ATPC (červená značka upozorňuje, že ACM nebo<br>ATPC je povoleno). |
| Go to unit<br>management | Linka na konfigu  | urační stránku, je vyžadována autorizace.                                                                                                    |
| -71.8                    | Hlavní indikační  | pole.                                                                                                    |

|                       | Aktuální hodnota<br>v dolní části disple                                                                                                    | RSS [dBm] nebo SNR [dB]. Parametr je vybrán klepnutím na něj<br>eje.                                                                                                    |  |  |  |  |  |
|-----------------------|----------------------------------------------------------------------------------------------------|----------------------------------------------------------------------------------------------------|--|--|--|--|--|
| Vykřičník !           | Vykřičník se objev<br>ATPC. Tyto funkce                                                                                                    | ví, když je lokální nebo vzdálené jednotce povoleno ACM nebo<br>e je třeba vypnout aby nerušily seřizování antény.                                                                                |  |  |  |  |  |
| lkona<br>reproduktoru | Akustická indikace lokálního RSS - zapnout/vypnout<br>Signál TONE nebo BEEP je každých 10 sekund doplněn hlasovým výstupem, který<br>hlásí lokální RSS. |                                                                                                    |  |  |  |  |  |
| TONE / BEEP           | Volba generované                                                                                                    | eho zvuku.                                                                                                    |  |  |  |  |  |
|                       | Lepšímu signá<br>Zvuková indika<br>Pokud je pro p<br>že WiFi signál                                                                                     | lu odpovídá vyšší frekvence.<br>ace odpovídá hodnotě na hlavním displeji (velké číslice).<br>řístup k jednotce použito WiFi spojení, pak signál "šum" indikuje,<br>je nekvalitní nebo nestabilní. |  |  |  |  |  |
| COARSE                | Volba rozsahu aku                                                                                                    | ustické indikace.                                                                                                    |  |  |  |  |  |
| / FINE                | COARSE                                                                                                    | - pro přibližné směrování. Rozsah indikace odpovídá -100 až -30 dBm.                                                                                                    |  |  |  |  |  |
|                       | FINE                                                                                                    | <ul> <li>pro přesnější směrování. Rozsah indikace odpovídá ±10 dBm<br/>od hodnoty změřené v okamžiku zapnutí tlačítka FINE.</li> </ul>                                                            |  |  |  |  |  |
| RSS, SNR              | Hodnoty RSS a S                                                                                                    | NR pro lokální a vzdálenou jednotku (celkem 4 hodnoty):                                                                                                    |  |  |  |  |  |
|                       | První sloupek<br>Druhý sloupek                                                                                                    | Nejlepší zaznamenané hodnoty<br>Aktuální hodnoty                                                                                                    |  |  |  |  |  |
|                       | Klepnutím na z                                                                                                    | volenou hodnotu ji vybereme pro zobrazení na hlavním poli displeje.                                                                                                    |  |  |  |  |  |
| Reset peaks           | Záznam nejlepšíc                                                                                                    | h hodnot je smazán.                                                                                                    |  |  |  |  |  |

## **RX** constellation diagram

| S           |                | L        | ocal: L        | Jnit-A /       | 09:51               |                      |            |          | Lii            | nk: <u>Ok</u> |            |                | Peer:    | Jnit-B / | 0 |
|-------------|----------------|----------|----------------|----------------|---------------------|----------------------|------------|----------|----------------|---------------|------------|----------------|----------|----------|---|
| settings    | Denin          |          |                | DV             |                     | allat:               | a na alta  |          |                |               |            |                |          |          |   |
| eneral      | Багіп          | laicat   | ors            | кл             | const               | enatio               |            | igram    |                | reque         | ncy        | spectru        | im analy | zer      |   |
| dio         | QPSK           | ilation  | C              | ВЕК<br>).00e+0 | 00 3                | <b>SNR [</b><br>31.5 | gB]        | -68.8    | 2 (ari<br>}    | mj            |            |                |          |          |   |
| vice access |                |          |                |                |                     |                      |            |          |                |               |            |                |          |          |   |
| ns          |                |          |                | 0              |                     |                      |            | 0        |                | 8             |            |                |          |          |   |
| ttings      |                |          | \$°°           | ବର<br>ବରଷ      | @ 089               | ୍ୟକ୍ଷର               | - °8       | o 🤻      | ° 80° °        | 8             |            |                |          |          |   |
|             |                |          | . Ø            | ୢଞ୍ଚେ          | കരം                 | æ,                   | ° 🕵        | ଞ୍ଚିତ    | @ °            | 966°          |            |                |          |          |   |
| e           | 66             | æ,       | Â              | 8              | 8                   | 88                   | -          | <b>1</b> | 99             | 8             | 8          | ₽.°            |          |          |   |
|             | 0.0            | 0        | 8000           |                | æ                   |                      |            | 0.       | Č.             |               | 8          | ~~~            |          |          |   |
| ed          | <u>&amp;</u> ~ | de<br>S  | 8              | 80             | Ð                   | æ.                   | 88         | Ŕ        | <b>M</b>       | 800           | <b>6</b> 8 | ~~~~           |          |          |   |
|             | °0<br>Ø        | କଟ       | ۹              | 8              |                     | <b>%</b>             | 80         | 3        | 800            | <i>8</i> %    | ŝ          | ્ર             |          |          |   |
| enance      |                | allo     | æ              | 22             | 2                   |                      | 98.        | 80       | 8              | ~ <i>P</i>    | <b>8</b>   | 0              |          |          |   |
| ta          | ~ <b>%</b> ~   |          | <sup>ggp</sup> | 8              | •                   | 0%o                  | 8°°        | Ø.       | &o             | 900 ·         | 80         | 8,0            |          |          |   |
| /           | ବ୍ୟୁ           | %        | <b>8</b> 6     | 8              | 8 <sup>6</sup>      | æ,                   | 636        | ₿\$      | ¥              | -E            | æ          | 8              |          |          |   |
|             |                | ŝ        | *              | S              | 8°                  | <b>%</b>             |            | 99       | °              | 3°            | <b>a</b>   | ê              |          |          |   |
| ms          |                | ۰,       | ő              |                |                     | 040                  | 0          | ~ 2      | 2º             |               | -          |                |          |          |   |
|             | 0.80           | 99<br>80 | ିନ୍ତୁତ         | ۹              | 846                 | <b>\$</b> °          | 880        | 8~8      | <i>8</i> 69    | 0             | R          | 960<br>1       |          |          |   |
|             | 8              | К        | ¥              | ିକ୍ଷ           | 88                  | 800                  | ô          | ବଞ       | ର୍ଚ୍ଚ          | <i>\$</i>     | 000        | <del>6</del> 8 |          |          |   |
|             |                |          | ଂଖିକ୍ଷି        | ବ୍ହିତ୍ତ        |                     | ്ളം                  | <b>%</b> ° | 8        | -9858<br>-9858 | 000<br>00 8   |            |                |          |          |   |
|             |                |          | 800            | ଂଖିତ           | 0 <sup>8</sup> 00 0 | 6000                 | 80         | °୫       | 8              | <b>8</b>      |            |                |          |          |   |
|             |                | 1024     |                |                | ~                   | •                    |            |          |                |               |            |                |          |          |   |

Obr. 5.51: Tools - RX constellation

Konstelační diagram vizuálně zobrazuje kvalitu přijímaného signálu.

- **RX modulation** Stupeň modulace v RX kanálu.
- Buffer Počet zakreslených bodů.
- Refresh Jednorázová aktualizace diagramu.

### Frequency spectrum analyzer

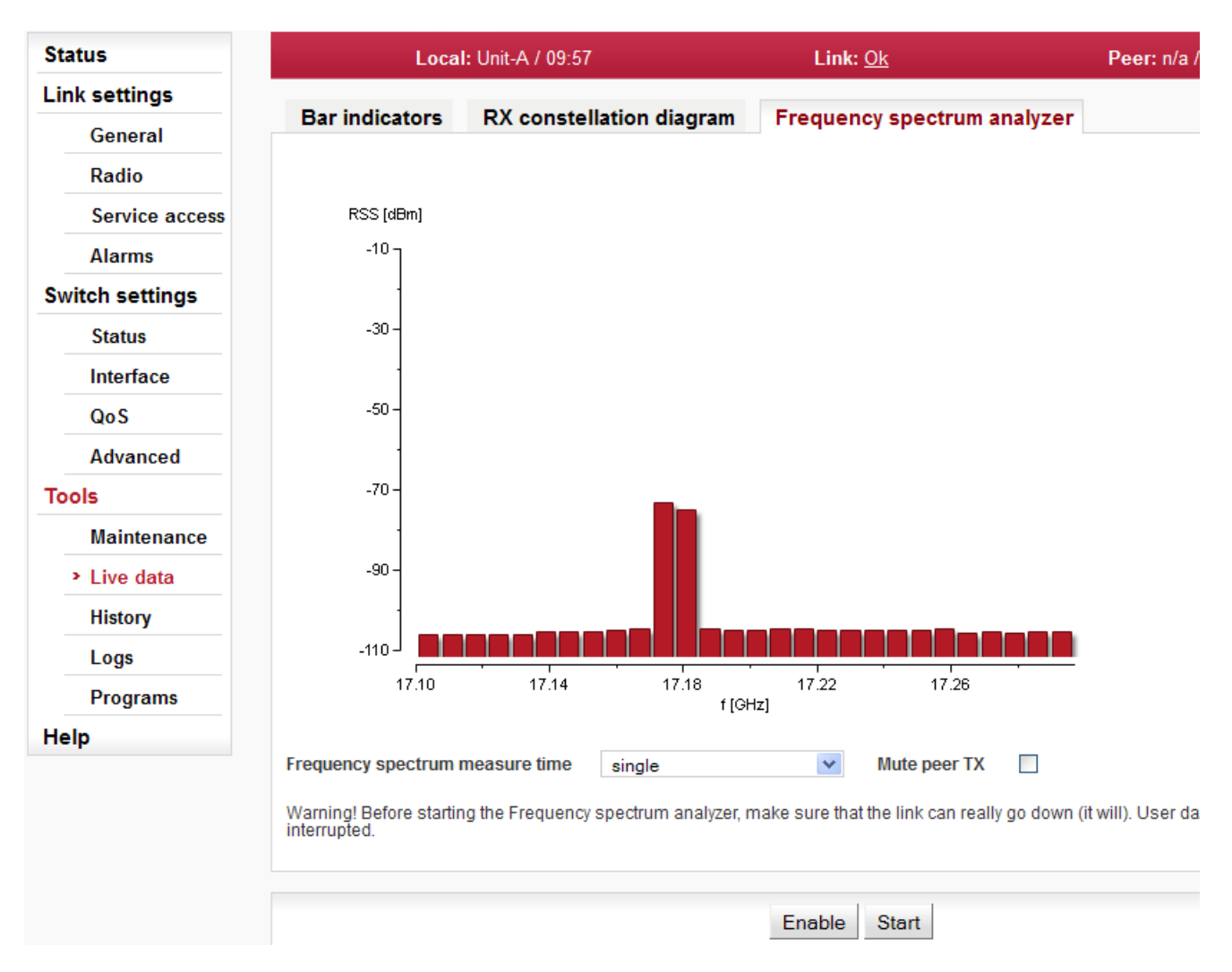

Obr. 5.52: Tools - Frequency analyzer

Velmi užitečný nástroj pro zjišťování rušení v pásmu a pro nalezení volného kanálu. Nejedná se o plnohodnotný analyzátor, nýbrž o prosté skenování celého pásma přes 7 MHz kanály. Přesnost naměřených výsledků je daná přesností měření RSS.

# $(\mathbf{x})$

Varování

Probíhající měření spektra způsobí přerušení uživatelského datového toku mezi stanicemi!

| Enable                   | Vstup do funkce analyzátoru.                                      |
|--------------------------|-------------------------------------------------------------------|
| Start                    | Přeruší komunikaci na lince a spustí skenování kmitočtů v pásmu.  |
| Spectrum<br>measure time | Výběr délky měření v rozsahu:<br>single (jednorázové) … až 15 min |
| Mute peer TX             | Vypnutí vysílání protistanice po dobu měření.                     |

Po použití analyzeru navštivte menu *Link settings* a zvolte Refresh. Tím se obnoví spojení pro konfiguraci (odstraní se hlášení Peer: n/a).

# 5.6.3. History

Jednotka průběžně ukládá informaci o hodnotách významných veličin. Uložené hodnoty jsou přístupné třemi způsoby - Thumbnails, Viewer a Data

# Thumbnails

Přehled všech hodnot za posledních 24 hodin. Kliknutím na náhledový graf vstoupíme do prohlížeče (Viewer) s grafem.

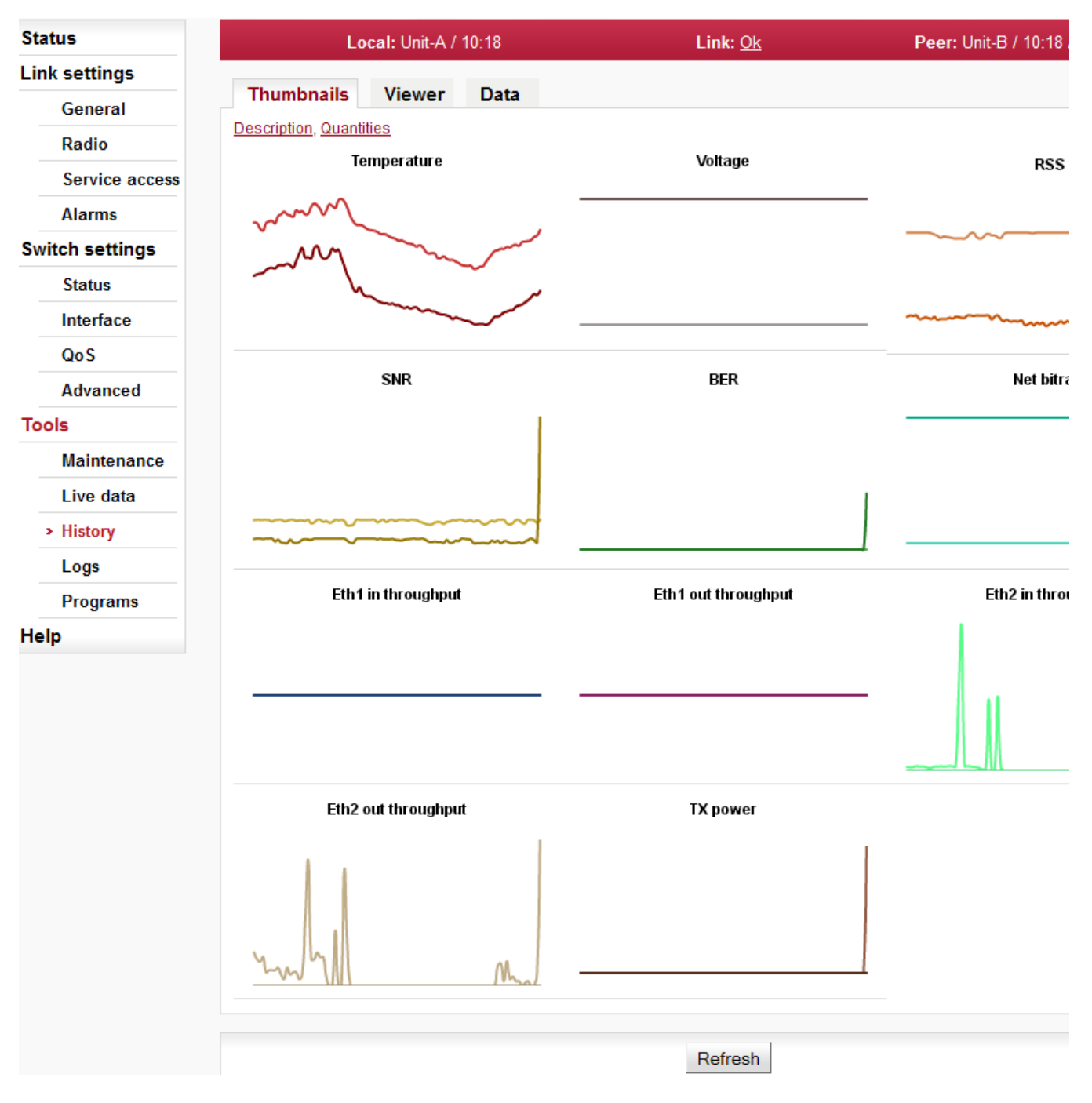

Obr. 5.53: Tools - History charts

#### Konfigurace

| Temperature                  | Okamžitá hodnota vnitřní teploty jednotky. Měřeno na modemové desce.<br>Teplota rádiové desky je dostupná pomocí SNMP. |
|------------------------------|----------------------------------------------------------------------------------------------------|
| Voltage                      | Okamžitá hodnota napájecího napětí jednotky.                                                                           |
| RSS                          | Síla přijímaného signálu.                                                                                              |
| SNR                          | Odstup signálu přijímaného signálu od šumu.                                                                            |
| BER                          | Okamžitá bitová chybovost na spoji.                                                                                    |
| Net bitrate                  | Okamžitá přenosová kapacita spoje.                                                                                     |
| Eth1, Eth2 in<br>throughput  | Okamžitá rychlost (průměr za 20s) příchozích uživatelských dat na uživatel-<br>ském Ethernetovém portu.                |
| Eth1, Eth2 out<br>throughput | Okamžitá rychlost (průměr za 20s) odchozích uživatelských dat na uživatel-<br>ském Ethernetovém portu.                 |
| TX power                     | Okamžitá hodnota vysílacího výkonu.                                                                                    |

#### Viewer

Detailní graf jedné nebo dvou vybraných hodnot pro vybraný časový interval. Lze zvolit zobrazení dat z jednotky Local, Peer nebo z obou zároveň.

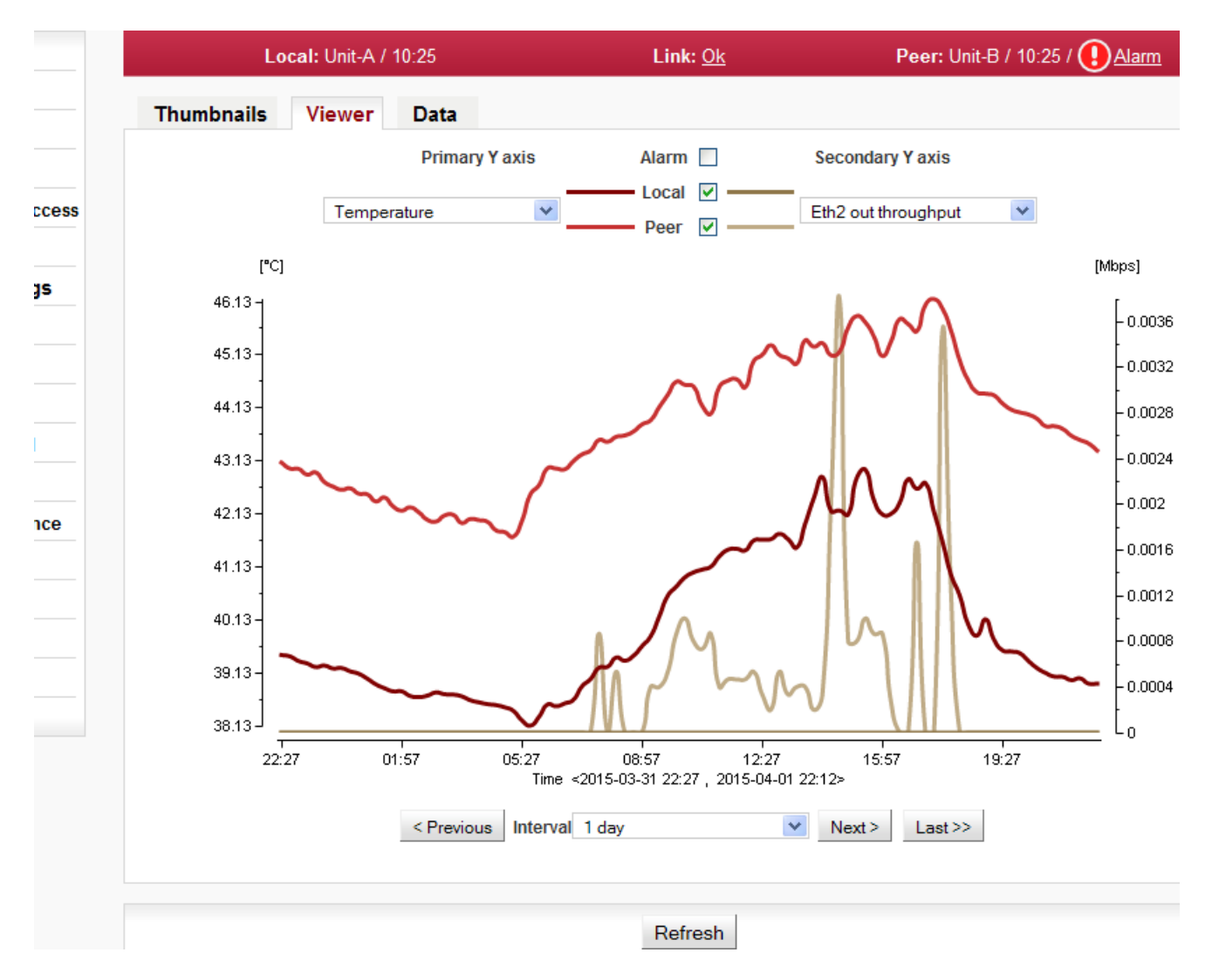

Obr. 5.54: Tools - History viewer

|                | Hodnoty jsou ukládány v tomto rozlišení a rozsahu:                                                          |                                |                                         |                                                                                   |  |  |  |  |
|----------------|----------------------------------------------------------------------------------------------------|--------------------------------|-----------------------------------------|-----------------------------------------------------------------------------------|--|--|--|--|
|                | Rozlišení 1                                                                                                 | minuta, de                     | , délka záznamu 7 dnů                   |                                                                                   |  |  |  |  |
|                | Rozlišení 1                                                                                                 | 5 minut, de                    | élka záznamu 30                         | dnů                                                                               |  |  |  |  |
|                | Rozlišení 1                                                                                                 | den, délka                     | a záznamu 180 c                         | lnů                                                                               |  |  |  |  |
| Interval       | Volba šířky zol<br>rastru: do 3 ho<br>po jednom dni                                                         | orazeného<br>odin po jedi<br>: | intervalu. Podle t<br>né minutě, do 4 d | éto šířky jsou data uvedena ve vhodném<br>Inů po 15 minutách, pro delší intervaly |  |  |  |  |
|                | Interval                                                                                                    |                                | Rozlišení                               | Historie                                                                          |  |  |  |  |
|                | 1 hodina - 3                                                                                                | 3 hodiny                       | 1 minuta                                | 7 dnů                                                                             |  |  |  |  |
|                | 6 hodin - 4                                                                                                 | dny                            | 15 minut                                | 30 dnů                                                                            |  |  |  |  |
|                | 1 týden - 6                                                                                                 | měsíců                         | 1 den                                   | 180 dnů                                                                           |  |  |  |  |
|                | Další volby:                                                                                                |                                |                                         |                                                                                   |  |  |  |  |
|                | Previous                                                                                                    | Posun ke                       | e starším hodnota                       | ám o jeden interval.                                                              |  |  |  |  |
|                | Next                                                                                                    | Posun k                        | novějším hodno                          | ám o jeden interval.                                                              |  |  |  |  |
|                | Last                                                                                                    | Posun n                        | a nejnovější hod                        | noty.                                                                             |  |  |  |  |
| Primary Y axis | Volba jedné ze                                                                                              | e sledovan                     | ých hodnot:                             |                                                                                   |  |  |  |  |
|                | Temperature, Voltage, RSS, SNR, BER, Net bitrate, Ethernet in throughput, Ethernet out throughput, TX power |                                |                                         |                                                                                   |  |  |  |  |
| Secondary      | Možnost volby                                                                                               | druhé hoc                      | Inoty:                                  |                                                                                   |  |  |  |  |
| Y axis         | None - nen                                                                                                  | í druhá ho                     | dnota                                   |                                                                                   |  |  |  |  |
|                | Temperatur<br>Ethernet ou                                                                                   | re, Voltage<br>ut throughp     | , RSS, SNR, BE<br>out, TX power         | R, Net bitrate, Ethernet in throughput,                                           |  |  |  |  |
| Alarm          | Zapne zobraze                                                                                               | ení alarmů                     | pokud nastaly.                          |                                                                                   |  |  |  |  |

# Data

Číselné zobrazení všech hodnot.

| Status         | Loc              | al: Unit-A / | 10:29                    |                     | Link: Ok | Peer: Unit-B                       |
|----------------|------------------|--------------|--------------------------|---------------------|----------|------------------------------------|
| ink settings   |                  |              |                          |                     |          |                                    |
| General        | Thumbnails       | Viewer       | Data                     |                     |          |                                    |
| Radio          |                  |              | < Previous In            | terval 1 day        |          | <pre>Next &gt; Last &gt;&gt;</pre> |
| Service access | Quantities       | otted O Loc  | al O Peer O All          |                     |          |                                    |
| Alarms         | -                | -            |                          | -                   | 54.0     |                                    |
| witch settings | 2015-04-01 16:27 | 42.33        | atu   Eth2 out 1<br>0.00 | n Temperat<br>45.80 | 0.00     |                                    |
| Status         | 2015-04-01 16:42 | 42.78        | 0.00                     | 45.71               | 0.00     |                                    |
|                | 2015-04-01 16:57 | 42.60        | 0.00                     | 45.57               | 0.00     |                                    |
| Interface      | 2015-04-01 17:12 | 42.71        | 0.00                     | 46.07               | 0.00     |                                    |
| QoS            | 2015-04-01 17:27 | 42.16        | 0.00                     | 46.18               | 0.00     |                                    |
| Advanced       | 2015-04-01 17:42 | 41.59        | 0.00                     | 45.99               | 0.00     |                                    |
| Advanced       | 2015-04-01 17:57 | 40.97        | 0.00                     | 45.57               | 0.00     |                                    |
| ools           | 2015-04-01 18:12 | 40.58        | 0.00                     | 45.02               | 0.00     |                                    |
| Maintenance    | 2015-04-01 18:27 | 40.03        | 0.00                     | 44.64               | 0.00     |                                    |
|                | 2015-04-01 18:42 | 39.83        | 0.00                     | 44.42               | 0.00     |                                    |
| Live data      | 2015-04-01 18:57 | 40.13        | 0.00                     | 44.39               | 0.00     |                                    |
| > History      | 2015-04-01 19:12 | 39.75        | 0.00                     | 44.36               | 0.00     |                                    |
| Loge           | 2015-04-01 19:27 | 39.55        | 0.00                     | 44.21               | 0.00     |                                    |
| Logs           | 2015-04-01 19:42 | 39.53        | 0.00                     | 44.09               | 0.00     |                                    |
| Programs       | 2015-04-01 19:57 | 39.49        | 0.00                     | 44.04               | 0.00     |                                    |
| elp            | 2015-04-01 20:12 | 39.35        | 0.00                     | 44.00               | 0.00     |                                    |
| - 6            | 2015-04-01 20:27 | 39.21        | 0.00                     | 43.92               | 0.00     |                                    |
|                | 2015-04-01 20:42 | 39.12        | 0.00                     | 43.78               | 0.00     |                                    |
|                | 2015-04-01 20:57 | 39.05        | 0.00                     | 43.78               | 0.00     |                                    |
|                | 2015-04-01 21:12 | 39.05        | 0.00                     | 43.73               | 0.00     |                                    |
|                | 2015-04-01 21:27 | 38.99        | 0.00                     | 43.60               | 0.00     |                                    |
|                | 2015-04-01 21:42 | 39.02        | 0.00                     | 43.52               | 0.00     |                                    |
|                | 2015-04-01 21:57 | 38.92        | 0.00                     | 43.45               | 0.00     |                                    |
|                | 2015 04 01 22:12 | 38.02        | 0.00                     | 13 32               | 0.00     |                                    |

#### Obr. 5.55: Tools - History data

### Quantities

Rozsah výpisu pro zvolený časový interval.

Plotted - Zobrazí pouze hodnoty, které jsou vybrané do grafu. Local, Peer, All - Zobrazí všechny logované hodnoty. Filtrace hodnot z lokální, vzdálené nebo obou stran.
#### 5.6.4. Logs

Zobrazení vnitřních logů jednotky. Jednotlivé záložky umožňují celkové nebo filtrované zobrazení.

| tatus          |            | Local: Unit-A /                  | 10:31                |                             | Link: Ok                          |                | Peer: Unit-B / |
|----------------|------------|----------------------------------|----------------------|-----------------------------|-----------------------------------|----------------|----------------|
| nk settings    | Overall    |                                  | Lee                  | al avanta                   | Deerelarra                        | Deerevente     |                |
| General        | Overall    | Local alarms                     | LOC                  | arevents                    | Peer alarms                       | Peer events    |                |
| Radio          |            |                                  | Filter 2             |                             |                                   |                |                |
| Service access | Local alar | ms<br>                           |                      |                             |                                   |                |                |
| Alarms         | 2015-04-02 | T09:54:12+0000                   | CLEARED              | ALARM: Radi                 | o link up.                        | 5-1D \ I       |                |
| vitch settings | 2015-04-02 | T09:55:27+0000<br>T09:55:27+0000 | MINOR AI<br>CLEARED  | ARM: RSS un<br>ALARM: RSS.  | der limit (-105.                  | Sabm)!         |                |
| Status         | Local even | ts.                              |                      |                             |                                   |                |                |
| Interface      |            |                                  |                      |                             |                                   |                |                |
| QoS            | 2015-04-02 | T10:15:03+0000<br>T10:15:21+0000 | (LINK) (<br>(WDOG) S | Connection t<br>tart watchd | o peer (10233353<br>log attending | ) established. |                |
| Advanced       | 2015-04-02 | T10:16:03+0000                   | (MBAS) N             | lodem temper                | ature: 39.9                       |                |                |
| ols            | Peer alarm | 3                                |                      |                             |                                   |                |                |
| Maintenance    | 2015-04-02 | <br>T10:14:56+0000               | CLEARED              | ALARM: Air                  | Speed.                            |                |                |
| Live data      | 2015-04-02 | T10:15:01+0000<br>T10:15:02+0000 | MINOR AI<br>CLEARED  | ARM: SNR un<br>ALARM: SNR.  | der limit (-4.8d                  | iB) !          |                |
| History        |            |                                  |                      |                             |                                   |                |                |
| Logs           | Peer event | 3                                |                      |                             |                                   |                |                |
|                | 2015-04-02 | T10:15:02+0000                   | (MBAS) F             | adio temper                 | ature: 33.0                       |                |                |
| Programs       | 2015 04 02 | T10.1E.12.0000                   | (WDOG) S             | tart watchd                 | og attending                      |                |                |

Obr. 5.56: Tools - Logs

Při prvním otevření obrazovky je nutné zahájit prohlížení logů stiskem tlačítka Refresh.

Maximální délka zobrazených logů je 250 záznamů. Pokud je potřeba zobrazit delší historii, je nutné použít CLI rozhraní.

| Overall                      | Zobrazuje poslední 3 záznamy ze všech typů logů.                                                                                                    |
|------------------------------|----------------------------------------------------------------------------------------------------|
| Local alarms,<br>Peer alarms | Události z Lokální, případně Peer jednotky.                                                                                                    |
| Local events,<br>Peer events | Události na jednotce Local nebo Peer.                                                                                                    |
| Filter                       | Výpisy všech logů lze filtrovat. Do okénka v levém horním rohu lze zapsat část<br>textu, podle které chceme filtrovat výpisy. Např nás zajímá, kdy byla v jednotce<br>měněna konfigurace: V obrazovce Local events zapíšeme do filtru řetězec "Confi-<br>guration" a stiskneme tlačítko Filter.<br>Pro filtrování lze používat jak prostý text, tak regulární výrazy (formát JavaScript). |

## 5.6.5. Programs

#### Ping

Nástroj Ping umožňuje vyslání ICMP pingů na zvolenou adresu.

| Status          |                                | .ocal: Unit-A / 10:34                                        | Link: Ok                             | Peer: Unit-B / 1 |
|-----------------|--------------------------------|--------------------------------------------------------------|--------------------------------------|------------------|
| Link settings   | Dina                           |                                                              |                                      |                  |
| General         | Ping Ci                        | .1                                                           |                                      |                  |
| Radio           | Destination                    | Size [B]                                                     | Count                                |                  |
| Service access  | 192.168.141.22                 | 56                                                           | 5                                    | Send             |
| Alarms          | >> ping -c 5                   | -s 56 192.168.141.227                                        | C data hutan                         |                  |
| Switch settings | 64 bytes from                  | 141.227 (192.168.141.227): 5<br>192.168.141.227: seq=0 ttl=  | 64 time=2.160 ms                     |                  |
| Status          | 64 bytes from<br>64 bytes from | 192.168.141.227: seq=1 ttl=<br>192.168.141.227: seq=2 ttl=   | 64 time=1.346 ms<br>64 time=1.414 ms |                  |
| Interface       | 64 bytes from<br>64 bytes from | 192.168.141.227: seq=3 ttl=<br>192.168.141.227: seq=4 ttl=   | 64 time=1.377 ms<br>64 time=1.355 ms |                  |
| QoS             | 192.168.1                      | 41.227 ping statistics                                       |                                      |                  |
| Advanced        | 5 packets tra<br>round-trip mi | nsmitted, 5 packets received<br>n/avg/max = 1.346/1.530/2.16 | l, 0% packet loss<br>0 ms            |                  |
| Tools           |                                |                                                              |                                      |                  |
| Maintenance     |                                |                                                              |                                      |                  |
| Live data       |                                |                                                              |                                      |                  |
| History         |                                |                                                              |                                      |                  |
| Logs            |                                |                                                              |                                      |                  |
| > Programs      |                                |                                                              |                                      | .::              |
| Help            |                                |                                                              |                                      |                  |

Obr. 5.57: Tools - Programs - Ping

Test spustíme tlačítkem Send. Výsledek je zobrazen v textovém okně.

**Destination** Cílová adresa v tečkované desítkové notaci. Defaultní adresa 127.0.0.1 je adresa localhost – tj. samotná jednotka.

Size [B] Délka odeslaných dat 7 až 1500 byte, ve výsledku přibude 8 bytů hlavičky.

Count Počet odeslaných pingů.

Perioda vysílání pingů je konstantní: 1000 ms.

#### CLI

Web interface pro provádění neinteraktivních skriptů a programů.

| Status          | Local: RAy2-17L /      | 17:38 / 🕕 <u>Alarm</u> | Link: <u>Ok</u> | Peer: |
|-----------------|------------------------|------------------------|-----------------|-------|
| Link settings   |                        |                        |                 |       |
| General         | Ping CLI               |                        |                 |       |
| Radio           | Manage custom commands | Open file upload       | Delete all      |       |
| Service access  | Custom commands        |                        | <b>*</b>        |       |
| Alarms          | CLI commands           | cli_help               | •               |       |
| Switch settings | Command                |                        |                 |       |
| Switch settings | cli_help               |                        | Ru              | n     |
| Status          |                        |                        |                 |       |
| Interface       |                        |                        |                 |       |
| QoS             |                        |                        |                 |       |
| Advanced        |                        |                        |                 |       |
| Tools           |                        |                        |                 |       |
| Maintenance     |                        |                        |                 |       |

Obr. 5.58: Tools - Programs - CLI

| Manage custom<br>commands | Pomocí volby "Open file upload"/"upload" může uživatel vložit do jednotky skript.                                                                                        |
|---------------------------|----------------------------------------------------------------------------------------------------|
|                           | Vložený soubor může být buď jednotlivý shell skript s koncovkou .sh (např. my_script.sh) nebo balíček s více skripty s koncovkou .tar.gz nebo .tgz vytvořený pomocí tar. |
|                           | "Delete all" smaže všechny uživatelské skripty z jednotky.                                                                                                    |
|                           | Uživatelské skripty jsou umístěny do /home/shared/bin.                                                                                                    |
| Custom com-<br>mands      | Zde může být vybrán uživatelský skript, objeví se výchozí komentář nebo help.                                                                                            |
| CLI commands              | Zde může být vybrán povel CLI. Můžete použít povel cli_help pro výpis všech povelů CLI nebo <povel>help pro výpis helpu ke zvolenému povelu.</povel>                     |
| Command                   | Povelový řádek pro pro zápis povelů s parametry. Použijte některý z neinterak-<br>tivních programů nebo skriptů podle vašich oprávnění.                                  |
| Format of custom          | Uživatelský skript může být shell skript začínající #!/bin/sh a končící sh.                                                                                              |
| scripts                   | Řádky začínající # jsou považovány za help a jsou vypsány, jestliže je skript vy-<br>brán ve webovém prohlížeči.                                                         |
|                           | Skripty nemohou být interaktivní, protože není možnost odeslat odpověď z webového rozhraní. Všechny volby skriptu musí být vloženy jako parametry.                       |
|                           | Syntaxe musí být validní pro interpreter, kterým je shell ash BusyBox od verze v1.20.1.                                                                                  |
| Example of                |                                                                                                    |

custom script

```
#!/bin/sh
#script checkes if service with the same name or vid already exists
#if not creates a new entry in VTU with given VID
#
#
  input parameters:
      service_name - name of the new service
#
#
       VID - vid of the new service
#
  return values:
#
      0 - ok
#
#
      3 - bad parameter
#
      5 - service already exists
#
      6 - there already exists an entry with given VID
#
      42 - other error
D42 NAME="$1"
D42 VID="$2"
D42N="service data42"
error()
{
        echo "$D42N: Error: $*" >&2
}
info()
{
        echo "$D42N: $*" >&2
}
die()
{
        error "$*"
        exit 42 #error
}
# basic check if not empty
if [ -z "$D42 NAME" ]; then
        error "Bad service name"
        exit 3
fi
if [ -z "$D42 VID" ]; then
        error "Bad service VID"
        exit 3
fi
D42 FOUND=$(cli nw get --vtu all | grep "$D42 NAME")
if [ -n "$D42 FOUND" ]; then
        error "Service(s) with name $D42_NAME found"
        echo $D42_FOUND
        exit 5
fi
```

```
D42_VALID=(cli_nw_get --vtu "D42_VID" | sed -n 's/^valid=(.+)$/\1/p')
if [ "pre $D42 VALID" = "pre true" ]; then
       error "VID $D42 VID is used"
       cli nw get --vtu "$D42 VID"
       exit 6
fi
D42 VALID=(cli nw get --stu 1 | sed -n 's/^valid=(.+)$/\1/p')
if [ "pre_$D42_VALID" = "pre_false" ]; then
        info "Creating STU entry with SID=1"
        cli_nw_set --stu 1 'label="D42_auto", port_state=["disabled", "disabled", ▶
"forwarding", "disabled", "disabled", "forwarding", "forwarding"]'
        if [ $? -ne 0 ]; then
               die "Failed to create STU entry"
        fi
fi
info "Creating service \"D42_NAME\" with VID=D42_VID"
cli nw set --vtu "$D42 VID" label="$D42_NAME" 'fid=0, sid=1, pri_override=true, priority=5, ▶
policy=false, member tag=["unmodify", "unmodify", "tag", "unmodify", "not member", ▶
"not_member", "unmodify"]'
if [ $? -ne 0 ]; then
       die "Failed to create service \"$D42 NAME\" with VID=$D42 VID"
fi
```

# 5.7. Help

| Status          | Local: RAy2-17L / 07:29                | Link: <u>Ok</u> | Peer: RAy |
|-----------------|----------------------------------------|-----------------|-----------|
| Link settings   |                                        |                 |           |
| General         | Help                                   |                 |           |
| Radio           | CLI help visible                       |                 |           |
| Service access  | Third party documentation              |                 |           |
| Alarms          |                                        |                 |           |
| Switch settings | Introduction<br>Status bar             |                 |           |
| Switch settings | Status                                 |                 |           |
| Status          | Link settings > General                |                 |           |
| Interface       | > Radio                                |                 |           |
| QoS             | > Service access > Serv                |                 |           |
| Advanced        | > User                                 | S               |           |
| Tools           | > Alarms > Status                      | -               |           |
| Maintenance     | > Acknowledge                          | 9               |           |
| Live data       | > Config                               |                 |           |
| History         | Switch settings > Status > Port status | nters           |           |
| Long            | > Queue allo                           | cation          |           |
| Logs            | > Register du                          | ump             |           |
| Programs        | > RSTP                                 |                 |           |
| Help            | > Interface > Port                     | anced           |           |
|                 | > PIRL                                 | anceu           |           |
|                 | > Egress q                             | lueue           |           |
|                 | > QoS > 802.1p                         |                 |           |
|                 | > DSCP                                 |                 |           |
|                 | > Advanced > VLAN                      |                 |           |
|                 | > VTU                                  |                 |           |
|                 | > ATU se                               | ttings          |           |
|                 | > ATU                                  |                 |           |
|                 | > Monitor                              | ing, Policy     |           |
|                 | > RSTP<br>> Trunk                      |                 |           |
|                 | Tools > Maintenance > Backup           |                 |           |
|                 | > Feature keys                         |                 |           |
|                 | > Firmware                             |                 |           |
|                 | > Radio adaptat                        | tion            |           |
|                 | > Live data > Bar indicators           |                 |           |
|                 | <ul> <li>RX constellation d</li> </ul> | liagram         |           |
|                 | > Frequency spectr                     | um analyzer     |           |
|                 | > History                              |                 |           |
|                 | > Logs                                 |                 |           |
|                 | > Plugranis > Plug<br>> CLI            |                 |           |
|                 | Help                                   |                 |           |

Obr. 5.59: Help - menu

#### Help z menu Help

Volba Help zobrazí obsah vestavěné nápovědy. Text je zobrazen v celém konfiguračním okně. Členění textu odpovídá jednotlivým konfiguračním obrazovkám. Každá položka tohoto Helpu vede na nápovědu k příslušnému menu.

CLI help visible Zapíná zobrazení helpu CLI s příklady.

**Third party** Zapíná zobrazení odkazů do "third party" dokumentace (např. interní dokumentace switche).

#### Help z konfiguračního menu

Kontextová **nápověda k jednotlivým parametrům** může být zobrazena přímo kliknutím na název příslušného parametru v konfigurační obrazovce. Text helpu je umístěn ve vyskakovacím okně:

| Status          | Loc             | <b>al:</b> RAy2-17L / 07                   | 33                              | Link:          | <u>Ok</u>           | Peer: RAy2         |
|-----------------|-----------------|--------------------------------------------|---------------------------------|----------------|---------------------|--------------------|
| Link settings   |                 |                                            |                                 |                |                     |                    |
| General         | Radio           |                                            |                                 |                |                     |                    |
| > Radio         | B. P. (         |                                            | Local                           |                | Peer                |                    |
| Service access  | Polarization    |                                            | L<br>vertical                   |                | U<br>horizontal     |                    |
| Alarms          | Bandwidth [MH:  | z]                                         | 3.5 MHz                         | ¥              | 3.5 MHz             |                    |
| Switch settings | Freque          |                                            |                                 |                |                     |                    |
| Status          | TX cha          | 5                                          |                                 |                |                     |                    |
| Interface       | RX cha Ba       | andwidth [MHz]                             |                                 |                |                     |                    |
| QoS             | Duplex C<br>ACM | One of the standard<br>n local and remote. | channel widths can              | be selected. 1 | This parameter must | be set identically |
| Advanced        | TX mo           | CLI                                        |                                 |                |                     |                    |
| Tools           | ATPC            | name: RADIO_BAN<br>possible values: e.g    | DWIDTH<br>. 3.5, 7, 14, 28, 40, | 56 (see User   | manual)             |                    |
| Maintenance     | ATPC F          | cli_cnf_show  <br>cli_cnf_set_RA           | grep RADIO<br>DIO BANDWIDTH='   | '3.5"          |                     |                    |
| Live data       | TX pov          | Go to help                                 | -                               |                |                     |                    |

Obr. 5.60: Help - parametr

V textu je odkaz Go to help, který otevře celou nápovědu k příslušnému menu:

| Status                   | Local: RAy2-17L / 07:37                                                                             | Link: <u>Ok</u>                                                                | Peer: RAy2-                 |
|--------------------------|----------------------------------------------------------------------------------------------------|--------------------------------------------------------------------------------|-----------------------------|
| Link settings            |                                                                                                    |                                                                                |                             |
| General                  | Help                                                                                                |                                                                                |                             |
| Radio                    | <u>Go to Radio</u>                                                                                  |                                                                                |                             |
| Service access<br>Alarms | Radio<br>Setup of general parameters of the radio link.                                             |                                                                                |                             |
| Switch settings          | Radio unit type: L(ower) or U(pper) part of the f                                                   | requency band.                                                                 |                             |
| Status                   | CLI                                                                                                 |                                                                                |                             |
| Interface                | cli_info_station                                                                                    |                                                                                |                             |
| QoS                      | Polarization                                                                                        |                                                                                |                             |
| Advanced                 | Horizontal or vertical polarization based on the<br>Peer are indicated separately. The proper posit | physical installation. Indicates the po<br>tion of the cable is sideways down. | plarization of the received |

Obr. 5.61: Help - configuration menu

Na začátku a konci bloku nápovědy je linka odkazující na příslušnou konfigurační obrazovku.

Kliknutí na **otazník** v pravém horním rohu konfigurační obrazovky otevře nápovědu k příslušnému menu ve vyskakovacím okně:

| Local: RAy2-17L / 07:43                                                                                                    |                                                                                                    | Link: <u>Ok</u>                                                                                                    | Peer: RA                                      | y2-17U / 07:43 |
|----------------------------------------------------------------------------------------------------|----------------------------------------------------------------------------------------------------|----------------------------------------------------------------------------------------------------|-----------------------------------------------|----------------|
| Ping CLI                                                                                                    |                                                                                                    |                                                                                                    |                                               |                |
| Destination                                                                                                    | Size [B]                                                                                                    | Count                                                                                                    |                                               | ?              |
| 192.168.141.227                                                                                                    | 56                                                                                                    | 5                                                                                                    | Send                                          |                |
| <pre>&gt;&gt; ping -c 5 -s 56<br/>PING 192.168.141.22'<br/>64 bytes from 192.10<br/>64 bytes from 192.10<br/>64 bytes from 192.10<br/>64 bytes from 192.10<br/>64 bytes from 192.10<br/> 192.168.141.227<br/>5 packets transmitter<br/>round-trip min/avg/r</pre> | 192.168.141.227<br>7 (192.168.141.2<br>68.141.227: seq=<br>6<br>6<br>6<br>6<br>6<br>7<br>8<br>8<br>9<br>8<br>9<br>9<br>9<br>9<br>9<br>9<br>9<br>9<br>9<br>9<br>9<br>9<br>9<br>9<br>9 | 27): 56 data bytes<br>0 ttl=64 time=2.863 ms<br>d allows sending ICMP pings to a s<br>t by clicking on <i>Send</i> . The result is | selected address<br>s displayed in the text w | ×<br>indow.    |
|                                                                                                    | Destination<br>Destination<br>localhost ad                                                                                                    | <b>)</b><br>address in dotted decimal notation<br>dress - i.e. the unit itself.                                                    | . The default address 12                      | 7.0.0.1 is the |
|                                                                                                    | Size [B]<br>Length of se                                                                                                    | nt data 7 to 1500 bytes, 8 bytes o                                                                                                 | f the header will be adde                     | d.             |
|                                                                                                    | Count<br>Number of s<br>The period fo                                                                                                    | ent pings.<br>or sending pings is constant: 1000                                                                                   | ms.                                           |                |

Obr. 5.62: Help - otazník

Okno můžeme posouvat lištou Hints, jeho velikost změnit tažením spodního rohu.

# 6. Command Line Interface

http://www.racom.eu/eng/products/m/ray2/cli.html

# 7. Aplikace pro mobilní zařízení RAy Tools

RAy Tools je samostatná aplikace pro ovládání linky RAy. Je optimalizovaná pro mobilní zařízení s malým displejem a pro práci ve ztížených podmínkách.

RAy Tools podporuje funkce:

- Calculation provede výpočet linky
- Alignment měření RSS a SNR při směrování antény
- Configuration standardní webové ovládání

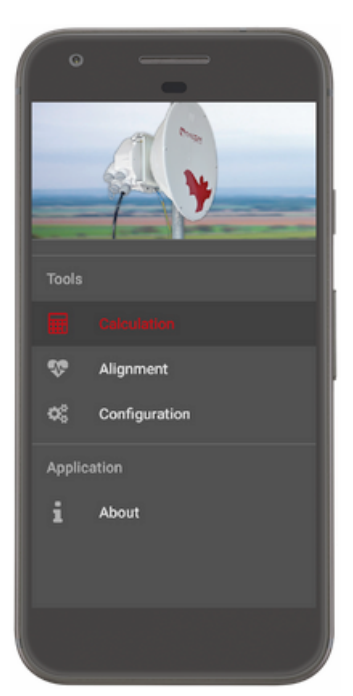

## 7.1. Nabídka funkcí

#### Calculation - Výpočet

Pro mikrovlnné spoje RAy a příslušné antény. Pracuje s těmito parametry:

- Modulace
- Přenosová rychlost
- Vysílací výkon
- Délka linky
- Typ antény

Výstupem výpočtu je:

- Útlum volného prostoru Free Space Loss (FSL)
- Poloměr 1. Fresnelovy zóny
- RSS
- Požadovaná citlivost
- Rezerva Fade margin (přijatelná / mezní / nedostatečná)

| Calculation     Results       LINK PARAMETERS     Interpreters       Link Type:     RAy2 10 GHz       Modulation:     256 QAM       Throughput (Mbps):     358.85       Tx Power (dBm):     39       Free space lost (dB):     114.63       1st Fresnel zone radius (m):     -53.63       RSS (dBm):     -53.63       RSS voltage output (Y):     0.54       Sensitivity (dBm):     -63                                                                                                    |
|----------------------------------------------------------------------------------------------------|
| LINK PARAMETERS Link Type: RAy2 10 GHz Modulation: 266 QAM Throughput (Mbps): 358.85 Tx Power (dBm): 358.75 Tx Power (dBm): 318.75 Tx Power (dBm): 318.75 Tx Pow |
| Link Type:     RAy2 10 GHz       Modulation:     256 QAM       Throughput (Mbps):     358.85       Tx Power (dBm):     3       Free space lost (dB):     114.63       tat Fresnel zone radius (m):     -63.63       RSS voltage output (V):     0.54       Sensitivity (dBm):     -63.63                                                                                                    |
| Modulation:     256 QAM       Throughput (Mbps):     358.85       Tx Power (dBm):     3       Free space lost (dB):     114.63       tst Fresnel zone radius (m):     2.97       RSS (dBm):     -53.63       RSS voltage output (V):     0.64       Sensitivity (dBm):     -63                                                                                                    |
| Throughput (Mbps):         358.85           Tx Power (dBm):         3           Free space lost (dB):         114.63           1st Fresnel zone radius (m):         2.97           RSS (dBm):         -53.63           RSS voltage output (V):         0.54           Sensitivity (dBm):         -63                                                                                                    |
| Tx Power (dBm):         3           Free space lost (dB):         114.63           tst Freenel zone radius (m):         2.97           RSS (dBm):         -53.03           RSS voltage output (V):         0.54           Sensitivity (dBm):         -63                                                                                                    |
| Free space lost (dB):         114.63           1st Fresnel zone radius (m):         2.97           RSS (dBm):         -53.63           RSS voltage output (V):         0.54           Sensitivity (dBm):         -63                                                                                                    |
| 1st Fresnel zone radius (m):         2.97           RSS (dbm):         -53.63           RSS voltage output (V):         0.54           Sensitivity (dbm):         -63                                                                                                    |
| RSS (dBm):         -53.63           RSS voltage output [V]:         0.54           sensitivity (dBm):         -63                                                                                                    |
| RSS voltage output [V]: 0.54 Sensitivity (dBm): -63                                                                                                    |
| Sensitivity [dBm]: -63                                                                                                    |
|                                                                                                    |
| Fade margin [dB]:                                                                                                    |
| The calculation assumes a completely clear 1st Fresnel<br>zone. Results are just indicative, for full calculation<br>including links availability, please use our webpage                                                                                                    |
| C () ()                                                                                                    |

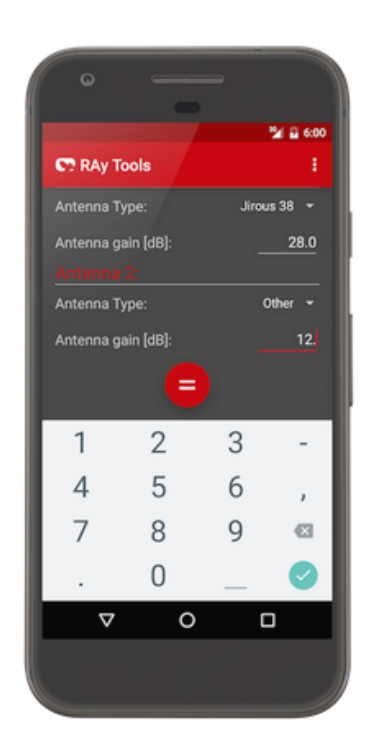

#### iOS version

Android version

Výpočet předpokládá přímou viditelnost a nezahrnuje vliv srážek. Přesnější výpočet může být proveden nástrojem uvedeným na stránkách RACOM

*http://www.racom.eu/eng/products/microwave-link.html#calculation*. K přesnému výpočtu použijte specializované nástroje (např. Pathloss).

#### Alignment - Směrování antény

Toto menu nabízí nástroj pro směrování antény, viz 5.6.2 – "*Live data"*.

Linka do managementu jednotky RAy. Je nutná

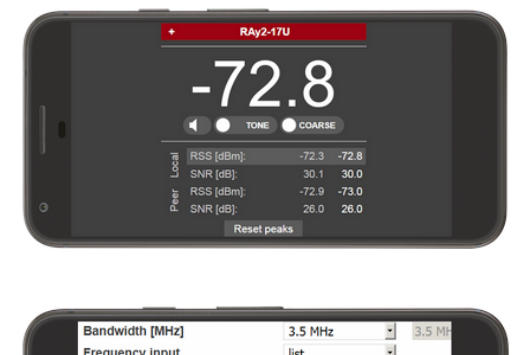

|     | Bandwidth [MHz]          | 3.5 MHz         | <ul> <li>3.5 MF</li> </ul> |
|-----|--------------------------|-----------------|----------------------------|
| 1   | Frequency input          | list            | •                          |
|     | TX channel [GHz]         | U22   17.178500 | L1   17                    |
|     | RX channel [GHz]         | L1   17.105000  | • U22   :                  |
|     | Duplex spacing [MHz]     | 73.500          |                            |
|     | ACM                      |                 | п                          |
| 1 V | TX modulation            | QPSK            | <ul> <li>QPSK</li> </ul>   |
|     | ATPC                     |                 |                            |
|     | ATPC RSS threshold [dBm] | -87 + 0 🔄 = -87 | -87 +                      |
|     | TX power [dBm]           | -20             | · -22                      |
|     |                          |                 | //                         |

About

Verze aplikace a její Release notes.

**Configuration - Konfigurace jednotky RAy** 

znalost přístupového jména a hesla.

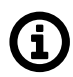

#### Poznámka

Pokud pracujete v rukavicích, aktivujte volbu telefonu "work in gloves", která zvýší citlivost dotykového displeje (běžná volba u moderních telefonů).

#### 7.2. Dostupnost aplikace

Aplikace RAy Tools verze 2.xx vyžaduje, aby jednotka RAy2 obsahovala firmware verze 2.1.28.0 nebo vyšší.

RAy Tools verze 2.xx a vyšší je dostupná pro mobilní operační systém Android (zařízení kompatibilní s Google) a pro iOS (zařízení Apple). Oba operační systémy podporují všechny velikosti displeje. Verze Android je dostupná na Google Play (*https://play.google.com/store*), iOS version je dostupná na AppStore (*https://www.apple.com/ios/app-store*) nebo na jejich lokálních verzích.

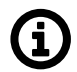

#### Poznámka

Aplikace RAy Tools obsahuje automatické hlášení poruch pomocí Firebase tool. Všechna odeslaná data slouží výhradně vývojářům RACOMu pro analýzu závad. Žádným jiným způsobem je nepoužije Google, Firebase ani RACOM.

## 7.3. Zpětná vazba společnosti RACOM

Každá zpětná informace je vítaná. Kontaktujte nás prosím na adrese: <raytools@racom.eu>.

Rovněž přivítáme Váš zájem stát se beta testerem dalších verzí RAy Tools.

# 8. Troubleshooting

http://www.racom.eu/eng/products/m/ray2/trouble.html

# 9. Technické parametry

## 9.1. Obecné parametry

## 9.1.1. Přehled technických parametrů

#### Tab. 9.1: Technické parametry

| Туре                          | RAy2-10                                      | RAy2-11                                        | RAy2-17                          | RAy2-18                                                                | RAy2-24                          |
|-------------------------------|----------------------------------------------|------------------------------------------------|----------------------------------|------------------------------------------------------------------------|----------------------------------|
|                               |                                              |                                                |                                  |                                                                        |                                  |
| Pásmo [GHz],<br>sub-pásma A,B | A:<br>10.30 – 10.59<br>B:<br>10.125 – 10.675 | A:<br>10.695 – 11.460<br>B:<br>10.935 – 11.695 | 17.1 – 17.3                      | A:<br>17.700 - 19.219<br>B:<br>18.167 - 19700<br>C:<br>17.700 - 19.700 | 24.0 – 24.25                     |
| ODU jednotky                  | Jednotł                                      | ka L a U                                       | Jedna univerzál-<br>ní jednotka  | Jednotka L a U                                                         | Jedna univerzál-<br>ní jednotka  |
| Duplexní<br>rozestup [MHz]    | A: 58 - 285 MHz<br>B: 250 MHz                | 490, 530                                       | <i>volitelný</i><br>min 60       | A, B: 1008, 1010<br>C: 1560                                            | <i>volitelný</i><br>min 60       |
| Kanálová rozteč<br>CS [MHz]   | 1.75 - 56                                    | 1.75 - 56                                      | 3.5 - 56                         | 1.75 - 55                                                              | 3.5 - 56                         |
| Kmitočty kanálů               | podrobně                                     | podrobně                                       | podrobně                         | podrobně                                                               | podrobně                         |
|                               |                                              |                                                |                                  |                                                                        |                                  |
| Uživatelská                   | 1.4 – 360                                    | 1.4 – 360                                      | 4.9 – 360                        | 4.9 – 360                                                              | 4.9 – 360                        |
| rychlost [Mbps]               | podrobně                                     | podrobně                                       | podrobně                         | podrobně                                                               | podrobně                         |
| Latence [µs]                  | 81 (64B/359Mbps),<br>234 (1518B/359Mbps)     |                                                |                                  |                                                                        |                                  |
| Citlivost,                    | -103 (1.4 Mbps)<br>-66 (340 Mbps)            | -102 (1.4 Mbps)<br>-67 (340 Mbps)              | -97 (4.9 Mbps)<br>-66 (340 Mbps) | -97 (2.5 Mbps)<br>-64 (340 Mbps)                                       | -96 (4.9 Mbps)<br>-65 (340 Mbps) |
| BER IV [abm]                  | podrobně                                     | podrobně                                       | podrobně                         | podrobně                                                               | podrobně                         |
|                               | ·                                            |                                                |                                  |                                                                        |                                  |
| Output Power<br>[dBm]         | <i>-10 +13 /QPSK</i><br>-10 +8 /256QAM       | <i>-15 +24 /QPSK</i><br>-15 +19 /256QAM        | -25 – +5                         | <i>-10 +24 /QPSK</i><br>-10 +19 /256QAM                                | -30 - +10                        |
| ATPC                          | ano                                          | ano                                            | ano                              | ano                                                                    | ano                              |
| Spotřeba [W]                  | 21                                           | 21 – 29                                        | 21                               | 21 – 28                                                                | 23                               |
| Hmotnost [kg]                 | 2.8                                          | 2.8                                            | 2.5                              | 2.7                                                                    | 2.5                              |
| Rádio param.                  | EN 302 217                                   | 7-2-2 V2.2.1                                   | EN 300 440-2<br>V1.4.1           | EN 302 217-2-2<br>V2.2.1                                               | EN 300 440-2<br>V1.4.1           |

ver. 2.14

| Modulace                      | fixní QPSK, 16, 32, 64, 128, 256 QAM nebo ACM                                                                                                    |  |  |  |  |  |
|-------------------------------|----------------------------------------------------------------------------------------------------|--|--|--|--|--|
| FEC                           | LDPC                                                                                                    |  |  |  |  |  |
| Uživatelský interface<br>RJ45 | 1 Gb Eth. (10/100/1000) (IEEE 802.3ac 1000BASE-T) , MTU 10240 B,<br>doporučený kabel S/FTP CAT7                                                                        |  |  |  |  |  |
| Uživatelský interface<br>SFP  | 1000Base-SX / 1000Base-LX, MTU 10240 B, uživatelsky výměnné SFP, spotřeba max. 1.25 W                                                                                  |  |  |  |  |  |
| Servisní port                 | USB-A                                                                                                    |  |  |  |  |  |
| Napájení                      | PoE, 40 - 60 VDC , IEEE 802.3at až do 100 m, max. 25 W                                                                                                    |  |  |  |  |  |
|                               | DC, 20 - 60 V, plovoucí                                                                                                    |  |  |  |  |  |
| Teplota prostředí             | -30 – +55°C (EN 300 019-1-4, class 4.1.)                                                                                                    |  |  |  |  |  |
| Mechanické provedení          | FOD (Full Outdoor)                                                                                                    |  |  |  |  |  |
| IP code                       | IP66 (Ingress Protection)                                                                                                    |  |  |  |  |  |
| Bezpečnost                    | konfigurace přes https, ssh                                                                                                    |  |  |  |  |  |
| Rozměry                       | 244 × 244 × 157 mm                                                                                                    |  |  |  |  |  |
|                               |                                                                                                    |  |  |  |  |  |
| Spektrum                      | EN 302 217-2-2 V2.2.1 (RAy2-10, RAy2-11, RAy2-18)<br>EN 302 217-1 V1.3.1 (RAy2-10)<br>EN 300 440-1 V1.6.1 (RAy2-17, RAy2-24)<br>EN 300 440-2 V1.4.1 (RAy2-17, RAy2-24) |  |  |  |  |  |
| EMC                           | EN 301 489-1 V1.9.2<br>EN 301 489-4 V2.1.1<br>EN 301 489-3 V1.6.1 (RAy2-17, RAy2-24)                                                                                   |  |  |  |  |  |
| Elektrická bezpečnost         | EN 60 950-1:2006                                                                                                    |  |  |  |  |  |
| FCC                           | CFR 47 part 101 (RAy2-11, RAy2-18 sub-band C)<br>CFR 47 part 15 (RAy2-24)                                                                                              |  |  |  |  |  |

## 9.1.2. Link speed

| RAy2 - xx        |      | User data rate [Mbps] |        |        |        |         |         |  |
|------------------|------|-----------------------|--------|--------|--------|---------|---------|--|
| Bandwidth        |      | Modulation            |        |        |        |         |         |  |
| MHz              |      | QPSK                  | 16-QAM | 32-QAM | 64-QAM | 128-QAM | 256-QAM |  |
| 1.75 S           | ACCP | 1.4                   | 2.9    | 3.7    | 5.8    | 7.4     |         |  |
| 1.75             | ACCP | 2.5                   | 5.0    | 6.3    | 7.4    | 8.9     |         |  |
| 2.5 S            | ACCP | 2.8                   | 5.3    | 6.7    | 8.5    | 10.4    | 11.1    |  |
| 2.5              | ACCP | 3.2                   | 6.3    | 8.0    | 9.4    | 11.4    | 13.0    |  |
| 3.5 S            | ACCP | 4.2                   | 8.4    | 10.2   | 12.9   | 15.7    | 16.8    |  |
| 3.5 / 3.75       | ACCP | 4.9                   | 9.6    | 12.1   | 14.3   | 17.2    | 19.7    |  |
| 5 S              | ACCP | 5.6                   | 11.2   | 13.7   | 17.3   | 21.1    | 22.5    |  |
| 5                | ACCP | 5.7                   | 11.5   | 14.8   | 19.8   | 23.1    | 27.2    |  |
| 7 S              | ACCP | 8.5                   | 16.9   | 20.5   | 26.0   | 31.6    | 33.8    |  |
| 7                | ACCP | 8.5                   | 17.2   | 22.1   | 29.7   | 34.7    | 39.7    |  |
| 7.5              | ACCP | 9.1                   | 18.4   | 23.7   | 31.8   | 37.1    | 42.5    |  |
| 10               | ACCP | 11.4                  | 23.2   | 29.9   | 40.0   | 46.8    | 55.0    |  |
| 13.75            | ACCP | 19.9                  | 38.8   | 49.1   | 62.3   | 73.6    | 81.2    |  |
| 14               | ACCP | 19.9                  | 38.8   | 49.1   | 62.3   | 73.6    | 81.2    |  |
| <b>20N</b> (10G) | ACCP | 22.8                  | 50.2   | 63.5   | 80.5   | 96.4    | 110.4   |  |
| 20               | ACCP | 26.3                  | 57.8   | 73.1   | 92.7   | 111.0   | 127.2   |  |
| 27.5 / 28 / 30   | ACCP | 36.8                  | 80.9   | 102.4  | 129.8  | 155.5   | 170.7   |  |
| 28 / 30          | ACAP | 38.3                  | 84.1   | 106.4  | 135.0  | 161.7   | 185.2   |  |
| 40               | ACCP | 50.1                  | 110.0  | 139.2  | 176.5  | 211.4   | 232.1   |  |
| 50               | ACCP | 66.3                  | 145.6  | 184.2  | 233.6  | 276.1   | 320.6   |  |
| 55 / 56          | ACCP | 72.9                  | 160.2  | 202.7  | 256.9  | 303.7   | 337.7   |  |
| 56 TO            | ACCP | 85.8                  | 169.9  | 206.2  | 268.1  | 309.0   | 358.9   |  |

ver. 2.12

ACCP - Adjacent Channel Co-Polarization ACAP - Adjacent Channel Alternate Polarization

| RAy2 - xx | (    | Link speed [Mbps] for frames 64 - 1518 B |                |                |                | min / ma       | ix values      |  |  |
|-----------|------|------------------------------------------|----------------|----------------|----------------|----------------|----------------|--|--|
| Bandwid   | th   |                                          | Modulation     |                |                |                |                |  |  |
| MHz       |      | QPSK                                     | 16-QAM         | 32-QAM         | 64-QAM         | 128-QAM        | 256-QAM        |  |  |
| 1.75      | ACCP | 2.1                                      | 4.3            | 5.4            | 6.5<br>7.2     | 7.8            |                |  |  |
|           |      | 2.3                                      | 4.0            | 0.0            | 1.2            | 0.7            | 47.4           |  |  |
| 3.5       | ACCP | 4.2<br>4.6                               | 8.4<br>9.3     | 10.6<br>11.9   | 12.6<br>14.1   | 15.1<br>17.0   | 17.4<br>19.4   |  |  |
| 7         | ACCP | 7.5<br>8.3                               | 15.1<br>17.0   | 19.6<br>21.8   | 26.1<br>29.3   | 30.7<br>34.3   | 36.1<br>40.3   |  |  |
| 14        | ACCP | 17.6<br>19.6                             | 34.3<br>38.5   | 43.4<br>48.6   | 55.2<br>61.7   | 65.2<br>73.0   | 71.9<br>80.5   |  |  |
| 28 /30    | ACCP | 32.6<br>36.5                             | 71.7<br>80.2   | 90.7<br>101.5  | 115.1<br>128.8 | 138.0<br>154.5 | 151.5<br>169.5 |  |  |
| 28 /30    | ACAP | 33.8<br>37.9                             | 74.6<br>83.4   | 94.3<br>105.6  | 119.7<br>133.9 | 143.5<br>160.5 | 164.4<br>184.0 |  |  |
| 40        | ACCP | 44.3<br>49.6                             | 97.5<br>109.2  | 123.4<br>138.2 | 156.6<br>175.3 | 187.7<br>209.9 | 206.1<br>230.7 |  |  |
| 56        | ACCP | 64.7<br>72.3                             | 142.1<br>159.0 | 179.9<br>201.3 | 228.0<br>255.1 | 269.7<br>301.6 | 300.2<br>335.8 |  |  |
| 56 TO     | ACCP | 76.1<br>85.2                             | 150.7<br>168.6 | 182.9<br>204.8 | 238.1<br>266.4 | 274.5<br>307.1 | 318.8<br>356.5 |  |  |

## Link speed according to RFC 2544

## 9.1.3. ACM switching

## ACM switching according to SNR state

| RAy2 - XX | ĸ    | SNR degrade / improve [dB] |              |              |              |              |           |  |
|-----------|------|----------------------------|--------------|--------------|--------------|--------------|-----------|--|
| Bandwid   | th   | Modulation                 |              |              |              |              |           |  |
| MHz       |      | QPSK                       | 16-QAM       | 32-QAM       | 64-QAM       | 128-QAM      | 256-QAM   |  |
| 1.75      | ACCP | -<br>19.0                  | 17.0<br>23.0 | 20.0<br>26.0 | 23.0<br>28.5 | 25.0<br>-    | -         |  |
| 2.5       | ACCP | -<br>19.0                  | 17.0<br>23.0 | 20.0<br>26.0 | 23.0<br>28.5 | 25.0<br>31.5 | 28.5<br>- |  |
| 3.5       | ACCP | -<br>19.0                  | 17.0<br>23.0 | 20.0<br>26.0 | 23.0<br>28.5 | 25.0<br>31.5 | 28.5<br>- |  |
| 5         | ACCP | -<br>19.0                  | 17.0<br>23.0 | 20.0<br>26.0 | 23.0<br>28.5 | 25.0<br>30.5 | 28.0<br>- |  |
| 7         | ACCP | -<br>19.0                  | 17.0<br>23.0 | 20.0<br>26.0 | 23.0<br>28.5 | 25.0<br>30.5 | 28.0<br>- |  |
| 10        | ACCP | -<br>19.0                  | 17.0<br>23.0 | 20.0<br>26.0 | 23.0<br>28.5 | 25.0<br>30.5 | 28.0<br>- |  |
| 14        | ACCP | -<br>19.0                  | 17.0<br>23.0 | 20.0<br>26.0 | 23.0<br>28.5 | 25.0<br>30.5 | 28.0<br>- |  |
| 20        | ACCP | -<br>19.0                  | 17.0<br>23.0 | 20.0<br>26.0 | 23.0<br>28.5 | 25.0<br>30.5 | 28.0<br>- |  |
| 28        | ACCP | -<br>19.0                  | 17.0<br>23.0 | 20.0<br>26.0 | 23.0<br>28.5 | 25.0<br>30.5 | 28.0<br>- |  |
| 30        | ACCP | -<br>19.0                  | 17.0<br>23.0 | 20.0<br>26.0 | 23.0<br>28.5 | 25.0<br>30.5 | 28.0<br>- |  |
| 40        | ACCP | -<br>19.0                  | 17.0<br>23.0 | 20.0<br>26.0 | 23.0<br>28.5 | 25.0<br>30.5 | 28.0<br>- |  |
| 50        | ACCP | -<br>19.0                  | 17.0<br>23.0 | 20.0<br>26.0 | 23.0<br>28.5 | 25.0<br>30.5 | 28.0<br>- |  |
| 56        | ACCP | -<br>19.0                  | 17.0<br>23.0 | 20.0<br>26.0 | 23.0<br>28.5 | 25.0<br>30.5 | 28.0<br>- |  |
| 56 TO     | ACCP | -<br>19.0                  | 17.0<br>23.0 | 20.5<br>26.0 | 24.5<br>28.5 | 27.0<br>31.0 | 29.0      |  |

## 9.1.4. Multi-Path (Distortion Sensitivity) Signature

## Multipath Signature BER = 10<sup>-6</sup>

| RAy2 - xx      | Multipath Signature [dB] BER 10 <sup>-6</sup>  |              |              |              |              |              |  |
|----------------|------------------------------------------------|--------------|--------------|--------------|--------------|--------------|--|
| Bandwidth      | Modulation                                     |              |              |              |              |              |  |
| MHz            | QPSK                                           | 16-QAM       | 32-QAM       | 64-QAM       | 128-QAM      | 256-QAM      |  |
| 5              | 53.5<br>53.5                                   | 44.5<br>44.5 | 37.5<br>37.5 | 32.5<br>32.5 | 29.5<br>29.5 | 27.5<br>27.5 |  |
|                | 4                                              | 4            | 4            | 4            | 4            | 4            |  |
|                | 52                                             | 43           | 36           | 31           | 28           | 26           |  |
| 7              | 52<br>6                                        | 43<br>6      | 36<br>6      | 31<br>6      | 28<br>6      | 26<br>6      |  |
|                | 52                                             | 43           | 36           | 31           | 28           | 26           |  |
| 7.5            | 52<br>6.43                                     | 43           | 36           | 31           | 28           | 26<br>6.43   |  |
|                | 0.43                                           | 0.45         | 0.45         | 0.45         | 0.45         | 0.45         |  |
| 10             | 50.5<br>50.5                                   | 41.5         | 34<br>34     | 29.5<br>29.5 | 27           | 25<br>25     |  |
|                | 8.1                                            | 8.1          | 8.1          | 8.1          | 8.1          | 8.1          |  |
|                | 49                                             | 40           | 32           | 28           | 26           | 24           |  |
| 13.75 / 14     | 49                                             | 40           | 32           | 28           | 25.5         | 23.5         |  |
|                | 12                                             | 12           | 12           | 12           | 12           | 12           |  |
| 20 N           | 47.5                                           | 38.5         | 30.5         | 26.5         | 24.5         | 22.5         |  |
| 20 N           | 47.5<br>15.5                                   | 38.5         | 30.5<br>15.5 | 20.5         | 24<br>15.5   | 15.5         |  |
|                | 10.0                                           | 38.5         | 30.5         | 26.5         | 24.5         | 22.5         |  |
| 20             | 47.5                                           | 38.5         | 30.5         | 26.5         | 24.5         | 22.5         |  |
|                | 17.85                                          | 17.85        | 17.85        | 17.85        | 17.85        | 17.85        |  |
|                | 46                                             | 37           | 29           | 25           | 23           | 21           |  |
| 27.5 / 28 / 30 | 46                                             | 37           | 29           | 25           | 22.5         | 20.5         |  |
|                | 25                                             | 25           | 25           | 25           | 25           | 25           |  |
|                | 44                                             | 35           | 27           | 23           | 21           | 19           |  |
| 40             | 44.5<br>34                                     | 35.5<br>34   | 27.5<br>34   | 23.5         | 21.5<br>34   | 34           |  |
|                | <u></u><br><u></u><br><u></u><br><u></u><br>43 | 33.5         | 25.5         | 21.5         | 19.5         | 18           |  |
| 50             | 44                                             | 35           | 27           | 23           | 20.5         | 18.5         |  |
|                | 45                                             | 45           | 45           | 45           | 45           | 45           |  |
|                | 42                                             | 32.5         | 24.5         | 20.5         | 18.5         | 17           |  |
| 55 / 56        | 43                                             | 34           | 26           | 22           | 20           | 18           |  |
|                | 49.5                                           | 49.5         | 49.5         | 49.5         | 49.5         | 49.5         |  |

Minimum phase[dB]Non-minimum phase[dB]Signature width[MHz]

## Multipath Signature BER = 10<sup>-3</sup>

| RAy2 - xx      | Multipath Signature [dB] BER 10 <sup>-3</sup> |        |        |        |         |         |
|----------------|-----------------------------------------------|--------|--------|--------|---------|---------|
| Bandwidth      | Modulation                                    |        |        |        |         |         |
| MHz            | QPSK                                          | 16-QAM | 32-QAM | 64-QAM | 128-QAM | 256-QAM |
|                | 55.5                                          | 46.5   | 39.5   | 34.5   | 31.5    | 29.5    |
| 5              | 55.5                                          | 46.5   | 39.5   | 34.5   | 31.5    | 29.5    |
|                | 4                                             | 4      | 4      | 4      | 4       | 4       |
|                | 54                                            | 45     | 38     | 33     | 30      | 28      |
| 7              | 54                                            | 45     | 38     | 33     | 30      | 28      |
|                | 6                                             | 6      | 6      | 6      | 6       | 6       |
|                | 54                                            | 45     | 38     | 33     | 30      | 28      |
| 7.5            | 54                                            | 45     | 38     | 33     | 30      | 28      |
|                | 6.43                                          | 6.43   | 6.43   | 6.43   | 6.43    | 6.43    |
|                | 52.5                                          | 43.5   | 36     | 31.5   | 29      | 27      |
| 10             | 52.5                                          | 43.5   | 36     | 31.5   | 29      | 27      |
|                | 8.1                                           | 8.1    | 8.1    | 8.1    | 8.1     | 8.1     |
|                | 51                                            | 42     | 34     | 30     | 28      | 26      |
| 13.75 / 14     | 51                                            | 42     | 34     | 30     | 27.5    | 25.5    |
|                | 12                                            | 12     | 12     | 12     | 12      | 12      |
|                | 49.5                                          | 40.5   | 32.5   | 28.5   | 26.5    | 24.5    |
| 20 N           | 49.5                                          | 40.5   | 32.5   | 28.5   | 26      | 24      |
|                | 15.5                                          | 15.5   | 15.5   | 15.5   | 15.5    | 15.5    |
|                | 49.5                                          | 40.5   | 32.5   | 28.5   | 26.5    | 24.5    |
| 20             | 49.5                                          | 40.5   | 32.5   | 28.5   | 26      | 24      |
|                | 17.85                                         | 17.85  | 17.85  | 17.85  | 17.85   | 17.85   |
|                | 48                                            | 39     | 31     | 27     | 25      | 23      |
| 27.5 / 28 / 30 | 48                                            | 39     | 31     | 27     | 24.5    | 22.5    |
|                | 25                                            | 25     | 25     | 25     | 25      | 25      |
|                | 46                                            | 37     | 29     | 25     | 23      | 21      |
| 40             | 46.5                                          | 37.5   | 29.5   | 25.5   | 23.5    | 21.5    |
|                | 34                                            | 34     | 34     | 34     | 34      | 34      |
|                | 45                                            | 35.5   | 27.5   | 23.5   | 21.5    | 20      |
| 50             | 46                                            | 37     | 29     | 25     | 22.5    | 20.5    |
|                | 45                                            | 45     | 45     | 45     | 45      | 45      |
|                | 44                                            | 34.5   | 26.5   | 22.5   | 20.5    | 19      |
| 55 / 56        | 45                                            | 36     | 28     | 24     | 22      | 20      |
|                | 49.5                                          | 49.5   | 49.5   | 49.5   | 49.5    | 49.5    |

Minimum phase[dB]Non-minimum phase[dB]Signature width[MHz]

# 9.2. RAy2-10 parameters

## 9.2.1. Upper/Lower Limits

| RAy2-10-xA, RAy2-10-xB | TX power |       |  |  |
|------------------------|----------|-------|--|--|
| Modulation             | Min      | Max   |  |  |
| wouldton               | [dBm]    | [dBm] |  |  |
| QPSK                   | -10      | 13    |  |  |
| 16-QAM                 | -10      | 11    |  |  |
| 32-QAM                 | -10      | 11    |  |  |
| 64-QAM                 | -10      | 10    |  |  |
| 128-QAM                | -10      | 9     |  |  |
| 256-QAM                | -10      | 8     |  |  |

ver. 1.2

| RAy2-10-xA, RAy2-10-xB | Duplex spacing               |
|------------------------|------------------------------|
| Sub-band               | [MHz]                        |
| A                      | All combinations of channels |
| В                      | All combinations of channels |

ver. 2.5

| RAy2-10-xA, RAy2-10-xB |     | Sub-band Range |        |  |  |
|------------------------|-----|----------------|--------|--|--|
| Sub-band               |     | Unit L         | Unit U |  |  |
|                        |     | [GHz]          | [GHz]  |  |  |
| ^                      | min | 10.301         | 10.476 |  |  |
| A                      | max | 10.420         | 10.588 |  |  |
| P                      | min | 10.125         | 10.475 |  |  |
| В                      | max | 10.325         | 10.675 |  |  |

## 9.2.2. Radio parameters

# Radio parameters, BER = $10^{-6}$

| RAy2-10- | -x <b>A</b> , -x <b>B</b> | Radio parameters - Bit Rate / RSS / SNR         BEF |             |             |        | BER         | . 10 <sup>-6</sup> |
|----------|---------------------------|-----------------------------------------------------|-------------|-------------|--------|-------------|--------------------|
| Bandwid  | th                        |                                                     |             | Modu        | lation |             |                    |
| [MHz]    |                           | QPSK                                                | 16-QAM      | 32-QAM      | 64-QAM | 128-QAM     | 256-QAM            |
|          |                           | 1.4                                                 | 2.9         | 3.7         | 5.8    | 7.4         |                    |
| 1.75 S   | ACCP                      | -103                                                | -97         | -94         | -91    | -88         |                    |
|          |                           | 9.5                                                 | 15.0        | 19.0        | 20.5   | 23.5        |                    |
| 4 75     |                           | 2.5                                                 | 5.0         | 6.3         | 7.4    | 8.9         |                    |
| 1.75     | ACCF                      | -100<br>9.5                                         | -92         | -00<br>19.0 | 20.5   | -04         |                    |
|          |                           | 4.9                                                 | 9.6         | 12.1        | 14.3   | 17.2        | 19.7               |
| 3.5      | ACCP                      | -96                                                 | -89         | -86         | -85    | -83         | -80                |
|          |                           | 9.5                                                 | 15.0        | 18.5        | 20.5   | 23.5        | 26.0               |
|          |                           | 8.5                                                 | 17.2        | 22.1        | 29.7   | 34.7        | 39.7               |
| 7        | ACCP                      | -94                                                 | -87         | -84         | -80    | -78         | -76                |
|          |                           | 8.5                                                 | 15.0        | 18.5        | 21.5   | 25.0        | 26.0               |
| 14       |                           | 19.9                                                | 38.8        | 49.1        | 62.3   | 73.6        | 81.2               |
| 14       | ACCF                      | -92<br>8.5                                          | -65         | 18.5        | 21.5   | 25.0        | 28.0               |
|          |                           | 22.8                                                | 50.2        | 63.5        | 80.5   | 96.4        | 110.4              |
| 20       | ACCP                      | -91                                                 | -84         | -80         | -77    | -73         | -71                |
|          |                           | 8.5                                                 | 15.0        | 18.5        | 21.5   | 25.0        | 28.0               |
|          |                           | 36.8                                                | 80.9        | 102.4       | 129.8  | 155.5       | 170.7              |
| 28 / 30  | ACCP                      | -90                                                 | -82         | -78         | -75    | -71         | -69                |
|          |                           | 7.5                                                 | 15.0        | 18.5        | 21.5   | 25.0        | 26.5               |
| 20/20    |                           | 38.3                                                | 84.1        | 106.4       | 135.0  | 161.7       | 185.2              |
| 28/30    | ACAP                      | -88.5<br>7.5                                        | 15.0        | -77.5       | -74.5  | -70.5       | -07.5<br>26.5      |
|          |                           | 50.1                                                | 110.0       | 139.2       | 176.5  | 211.4       | 232.1              |
| 40       | ACCP                      | -87                                                 | -80         | -76         | -73    | -69         | -67                |
|          |                           | 7.5                                                 | 15.0        | 18.5        | 21.5   | 25.0        | 26.5               |
|          |                           | 72.9                                                | 160.2       | 202.7       | 256.9  | 303.7       | 337.7              |
| 56       | ACCP                      | -86                                                 | -79         | -75         | -72    | -68         | -66                |
|          |                           | 7.5                                                 | 15.0        | 18.5        | 21.5   | 25.0        | 26.5               |
|          | 4005                      | 85.8                                                | 169.9       | 206.2       | 268.1  | 309.0       | 358.9              |
| 56 IO    | ACCP                      | -84<br>10 0                                         | -//<br>16.0 | -/3<br>10 0 | -69    | -00<br>25 5 | -63<br>27 5        |
|          |                           | 10.0                                                | 10.0        | 13.0        | 22.5   | 20.0        | 21.5               |

User Bit Rate RSS for BER 10<sup>-6</sup> SNR for BER 10<sup>-6</sup>

[MBps] [dBm] [dB]

| RAy2-10- | x <b>A</b> , -x <b>B</b> | Radio parameters - RSS / SNRBER 1 |             |             |             |             | . 10 <sup>-3</sup> |  |  |
|----------|--------------------------|-----------------------------------|-------------|-------------|-------------|-------------|--------------------|--|--|
| Bandwid  | th                       |                                   | Modulation  |             |             |             |                    |  |  |
| [MHz]    |                          | QPSK                              | 16-QAM      | 32-QAM      | 64-QAM      | 128-QAM     | 256-QAM            |  |  |
| 1.75 S   | ACCP                     | -105<br>5                         | -99<br>11   | -96<br>15   | -93<br>19   | -90<br>22   |                    |  |  |
| 1.75     | ACCP                     | -102<br>5                         | -94<br>11   | -90<br>15   | -89<br>19   | -86<br>22   |                    |  |  |
| 3.5      | ACCP                     | -98<br>5                          | -91<br>11   | -88<br>15   | -87<br>19   | -85<br>22   | -82<br>25          |  |  |
| 7        | ACCP                     | -96<br>5                          | -89<br>11   | -86<br>15   | -82<br>19   | -80<br>22   | -78<br>25          |  |  |
| 14       | ACCP                     | -94<br>5                          | -87<br>11   | -83<br>15   | -80<br>19   | -77<br>22   | -75<br>25          |  |  |
| 20       | ACCP                     | -93<br>5                          | -86<br>11   | -82<br>15   | -79<br>19   | -75<br>22   | -73<br>25          |  |  |
| 28 / 30  | ACCP                     | -92<br>5                          | -84<br>11   | -80<br>15   | -77<br>19   | -73<br>22   | -71<br>25          |  |  |
| 28 / 30  | ACAP                     | -90.5<br>5                        | -83.5<br>11 | -79.5<br>15 | -76.5<br>19 | -72.5<br>22 | -69.5<br>25        |  |  |
| 40       | ACCP                     | -89<br>5                          | -82<br>11   | -78<br>15   | -75<br>19   | -71<br>22   | -69<br>25          |  |  |
| 56       | ACCP                     | -88<br>5                          | -81<br>11   | -77<br>15   | -74<br>19   | -70<br>22   | -68<br>25          |  |  |
| 56 TO    | ACCP                     | -86<br>6                          | -79<br>12   | -75<br>16   | -71<br>20   | -68<br>23   | -65<br>26          |  |  |

## Radio parameters, BER = $10^{-3}$

RSS for BER 10<sup>-3</sup> SNR for BER 10<sup>-3</sup>

[dBm] [dB] ver. 1.0

#### 9.2.3. Frequency tables 10A, B

| name               | description       |                                   |  |
|--------------------|-------------------|-----------------------------------|--|
| rcinfo10_A_default | 10.30 - 10.59 GHz | default duplex 168, default table |  |
| rcinfo10_B_default | 10.15 - 10.65 GHz | duplex 350, default table         |  |

Mikrovlnná linka obsahuje jednu nebo více frekvenčních tabulek (rcinfo), viz menu *Radio adaptation*. Označení tabulek má tvar <name:version>, např.: rcinfo10\_A\_default:8

Jmenovité kmitočty pásma 10 GHz jsou uvedeny v *Channel arrangements*<sup>1</sup>.

<sup>&</sup>lt;sup>1</sup> http://www.racom.eu/cz/products/m/ray2tab/nom-freq.html#kmit10a

# 9.3. RAy2-11 A,B parameters

## 9.3.1. Upper/Lower Limits

| RAy2-11-xA, RAy2-11-xB | TX power |       |  |  |
|------------------------|----------|-------|--|--|
| Modulation             | Min      | Мах   |  |  |
| wouldton               | [dBm]    | [dBm] |  |  |
| QPSK                   | -15      | 24    |  |  |
| 16-QAM                 | -15      | 22    |  |  |
| 32-QAM                 | -15      | 22    |  |  |
| 64-QAM                 | -15      | 21    |  |  |
| 128-QAM                | -15      | 20    |  |  |
| 256-QAM                | -15      | 19    |  |  |

ver. 2.2

| RAy2-11-xA, RAy2-11-xB | Duplex spacing |
|------------------------|----------------|
| Sub-band               | [MHz]          |
| A                      | 490, 530       |
| В                      | 490, 530       |

ver. 2.5

| RAy2-11-xA, RAy2-11-xB |     | Sub-band Range |        |  |
|------------------------|-----|----------------|--------|--|
| Sub-band               |     | Unit L         | Unit U |  |
|                        |     | [GHz]          | [GHz]  |  |
| А                      | min | 10.695         | 11.185 |  |
|                        | max | 10.970         | 11.460 |  |
| P                      | min | 10.935         | 11.425 |  |
| D                      | max | 11.195         | 11.695 |  |

## 9.3.2. Radio parameters

# Radio parameters, BER = 10<sup>-6</sup>

| RAy2-11- | xA, -xB | <b>Radio parameters</b> - Bit Rate / RSS / SNR BER 10 <sup>-6</sup> |        |        | 10 <sup>-6</sup> |         |         |
|----------|---------|---------------------------------------------------------------------|--------|--------|------------------|---------|---------|
| Bandwid  | th      | Modulation                                                          |        |        |                  |         |         |
| [MHz]    |         | QPSK                                                                | 16-QAM | 32-QAM | 64-QAM           | 128-QAM | 256-QAM |
|          |         | 1.4                                                                 | 2.9    | 3.7    | 5.8              | 7.4     |         |
| 1.75 S   | ACCP    | -102                                                                | -97    | -94    | -91              | -88     |         |
|          |         | 9.5                                                                 | 15.0   | 19.0   | 20.5             | 23.5    |         |
|          |         | 2.5                                                                 | 5.0    | 6.3    | 7.4              | 8.9     |         |
| 1.75     | ACCP    | -99                                                                 | -93    | -89    | -88              | -84     |         |
|          |         | 9.5                                                                 | 15.0   | 19.0   | 20.5             | 23.5    |         |
|          |         | 4.9                                                                 | 9.6    | 12.1   | 14.3             | 17.2    | 19.7    |
| 3.5      | ACCP    | -97                                                                 | -90    | -87    | -84              | -81     | -79     |
|          |         | 9.5                                                                 | 15.0   | 18.5   | 20.5             | 23.5    | 26.0    |
|          |         | 8.5                                                                 | 17.2   | 22.1   | 29.7             | 34.7    | 39.7    |
| 7        | ACCP    | -95                                                                 | -88    | -85    | -81              | -79     | -76     |
|          |         | 8.5                                                                 | 15.0   | 18.5   | 21.5             | 25.0    | 26.0    |
|          |         | 19.9                                                                | 38.8   | 49.1   | 62.3             | 73.6    | 81.2    |
| 14       | ACCP    | -93                                                                 | -86    | -82    | -79              | -75     | -73     |
|          |         | 8.5                                                                 | 15.0   | 18.5   | 21.5             | 25.0    | 28.0    |
|          |         | 36.8                                                                | 80.9   | 102.4  | 129.8            | 155.5   | 170.7   |
| 28 / 30  | ACCP    | -91                                                                 | -83    | -79    | -76              | -72     | -70     |
|          |         | 7.5                                                                 | 15.0   | 18.5   | 21.5             | 25.0    | 26.5    |
|          |         | 38.3                                                                | 84.1   | 106.4  | 135.0            | 161.7   | 185.2   |
| 28 / 30  | ACAP    | -89.5                                                               | -82.5  | -78.5  | -75.5            | -71.5   | -68.5   |
|          |         | 7.5                                                                 | 15.0   | 18.5   | 21.5             | 25.0    | 26.5    |
|          |         | 50.1                                                                | 110.0  | 139.2  | 176.5            | 211.4   | 232.1   |
| 40       | ACCP    | -88                                                                 | -81    | -77    | -74              | -70     | -68     |
|          |         | 7.5                                                                 | 15.0   | 18.5   | 21.5             | 25.0    | 26.5    |
|          |         | 72.9                                                                | 160.2  | 202.7  | 256.9            | 303.7   | 337.7   |
| 56       | ACCP    | -87                                                                 | -80    | -76    | -73              | -69     | -67     |
|          |         | 7.5                                                                 | 15.0   | 18.5   | 21.5             | 25.0    | 26.5    |
|          |         | 85.8                                                                | 169.9  | 206.2  | 268.1            | 309.0   | 358.9   |
| 56 TO    | ACCP    | -85                                                                 | -78    | -74    | -70              | -67     | -64     |
|          |         | 10.0                                                                | 16.0   | 19.0   | 22.5             | 25.5    | 27.5    |

User Bit Rate RSS for BER 10<sup>-6</sup> SNR for BER 10<sup>-6</sup> [MBps] [dBm] [dB]

| RAy2-11- | xA, -xB | Rad        | io paramete | ers - RSS / | SNR    | BER 10 <sup>-3</sup> |         |
|----------|---------|------------|-------------|-------------|--------|----------------------|---------|
| Bandwid  | th      | Modulation |             |             | lation |                      |         |
| [MHz]    |         | QPSK       | 16-QAM      | 32-QAM      | 64-QAM | 128-QAM              | 256-QAM |
| 1.75 S   | ACCP    | -104       | -99         | -96         | -93    | -90                  |         |
|          | ////    | 5          | 11          | 15          | 19     | 22                   |         |
| 1 75     | ACCP    | -101       | -95         | -91         | -90    | -86                  |         |
| 1.75     |         | 5          | 11          | 15          | 19     | 22                   |         |
| 3.5      |         | -99        | -92         | -89         | -86    | -83                  | -81     |
| 5.5      | ACCE    | 5          | 11          | 15          | 19     | 22                   | 25      |
| 7        |         | -97        | -90         | -87         | -83    | -81                  | -78     |
| 1        | ACCE    | 5          | 11          | 15          | 19     | 22                   | 25      |
| 14       |         | -95        | -88         | -84         | -81    | -77                  | -75     |
| 14       | ACCF    | 5          | 11          | 15          | 19     | 22                   | 25      |
| 29/20    |         | -93        | -85         | -81         | -78    | -74                  | -72     |
| 20/30    | ACCF    | 5          | 11          | 15          | 19     | 22                   | 25      |
| 28/20    |         | -91.5      | -84.5       | -80.5       | -77.5  | -73.5                | -70.5   |
| 20/30    | ACAF    | 5          | 11          | 15          | 19     | 22                   | 25      |
| 40       |         | -90        | -83         | -79         | -76    | -72                  | -70     |
| 40       | ACCF    | 5          | 11          | 15          | 19     | 22                   | 25      |
| 56       |         | -89        | -82         | -78         | -75    | -71                  | -69     |
| 50       | AUUP    | 5          | 11          | 15          | 19     | 22                   | 25      |
| 56 TO    |         | -87        | -80         | -76         | -72    | -69                  | -66     |
| 3010     | AUUP    | 6          | 12          | 16          | 20     | 23                   | 26      |

#### Radio parameters, BER = $10^{-3}$

RSS for BER  $10^{-3}$  [dBm] SNR for BER  $10^{-3}$  [dB] ver. 1.0

#### 9.3.3. Frequency tables 11A, B

| name                   | descriptio      | n                         |
|------------------------|-----------------|---------------------------|
| rcinfo11_A_490_default | 10.7 - 11.5 GHz | duplex 490, default table |
| rcinfo11_B_490_default | 10.9 - 11.7 GHz | duplex 490, default table |
| rcinfo11_A_530         | 10.7 - 11.5 GHz | duplex 530                |
| rcinfo11_B_530         | 10.9 - 11.7 GHz | duplex 530                |
| rcinfo11_A_FCC         | 10.7 - 11.5 GHz | duplex 490, FCC compliant |
| rcinfo11_B_FCC         | 10.9 - 11.7 GHz | duplex 490, FCC compliant |

Mikrovlnná linka obsahuje jednu nebo více frekvenčních tabulek (rcinfo), viz menu *Radio adaptation*. Označení tabulek má tvar <name:version>, např.: rcinfo11\_A\_490\_default:17

Jmenovité kmitočty pásma 11 GHz jsou uvedeny v Channel arrangements<sup>2</sup>.

<sup>&</sup>lt;sup>2</sup> http://www.racom.eu/cz/products/m/ray2tab/nom-freq.html#kmit11a

# 9.4. RAy2-17 parameters

## 9.4.1. Upper/Lower Limits

| RAy2-17    | TX power |       |  |
|------------|----------|-------|--|
| Modulation | Min      | Мах   |  |
| wodulation | [dBm]    | [dBm] |  |
| QPSK       | -25      | 5     |  |
| 16-QAM     | -25      | 5     |  |
| 32-QAM     | -25      | 5     |  |
| 64-QAM     | -25      | 5     |  |
| 128-QAM    | -25      | 5     |  |
| 256-QAM    | -25      | 5     |  |

ver. 2.0

Minimální (hw limit) a defaultní duplexní odstup.

| RAy2-17 Optional duplex space |       |         |  |
|-------------------------------|-------|---------|--|
| Channel width                 | min   | default |  |
| [MHz]                         | [MHz] | [MHz]   |  |
| 3.5                           | 60    | 73.5    |  |
| 7                             | 60    | 73.5    |  |
| 14                            | 65    | 87.5    |  |
| 28                            | 70    | 84      |  |
| 40                            | 70    | 70      |  |
| 50                            | 84    | 87.5    |  |
| 56                            | 84    | 84      |  |

ver. 2.6

| RAy2-17 | Band    | Range   |
|---------|---------|---------|
|         | Unit L  | Unit U  |
|         | [GHz]   | [GHz]   |
| min     | 17.1015 | 17.1015 |
| max     | 17.2985 | 17.2985 |

## 9.4.2. Radio parameters

# Radio parameters, BER = $10^{-6}$

| RAy2-17 |      | <b>Radio parameters -</b> Bit Rate / RSS / SNR BER 10 <sup>-6</sup> |        |        |        | . 10 <sup>-6</sup> |         |
|---------|------|---------------------------------------------------------------------|--------|--------|--------|--------------------|---------|
| Bandwid | th   | Modulation                                                          |        |        |        |                    |         |
| [MHz]   |      | QPSK                                                                | 16-QAM | 32-QAM | 64-QAM | 128-QAM            | 256-QAM |
|         |      | 4.9                                                                 | 9.6    | 12.1   | 14.3   | 17.2               | 19.7    |
| 3.5     | ACCP | -97                                                                 | -90    | -87    | -84    | -83                | -81     |
|         |      | 9.5                                                                 | 15.0   | 18.5   | 20.5   | 23.5               | 26.0    |
|         |      | 8.5                                                                 | 17.2   | 22.1   | 29.7   | 34.7               | 39.7    |
| 7       | ACCP | -95                                                                 | -88    | -85    | -81    | -79                | -77     |
|         |      | 8.5                                                                 | 15.0   | 18.5   | 21.5   | 25.0               | 26.0    |
|         |      | 19.9                                                                | 38.8   | 49.1   | 62.3   | 73.6               | 81.2    |
| 14      | ACCP | -92                                                                 | -85    | -81    | -78    | -75                | -73     |
|         |      | 8.5                                                                 | 15.0   | 18.5   | 21.5   | 25.0               | 28.0    |
|         |      | 36.8                                                                | 80.9   | 102.4  | 129.8  | 155.5              | 170.7   |
| 28 / 30 | ACCP | -90                                                                 | -83    | -79    | -76    | -72                | -69     |
|         |      | 7.5                                                                 | 15.0   | 18.5   | 21.5   | 25.0               | 26.5    |
|         |      | 50.1                                                                | 110.0  | 139.2  | 176.5  | 211.4              | 232.1   |
| 40      | ACCP | -88                                                                 | -81    | -77    | -74    | -70                | -68     |
|         |      | 7.5                                                                 | 15.0   | 18.5   | 21.5   | 25.0               | 26.5    |
|         |      | 66.3                                                                | 145.6  | 184.2  | 233.6  | 276.1              | 320.6   |
| 50      | ACCP | -87.5                                                               | -80.5  | -76.5  | -73.5  | -69.5              | -66.5   |
|         |      | 7.5                                                                 | 15.0   | 18.5   | 21.5   | 25.0               | 26.5    |
|         |      | 72.9                                                                | 160.2  | 202.7  | 256.9  | 303.7              | 337.7   |
| 56      | ACCP | -87                                                                 | -80    | -76    | -73    | -69                | -66     |
|         |      | 7.5                                                                 | 15.0   | 18.5   | 21.5   | 25.0               | 26.5    |
|         |      | 85.8                                                                | 169.9  | 206.2  | 268.1  | 309.0              | 358.9   |
| 56 TO   | ACCP | -85                                                                 | -78    | -74    | -70    | -67                | -64     |
|         |      | 10.0                                                                | 16.0   | 19.0   | 22.5   | 25.5               | 27.5    |

User Bit Rate [MBps] RSS for BER  $10^{-6}$  [dBm] SNR for BER  $10^{-6}$  [dB]

| RAy2-17 |       | Radio parameters - RSS / SNR BER 10 <sup>-3</sup> |        |        |        | . 10 <sup>-3</sup> |         |
|---------|-------|---------------------------------------------------|--------|--------|--------|--------------------|---------|
| Bandwid | th    | Modulation                                        |        |        |        |                    |         |
| [MHz]   |       | QPSK                                              | 16-QAM | 32-QAM | 64-QAM | 128-QAM            | 256-QAM |
| 35      | ACCP  | -99                                               | -92    | -89    | -86    | -85                | -83     |
| 0.0     | 7,001 | 5                                                 | 11     | 15     | 19     | 22                 | 25      |
| 7       | ACCP  | -97                                               | -90    | -87    | -83    | -81                | -79     |
| 1       | 7001  | 5                                                 | 11     | 15     | 19     | 22                 | 25      |
| 14      |       | -94                                               | -87    | -83    | -80    | -77                | -75     |
| 14      | ACCE  | 5                                                 | 11     | 15     | 19     | 22                 | 25      |
| 28/30   |       | -92                                               | -85    | -81    | -78    | -74                | -71     |
| 20730   | ACCE  | 5                                                 | 11     | 15     | 19     | 22                 | 25      |
| 40      |       | -90                                               | -83    | -79    | -76    | -72                | -70     |
| 40      | ACCE  | 5                                                 | 11     | 15     | 19     | 22                 | 25      |
| 50      |       | -89.5                                             | -82.5  | -78.5  | -75.5  | -71.5              | -68.5   |
| 50      | ACCE  | 5                                                 | 11     | 15     | 19     | 22                 | 25      |
| 56      |       | -89                                               | -82    | -78    | -75    | -71                | -68     |
| 50      | ACCF  | 5                                                 | 11     | 15     | 19     | 22                 | 25      |
| 56 TO   |       | -87                                               | -80    | -76    | -72    | -69                | -66     |
| 3010    | AUUP  | 6                                                 | 12     | 16     | 20     | 23                 | 26      |
| t       |       |                                                   | ·      | ·      | *      | ·                  | *       |

## Radio parameters, BER = $10^{-3}$

RSS for BER 10<sup>-3</sup> SNR for BER 10<sup>-3</sup>

[dBm] [dB] ver. 1.0

#### 9.4.3. Frequency tables 17

| name             | description     |               |  |
|------------------|-----------------|---------------|--|
| rcinfo17_default | 17.1 - 17.3 GHz | default table |  |

Mikrovlnná linka obsahuje jednu nebo více frekvenčních tabulek (rcinfo), viz menu *Radio adaptation*. Označení tabulek má tvar <name:version>, např.: rcinfo17\_default:18

Jmenovité kmitočty pásma 17 GHz jsou uvedeny v *Channel arrangements*<sup>3</sup>.

<sup>&</sup>lt;sup>3</sup> http://www.racom.eu/eng/products/m/ray2tab/nom-freq.html#kmit17

# 9.5. RAy2-18 parameters

## 9.5.1. Upper/Lower Limits

| RAy2-18    | TX power |       |  |
|------------|----------|-------|--|
| Modulation | Min      | Мах   |  |
|            | [dBm]    | [dBm] |  |
| QPSK       | -10      | 24    |  |
| 16-QAM     | -10      | 23    |  |
| 32-QAM     | -10      | 22    |  |
| 64-QAM     | -10      | 21    |  |
| 128-QAM    | -10      | 20    |  |
| 256-QAM    | -10      | 19    |  |

| RAy2-18                             | ТХ р  | ower  |
|-------------------------------------|-------|-------|
| All modulations                     | Min   | Мах   |
| All modulations                     | [dBm] | [dBm] |
| 1.75 MHz, 2.5 MHz, 3.5 MHz<br>bands | -10   | 19    |

ver. 1.1

| RAy2-18  | Duplex spacing |  |
|----------|----------------|--|
| Sub-band | [MHz]          |  |
| А        | 1008, 1010     |  |
| В        | 1008, 1010     |  |
| С        | 1560           |  |

ver. 2.0

| RAy2-18  |     | Sub-band Range |        |  |  |
|----------|-----|----------------|--------|--|--|
| Sub-band |     | Unit L         | Unit U |  |  |
|          |     | [GHz]          | [GHz]  |  |  |
| А        | min | 17.700         | 18.710 |  |  |
|          | max | 18.209         | 19.219 |  |  |
| В        | min | 18.167         | 19.177 |  |  |
|          | max | 18.690         | 19.700 |  |  |
| C        | min | 17.700         | 19.300 |  |  |
| C        | min | 18.300         | 19.700 |  |  |

ver. 2.0

## 9.5.2. Radio parameters

# Radio parameters, BER = 10<sup>-6</sup>

| RAy2-18- | х <b>А</b> , -х <b>В</b> | Radio parameters - Bit Rate / RSS / SNRBER 10 <sup>-6</sup> |        |        | . 10 <sup>-6</sup> |         |         |
|----------|--------------------------|-------------------------------------------------------------|--------|--------|--------------------|---------|---------|
| Bandwid  | th                       | Modulation                                                  |        |        |                    |         |         |
| [MHz]    |                          | QPSK                                                        | 16-QAM | 32-QAM | 64-QAM             | 128-QAM | 256-QAM |
|          |                          | 2.54                                                        | 4.95   | 6.26   | 7.37               | 8.89    |         |
| 1.75     | ACCP                     | -97                                                         | -91    | -88    | -85                | -82.5   |         |
|          |                          | 9.5                                                         | 15.0   | 19.0   | 20.5               | 23.5    |         |
|          |                          | 2.77                                                        | 5.26   | 6.71   | 8.53               | 10.37   | 11.08   |
| 2.5 S    | ACCP                     | -96                                                         | -90.5  | -87.5  | -84.5              | -81.5   | -78.5   |
|          |                          | 8.5                                                         | 15.0   | 18.5   | 21.5               | 25.0    | 26.0    |
|          |                          | 4.2                                                         | 8.4    | 10.2   | 12.9               | 15.7    | 16.8    |
| 3.5 S    | ACCP                     | -95.5                                                       | -89.5  | -86    | -84.5              | -82     | -81.5   |
|          |                          | 8.5                                                         | 14.5   | 17.5   | 19.5               | 22.5    | 24.5    |
|          |                          | 5.6                                                         | 11.2   | 13.7   | 17.3               | 21.1    | 22.5    |
| 5 S      | ACCP                     | -93.5                                                       | -88    | -85    | -83                | -80     | -79.5   |
|          |                          | 8.5                                                         | 14.5   | 17.5   | 19.5               | 22.5    | 24.5    |
|          |                          | 8.5                                                         | 16.9   | 20.5   | 26.0               | 31.6    | 33.8    |
| 7 S      | ACCP                     | -92                                                         | -86    | -83    | -81                | -78.5   | -78     |
|          |                          | 8.5                                                         | 14.5   | 17.5   | 19.5               | 22.5    | 24.5    |
|          |                          | 9.1                                                         | 18.4   | 23.7   | 31.8               | 37.1    | 42.5    |
| 7.5      | ACCP                     | -92.5                                                       | -84.5  | -81.5  | -78.5              | -75.5   | -72.5   |
|          |                          | 8.5                                                         | 15.0   | 18.5   | 21.5               | 25.0    | 26.0    |
|          |                          | 19.9                                                        | 38.8   | 49.1   | 62.3               | 73.6    | 81.2    |
| 13.75    | ACCP                     | -89                                                         | -83    | -80    | -77                | -74     | -71     |
|          |                          | 8.5                                                         | 15.0   | 18.5   | 21.5               | 25.0    | 28.0    |
|          |                          | 36.8                                                        | 80.9   | 102.4  | 129.8              | 155.5   | 170.7   |
| 27.5     | ACCP                     | -87                                                         | -79    | -76    | -73                | -70     | -67     |
|          |                          | 7.5                                                         | 15.0   | 18.5   | 21.5               | 25.0    | 26.5    |
|          |                          | 72.9                                                        | 160.2  | 202.7  | 256.9              | 303.7   | 337.7   |
| 55       | ACCP                     | -84                                                         | -75    | -72.5  | -70                | -67     | -64     |
|          |                          | 7.5                                                         | 15.0   | 18.5   | 21.5               | 25.0    | 26.5    |
|          |                          | 85.8                                                        | 169.9  | 206.2  | 268.1              | 309.0   | 358.9   |
| 55 TO    | ACCP                     | -84                                                         | -77    | -73    | -69                | -66     | -63     |
|          |                          | 10.0                                                        | 16.0   | 19.0   | 22.5               | 25.5    | 27.5    |

User Bit Rate RSS for BER 10<sup>-6</sup> SNR for BER 10<sup>-6</sup> [MBps] [dBm] [dB]

| RAy2-18   | -x <b>C</b> | Radio parameters - Bit Rate / RSS / SNR |        |        |        |         |         |
|-----------|-------------|-----------------------------------------|--------|--------|--------|---------|---------|
| Bandwidth |             | Modulation                              |        |        |        |         |         |
| [MHz]     |             | QPSK                                    | 16-QAM | 32-QAM | 64-QAM | 128-QAM | 256-QAM |
|           |             | 2.77                                    | 5.26   | 6.71   | 8.53   | 10.37   | 11.08   |
| 2.5 S     | ACCP        | -96                                     | -90.5  | -87.5  | -84.5  | -81.5   | -78.5   |
|           |             | 8.5                                     | 15.0   | 18.5   | 21.5   | 25.0    | 26.0    |
|           |             | 5.7                                     | 11.5   | 14.8   | 19.8   | 23.1    | 27.2    |
| 5         | ACCP        | -93                                     | -87    | -84    | -82    | -79     | -76.5   |
|           |             | 8.5                                     | 14.5   | 17.5   | 19.5   | 22.5    | 24.5    |
|           |             | 11.4                                    | 23.2   | 29.9   | 40.0   | 46.8    | 55.0    |
| 10        | ACCP        | -90.5                                   | -83.5  | -80.5  | -77.5  | -74.5   | -71.5   |
|           |             | 8.5                                     | 15.0   | 18.5   | 21.5   | 25.0    | 26.0    |
|           |             | 26.3                                    | 57.8   | 73.1   | 92.7   | 111.0   | 127.2   |
| 20        | ACCP        | -87.5                                   | -80.5  | -77.5  | -74.5  | -71.5   | -68.5   |
|           |             | 8.5                                     | 15.0   | 18.5   | 21.5   | 25.0    | 28.0    |
|           |             | 36.8                                    | 80.9   | 102.4  | 129.8  | 155.5   | 170.7   |
| 30        | ACCP        | -87                                     | -80    | -76    | -73    | -70     | -67     |
|           |             | 7.5                                     | 15.0   | 18.5   | 21.5   | 25.0    | 26.5    |
|           |             | 50.1                                    | 110.0  | 139.2  | 176.5  | 211.4   | 232.1   |
| 40        | ACCP        | -86.5                                   | -78    | -75    | -72    | -69     | -66     |
|           |             | 7.5                                     | 15.0   | 18.5   | 21.5   | 25.0    | 26.5    |
|           |             | 66.3                                    | 145.6  | 184.2  | 233.6  | 276.1   | 320.6   |
| 50        | ACCP        | -86                                     | -77    | -74    | -71    | -68     | -65     |
|           |             | 7.5                                     | 15.0   | 18.5   | 21.5   | 25.0    | 26.5    |

User Bit Rate RSS for BER 10<sup>-6</sup> SNR for BER 10<sup>-6</sup>

[MBps] [dBm] ver. 1.0

for BER  $10^{-6}$  [dB]

| RAy2-18- | х <b>А</b> , -хВ | Radio parameters - RSS / SNR |             |             | <b>Radio parameters</b> - RSS / SNR BER 10 <sup>-3</sup> |             | . 10 <sup>-3</sup> |
|----------|------------------|------------------------------|-------------|-------------|----------------------------------------------------------|-------------|--------------------|
| Bandwid  | th               | Modulation                   |             |             |                                                          |             |                    |
| [MHz]    |                  | QPSK                         | 16-QAM      | 32-QAM      | 64-QAM                                                   | 128-QAM     | 256-QAM            |
| 1.75     | ACCP             | -99<br>5                     | -93<br>11   | -90<br>15   | -87<br>19                                                | -84.5<br>22 |                    |
| 2.5 S    | ACCP             | -98<br>5                     | -92.5<br>11 | -89.5<br>15 | -86.5<br>19                                              | -83.5<br>22 | -80.5<br>25        |
| 3.5 S    | ACCP             | -97.5<br>5                   | -91.5<br>11 | -88<br>15   | -86.5<br>19                                              | -84<br>22   | -83.5<br>25        |
| 5 S      | ACCP             | -95.5<br>5                   | -90<br>11   | -87<br>15   | -85<br>19                                                | -82<br>22   | -81.5<br>25        |
| 7 S      | ACCP             | -94<br>5                     | -88<br>11   | -85<br>15   | -83<br>19                                                | -80.5<br>22 | -80<br>25          |
| 7.5      | ACCP             | -94.5<br>5                   | -86.5<br>11 | -83.5<br>15 | -80.5<br>19                                              | -77.5<br>22 | -74.5<br>25        |
| 13.75    | ACCP             | -91<br>5                     | -85<br>11   | -82<br>15   | -79<br>19                                                | -76<br>22   | -73<br>25          |
| 27.5     | ACCP             | -89<br>5                     | -81<br>11   | -78<br>15   | -75<br>19                                                | -72<br>22   | -69<br>25          |
| 55       | ACCP             | -86<br>5                     | -77<br>11   | -74.5<br>15 | -72<br>19                                                | -69<br>22   | -66<br>25          |
| 55 TO    | ACCP             | -86<br>6                     | -79<br>12   | -75<br>16   | -71<br>20                                                | -68<br>23   | -65<br>26          |

# Radio parameters, BER = $10^{-3}$

RSS for BER  $10^{-3}$ SNR for BER  $10^{-3}$ 

[dBm] [dB]

| RAy2-18-  | xC   | <b>Radio parameters</b> - RSS / SNR BER 10 <sup>-3</sup> |             |             |             |             | . 10 <sup>-3</sup> |  |  |
|-----------|------|----------------------------------------------------------|-------------|-------------|-------------|-------------|--------------------|--|--|
| Bandwidth |      |                                                          | Modulation  |             |             |             |                    |  |  |
| [MHz]     |      | QPSK                                                     | 16-QAM      | 32-QAM      | 64-QAM      | 128-QAM     | 256-QAM            |  |  |
| 2.5 S     | ACCP | -98<br>5                                                 | -92.5<br>11 | -89.5<br>15 | -86.5<br>19 | -83.5<br>22 | -80.5<br>25        |  |  |
| 5         | ACCP | -95<br>5                                                 | -89<br>11   | -86<br>15   | -84<br>19   | -81<br>22   | -78.5<br>25        |  |  |
| 10        | ACCP | -92.5<br>5                                               | -85.5<br>11 | -82.5<br>15 | -79.5<br>19 | -76.5<br>22 | -73.5<br>25        |  |  |
| 20        | ACCP | -89.5<br>5                                               | -82.5<br>11 | -79.5<br>15 | -76.5<br>19 | -73.5<br>22 | -70.5<br>25        |  |  |
| 30        | ACCP | -89<br>5                                                 | -82<br>11   | -78<br>15   | -75<br>19   | -72<br>22   | -69<br>25          |  |  |
| 40        | ACCP | -88.5<br>5                                               | -80<br>11   | -77<br>15   | -74<br>19   | -71<br>22   | -68<br>25          |  |  |
| 50        | ACCP | -88<br>5                                                 | -79<br>11   | -76<br>15   | -73<br>19   | -70<br>22   | -67<br>25          |  |  |

RSS for BER  $10^{-3}$  [dBm] SNR for BER  $10^{-3}$  [dB] ver. 1.0

#### 9.5.3. Frequency tables 18A, B, C

| name               | description     |                              |  |
|--------------------|-----------------|------------------------------|--|
| rcinfo18_A_default | 17.7 - 19.3 GHz | default table                |  |
| rcinfo18_B_default | 18.1 - 19.7 GHz | default table                |  |
| rcinfo18_C_default | 17.7 - 19.7 GHz | default table, FCC compliant |  |

Mikrovlnná linka obsahuje jednu nebo více frekvenčních tabulek (rcinfo), viz menu *Radio adaptation*. Označení tabulek má tvar <name:version>, např.: rcinfo18\_A\_default:8

Jmenovité kmitočty pásma 18 GHz jsou uvedeny v *Channel arrangements*<sup>4</sup>.

<sup>&</sup>lt;sup>4</sup> http://www.racom.eu/cz/products/m/ray2tab/nom-freq.html#kmit18

## 9.6. RAy2-24 parameters

#### 9.6.1. Upper/Lower Limits

| RAy2-24    | TX power |       |  |
|------------|----------|-------|--|
| Modulation | Min      | Max   |  |
|            | [dBm]    | [dBm] |  |
| QPSK       | -30      | 10    |  |
| 16-QAM     | -30      | 10    |  |
| 32-QAM     | -30      | 10    |  |
| 64-QAM     | -30      | 10    |  |
| 128-QAM    | -30      | 10    |  |
| 256-QAM    | -30      | 10    |  |

ver. 1.0

Minimální (hw limit) a defaultní duplexní odstup:

| RAy2-24 Optional duplex spacing |       |           |
|---------------------------------|-------|-----------|
| Channel width                   | min   | default   |
| [MHz]                           | [MHz] | [MHz]     |
| 3.5                             | 60    | 73.5      |
| 5                               | 60    | 70        |
| 7                               | 60    | 73.5      |
| 10                              | 65    | 75        |
| 14                              | 65    | 87.5      |
| 28                              | 70    | 84        |
| 30                              | 70    | 75        |
| 40                              | 70    | 70 (75)   |
| 50                              | 84    | 87.5 (90) |
| 56                              | 84    | 84 (90)   |

ver. 2.6

(75, 90) - default FCC band

| RAy2-24 | Band Range |         |  |  |
|---------|------------|---------|--|--|
|         | Unit L     | Unit U  |  |  |
|         | [GHz]      | [GHz]   |  |  |
| min     | 24.0015    | 24.0015 |  |  |
| max     | 24.2485    | 24.2485 |  |  |

## 9.6.2. Radio parameters

# Radio parameters, BER = $10^{-6}$

| RAy2-24            |      | Radio parameters - Bit Rate / RSS / SNR |                        |                        |                        | BER 10 <sup>-6</sup>   |                        |
|--------------------|------|-----------------------------------------|------------------------|------------------------|------------------------|------------------------|------------------------|
| Bandwidth<br>[MHz] |      | Modulation                              |                        |                        |                        |                        |                        |
|                    |      | QPSK                                    | 16-QAM                 | 32-QAM                 | 64-QAM                 | 128-QAM                | 256-QAM                |
| 3.5                | ACCP | 4.9<br>-96<br>9.5                       | 9.6<br>-89<br>15.0     | 12.1<br>-86<br>18.5    | 14.3<br>-83<br>20.5    | 17.2<br>-79<br>23.5    | 19.7<br>-77<br>26.0    |
| 5                  | ACCP | 5.7<br>-94.5<br>8.5                     | 11.5<br>-87.5<br>15.0  | 14.8<br>-84.5<br>18.5  | 19.8<br>-81<br>21.5    | 23.1<br>-77.5<br>25.0  | 27.2<br>-75.5<br>26.0  |
| 7                  | ACCP | 8.5<br>-93<br>8.5                       | 17.2<br>-86<br>15.0    | 22.1<br>-83<br>18.5    | 29.7<br>-79<br>21.5    | 34.7<br>-76<br>25.0    | 39.7<br>-74<br>26.0    |
| 10                 | ACCP | 11.4<br>-92<br>8.5                      | 23.2<br>-85<br>15.0    | 29.9<br>-81.5<br>18.5  | 40.0<br>-78<br>21.5    | 46.8<br>-74.5<br>25.0  | 55.0<br>-72.5<br>26.0  |
| 14                 | ACCP | 19.9<br>-91<br>8.5                      | 38.8<br>-84<br>15.0    | 49.1<br>-80<br>18.5    | 62.3<br>-77<br>21.5    | 73.6<br>-73<br>25.0    | 81.2<br>-71<br>28.0    |
| 28 / 30            | ACCP | 36.8<br>-89<br>7.5                      | 80.9<br>-82<br>15.0    | 102.4<br>-78<br>18.5   | 129.8<br>-75<br>21.5   | 155.5<br>-71<br>25.0   | 170.7<br>-68<br>26.5   |
| 40                 | ACCP | 50.1<br>-87<br>7.5                      | 110.0<br>-80<br>15.0   | 139.2<br>-76<br>18.5   | 176.5<br>-73<br>21.5   | 211.4<br>-69<br>25.0   | 232.1<br>-67<br>26.5   |
| 50                 | ACCP | 66.3<br>-86.5<br>7.5                    | 145.6<br>-79.5<br>15.0 | 184.2<br>-75.5<br>18.5 | 233.6<br>-72.5<br>21.5 | 276.1<br>-68.5<br>25.0 | 320.6<br>-65.5<br>26.5 |
| 56                 | ACCP | 72.9<br>-86<br>7.5                      | 160.2<br>-79<br>15.0   | 202.7<br>-75<br>18.5   | 256.9<br>-72<br>21.5   | 303.7<br>-68<br>25.0   | 337.7<br>-65<br>26.5   |
| 56 TO              | ACCP | 85.8<br>-84<br>10.0                     | 169.9<br>-77<br>16.0   | 206.2<br>-73<br>19.0   | 268.1<br>-69<br>22.5   | 309.0<br>-66<br>25.5   | 358.9<br>-63<br>27.5   |

ver. 1.1

User Bit Rate [MBps] RSS for BER 10<sup>-6</sup> [dBm] SNR for BER 10<sup>-6</sup> [dB]
| RAy2-24            |      | Radio parameters - RSS / SNR |             |             |             | BER 10 <sup>-3</sup> |             |
|--------------------|------|------------------------------|-------------|-------------|-------------|----------------------|-------------|
| Bandwidth<br>[MHz] |      | Modulation                   |             |             |             |                      |             |
|                    |      | QPSK                         | 16-QAM      | 32-QAM      | 64-QAM      | 128-QAM              | 256-QAM     |
| 3.5                | ACCP | -98<br>5                     | -91<br>11   | -88<br>15   | -85<br>19   | -81<br>22            | -79<br>25   |
| 5                  | ACCP | -96.5<br>5                   | -89.5<br>11 | -86.5<br>15 | -83<br>19   | -79.5<br>22          | -77.5<br>25 |
| 7                  | ACCP | -95<br>5                     | -88<br>11   | -85<br>15   | -81<br>19   | -78<br>22            | -76<br>25   |
| 10                 | ACCP | -94<br>5                     | -87<br>11   | -83.5<br>15 | -80<br>19   | -76.5<br>22          | -74.5<br>25 |
| 14                 | ACCP | -93<br>5                     | -86<br>11   | -82<br>15   | -79<br>19   | -75<br>22            | -73<br>25   |
| 28 / 30            | ACCP | -91<br>5                     | -84<br>11   | -80<br>15   | -77<br>19   | -73<br>22            | -70<br>25   |
| 40                 | ACCP | -89<br>5                     | -82<br>11   | -78<br>15   | -75<br>19   | -71<br>22            | -69<br>25   |
| 50                 | ACCP | -88.5<br>5                   | -81.5<br>11 | -77.5<br>15 | -74.5<br>19 | -70.5<br>22          | -67.5<br>25 |
| 56                 | ACCP | -88<br>5                     | -81<br>11   | -77<br>15   | -74<br>19   | -70<br>22            | -67<br>25   |
| 56 TO              | ACCP | -86<br>6                     | -79<br>12   | -75<br>16   | -71<br>20   | -68<br>23            | -65<br>26   |

## Radio parameters, BER = $10^{-3}$

RSS for BER  $10^{-3}$ SNR for BER  $10^{-3}$ 

[dBm] [dB] ver. 1.0

#### 9.6.3. Frequency tables 24

| name                    | descriptic          | n                                   |
|-------------------------|---------------------|-------------------------------------|
| rcinfo24_ISM250_default | 24.000 - 24.250 GHz | default table                       |
| rcinfo24_ISM2509dBm     | 24.000 - 24.250 GHz | limited RF power                    |
| rcinfo24_ISM25015dBm    | 24.000 - 24.250 GHz | limited RF power                    |
| rcinfo24_ISM200         | 24.050 - 24.250 GHz |                                     |
| rcinfo24_FCC200         | 24.050 - 24.250 GHz | FCC compliant channel configuration |
| rcinfo24_ISM150         | 24.000 - 24.150 GHz |                                     |

Mikrovlnná linka obsahuje jednu nebo více frekvenčních tabulek (rcinfo), viz menu *Radio adaptation*. Označení tabulek má tvar <name:version>, např.: rcinfo24\_ISM250\_default:15

Jmenovité kmitočty pásma 24 GHz jsou uvedeny v *Channel arrangements*<sup>5</sup>.

<sup>&</sup>lt;sup>5</sup> http://www.racom.eu/cz/products/m/ray2tab/nom-freq.html#kmit24-250

# 10. Bezpečnost, prostředí, licence

## 10.1. Předpisy

Mikrovlnné spoje RAy musí být používány v souladu s licencí vydanou Telekomunikačním úřadem pro příslušnou zemi, ve které je zařízení provozováno.

MikrovInné spoje RAy musí dodržovat maximální povolený vyzářený výkon (EIRP) v souladu s podmínkami příslušného povolení.

## 10.2. Vliv elektromagnetického pole

Zařízení RAy2 splňují požadavky nařízení vlády České republiky č. 291/2015 Sb. pro kategorie zaměstnanců i pro komunální prostředí. Uvedené nařízení stanoví tyto horní limity hustoty zářivého toku:

 $S = 50 \text{ Wm}^{-2}$  pro zaměstnance  $S = 10 \text{ Wm}^{-2}$  pro komunální prostředí

Vypočtená hodnota pro RAy2 dosahuje těchto nejvyšších hodnot:

Tab. 10.1: Hustota zářivého toku

| Zařízení | S <sub>max</sub>    |
|----------|---------------------|
| [-]      | [Wm <sup>-2</sup> ] |
| RAy2-10  | 0.53                |
| RAy2-11  | 6.61                |
| RAy2-17  | 0.08                |
| RAy2-18  | 5.97                |
| RAy2-24  | 0.24                |

## 10.3. Odborná instalace

Jednotky RAy jsou určeny pouze pro instalaci odborně vyškolenými osobami a na místech, která nejsou přístupná veřejnosti. Instalaci a servis musí provádět osoby s příslušnými technickými školeními a znalostmi o potenciálních nebezpečích.

Jednotky RAy musí být instalovány v souladu s místními předpisy pro elektrickou bezpečnost. Každá osoba účastnící se instalace musí dodržovat všechny normy a předpisy pro osobní bezpečnost a elektromagnetickou ochranu v místě instalace. Doporučujeme také konzultovat každou situaci s místními odborníky, aby byla zajištěna bezpečnost osob i instalovaného vybavení a aby uzemnění a jiné ochrany byly vybrány přiměřeně pro aktuální podmínky v místě instalace. Vyškolené osoby musí zkontrolovat, zda jsou všechny doporučené součásti týkající se uzemnění a přepěťové ochrany citlivých součástí nebo infrastruktur správně nainstalovány, takže účinně chrání zařízení proti potenciálním nebezpečím.

Instalující osoba je odpovědná za to, že byly splněny všechny stavební a bezpečnostní předpisy a že instalace byla kompletně dokončena a zařízení řádně zajištěno.

## 10.4. Dodržení směrnic RoHS a OEEZ

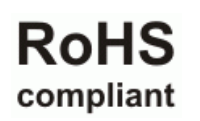

WEEE

compliant

Výrobek splňuje směrnici 2011/65/EU, rozšířenou směrnicí (EU) 2015/863, o omezení používání některých nebezpečných látek v elektrických a elektronických zařízeních (RoHS 2, Restriction of Certain Hazardous Substances in Electrical and Electronic Equipment) a směrnici 2012/19/EU o odpadních elektrických a elektronických zařízeních (OEEZ, anglicky WEEE, Waste Electrical and Electronic Equipment).

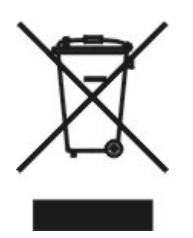

Použité zařízení musí být shromažďováno odděleně a řádně zlikvidováno. V žádném případě nesmí být odkládáno jako netříděný komunální odpad. Zařízení musí být vráceno dodavateli nebo výrobci (RACOM) nebo odloženo na označené sběrné místo, kde je zajištěna řádná recyklace a využití odpadu ekologicky šetrným způsobem za použití postupů, které jsou v souladu se směrnicí OEEZ.

Likvidace baterií Výrobky firmy RACOM a jejich příslušenství mohou obsahovat baterie. Baterie musí být náležitě likvidovány a nesmí být odkládány jako netříděný komunální odpad. Pro správnou recyklaci vraťte produkty nebo jejich baterie vašemu dodavateli nebo je odložte na označené sběrné místo.

### 10.4.1. Prohlášení o shodě RoHS and OEEZ (WEEE)

| EU DECLAR                   | ATION OF CONFORMITY                                                                   |
|-----------------------------|---------------------------------------------------------------------------------------|
| Equipment                   | RIPEX<br>RAy<br>MIDGE<br>MRYYY MDYYY                                                  |
| Manufacturer                | RACOM s.r.o.<br>Mirova 1283, 592 31 Nove Mesto na Morave, Czech Republic              |
| Compliance has bee<br>data. | n verified via internal design controls, supplier declarations and/or analytical test |
| Signed for and on be        | shalf of the manufacturer:                                                            |
|                             | Wo 1* Mov 2018 / - 4                                                                  |

Obr. 10.1: Prohlášení o shodě RoHS and OEEZ (WEEE) pro RAy2

## 10.5. Podmínky a instrukce pro bezpečný provoz zařízení

Čtěte pozorně tato bezpečnostní opatření před použitím výrobku:

- Odpovědnost za vady se nevztahuje na výrobek, který byl použit v rozporu s instrukcemi uvedenými v návodu k obsluze, nebo pokud bylo otevřeno pouzdro, v němž je rádiový modem umístěn, nebo když byl proveden neodborný zásah do zařízení.
- Rádiový modem smí být provozován pouze na frekvencích, které jsou k tomu určeny orgánem pověřeným správou rádiového provozu v příslušné zemi a nesmí překročit maximální povolený výstupní výkon. Firma RACOM není zodpovědná za výrobky používané nedovoleným způsobem.
- Zařízení uvedená v tomto návodu k obsluze mohou být použita pouze v souladu s instrukcemi uvedenými v tomto návodu. Bezchybný a bezpečný provoz tohoto zařízení je zaručen pouze při náležité přepravě, skladování, provozu a ovládání těchto zařízení. Totéž platí i pro jejich údržbu.
- Pro prevenci škod na rádiové jednotce a ostatních koncových zařízeních musí být při odpojování nebo připojování kabelu k datovému rozhraní jednotky vždy odpojeno její napájení. Je třeba zajistit, aby různá zařízení byla uzemněna na stejný potenciál.
- · Zařízení smí opravovat pouze výrobce.
- Bude-li jednotka RAy použita s jiným než doporučeným příslušenstvím, výrobce nepřijímá odpovědnost za vady, které byly tímto příslušenstvím způsobeny.

### 10.6. RACOM Open Software License

Verze 1.0, listopad 2009 Copyright (c) 2019, RACOM s.r.o., Mírová 1283, Nové Město na Moravě, 592 31

Každý má možnost kopírovat a šířit doslovné kopie této licence, ale jakákoli změna není povolena.

Program (binární verze) je dostupný zdarma na kontaktech uvedených na http://www.racom.eu. Tento produkt obsahuje open source nebo jiný software pocházející od třetích stran, který podléhá GNU General Public License (GPL), GNU Library / Lesser General Public License (LGPL) a / nebo dalších autorských licencí, prohlášení o vyloučení odpovědnosti a upozornění. Přesné znění GPL, LGPL a některých dalších licencí je uvedeno v balících zdrojového kódu (typicky soubory COPYING nebo LI-CENSE). Příslušné strojově čitelné kopie zdrojového kódu tohoto softwaru pod GPL nebo LGPL licencemi můžete získat na kontaktech uvedených na http://www.racom.eu. Tento produkt také obsahuje software vyvinutý na University of California, Berkeley a u jejích přispěvatelů.

### 10.7. Odpovědnost za vady

RACOM s.r.o. odpovídá u svých výrobků za vady po dobu uvedenou v dodací dokumentaci, doba začná plynout od okamžiku doručení výrobku zákazníkovi. Během této doby provede RACOM podle vlastního uvážení opravu nebo výměnu vadného zařízeni, vždy však za předpokladu, že k poruše došlo při běžném používání v souladu s návodem k použití, ne v důsledku nesprávného použití, ať už úmyslného nebo nahodilého, např. pokusem o opravu nebo úpravu neoprávněnou osobou nebo v důsledku působení abnormálních vlivů prostředí, jako je například přepětí, zaplavení nebo úder blesku.

Vadný výrobek, na nějž se vztahuje odpovědnost za vady, bude na náklady zákazníka dopraven do provozovny společnosti RACOM. Opravené zařízení bude zákazníkovi vráceno na náklady společnosti RACOM. V případě, že okolnosti neumožňují výrobek demontovat a doručit do provozovny společnosti

RACOM, zákazník uhradí výdaje, které společnosti RACOM vznikly při dopravě a opravě a/nebo výměně na místě.

Tato záruční ustanovení představují plný rozsah záručního krytí firmy RACOM vůči zákazníkovi dohodou, která je mezi oběma stranami dobrovolně uzavřena.

RACOM poskytuje záruku, že zařízení bude fungovat náležitě, jak je popsáno, bez závazku, že se bude hodit pro zákazníkův záměr nebo účel. Za žádných okolností odpovědnost společnosti RACOM nepřesahuje výše uvedené, přičemž RACOM, jeho jednatelé, zaměstnanci nebo zástupci nejsou odpovědni za žádné vzniklé ztráty nebo škody způsobené přímo či nepřímo použitím, zneužitím, provozem či selháním zařízení, vyjma zákonné ochrany, která se může výslovně a nevyhnutelně k věci vztahovat.

### 10.8. EU prohlášení o shodě

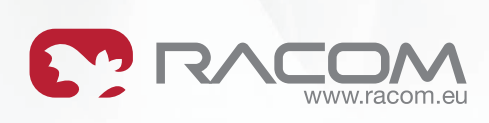

### EU PROHLÁŠENÍ O SHODĚ

| Typ rádiového zařízení | RAy2-10<br>pásmo A<br>10,300 - 10,590 GHz      | <b>Rádio SW</b><br>FW ver. 0.2.10.0 |
|------------------------|------------------------------------------------|-------------------------------------|
| Výrobce                | RACOM s.r.o.<br>Mírová 1283, 592 31 Nové Město | na Moravě                           |

Toto prohlášení o shodě se vydává na výhradní odpovědnost výrobce.

Výše uvedené rádiové zařízení je ve shodě se Směrnicí 2014/53/EU Evropského parlamentu a Rady o harmonizaci právních předpisů členských států týkajících se dodávání rádiových zařízení na trh a zrušení směrnice 1999/5/ES.

Harmonizované normy použité k prokázání shody:

| Spektrum   | EN 302 217-2-2 V2.2.1                                 |
|------------|-------------------------------------------------------|
| EMC        | EN 301 489-1 V1.9.2                                   |
|            | EN 301 489-4 V2.1.1                                   |
| Bezpečnost | EN 60950-1:2006, A11:2009, A1:2010, A12:2011, A2:2013 |

Podepsáno za a jménem výrobce:

Nové Město na Moravě, 8. června 2017 Jiří Hruška, generální ředitel

Ardusz

www.racom.eu

**RACOM s.r.o.** | Mirova 1283 | 592 31 Nove Mesto na Morave | Czech Republic Tel.: +420 565 659 511 | Fax: +420 565 659 512 | E-mail: racom@racom.eu

ver. 1.0

Obr. 10.2: EU Prohlášení o shodě RAy2-10

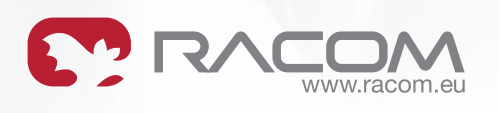

#### EU PROHLÁŠENÍ O SHODĚ

Typ rádiového zařízení

RAy2-11 RAy2-18 Rádio SW FW ver. 0.2.10.0

Výrobce

RACOM s.r.o. Mírová 1283, 592 31 Nové Město na Moravě

Toto prohlášení o shodě se vydává na výhradní odpovědnost výrobce.

Výše uvedené rádiové zařízení je ve shodě se Směrnicí 2014/53/EU Evropského parlamentu a Rady o harmonizaci právních předpisů členských států týkajících se dodávání rádiových zařízení na trh a zrušení směrnice 1999/5/ES.

Harmonizované normy použité k prokázání shody:

Spektrum EMC

Bezpečnost

EN 302 217-2-2 V2.2.1 EN 301 489-1 V1.9.2 EN 301 489-4 V2.1.1 EN 60950-1:2006, A11:2009, A1:2010, A12:2011, A2:2013

Podepsáno za a jménem výrobce:

Nové Město na Moravě, 8. června 2017 Jiří Hruška, generální ředitel

AGES

 RACOM s.r.o.
 Mirova 1283
 592 31 Nove Mesto na Morave
 Czech Republic

 Tel.: +420 565 659 511
 Fax: +420 565 659 512
 E-mail: racom@racom.eu

 ver. 1.0

www.racom.eu

Obr. 10.3: EU prohlášení o shodě RAy2-11, RAy2-18

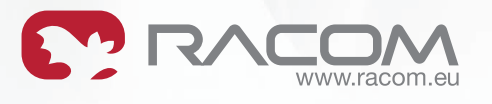

### EU PROHLÁŠENÍ O SHODĚ

| Тур | rádiového | zařízení | RA |
|-----|-----------|----------|----|
|     |           |          |    |

RAy2-17 RAy2-24 **Rádio SW** FW ver. 0.2.10.0

Výrobce

RACOM s.r.o. Mírová 1283, 592 31 Nové Město na Moravě

Toto prohlášení o shodě se vydává na výhradní odpovědnost výrobce.

Výše uvedené rádiové zařízení je ve shodě se Směrnicí 2014/53/EU Evropského parlamentu a Rady o harmonizaci právních předpisů členských států týkajících se dodávání rádiových zařízení na trh a zrušení směrnice 1999/5/ES.

Harmonizované normy použité k prokázání shody:

| Spektrum   | EN 300 440-2 V1.4.1                                   |
|------------|-------------------------------------------------------|
| EMC        | EN 301 489-1 V1.9.2                                   |
|            | EN 301 489-3 V1.6.1                                   |
|            | EN 301 489-4 V2.1.1                                   |
| Bezpečnost | EN 60950-1:2006, A11:2009, A1:2010, A12:2011, A2:2013 |

Podepsáno za a jménem výrobce:

Nové Město na Moravě, 8. června 2017 Jiří Hruška, generální ředitel

Ardusz

www.racom.eu

RACOM s.r.o. | Mirova 1283 | 592 31 Nove Mesto na Morave | Czech Republic Tel.: +420 565 659 511 | Fax: +420 565 659 512 | E-mail: racom@racom.eu

ver. 1.0

Obr. 10.4: EU prohlášení o shodě RAy2-17, RAy2-24

# Přílohy

A. Bloková schémata jednotky

viz příloha

B. Rain zone map

http://www.racom.eu/eng/products/m/ray2/rain\_max.html

C. IP address in the PC

http://www.racom.eu/eng/products/m/ray2/addr-pc.html

D. SSH key generation

http://www.racom.eu/eng/products/m/ray2/putty-key.html

E. Https certificate

http://www.racom.eu/eng/products/m/ray2/certificate.html

# Příloha A. Bloková schémata jednotky

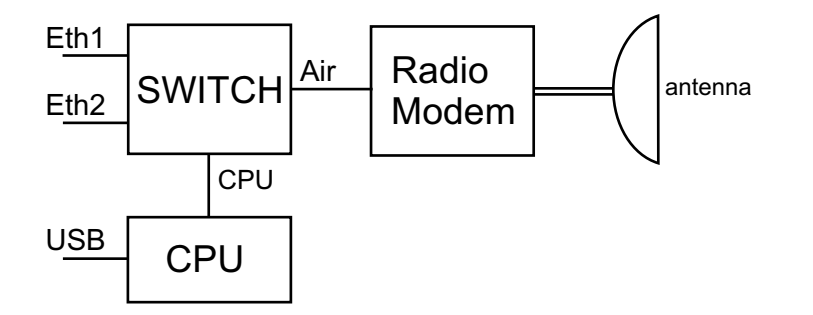

Obr. A.1: Blokové schéma jednotky

### Switch a připojené porty

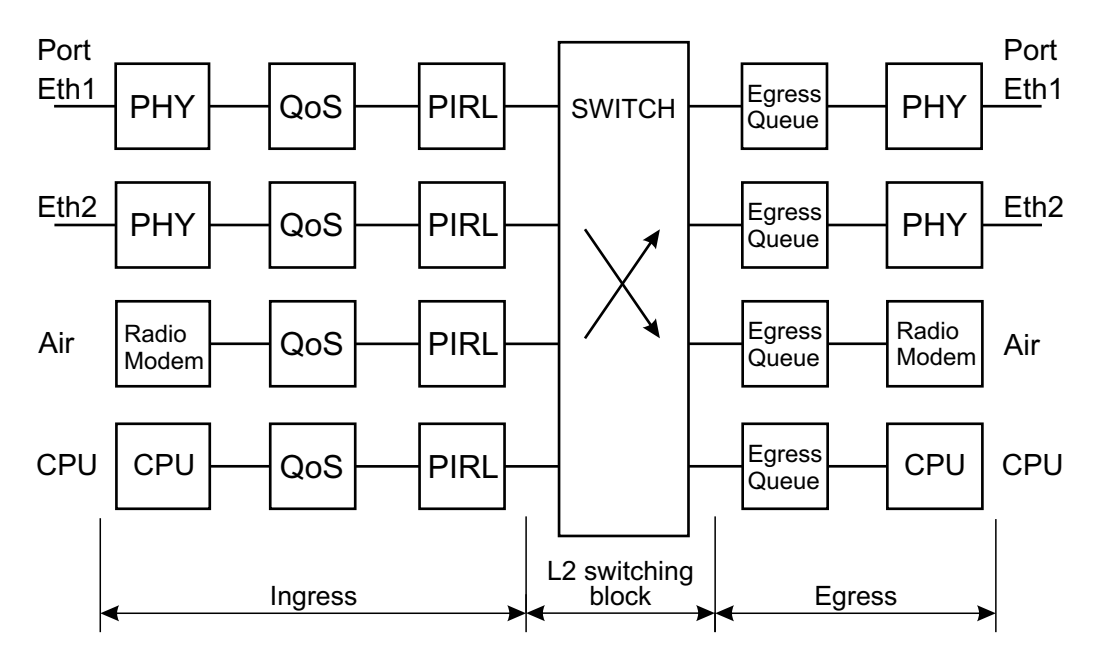

Obr. A.2: Switch a připojené porty

Další schémata zpracování rámce:

#### Menu PIRL

Kapitola Configuration / Switch setting / Interface

#### Menu Advanced

Kapitola Configuration / Switch setting / Advanced

#### Priority FPri a QPri

Kapitola Configuration / Switch setting / Advanced

# Rejstřík

## Α

ACAP, 160 ACCP, 160 ACM, 63 adresa default, 9 IP, 27, 65 MAC, 60 advanced menu, 104 alarm menu, 74 status bar, 56 anténa, 13 rozměry, 21 směrování, 47, 137, 155 **ATPC**, 63 ATU, 115

## В

backup, 128 bandwidth, 63 bezpečnost, 182

## С

CLI, 147 constellation diagram, 139 Copyright, 7

# Č

čas, 61

## D

default, 9, 25 settings, 128 diagnostika constellation diagram, 139 grafy, 141 logy, 145 ping, 146 RSS indikace, 47, 136 směrování antény, 137 spektrum, 140 dump, 82-83 důležitá upozornění, 185

### Ε

egress, 80 egress queue, 99 EIRP, 63

#### F

factory settings, 128 FCC RAy2-11, 170 RAy2-18, 178 RAy2-24, 181 firmware, 132 frame type, 95 frequency tables, 134

## G

grafy, 141 grounding, 42

### Η

help, 55, 150 https přístup, 25 HW tlačítko, 14

## I

ingress, 80, 91

## Κ

klíče produktové, 21, 28, 131 konektory montáž, 39 umístění, 14 konfigurace, 55

### L

leaky bucket, 93 LED, 17 licence, 182 linka konfigurace, 28 LLDP protocol, 65 LLDP protokol, 66 logy, 145

### Μ

mapping 802.1p, 101 DSCP, 103 mobilní telefon, 137, 155 montáž konzervace, 35 polarizace, 12

### 0

objednací kód, 21 obsah krabice, 20 odpovědnost za vady, 185

### Ρ

parametry konfigurační, 54 ping, 146 PIRL, 91 polarizace indikace, 59 policy, 120 port parametry, 85 trunking, 124 priority, 95, 125 produktové klíče, 28 programs, 146 prohlášení o shodě, 187 prostředí, 182

## Q

QoS, 77

## R

radio, 59 RAy Tools, 155 rcinfo, 134 restart menu, 135 tlačítko, 14 RoHS and WEEE, 183 rollback, 55 RSS indikace, 47, 136 RSTP, 84, 122 rychlost přenosová, 59

## S

scheduling mode, 99 servisní přístup, 25, 65 setup parameters, 54 smartphone, 137 směrování indikace, 47 laloky, 49 spectrum analyzer, 140 start, 9, 24 start up, 47 statistika rádiové linky, 60 **RMON**, 79 status bar, 56 LED, 17

menu, 58 STU, 111

## Т

tables RAy2-10, 165 RAy2-11 A,B, 168 RAy2-17, 171 RAy2-18, 174 RAy2-24, 179 speeds, 160 tabulky technické parametry, 158 tagy, 127 test funkce po instalaci, 54 před instalací, 28 trunk, 124

### U

USB accessories, 68

## V

VID, 126 VLAN, 65, 101, 108 VTU, 113 výrobní štítek, 19

### W

WiFi USB, 68

# Příloha B. Přehled revizí

| Revize 1.2<br>Umístěno na www.racom.eu                                               | 2015-01-16                                    |
|--------------------------------------------------------------------------------------|-----------------------------------------------|
| Revize 1.3                                                                           | 2015-04-21                                    |
| Update podle anglické verze                                                          | 1.11.                                         |
| Revize 1.4<br>Platí pro fw 2.1.7.0.                                                  | 2015-07-31                                    |
| Revize 1.5<br>Doplněn popis menu <i>Advance</i><br>Rozšířen popis menu <i>PIRL</i> . | 2015-10 -29<br>ed.                            |
| Revize 1.6<br>Přepracovaný popis menu Ao<br>Platí pro fw 2.1.13.0.                   | 2015-11 -26<br>Ivanced.                       |
| Revize 2.0                                                                           | 2016-04 -20                                   |
| Zjednodušená tabulka <i>rádiov</i> y                                                 | ých parametrů                                 |
| Kmitočty kanálů přesunuty do                                                         | Kmitočtové tabulky <sup>1</sup>               |
| Revize 2.1                                                                           | 2016-05 -06                                   |
| Aktualizovaná tabulka <i>rádiov</i> y                                                | <i>ích parametrů</i> a tabulka <i>RAy2-18</i> |
| Revize 2.2<br>Vysvětlení <i>ATPC a EIRP</i>                                          | 2016-05 -25                                   |
| Revize 2.3                                                                           | 2016-06 -14                                   |
| Aktualizace <i>rádiových param</i> e                                                 | etrů RAy2-18                                  |
| Revize 2.4                                                                           | 2016-09 -22                                   |
| Doplněné <i>parametry RAy2-1</i> 8                                                   | 3                                             |
| Revize 2.5                                                                           | 2016-10-03                                    |
| Doplněny tabulky <i>Multi-Path S</i>                                                 | <i>Signature</i>                              |
| Doplněny <i>tabulky citlivosti</i> pro                                               | 9 BER 10 <sup>-3</sup>                        |
| Revize 2.6                                                                           | 2017-02-15                                    |
| Doplněna kapitola <i>Oživení sp</i>                                                  | oje                                           |
| Měření RSS pomocí <i>Antenna</i>                                                     | Alignement Tool                               |
| Revize 2.7<br>Upgrade pro fw 2.1.28.0<br>DopIněna aplikace <i>RAy Tools</i>          | 2017-05-03                                    |

<sup>&</sup>lt;sup>1</sup> http://www.racom.eu/cz/products/m/ray2tab/index.html

Revize 2.8 2017-06-13 *EU prohlášení* o shodě

- Revize 2.9 2017-10-18 Doplněny informace o anténách *LEAX-RAy* Montážní instrukce k anténám *přesunuty na web*<sup>2</sup>
- Revize 2.10 2018-05-10 Doplněna kapitola *Accessories iOS aplikace*
- Revize 2.112018-06-15Doplněna sekce ZemněníUpraveno rozložení odstavců v kapitolách Produkt a Instalace

Revize 2.12 2019-07-22

Aktualizace kap. *Právní upozornění*, kap. 1. *Výrobní štítek*, Obsah balení, Objednací kódy, kap. 2. *Příslušenství* a kap. 10. *Bezpečnost, prostředí, licence* 

<sup>&</sup>lt;sup>2</sup> http://www.racom.eu/cz/products/microwave-link.html#download